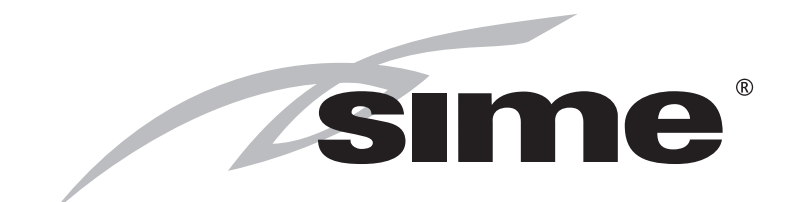

# MURELLE EV

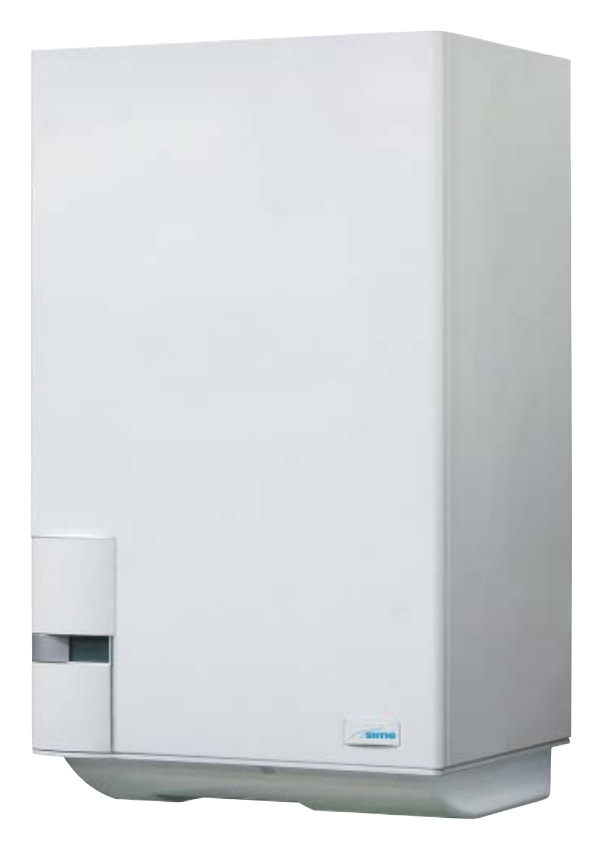

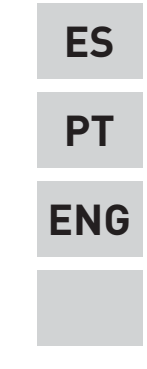

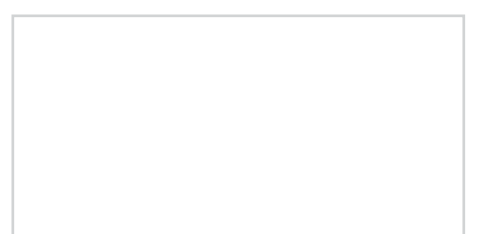

Fonderie SIME S.p.A

Cod. 6322729 - 01/2014

# PARA EL INSTALADOR

### INDICE

| 1 | DESCRIPCION DE LA CALDERA | pág. | 4  |
|---|---------------------------|------|----|
| 2 | INSTALACION               | pág. | 9  |
| 3 | CARACTERISTICAS           | pág. | 24 |
| 4 | USO Y MANTENIMIENTO       | pág. | 31 |

# IMPORTANTE

En el momento de efectuar el primer encendido de la caldera es conveniente proceder a los controles siguientes:

- Controlar que no haya líquidos o materiales inflamables cerca de la caldera.
- Controlar que la conexión eléctrica se haya llevado a cabo de manera correcta y que el cable de tierra esté conectado con un buen sistema de puesta a tierra.
- Abrir el grifo del gas y controlar la estanqueidad de las conexiones, incluida la que del quemador.
- Asegurarse que la caldera esté predispuesta para funcionar con el tipo de gas de la red local.
- Controlar que el conducto de evacuación de los productos de la combustión esté libre y/o montado correctamente.
- Controlar que las eventuales válvulas estén abiertas.
- Asegurarse que la instalación esté llena de agua y bien purgada.
- Controlar que la bomba de circulación no esté bloqueada
- Purgar el aire que se encuentra en el conducto de gas, purgando a través de la toma de presión que se encuentra en la entrada de la válvula gas.
- El instalador debe instruir al usuario sobre el funcionamiento de la caldera y los dispositivos de seguridad.

**FONDERIE SIME S.p.A** ubicada en Vía Garbo 27 - Legnago (VR) - Italia declara que sus propias calderas de agua caliente, marcadas CE de acuerdo a la Directiva Europea 2009/142/CEE están dotadas de termóstato de seguridad calibrado al máximo de 110°C, están **excluidas** del campo de aplicación de la Directiva PED 97/23/CEE porque satisfacen los requisitos previstos en el artículo 1 apartado 3.6 de la misma.

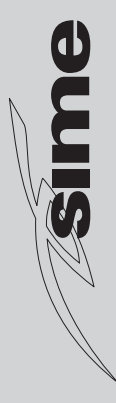

# 1 DESCRIPCION DE LA CALDERA

#### 1.1 INTRODUCCION

**MURELLE EV** son grupos térmicos que funcionan con gas para la calefacción y la producción de agua caliente sanitaria, diseñadas y fabricadas para satisfacer las exigencias de la construcción de edificios residenciales colectivos y de las modernas instalaciones complementarias.

Son aparatos conformes a las directivas

europeas 2009/142/CE, 2004/108/CE, 2006/95/CE y 92/42/CE. Pueden ser alimentadas por gas natural (G2O) y por GPL (G3O - G31).

Este manual lleva las instrucciones para los siguientes modelos de caldera:

 MURELLE EV 25-30 OF con encendido y modulación electrónica cámara combustión abierta tiro natural.

- MURELLE EV 25-30-35 BF con encendi-

do y modulación electrónica, cámara estanca flujo forzado.

 MURELLE EV 20-25 BFT con encendido y modulación electrónica, cámara estanca flujo forzado, acoplable con unidad calentador acumulador externa.

Atenerse a las instrucciones de este manual para la correcta instalación y el perfecto funcionamiento del aparato

#### 1.2 DIMENSIONES

4

#### 1.2.1 Modelo "25-30 OF" (fig. 1)

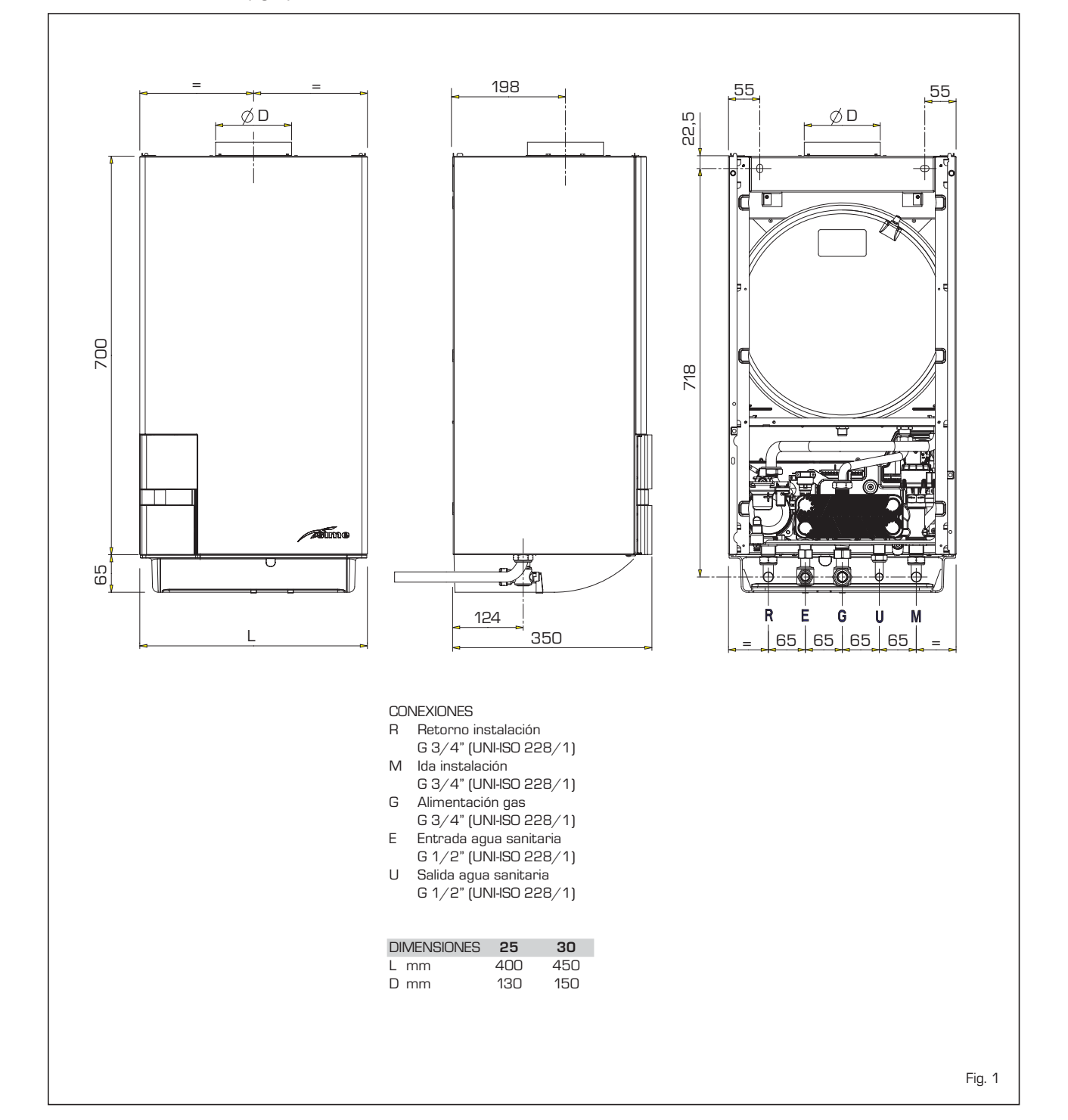

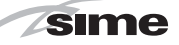

1.2.2 Modelo "25 - 30 - 35 BF" (fig. 1/b)

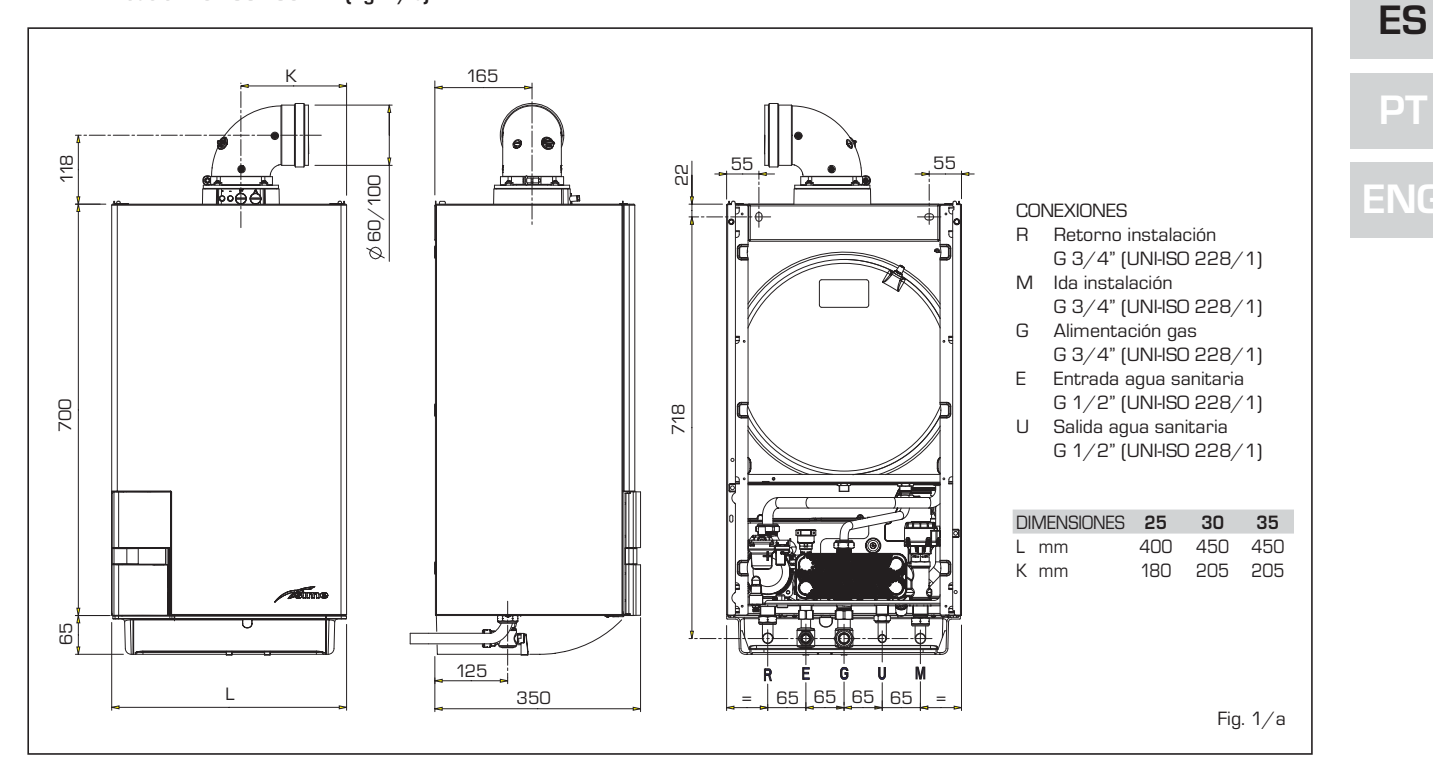

#### 1.2.3 Modelo "20 - 25 BFT" (fig. 1/c)

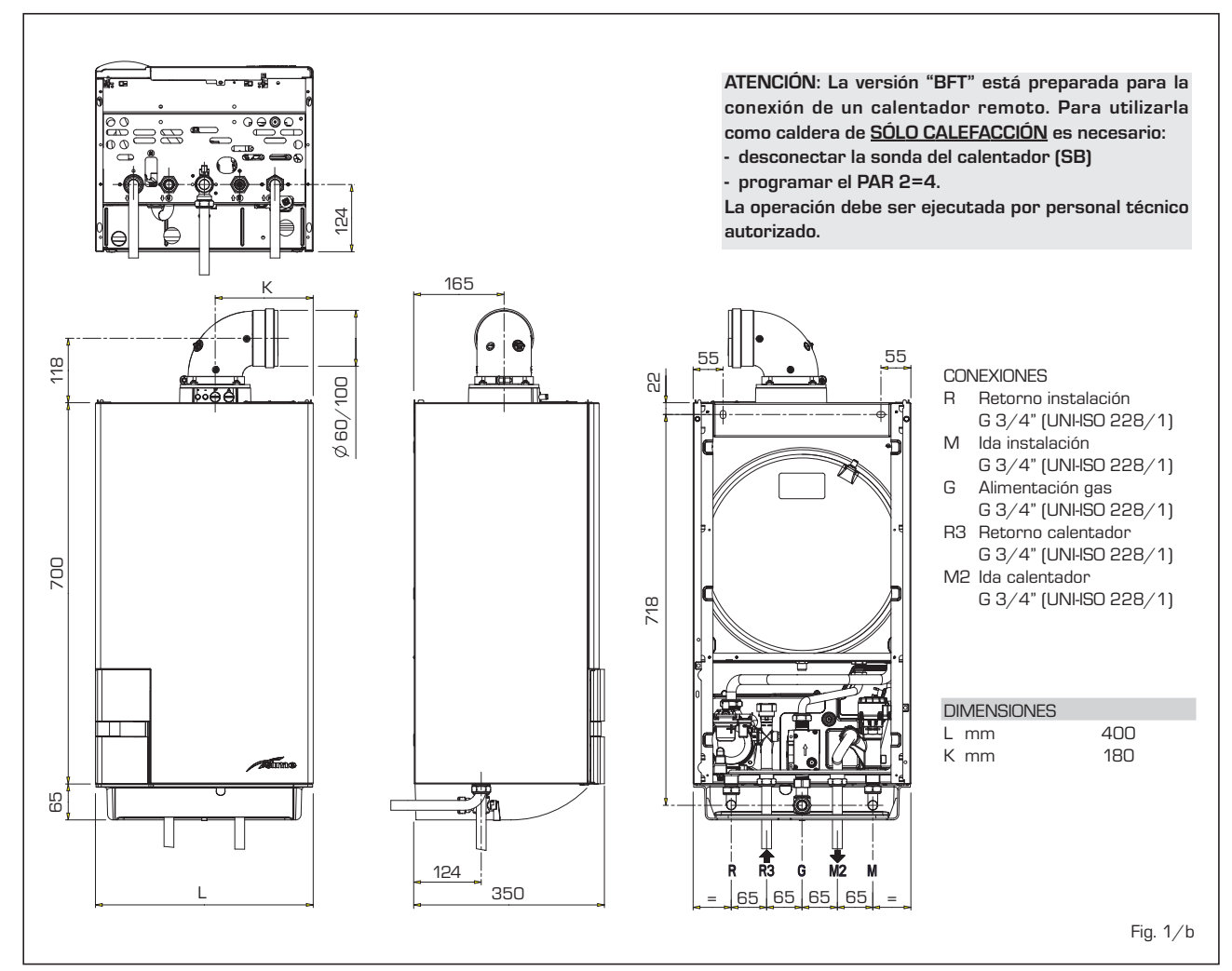

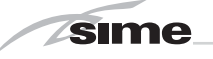

#### 1.3 DATOS TECNICOS

| Modelo                                        | 25 OF       | 30 OF              | 25 BF                       | 30 BF    | 35 BF      | 20 BFT   | 25 BFT   |
|-----------------------------------------------|-------------|--------------------|-----------------------------|----------|------------|----------|----------|
| Potencia térmica                              |             |                    |                             |          |            |          |          |
| Nominal k                                     | V 23,0      | 27,0               | 23,7                        | 28,0     | 32,4       | 19,8     | 23,7     |
| Reducida kV                                   | V 8,7       | 10,2               | 8,8                         | 10,4     | 11,8       | 7,3      | 8,8      |
| Caudal térmica                                |             |                    |                             |          |            |          |          |
| Nominal k                                     | V 25,5      | 30,0               | 25,5                        | 30,0     | 34,8       | 21,3     | 25,5     |
| Reducida kV                                   | V 10,2      | 12,0               | 10,2                        | 12,0     | 13,5       | 8,5      | 10,2     |
| Rendimiento térmico útil 100%                 | 90,0        | 90,0               | 93,0                        | 93,3     | 93,1       | 93,0     | 93,0     |
| Rendimiento útil 30% de la carga              | 89,5        | 89,5               | 92,0                        | 92,0     | 92,0       | 92,0     | 92,0     |
| Rendimiento energético (Directiva CEE 92/42)  | **          | **                 | ***                         | ***      | ***        | ***      | ***      |
| Pérdidas a la parada a 50°C                   | V 200       | 235                | 89                          | 96       | 96         | 89       | 89       |
| Tensión de alimentación V-h                   | lz 230-50   | 230-50             | 230-50                      | 230-50   | 230-50     | 230-50   | 230-50   |
| Potencia eléctrica absorbida                  | V 75        | 90                 | 100                         | 115      | 135        | 105      | 105      |
| Grado de aislamiento eléctrico                | P X4D       | X4D                | X4D                         | X4D      | X4D        | X4D      | X4D      |
| Campo de regulación calefacción               | C 20÷80     | 20÷80              | 20÷80                       | 20÷80    | 20÷80      | 20÷80    | 20÷80    |
| Contenido de agua caldera                     | I 7,1       | 8,0                | 7,1                         | 8,0      | 8,0        | 7,1      | 7,1      |
| Presión máxima de servicio ba                 | ar 3        | 3                  | 3                           | 3        | 3          | 3        | 3        |
| Temperatura máxima de servicio                | C 85        | 85                 | 85                          | 85       | 85         | 85       | 85       |
| Capacidad depósito de expansión calefacción   | I 7         | 8                  | 7                           | 8        | 8          | 7        | 7        |
| Presión depósito de expansión calefacción ba  | ar 1        | 1                  | 1                           | 1        | 1          | 1        | 1        |
| Campo de regulación sanitario                 | C 10÷65     | 10÷65              | 10÷65                       | 10÷65    | 10÷65      | -        | -        |
| Caudal sanitario específico (EN 625) I/m      | in 10,7     | 12,7               | 11,1                        | 13,2     | 15,3       | -        | -        |
| Caudal sanitario continuo $\Delta t$ 30°C I/m | in 10,9     | 12,9               | 11,3                        | 13,4     | 15,5       | -        | -        |
| Caudal sanitario mínimo l/m                   | in 2,4      | 2,4                | 2,4                         | 2,4      | 2,4        | -        | -        |
| Presión sanitaria mín./máx. ba                | ar 0,2/7    | 0,2/7              | 0,2/7                       | 0,2/7    | 0,2/7      | -        |          |
| Presión sanitaria mín. potencia nominal ba    | ar 0,5      | 0,65               | 0,5                         | 0,65     | 0,8        | -        |          |
| Temperatura humos min/max                     | C 88/122    | 95/135             | 100/125                     | 100/125  | 95/130     | 95/115   | 100/125  |
| Caudal de los humos min/max g/                | ′s 18/20    | 18/20              | 16/16                       | 18/18    | 21/21      | 15/15    | 16/16    |
| Certificación CE                              | 1° 131      | 2BU5345            |                             |          | 1312BU5344 | 1        |          |
| Categoría                                     |             | II <sub>2H3+</sub> |                             |          | П2н3+      |          |          |
| Tipo de aparato                               |             | B11BS              | B22P-52P/C12-32-42-52-62-82 |          |            |          |          |
| Clase de emisión NOx                          | 3 (< 1      | 50 mg/kWh)         | 3 (< 150 mg/kWh)            |          |            |          |          |
| Peso a vacío                                  | kg 30       | 33                 | 38                          | 40       | 40         | 37       | 37       |
| Inyectores gas principal                      |             |                    |                             |          |            |          |          |
| Cantidad inyectores                           | 1° 12       | 14                 | 12                          | 14       | 15         | 10       | 12       |
| Diámetro inyectores G20 m                     | m 1,30      | 1,30               | 1,30                        | 1,30     | 1,30       | 1,30     | 1,30     |
| Diámetro inyectores G30/G31 m                 | m 0,77      | 0,77               | 0,77                        | 0,77     | 0,80       | 0,76     | 0,77     |
| Caudal gas *                                  |             |                    |                             |          |            |          |          |
| Metano (G2O) m <sup>3</sup> /                 | 'n 2,70     | 3,17               | 2,70                        | 3,17     | 3,68       | 2,25     | 2,70     |
| GLP (G30/G31) kg/                             | 'n 2,01     | 2,37               | 2,01                        | 2,37     | 2,74       | 1,68     | 2,01     |
| Presión gas quemadores min/max                |             |                    |                             |          |            |          |          |
| Metano (G2O) mba                              | ar 1,8/11,0 | 1,9/11,1           | 2,0/11,8                    | 2,1/12,0 | 2,2/13,7   | 1,9/11,0 | 2,0/11,8 |
| Butano (G3O) mba                              | ar 4,7/27,7 | 4,8/27,7           | 4,8/28,5                    | 5,0/28,5 | 4,5/28,2   | 4,8/28,5 | 4,8/28,5 |
| Propano (G31) mba                             | ar 4,7/35,7 | 4,8/35,7           | 4,8/36,5                    | 5,0/36,5 | 4,5/36,2   | 4,8/36,5 | 4,8/36,5 |
| Presión de alimentación gas                   |             |                    |                             |          |            |          |          |
| Metano (G2O) mba                              | ar 20       | 20                 | 20                          | 20       | 20         | 20       | 20       |
| Butano (G3O) mba                              | ar 28-30    | 28-30              | 28-30                       | 28-30    | 28-30      | 28-30    | 28-30    |
| Propano (G31) mba                             | ar 37       | 37                 | 37                          | 37       | 37         | 37       | 37       |
| l                                             |             |                    |                             |          |            |          |          |

\* Los caudales de gas se refieren al poder calorífico inferior de los gases puros en condiciones estándar a 15 °C – 1013 mbar; por lo tanto, pueden alejarse de las condiciones reales dependiendo de la composición del gas y de las condiciones ambientales

J,

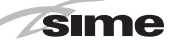

ES

РТ

ENG

#### 1.4 ESQUEMA DE FUNCIONAMIENTO (fig. 2)

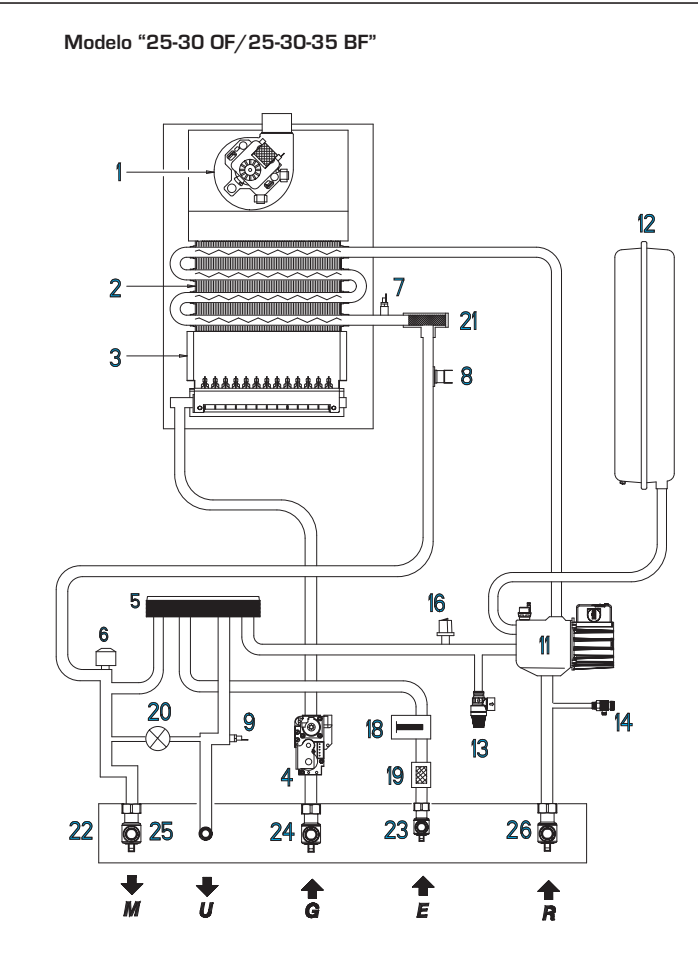

Modelo "20-25 BFT"

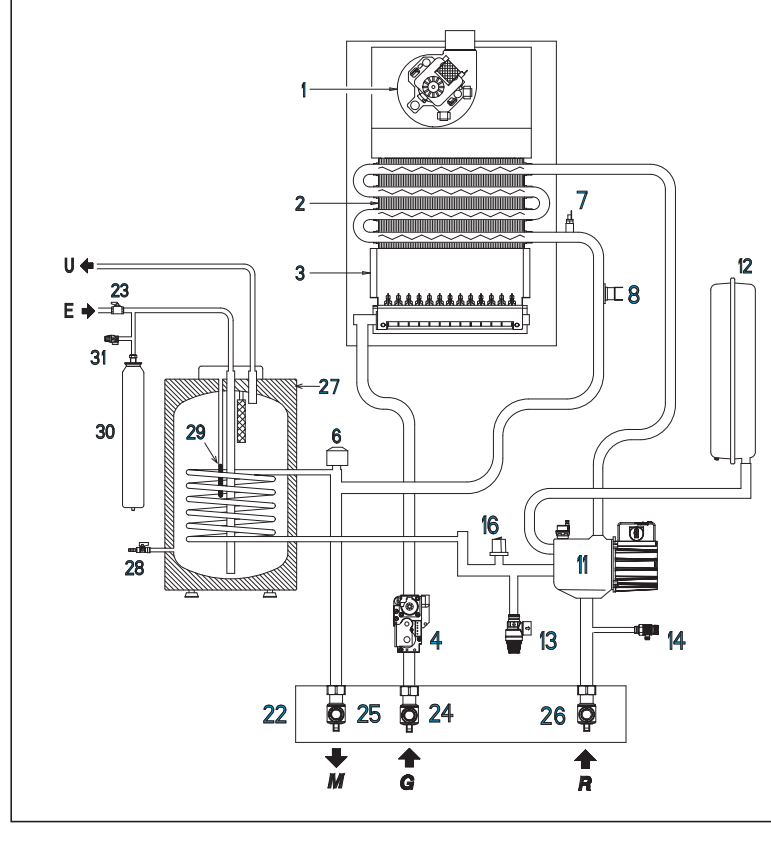

### LEYENDA

#### 1 Ventilador (vers. BF - BFT)

- 2 Intercambiador primario
- 3 Cámara de combustión
- 4 Válvula gas
- 5 Intercambiador sanitario de placas
- 6 Válvula desviadora
- 7 Sonda calefacción (SM)
- 8 Termóstato de seguridad
- 9 Sonda sanitaria (SS)
- 11 Bomba de circulación con purga de aire
- 12 Vaso de expansión
- 13 Válvula de seguridad 3 BAR
- 14 Descarga caldera
- 16 Transductor presión agua
- 18 Caudalímetro sanitario
- 19 Filtro agua sanitaria
- 20 Cargamento
- 21 Aqua Guard Filter System
- 22 Placa uniones empalmes (opcional)
- 23 Grifo agua sanitaria (opcional)
- 24 Grifo gas (opcional)
- 25 Grifo ida instalación (opcional)
- 26 Grifo retorno instalación (opcional)
- 27 Calentador BT 100 (opcional)
- 28 Descarga calentador (opcional)
- 29 Sonda calentador (SB)
- 30 Vaso de expansión sanitario 4 litros (opcional)
- 31 Válvula seguridad calentador 7 BAR (opcional)

#### CONEXIONES

- U Salida agua sanitaria
- E Entrada agua sanitaria
- G Alimentación gas
- M Ida instalación
- R Retorno instalación

Fig. 2

### 1.5 COMPONENTES PRINCIPALES (fig. 3)

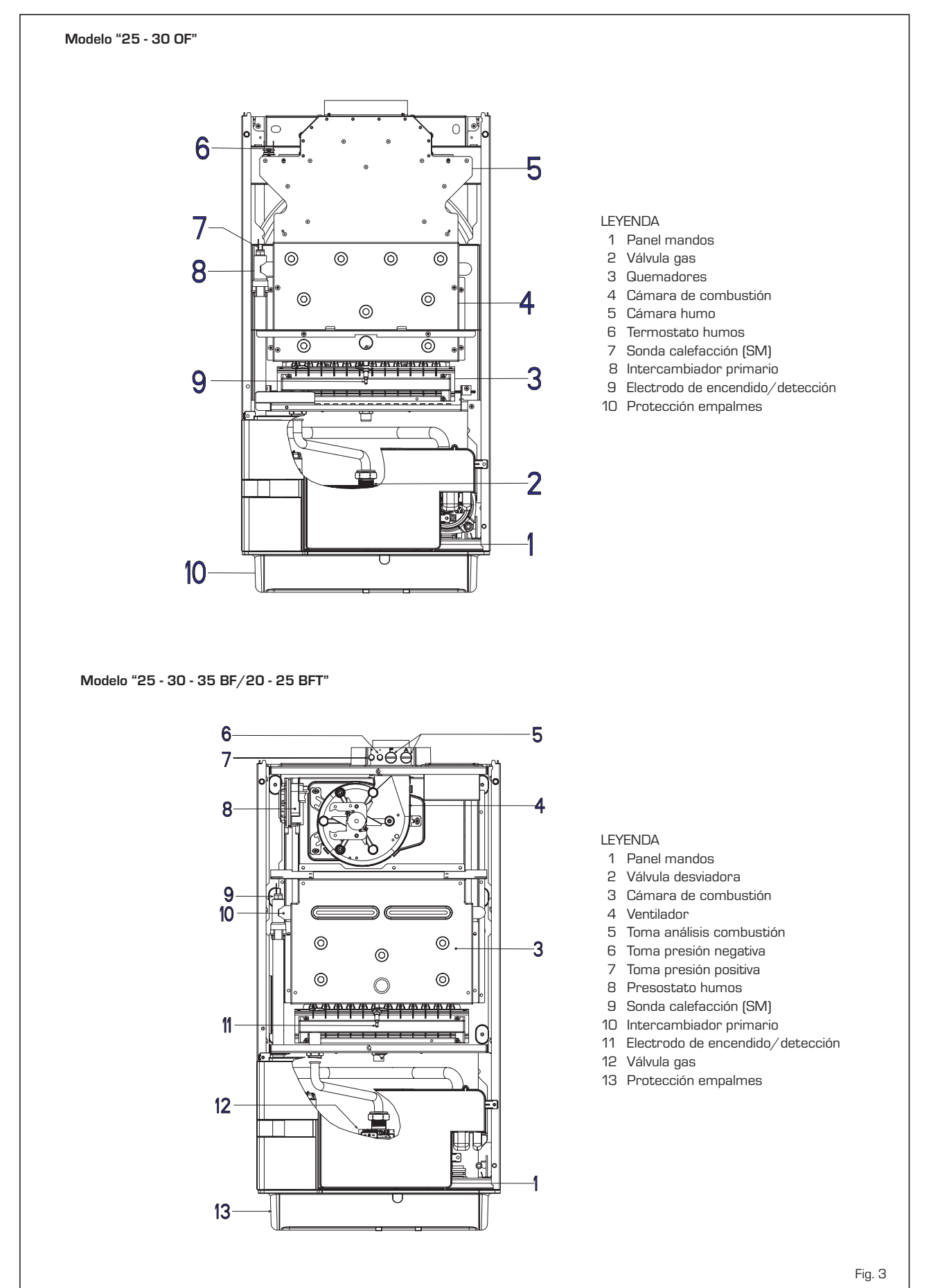

8

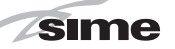

# 2 INSTALACION

Las calderas tendrán que instalarse de manera permanente y la instalación debe hacerse exclusivamente por personal especializado y cualificado respetando todas las instrucciones y disposiciones llevadas en este manual. Además, la instalación debe ser efectuada en conformidad con las normas actualmente en vigor.

#### 2.1 INSTALACIÓN

- Es necesario que en los locales donde se instalen las calderas "tipo B" circule el aire necesario para la combustión regular del gas consumido por el aparato. Por eso, en las paredes externas, hay que realizar unas aberturas libres no obstruibles de al menos 6 cm<sup>2</sup> por cada kW de capacidad térmica instalada, con un mínimo de 100 cm<sup>2</sup>.
- Los aparatos "tipo C", con cámara de combustión y circuito de alimentación de aire estancos al ambiente, se pueden instalar en cualquier ambiente doméstico.
- Las calderas "tipo B y C" son adecuadas para el funcionamiento en lugares parcialmente protegidos según la norma EN 297, con temperatura ambiente máxima de 60°C y mínima de -5°C. Se recomienda instalar las calderas bajo la vertiente de un techo, en un balcón o en un nicho reparado, no directamente expuestas a los fenómenos atmosféricos (lluvia, granizo, nieve). Las calderas se suministran de serie con función anticongelante.

#### 2.1.1 Función anticongelante

Las calderas se suministran de serie con función anticongelante. Esta función activa la bomba y el quemador cuando la temperatura del agua contenida en el interior del aparato baja de los 6°C. La función anticongelante está asegurada sólo si:

- la caldera está bien conectada a los ci cuitos de alimentación de gas y eléctrica;
- la caldera está alimentada de manera constante;
- la caldera no está en bloqueo de encendido;
- los componentes esenciales de la caldera no están averiados.

En estas condiciones, la caldera está protegida contra la congelación a una temperatura ambiente de hasta -5°C.

ATENCIÓN: En caso de instalaciones en lugares en los que la temperatura baja a menos de O °C se requiere la protección de los tubos de conexión.

#### 2.2 ACCESORIOS COMPLEMENTARIOS

Para facilitar las conexiones de la caldera a la instalación se suministran bajo pedido los siguientes accesorios:

- Placa de instalación cód. 8075438.
- Kit de curvas y grifos gas/entrada sanitaria cód. 8075418.
- Kit grifos de unión cód. 8091806.
- Kit grifos de unión caldera BFT cód.

#### 8091820

- Kit conexión hidráulica caldera BFT/calentador BT100 cód. 8091113.
- Kit sustitución calderas murales de otras marcas cód. 8093900.
- Kit solar INSOL para calderas de solo calefacción cód. 8092235.
- Kit solar para calderas instantáneas cód. 8105101 en unión al kit solar INSOL.
- Kit zona mezclada ZONA MIX cód. 8092234.
- Kit resistencias antihielo -15°C cód.
  8089806 (vers. BF-BFT).

#### 2.3 CONEXION INSTALACION

Para proteger la instalación térmica contra corrosiones perjudiciales, incrustaciones o acumulaciones, tiene suma importancia, antes de instalar el aparato, proceder al lavado de la instalación, utilizando productos adecuados como, por ejemplo, el Sentinel X300 (nuevos instalación), X400 y X800 (viejo instalación) ó Fernox Cleaner F3. Instrucciones completas vienen incluidas en el suministro con los productos pero, para ulteriores aclaraciones, es posible contactar directamente con la SENTI-NEL PERFORMANCE SOLUTIONS LTD. 6 FER-NOX COOKSON ELECTRONICS. Después del lavado de la instalación, para protecciones a largo plazo contra corrosión y acumulaciones, se recomienda utilizar productos inhibidores como el Sentinel X100 ó Fernox Protector F1. Es importante comprobar la concentración del inhibidor después de cada modificación de la instalación y a cada comprobación de mantenimiento según cuanto prescrito por los productores (en los revendedores se pueden encontrar unos test al efecto). La descarga de la válvula de seguridad debe estar conectada con un embudo de recolección para encauzar la eventual purga en caso de que dicha válvula actúe. Siempre que la instalación de calefacción este en un plano superior respecto a la caldera, es necesario instalar en las tuberías de envío/retorno de la instalación los grifos de interceptación suministrados en el kit bajo pedido.

#### ATENCIÓN: No efectuar el lavado de la instalación térmica y la añadidura de un inhibidor adecuado anulan la garantía del aparato.

El conexionado del gas debe realizarse conforme a las normas actualmente vigentes. Para dimensionar las tuberías del gas, desde el contador hasta el módulo, se deben tener en cuenta tanto los caudales en volúmenes (consumos) en m<sup>3</sup>/h que de la densidad del gas utilizado. Las secciones de las tuberías que constituyen la instalación tienen que ser aptas para asegurar un suministro de gas suficiente para cubrir el consumo máximo, mientras la pérdida de presión entre contador y cualquier aparato de uso no puede ser superior a:

- 1,0 mbar para los gases de la segunda familia (gas natural)
- 2,0 mbar para los gases de la tercera familia (butano o propano).

Dentro del módulo hay aplicada una placa adhesiva en la cual se indican los datos técnicos de identificación y el tipo de gas para el cual el módulo está predispuesto.

#### 2.3.1 Filtro en el conducto gas

La válvula gas se produce en serie con un filtro en la entrada que, de todas formas, no puede retener todas las impuridades contenidas en el gas y en las tuberías de red. Para evitar un mal funcionamiento de la válvula o, en algunos casos, la pérdida de la seguridad de la misma, aconsejamos montar en el conducto gas un filtro apropiado.

#### 2.5 RELLENADO DE LA INSTALACION (fig. 4)

El llenado de la caldera y de la instalación se efectúa abriendo el cargamento (11). La presión de carga con la instalación fría debe ser

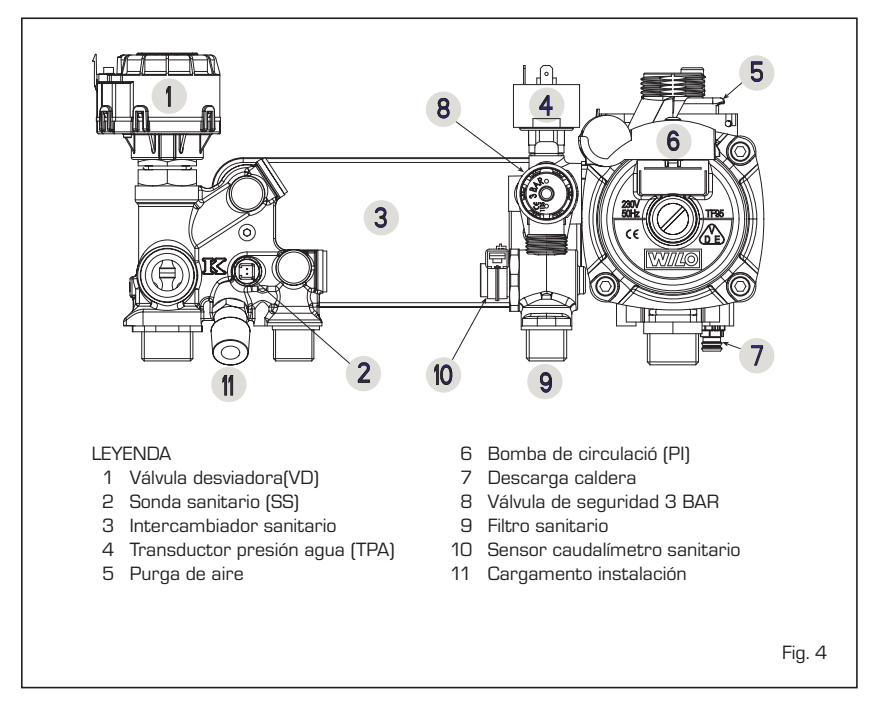

ES

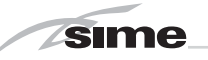

de **1-1,5 bar**. El llenado debe efectuarse despacio, para permitir que las burbujas de aire salgan a través de los purgadores. Si la presión supera el límite previsto, descargar el exceso abriendo la descarga de la caldera.

Nota: En las versiones "BFT" la carga se produce del grifo de cargar externamente montado por el instalador.

#### 2.5.1 Vaciado de la instalación (fig. 4)

Para vaciar la instalación apague la caldera y accione sobre la válvula de descarga (7).

#### 2.6 CONDUCTOS DE HUMOS/CHIMENEAS

El conducto de humos o la chimenea para la evacuación de los productos de la combustión de aparatos de tiro natural debe respetar los siguientes requisitos previstos por las normas vigentes.

#### 2.6.1 Entubado de chimeneas existentes

Para la recuperación o el entubado de chimeneas existentes deben ser empleados conductos declarados idóneos, para tal objetivo, por el constructor de tales conductos, siguiendo las modalidades de instalación e utilización indicadas por el constructor mismo.

#### 2.7 INSTALACIÓN CONDUCTO COAXIAL (vers. "BF - BFT")

#### 2.7.1 Accesorios ø 60/100 (fig. 5)

El conducto de aspiración y evacuación coaxial ø 60/100 se suministra en un kit de montaje cód. 8084811.

Los esquemas de la fig. 5 ilustran algunos ejemplos de los distintos tipos de modalidad de descarga coaxial.

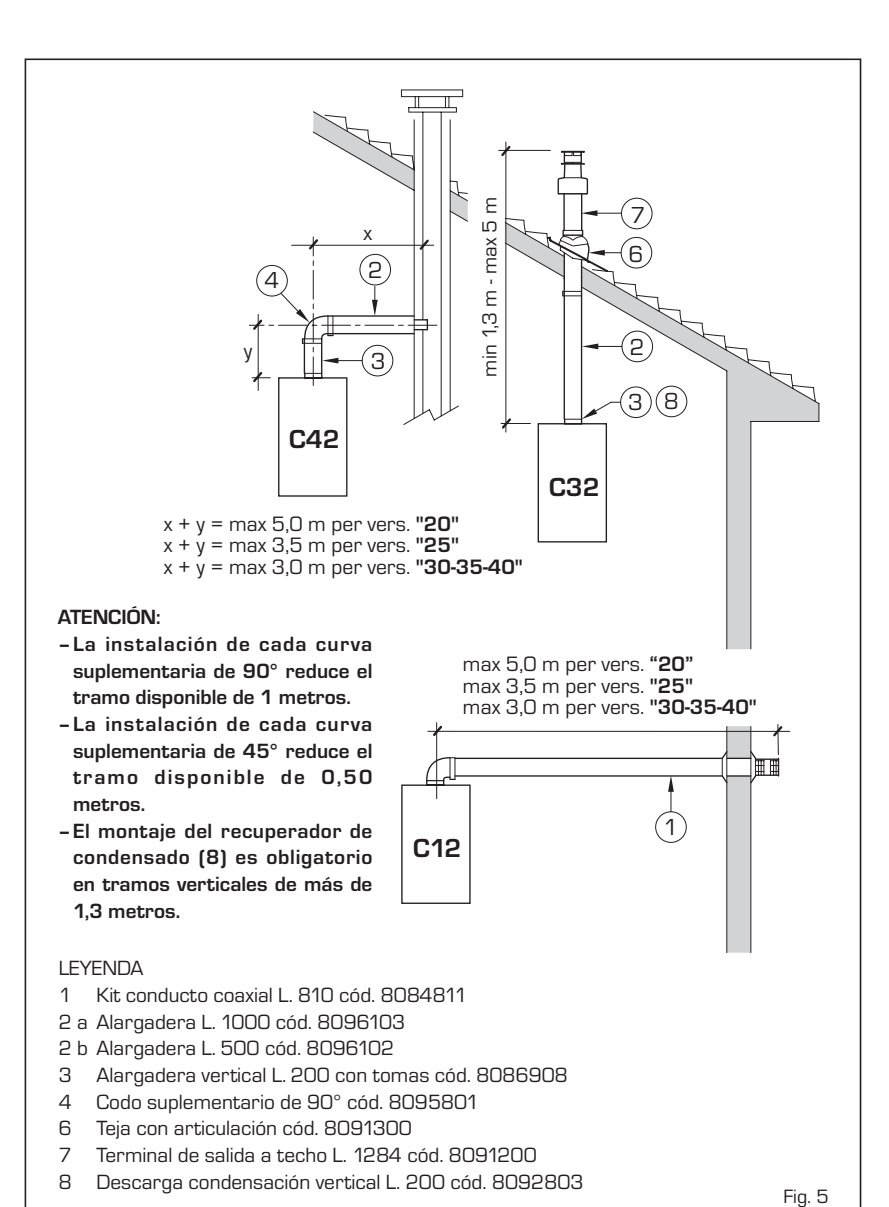

#### 2.7.2 Diafragma conducto coaxial ø 60/100 (fig. 5/a)

La caldera está suministrada de serie con el diafragma de ø 84 (vers. **20 BFT**), ø 86 (vers. **25-35 BF/25 BFT**) y ø 87,5 (vers. **30 BF**). A parte se pueden pedir diafragmas ø 87,5 (cód. 6028624) y ø 86 (cód. 6028623). Utilizar los diafragmas siguiendo las indicaciones de la fig. 5/a.

En las tipologías de descarga C12-C42 utilizar los diafragmas suministrados de serie: - ø 84,0 en las vers. "20" sólo cuando la longitud del conducto coaxial es inferior a 2 metros. - ø 86,0 en las vers. "25-35" sólo cuando la longitud del conducto coaxial es inferior a 1 metro. - ø 87,5 en las vers. "30" sólo cuando la longitud del conducto coaxial es inferior a 1 metro. En la tipología de descarga C32 utilice, en función de la longitud del conducto y sin curvas añadidas, los siguientes diafragmas: Instalaciones con la prolungación Instalaciones con el recuperador vertical cód. 8086908 de condensación cód. 8092803 \* Modelo "20 BFT" Modelo "20 BFT" Diafragma Diafragma Sin Diafragma Diafragma Sin ø 84 ø 86 diafragma ø 84 ø 86 diafragma (cód. 6028622) (cód. 6028623) (cód. 6028622) (cód. 6028623) L máx = 5 m L máx = 5 m L máx = 4 mL máx = 3 mModelos "25 BF - 25 BFT - 30 BF - 35 BF" Modelos "25 BF - 25 BFT - 30 BF - 35 BF" Diafragma Diafragma Sin Diafragma Diafragma Sin ø 86 ø 87,5 diafragma ø 86 ø 87,5 diafragma (cód. 6028623) (cód. 6028624) (cód. 6028623) (cód. 6028624) L máx = 5 m L máx = 2,5 m L máx = 4 m L máx = 2,5 m L máx = 4 m Longitud mínima del conducto L = 1,3 m.

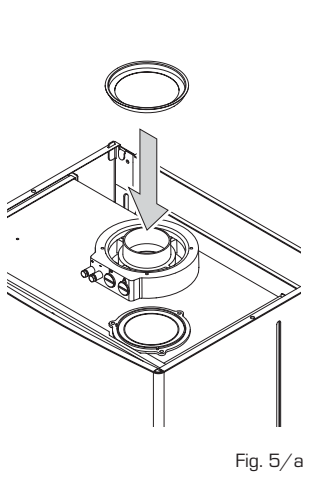

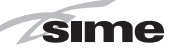

#### 2.7.3 Accesorios ø 80/125 (fig. 6)

El conducto de aspiración y evacuación coaxial ø 80/125 se suministra en un kit de montaje cód. 8084830 completo con hoja de instrucciones para el montaje.

#### Con la curva proporcionada en el kit, la longitud máxima del tubo no deberá superar los 6 m.

Los esquemas de la fig. 6 ilustran algunos ejemplos de los distintos tipos de modalidad

#### de descarga coaxial.

#### 2.8 INSTALACIÓN CONDUCTOS SEPARADOS (vers. "BF - BFT")

Durante la instalación habrá que respetar las disposiciones requeridas por las Normas y unos consejos prácticos:

 Con aspiración directa del exterior, cuando el conducto es más largo de 1 m, aconsejamos el aislamiento para evitar, en los periodos particularmente fríos, la formación de rocío en el exterior de la tubería.

 Con un conducto de evacuación colocado en el exterior del edificio, o en ambientes fríos, es necesario proceder al aislamiento para evitar falsos encendidos del quemado. En estos casos, es necesario preveer un sistema de recogida del condensado en la tubería. P1

ES

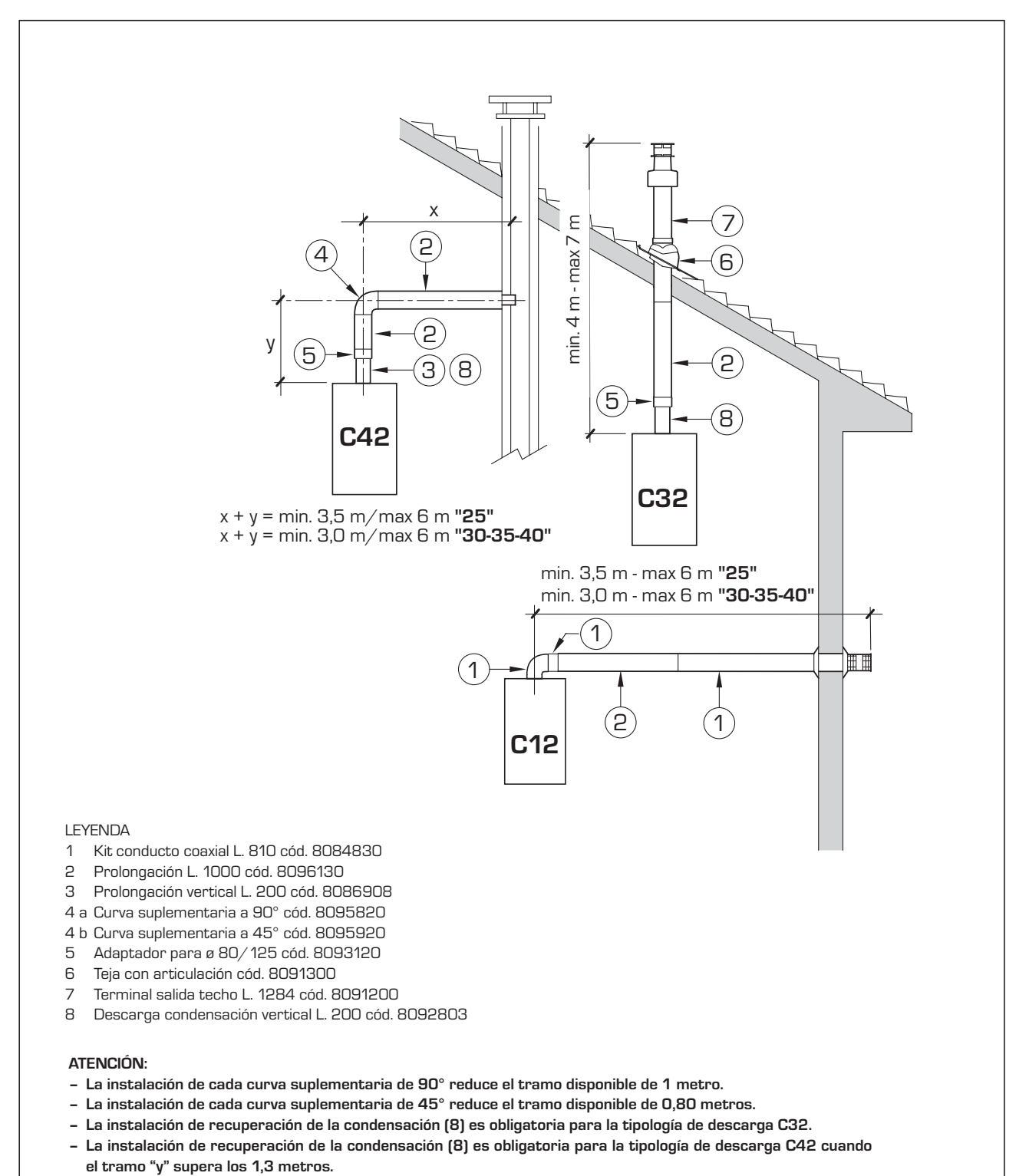

Fig. 6

 En caso que se deba atravesar paredes inflamables aísle el tramo que atraviesa el conducto de descarga humos con un aislamiento en lana de vidrio espesor 30 mm, densidad 50 kg/m<sup>3</sup>.

sime

La longitud máxima total obtenida sumando las longitudes de las tuberías de aspiración y de evacuación se determina por las pérdidas de carga de cada uno de los accesorios introducidos y no deberá resultar superior a los 7,0 mm H2O modelo "20" -7,6 mm H2O modelo "25" - 9 mm H2O modelo "30" - 12 mm H2O modelo "35". Para las pérdidas de carga de los accesorios hacer referencia a la Tabla 1 y al ejemplo práctico de la figura 7.

#### 2.8.1 Kit conductos separados (fig. 8 - fig. 8/a - fig. 9)

El kit conductos separados cód. 8089904 (fig. 8) está suministrado con diafragma de aspiración que debe emplearse, en función de la pérdida de carga máxima permitida en ambos conductos, como explicado en fig. 8/a. Para utilizar la toma de aire en esta tipología de descarga es necesario realizar las siguientes operaciones (fig. 9):

#### TABLA 1

| Accesorios ø 80                | Pérdida de carga (mmH2O) |            |            |            |            |            |            |            |  |
|--------------------------------|--------------------------|------------|------------|------------|------------|------------|------------|------------|--|
|                                | 20                       |            | 25         |            | 30         |            | 35         |            |  |
|                                | Aspiración               | Evacuación | Aspiración | Evacuación | Aspiración | Evacuación | Aspiración | Evacuación |  |
| Codo de 90° MF                 | 0,30                     | 0,35       | 0,35       | 0,40       | 0,45       | 0,50       | 0,65       | 0,70       |  |
| Codo de 45° MF                 | 0,25                     | 0,30       | 0,30       | 0,35       | 0,40       | 0,45       | 0,60       | 0,65       |  |
| Alargadera L.1000 (horizontal) | 0,15                     | 0,25       | 0,20       | 0,30       | 0,25       | 0,35       | 0,30       | 0,40       |  |
| Alargadera L.1000 (vertical)   | 0,15                     | 0,05       | 0,20       | 0,10       | 0,25       | 0,15       | 0,30       | 0,20       |  |
| Terminal a pared               | 0,10                     | 0,40       | 0,15       | 0,50       | 0,20       | 0,80       | 0,20       | 1,20       |  |
| Tee descarga condensación      | -                        | 0,70       |            | 0,80       | -          | 1,00       |            | 1,40       |  |
| Terminal salida a techo *      | 1,30                     | 0,05       | 1,60       | 0,10       | 2,00       | 0,20       | 2,50       | 0,30       |  |

\* Las pérdidas del terminal de salida del techo en aspiración comprenden el colector cód. 8091400

Ejemplo de cálculo de instalación **"25 BF"** consentida en cuanto la suma de las pérdidas de carga de cada uno de los accesorios introducidos es inferior a los 7,6 mmH2O:

|                                      | Aspiración | Evacuación |           |
|--------------------------------------|------------|------------|-----------|
| 7 metros tubo horizontal ø 80 x 0,20 | 1,40       | -          |           |
| 7 metros tubo horizontal ø 80 x 0,30 | -          | 2,10       |           |
| n° 2 codos de 90° ø 80 x 0,35        | 0,70       | -          |           |
| n° 2 codos de 90° ø 80 x 0,40        | -          | 0,80       |           |
| n° 1 terminal a pared ø 80           | 0,15       | 0,50       |           |
| Pérdida de carga total               | 2,25       | + 3,40 = 5 | ,65 mmH2O |

Con esta pérdida de carga total, hay que quitar del diafragma de aspiración los sectores del número 1 al número 7 inclusive.

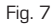

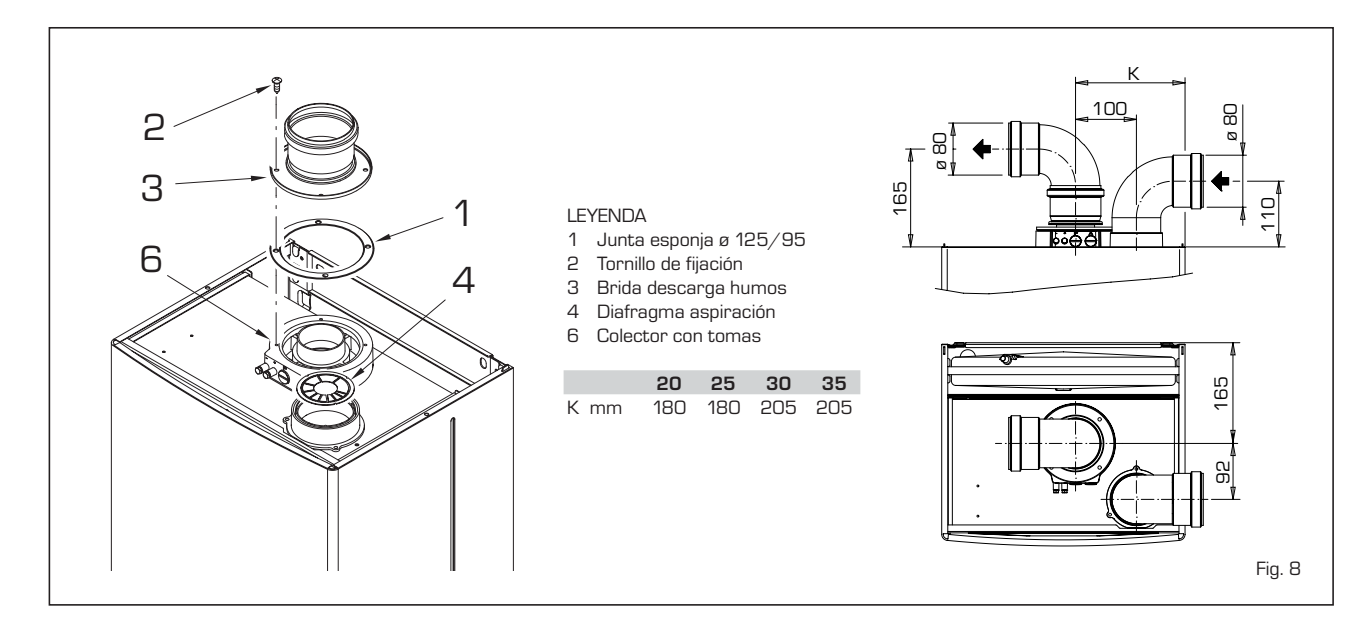

| N° sectores   | Pé        | érdida de carg | ga total mm H | 20          |
|---------------|-----------|----------------|---------------|-------------|
| a quitar      | 20        | 25             | 30            | 35          |
| ninguno       | 0 ÷ 2,0   | 0 ÷ 0,8        | -             | -           |
| n° 1          | 2,0 ÷ 3,0 | 0,8 ÷ 1,6      | -             | -           |
| n° 1 y 2      | 3,0 ÷ 4,0 | 1,6 ÷ 2,4      | 0 ÷ 1,0       | 0 ÷ 1,0     |
| de n° 1 a 3   | 4,0 ÷ 5,0 | 2,4 ÷ 3,1      | 1,0 ÷ 2,0     | 1,0 ÷ 2,0   |
| de n° 1 a 4   | 5,0 ÷ 6,0 | 3,1 ÷ 3,8      | 2,0 ÷ 3,0     | 2,0 ÷ 3,0   |
| de n° 1 a 5   | 6,0 ÷ 7,0 | 3,8 ÷ 4,5      | 3,0 ÷ 4,0     | 3,0 ÷ 4,0   |
| de n° 1 a 6   | -         | 4,5 ÷ 5,2      | 4,0 ÷ 4,8     | 4,0 ÷ 5,0   |
| de n° 1 a 7   | -         | 5,2 ÷ 5,8      | 4,8 ÷ 5,6     | 5,0 ÷ 6,0   |
| de n° 1 a 8   | -         | 5,8 ÷ 6,4      | 5,6 ÷ 6,4     | 6,0 ÷ 7,0   |
| de n° 1 a 9   | -         | 6,4 ÷ 7,0      | 6,4 ÷ 7,2     | 7,0 ÷ 8,0   |
| de n° 1 a 10  | -         | -              | 7,2 ÷ 8,0     | 8,0 ÷ 10,0  |
| sin diafragma | -         | 7,0 ÷ 7,6      | 8,0 ÷ 9,0     | 10,0 ÷ 12,0 |
| _             |           |                |               |             |

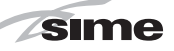

ES

D

- Elimine el fondo de la toma de aire cortándolo con una herramienta (a);
- Vuelque la toma de aire (b) y sustituya la junta (5) con aquella suministrada en el kit cód. 8089904;
- Introduzca, hasta llevarlo al tope, el diafragma aspiración suministrado en el kit cód. 8089904.
- Sólo para la vers. "20 BFT" montar sobre el diafragma la reducción de plástico suministrada de serie junto con la caldera.

Ahora es posible introducir la prolongación o la curva en la respectiva sede para completar la aspiración (no se requiere el uso de ninguna junta o sellador).

#### 2.8.2 Modalidad de descarga

Los esquemas de fig. 9/a ilustran algunos ejemplos de los distintos tipos de modalidad de descarga separados.

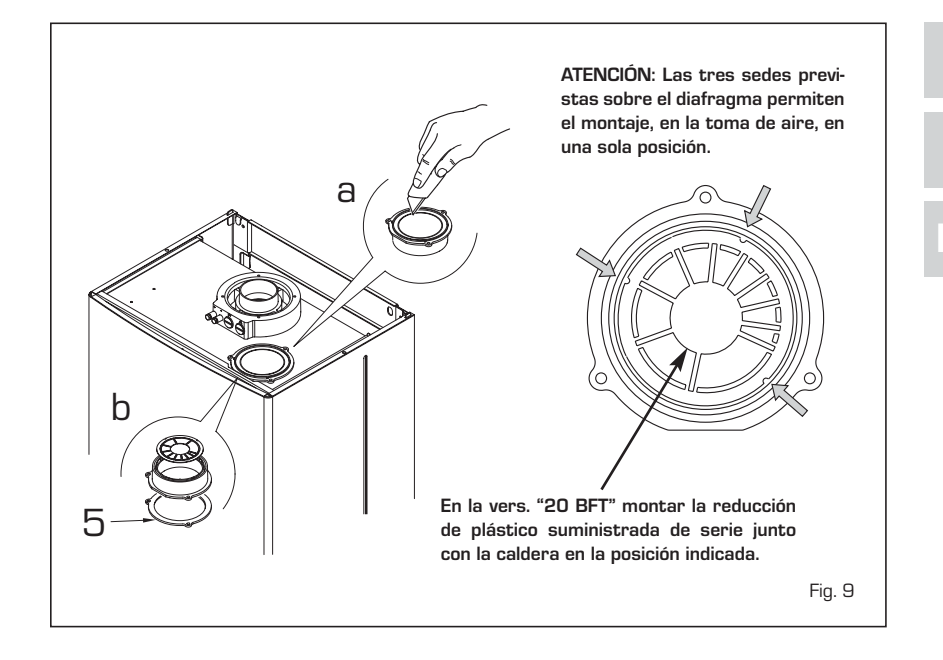

CONFIGURACIÓN C62: descarga y aspiración realizadas con tubos comerciales y certificadas por separado (el método de cálculo de la pérdida de presión en los conductos debe ser conforme a la norma UNI EN 13384) 5 (9) 3 ЗÌ (2 (3) (1)7) (З З (8) (2 C42 1 3 (1 C32 6 C52 **B52** 6 (3) (3) כ ` LEYENDA Kit conductos separados cód. 8089904 1 2 a Curva a 90° MF (n° 6) cód. 8077410 3) 2 b Curva a 90° MF aislada cód. 8077408 8 4 3 a Prolongación L. 1000 (n° 6) cód. 8077309 (5)(3) 1 max 0.5 m 3 b Prolongación L. 1000 aislada cód. 8077306 (2 3 c Prolongación L. 500 (n° 6) cód. 807308 **C82** 3d Prolongación L. 135 con toma cód. 8077304 3 **B22** Terminal de descarga cód. 8089501 4  $\cap$ 1 5 Kit virolas int. - ext. cód. 8091500 6 Terminal de aspiración cód. 8089500 C12 Curva a 45° MF (n° 6) cód. 8077411 7 (6) 8 Recuperación condensación L 135 cód. 8092800 **B52** Colector cód. 8091400 9 10 Teja con articulación cód. 8091300 Terminal salida techo L. 1390 cód. 8091201 11 12 Tee recuperación condensación cód. 8093300 ATENCIÓN: En la tipología C52 los conductos de descarga y aspiración no pueden salir en paredes opuestas. Fig. 9/a

#### 2.9 DESCARGA FORZADA TIPO B22P - B52P (fig. 10)

sime

En la instalación atenerse a las siguientes disposiciones:

- Aísle el conducto de descarga y prevea, en la base del conducto vertical, un sistema de recolección de condensación.
- En caso de atravesado de paredes combustibles aísle, el tramo de atravesado del conducto de descarga de humos, con un aislamiento de lana de vidrio espesor 30 mm, densidad 50 kg/m<sup>3</sup>.

En las versiónes **"BF - BFT"** esta tipología de descarga se realiza con el kit especial cod. 8089904. Para el montaje del kit véase el punto 2.8.1. Proteja la aspiración con el accesorio opcional cod. 8089501.

El montaje del accesorio se realiza recabando de cualquier prolongación de ø 80 un ramal de L. 50 mm, que debe introducirse sobre la toma de aire sobre la cual se puede introducir el accesorio que tendrá que ser bloqueado al ramal con los tornillos específicos (fig. 10). El kit cod. 8089904 está suministrado con el diafragma de aspiración que tiene que utilizarse, en función de la pérdida de carga máxima permitida, como se indica en la fig. 8/a.

La pérdida de carga máxima permitida no deberá ser superior a 7,0 mm H2O en la

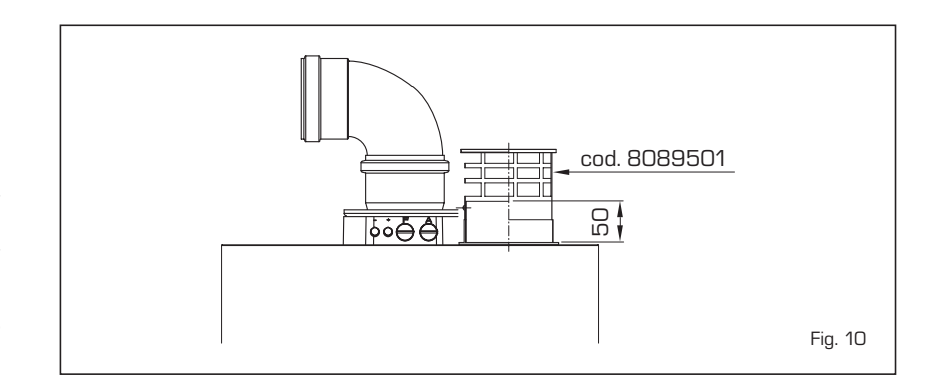

#### versión "20" - 7,6 mm H2O en la versión "25" - 9 mm H2O en la versión "30" - 12 mm H2O en la versión "35".

Ya que la longitud máxima del conducto está determinada sumando las pérdidas de carga de cada uno de los accesorios introducidos, para el cálculo hacer referencia a la **Tabla 1**.

#### 2.10 POSICIÓN DE LOS TERMINALES DE EVACUACIÓN (fig. 11)

Los terminales de evacuación para aparatos de tiro forzado pueden estar posicionados en las paredes externas del edificio. Las distancias mínimas que deben ser respetadas, presentadas en la **Tabla 2**, representan indicaciones no vinculantes, con referencia a un edificio como el de la fig. 11.

#### 2.11 CONEXION ELECTRICA

La caldera se suministra con un cable eléctrico que en caso de sustitución deberá ser suministrado por SIME. L'alimentación deberá ser realizada con corriente monofásica 230V - 50Hz a través de un interruptor general con distancia mínima entre los contactos de 3 mm y protegido por fusibles. Respetar las polaridades L-N y conexión a tierra.

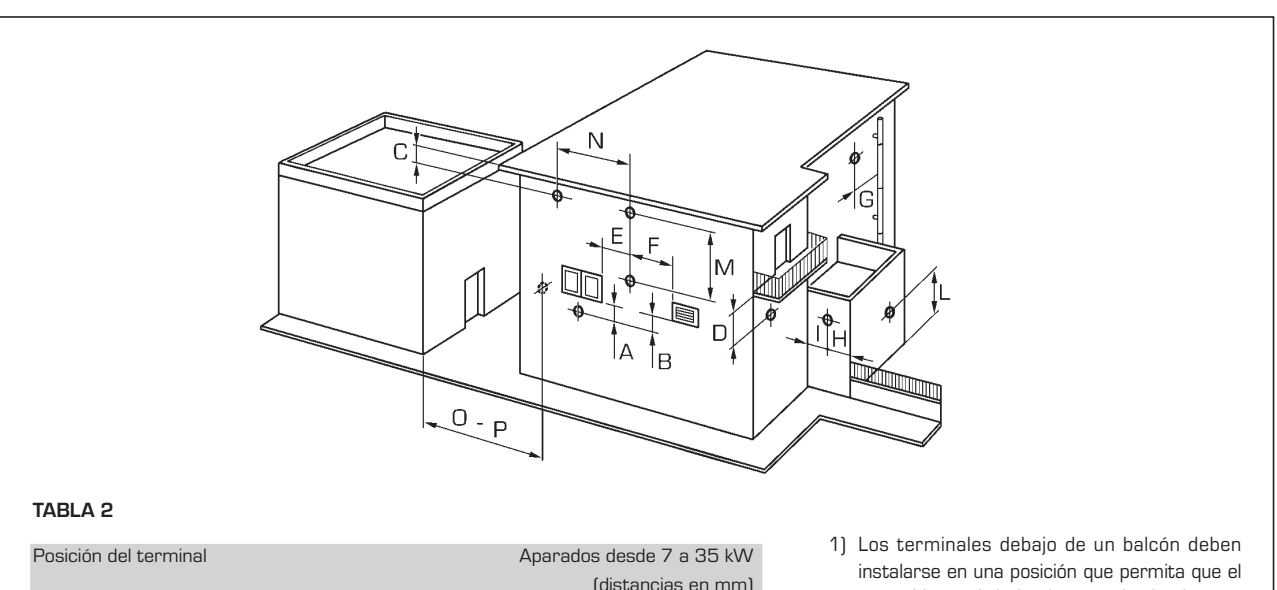

|                                                      | (distancias en mm) |
|------------------------------------------------------|--------------------|
| A - debajo la ventana                                | 600                |
| B - debajo rejilla de aireación                      | 600                |
| C - debajo del alero de tejado                       | 300                |
| D - debajo de un balcón (1)                          | 300                |
| E - de una ventana cercana                           | 400                |
| F - de una rejilla para aireación cercana            | 600                |
| G - de tuberías o salidas de evación horizontal o ve | rtical (2) 300     |
| H - de esquinas del edificio                         | 300                |
| I - de rincones de edificio                          | 300                |
| L - del suelo u otro plano peatonal                  | 2500               |
| M - entre dos terminales en vertical                 | 1500               |
| N - entre dos terminales en horizontal               | 1000               |
| O - desde una superf. en frente sin aberturas o ter  | rminales 2000      |
| P - lo mismo y con aberturas y terminales            | 3000               |
|                                                      |                    |

- Los terminales debajo de un balcón deben instalarse en una posición que permita que el recorrido total de los humos, desde el punto de salida hasta su salida al borde exterior de la misma incluida la altura de la eventual balaustra de protección, no sea inferior a los 2000 mm.
- 2) Al posicionar los terminales, habrá que respetar distancias no inferiores a los 1500 mm para proximidades de materiales sensibles a la acción de los productos de la combustión (por ejemplo aleros o canalones de material plástico, salientes de madera, etc.), como no se empleen medidas de protección de estos materiales.

SIME declina toda responsabilidad por daños a personas o cosas causados de la no instalación de la toma de tierra de la caldera.

ATENCIÓN: Antes de cualquier intervención en la caldera, desconectar la alimentación eléctrica apagando el interruptor general de la instalación, ya que el cuadro eléctrico permanece alimentado aunque la caldera esté en "OFF".

#### 2.11.1 Conexión del cronotermostato

Conectar el cronotermostato como se indica en el esquema eléctrico de la caldera **(véase el apartado 2.12)** después de sacar el puente existente. El cronotermostato debe ser de clase II conforme a la norma EN 60730.1 (contacto eléctrico limpio).

#### 2.11.2 Conexión del REGULADOR CLIMÁTICO CR 53 (opcional)

La caldera está preparada para la conexión a un regulador climático que se suministra bajo pedido (cód. 8092227), para la gestión de un circuito de calefacción. La tarjeta electrónica permite la visualización de la información y la programación de los valores de referencia sanita-

#### 2.11.6 Combinación con diferentes sistemas electrónicos

A continuación damos algunos ejemplos de instalaciones y de las combinaciones con diferentes sistemas electrónicos. Donde es necesario, se indican los parámetros a programar en la caldera. Las conexiones eléctricas a la caldera se indican con las letras que aparecen en los esquemas (figg. 13-13/a - 13/b). El mando de la válvula de zona se activa a cada solicitud de calefacción de la zona 1 (tanto de parte del TA1 como del CR). Descripción de las siglas de los componentes indicados en los esquemas eléctricos de 1 a 14:

| M          | Impulsión instalación           |
|------------|---------------------------------|
| R          | Retorno instalación             |
| CR         | Control remoto CR 73            |
| SE         | Sonda temperatura externa       |
| TA 1-2-3-4 | Termostato ambiente de zona     |
| CT 1-2     | Cronotermostato de zona         |
| VZ 1-2     | Válvula de zona                 |
| RL 1-2-3-4 | Relé de zona                    |
| SI         | Separador hidráulico            |
| P 1-2-3-4  | Bomba de zona                   |
| SB         | Sonda calentador                |
| PB         | Bomba calentador                |
| IP         | Instalación de piso             |
| EXP        | Tarjeta expansión ZONA MIX cód. |
|            | 8092233/INSOL cód. 8092235      |
| VM         | Válvula mezcladora de tres vías |
|            |                                 |

rio y de calefacción del segundo circuito y de los parámetros de la caldera mediante las teclas del panel de mandos. Para el montaje y el uso del regulador climático seguir las instrucciones del envase. NOTA: Programar parámetro instalador PAR 10=2.

#### 2.11.3 Conexión del CONTROL REMOTO CR 73 (opcional)

La caldera está preparada para la conexión a un mando a distancia que se suministra bajo pedido (cód. 8092226). El mando a distancia CR 73 permite el control remoto completo de la caldera, salvo el desbloqueo. El display de la caldera mostrará el siguiente mensaje:

| ( | ۵                               | 2 |
|---|---------------------------------|---|
|   | [ <b>,</b><br>[] <sub>Bar</sub> |   |

Para el montaje y el uso del mando a distancia seguir las instrucciones del envase.

NOTA: No es necesario configurar el PAR 10 ya que la tarjeta de la caldera está programada de modo predeterminado para funcionar con el dispositivo CR 73 (PAR 10=1).

#### 2.11.4 Conexión de la SONDA EXTERNA (opcional)

La caldera está preparada para la conexión a una sonda de temperatura externa que se suministra bajo pedido (cód. 8094101), para regular autónomamente el valor de temperatura de impulsión de la caldera según la temperatura externa. Para el montaje seguir las instrucciones

del envase. Es posible corregir los valores leídos por la sonda programando el **PAR 11**.

#### 2.11.5 Conexión de la sonda sanitario en la vers. "20-25 BFT"

La versión "20-25 BFT" se suministra con sonda sanitario (SB) conectada al conector CN5. Si la caldera está acoplada a un calentador externo, la sonda se debe introducir en el revestimiento del calentador.

ATENCIÓN: La versión "BFT"está preparada para la conexión de un calentador remoto. Para utilizarla como caldera de SÓLO CALEFACCIÓN es necesario:

- desconectar la sonda del calentador (SB)
- programar el PAR 2=4.

La operación debe ser ejecutada por personal técnico autorizado.

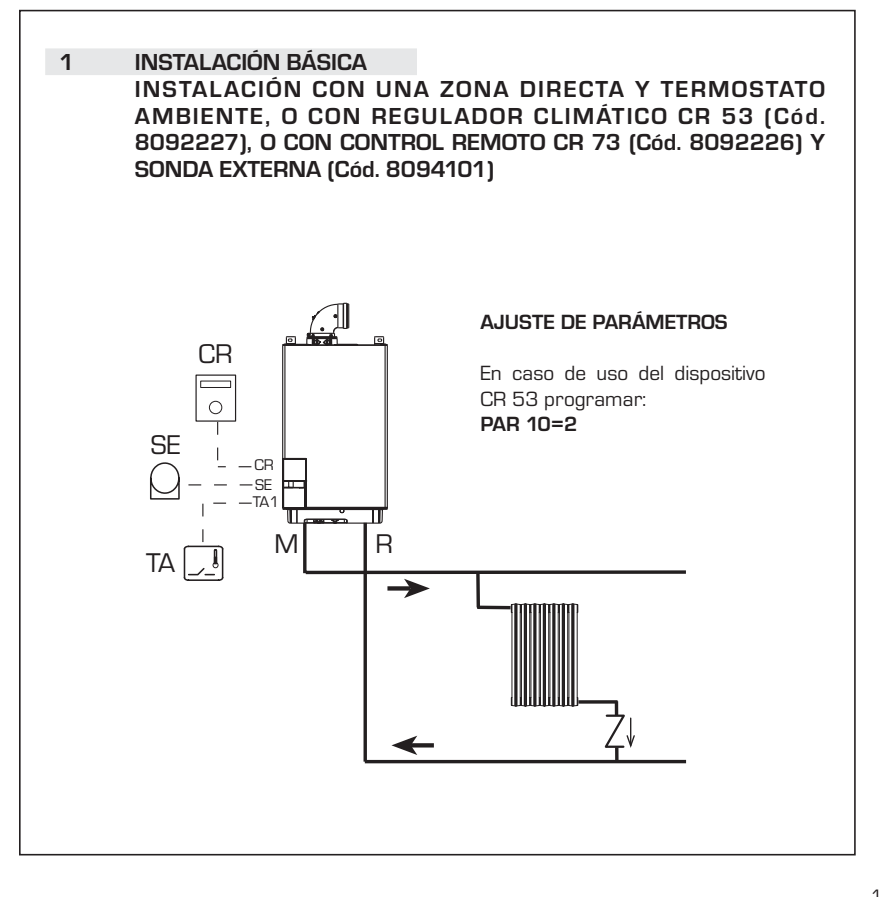

PT

ES

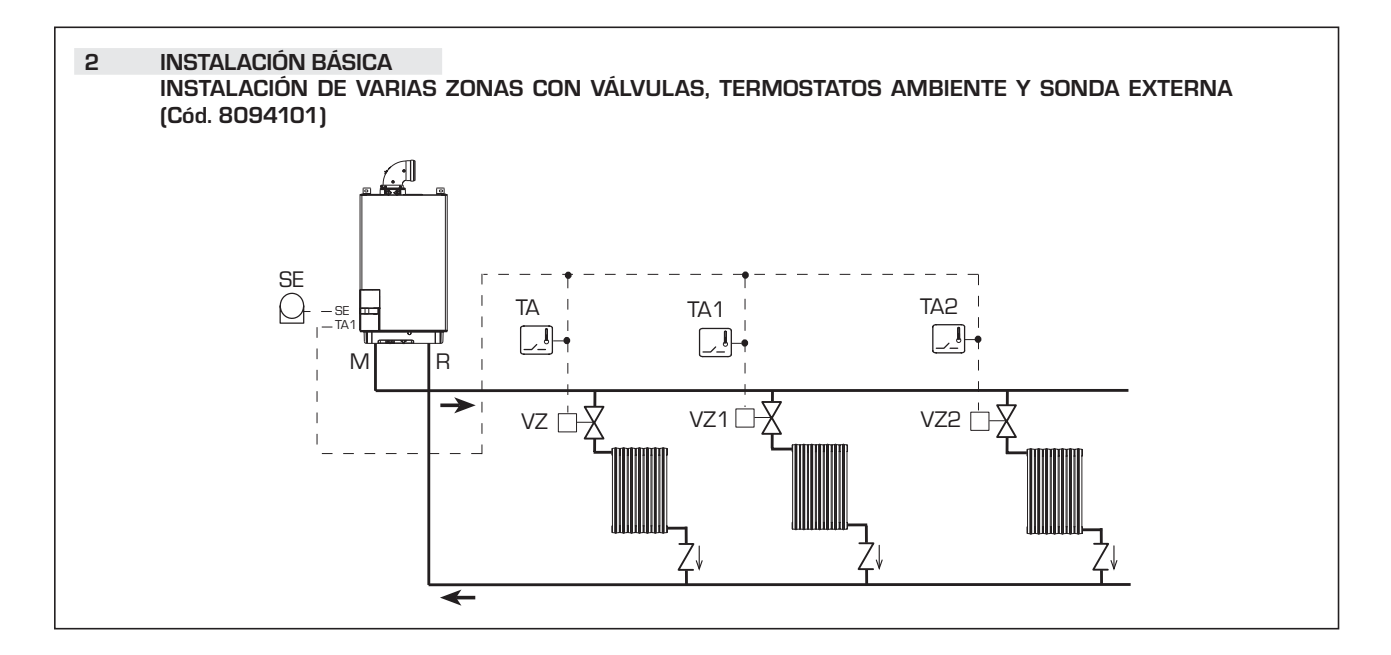

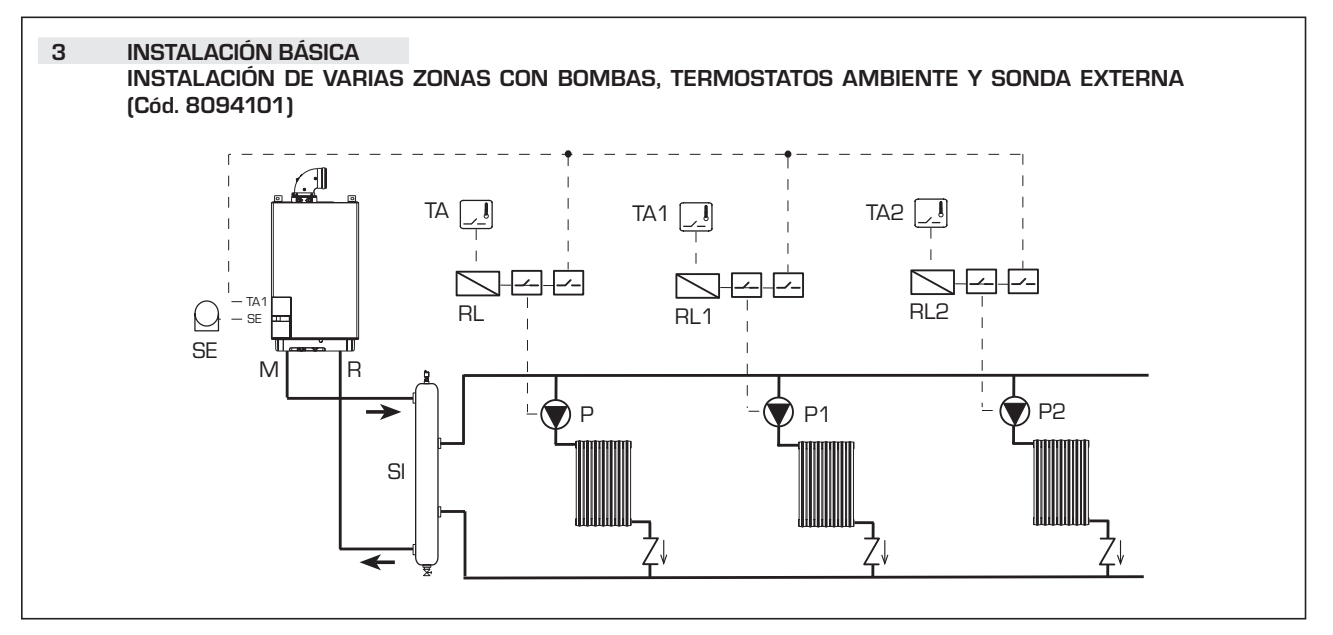

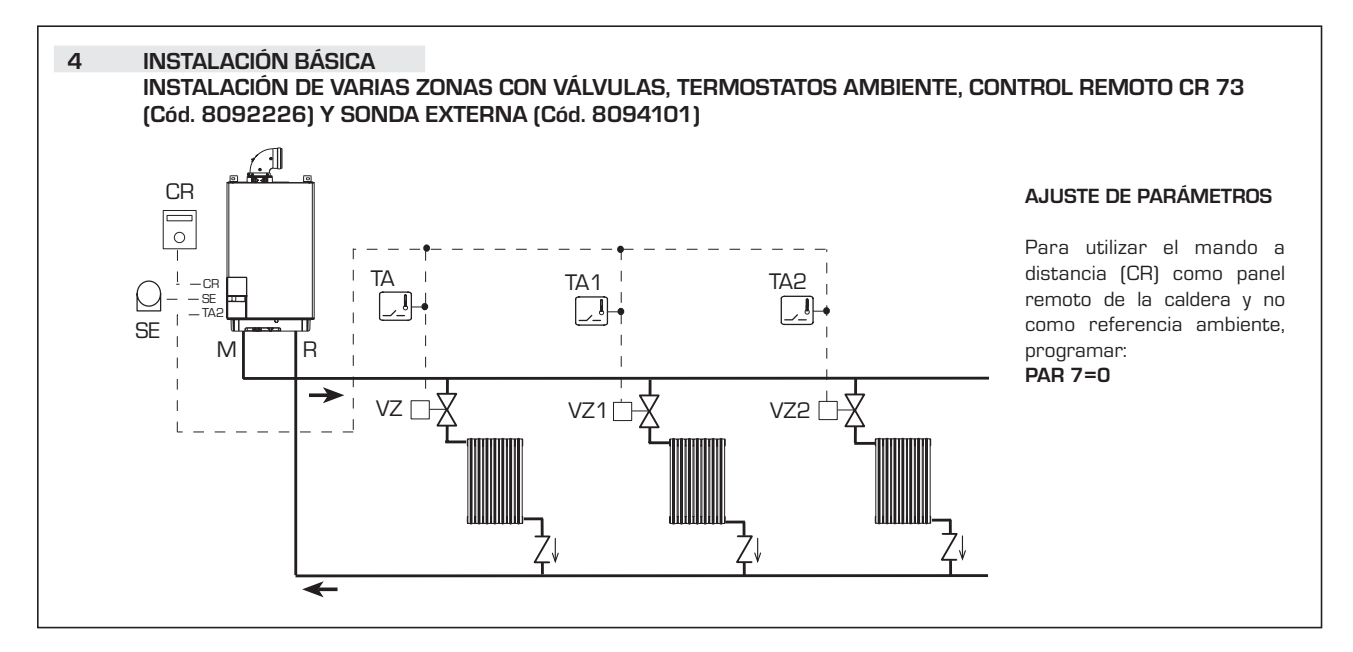

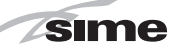

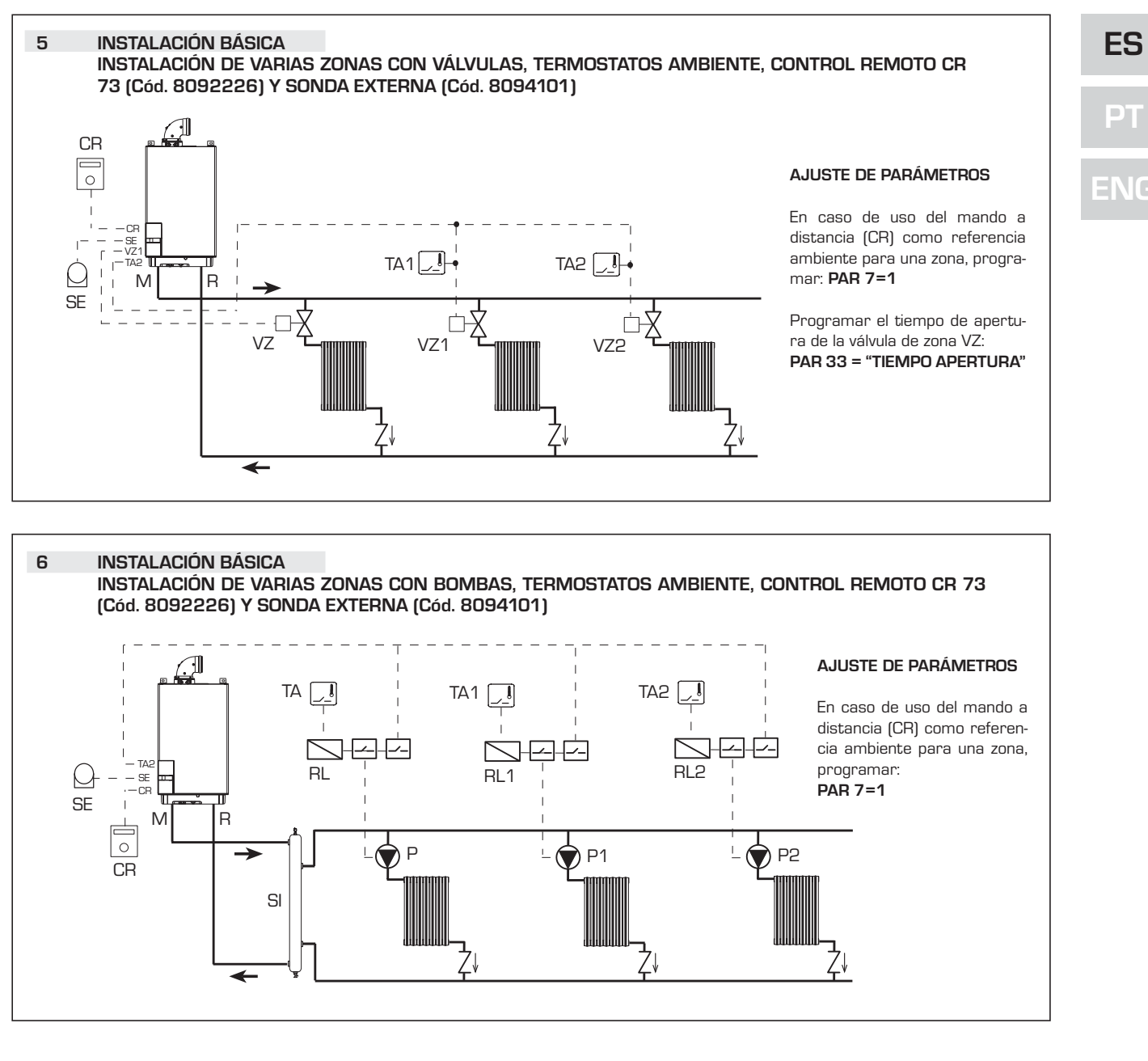

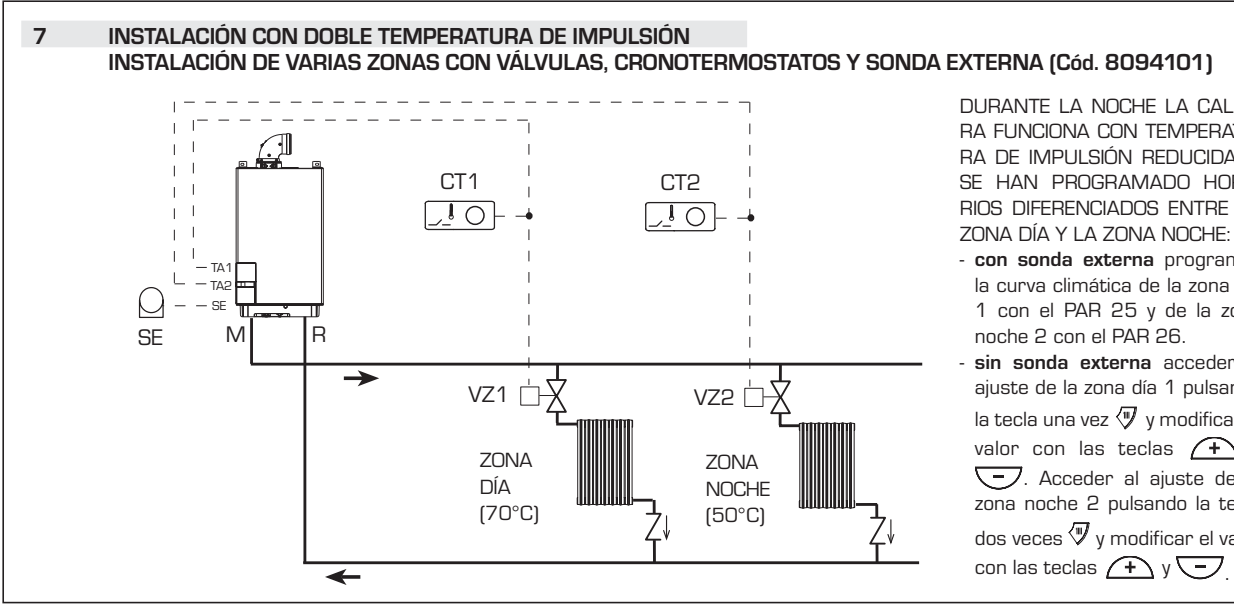

DURANTE LA NOCHE LA CALDE-RA FUNCIONA CON TEMPERATU-RA DE IMPULSIÓN REDUCIDA SI SE HAN PROGRAMADO HORA-RIOS DIFERENCIADOS ENTRE LA

- con sonda externa programar la curva climática de la zona día 1 con el PAR 25 y de la zona noche 2 con el PAR 26.
- sin sonda externa acceder al ajuste de la zona día 1 pulsando la tecla una vez 🖅 y modificar el valor con las teclas 🕂 y - Acceder al ajuste de la zona noche 2 pulsando la tecla dos veces 🖤 y modificar el valor

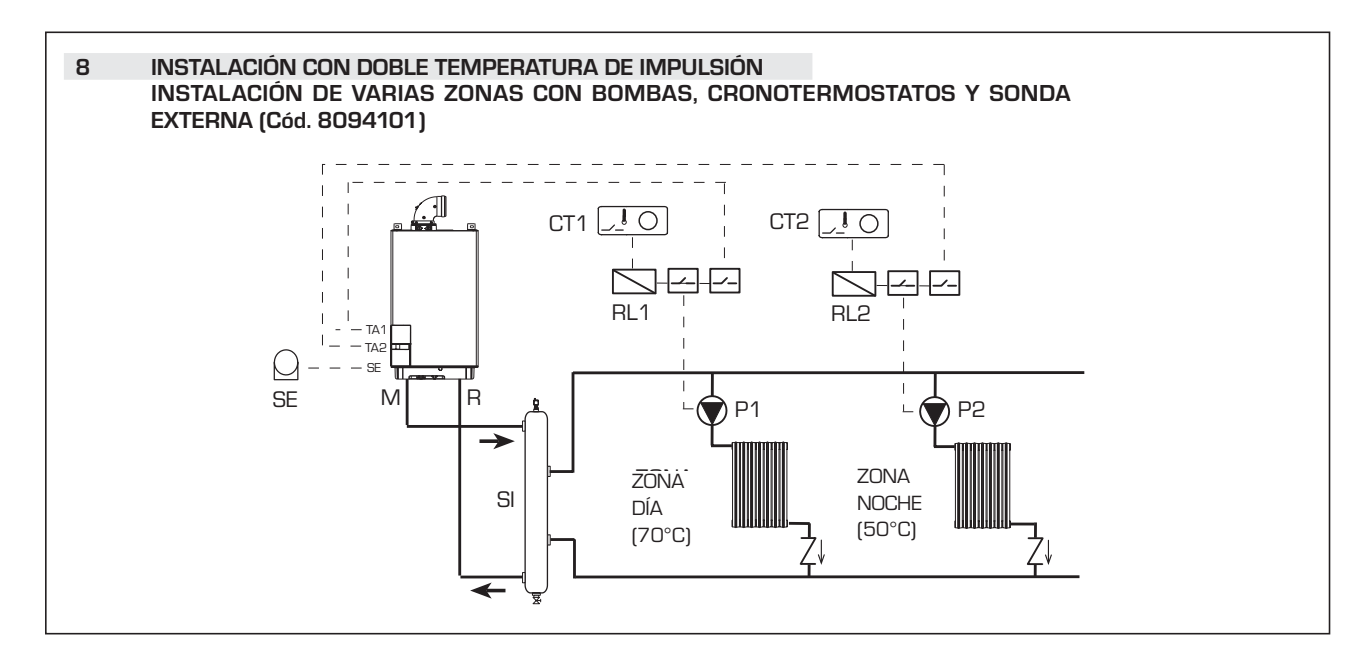

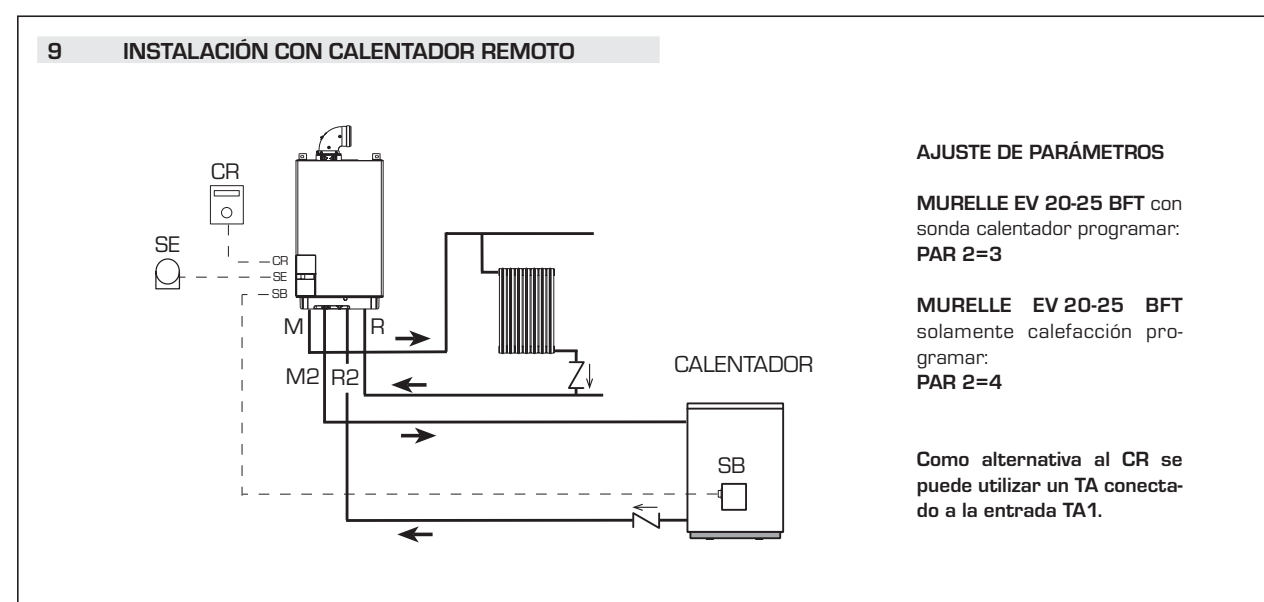

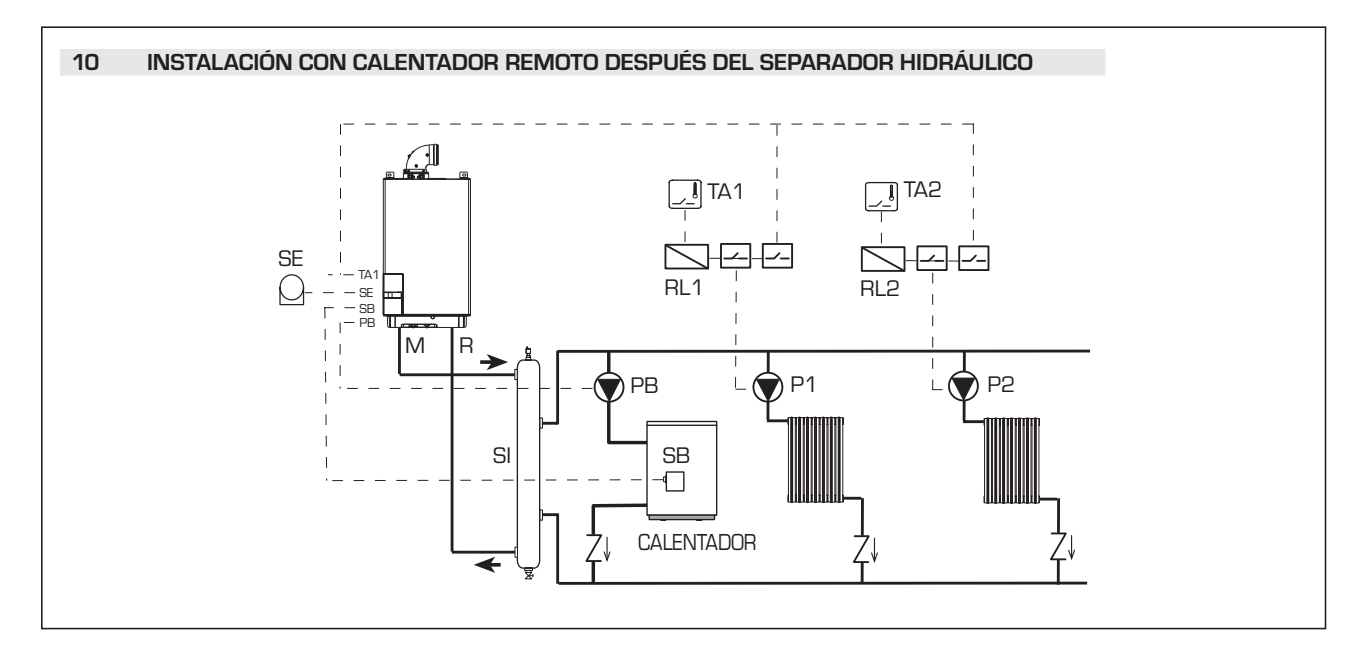

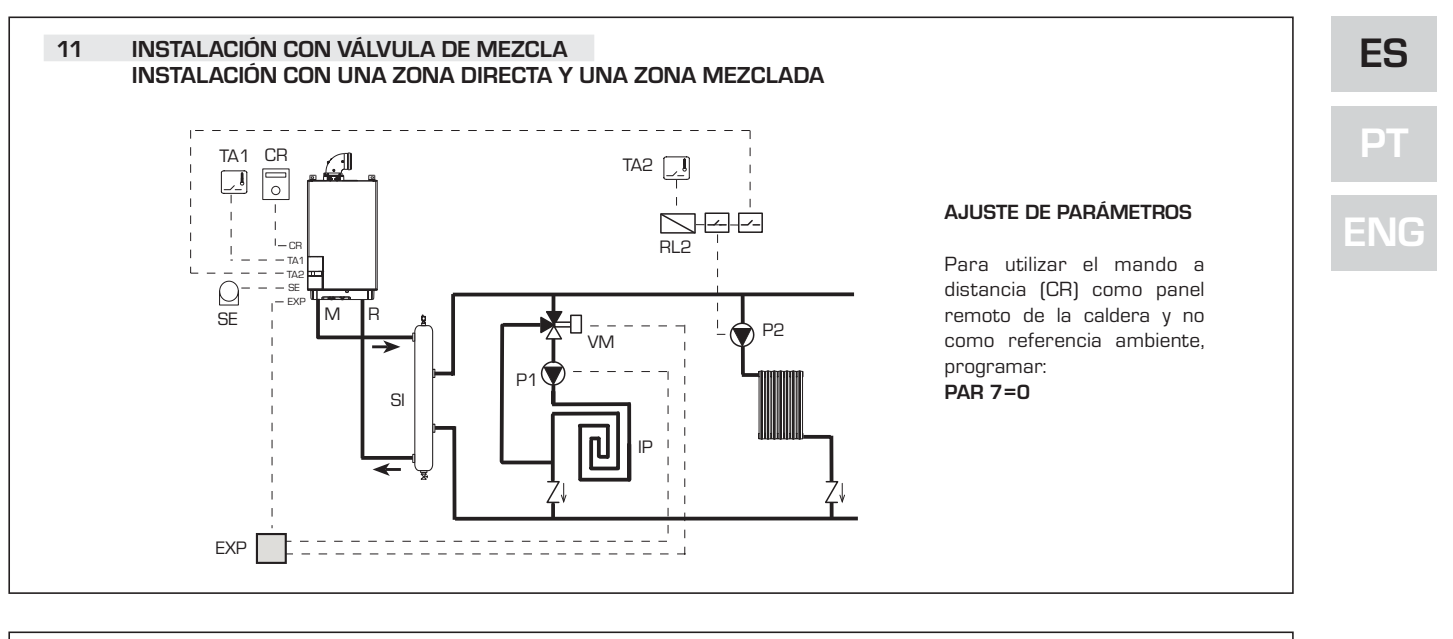

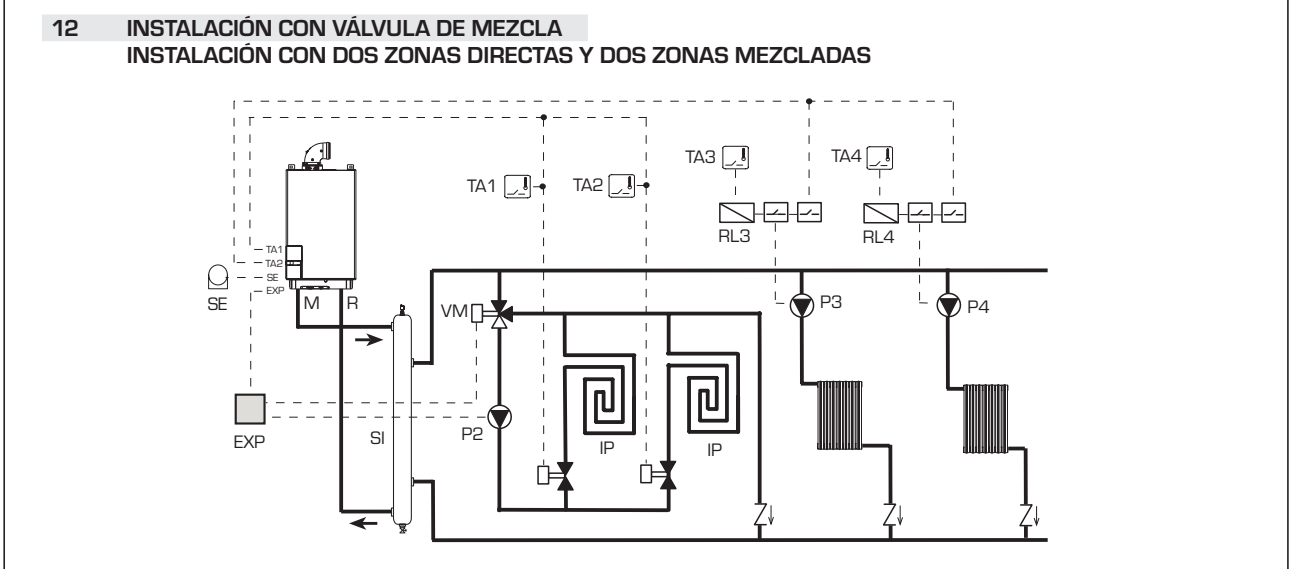

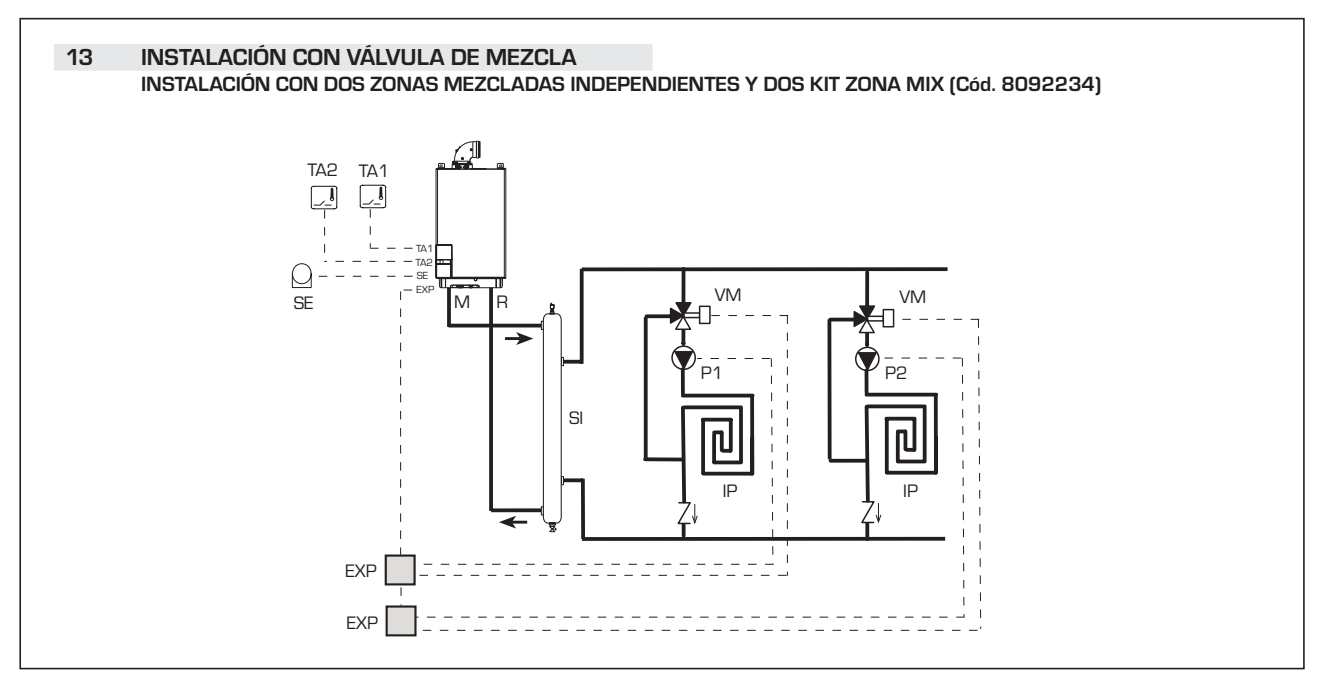

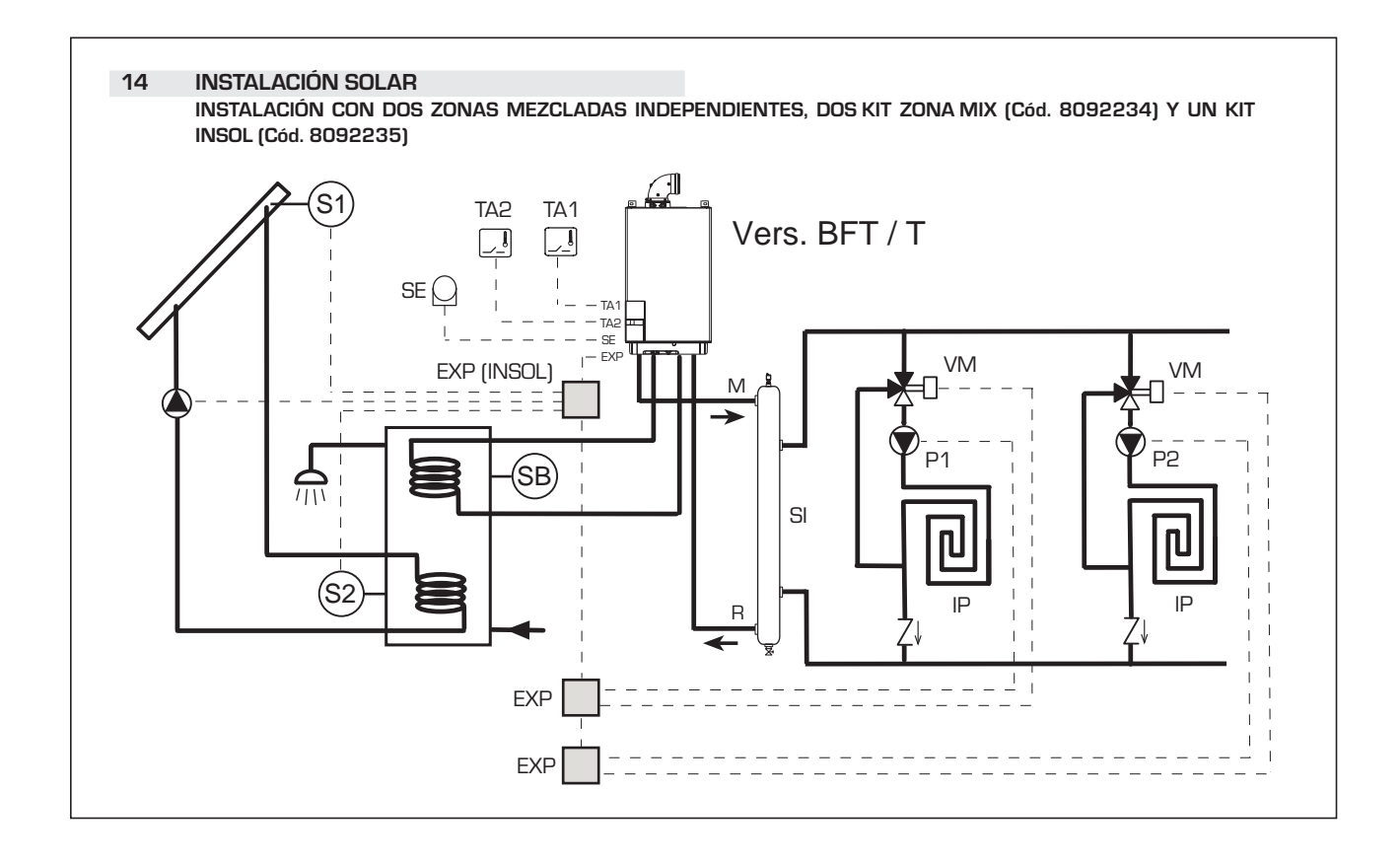

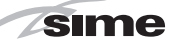

#### 2.12 ESQUEMA ELÉCTRICO DE LA CALDERA

2.12.1 Murelle EV 25 - 30 OF (fig. 13)

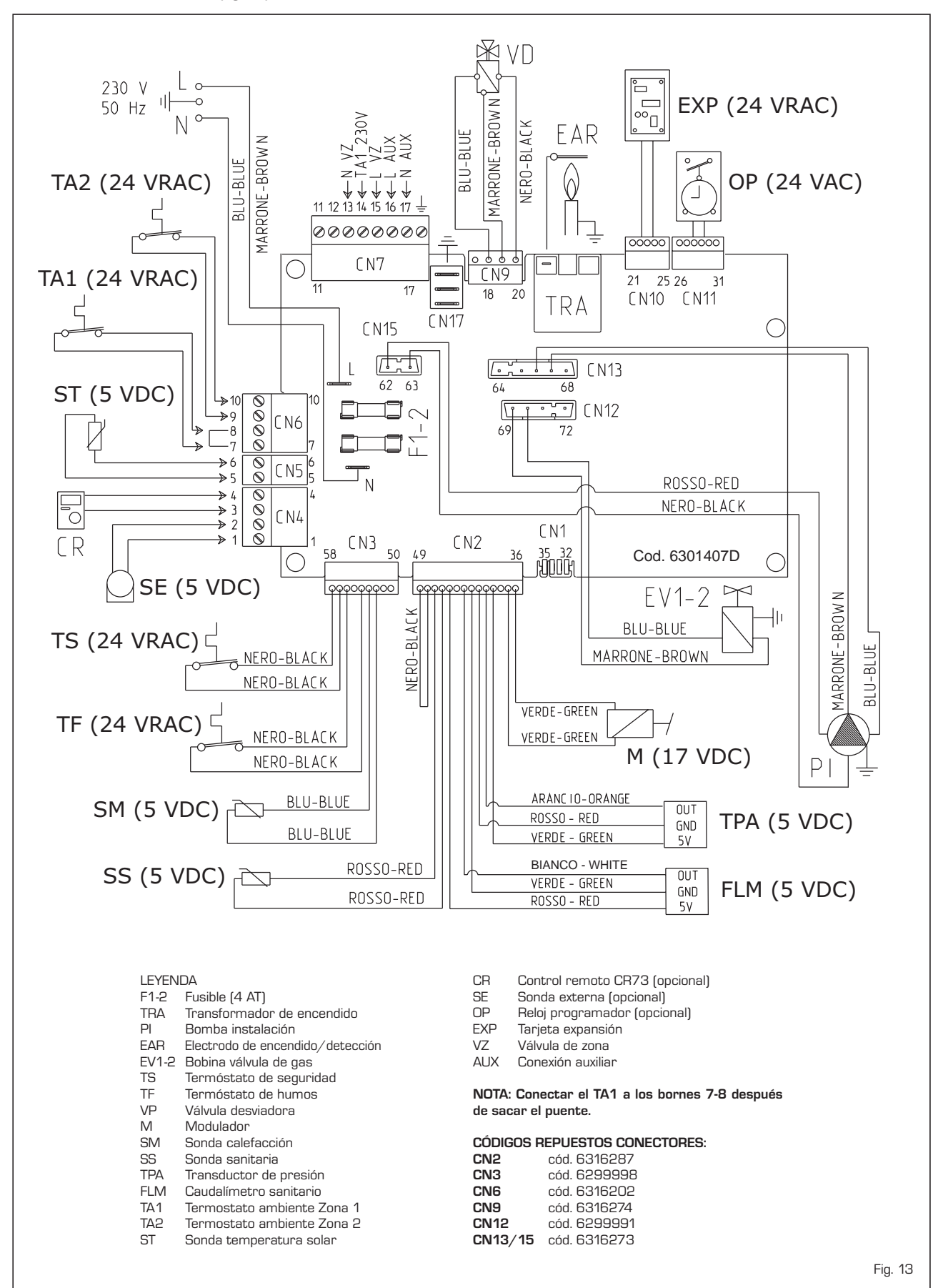

РТ

ES

ENG

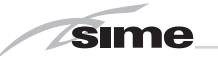

2.12.2 Murelle EV 25 - 30 - 35 BF (fig. 13/a)

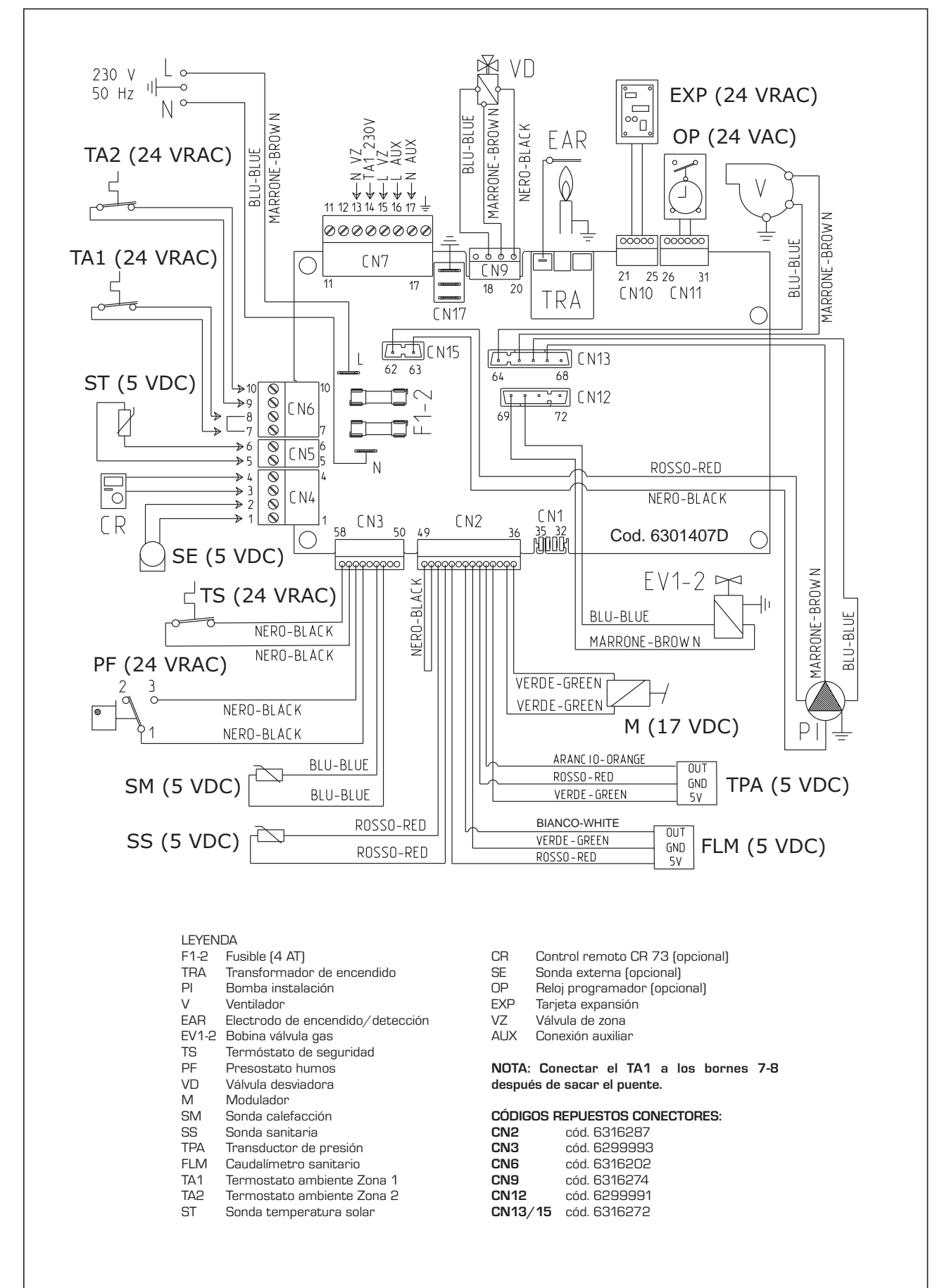

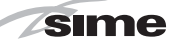

#### 2.12.3 Murelle EV 20 - 25 BFT (fig. 13/b)

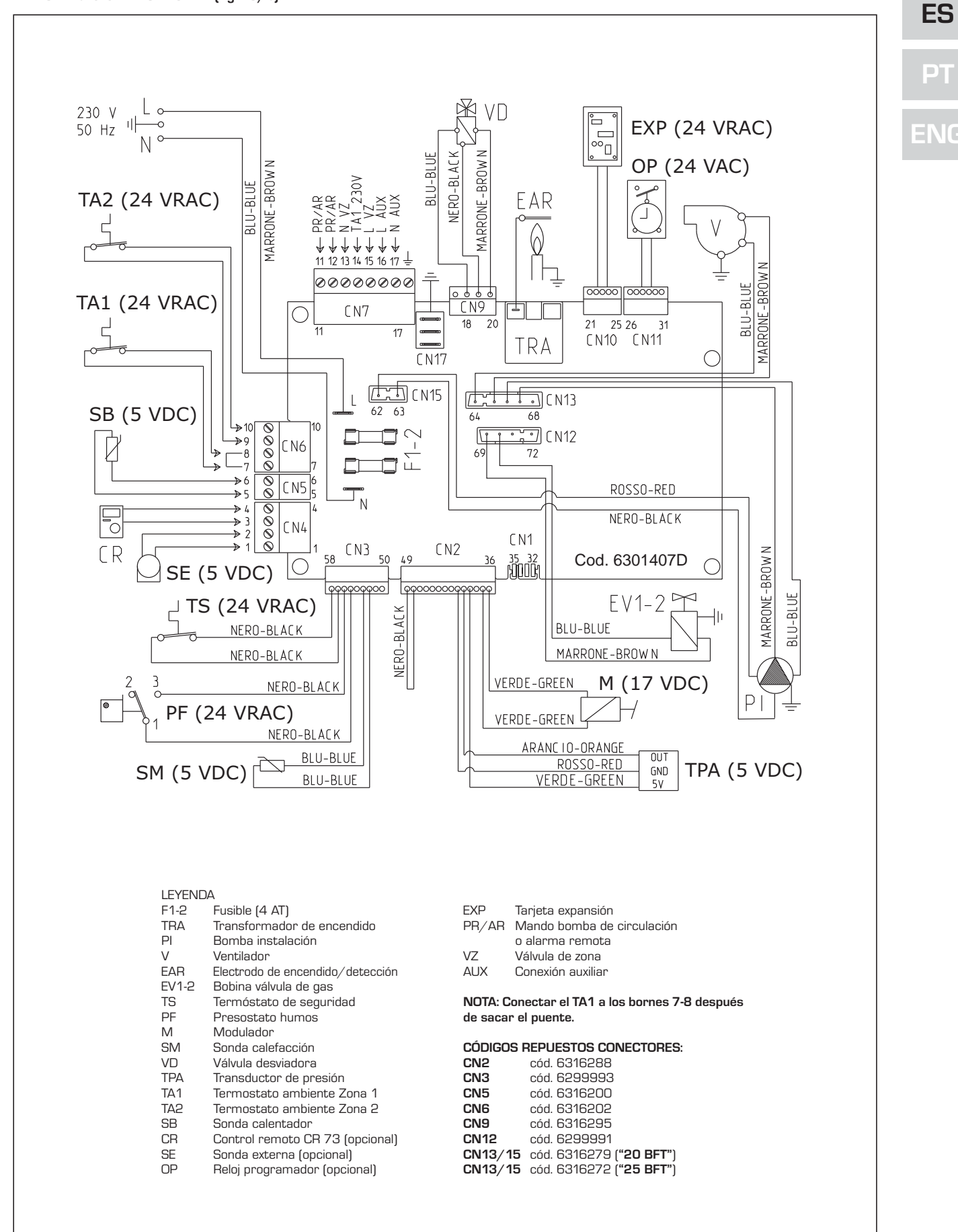

Fig. 13/b

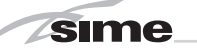

#### 3 CARACTERISTICAS

#### 3.1 PANEL DE MANDOS (fig. 14)

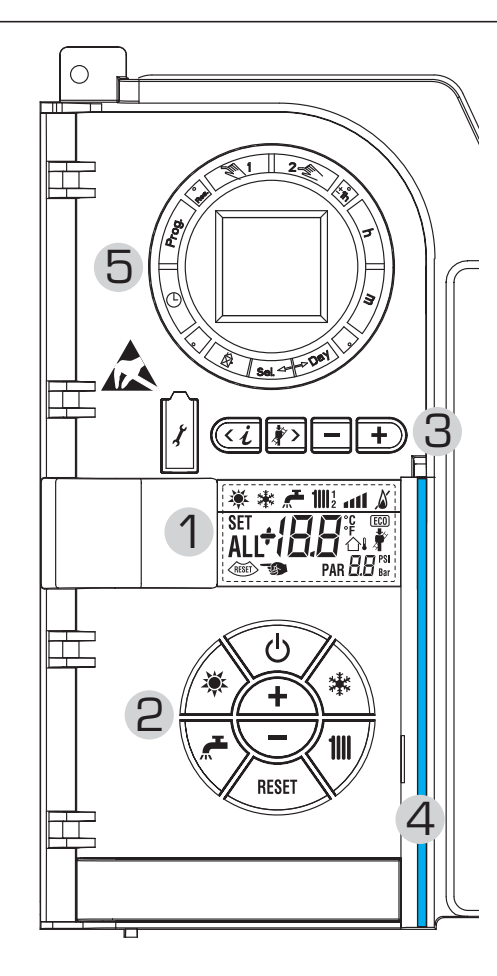

#### 2 - DESCRIPCIÓN DE LOS MANDOS

### TECLA DE FUNCIÓN ON/OFF

ON = Caldera alimentada eléctricamente OFF = Caldera alimentada eléctricamente pero no disponible para el funcionamiento. Están activas las funciones de protección.

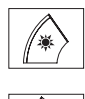

\*

1111

RESET

Φ

**TECLA MODALIDAD VERANO** 

Si se pulsa esta tecla, la caldera funciona sólo cuando hay una solicitud de agua sanitaria.

#### **TECLA MODALIDAD INVIERNO**

Si se pulsa esta tecla, la caldera funciona en calefacción y sanitario.

### TECLA SET SANITARIO

Al pulsar esta tecla, se visualiza el valor de la temperatura del agua sanitaria.

#### **TECLA SET CALEFACCIÓN**

Al pulsar esta tecla por primera vez, se visualiza el valor de la temperatura del circuito de calefacción 1

Al pulsarla por segunda vez, se visualiza el valor de la temperatura del circuito de calefacción 2.

#### TECLA RESET

Permite restablecer el funcionamiento después de una anomalía de funcionamiento

#### TECLA INCREMENTO Y DISMINUCIÓN

Al pulsar esta tecla, aumenta o disminuye el valor programado.

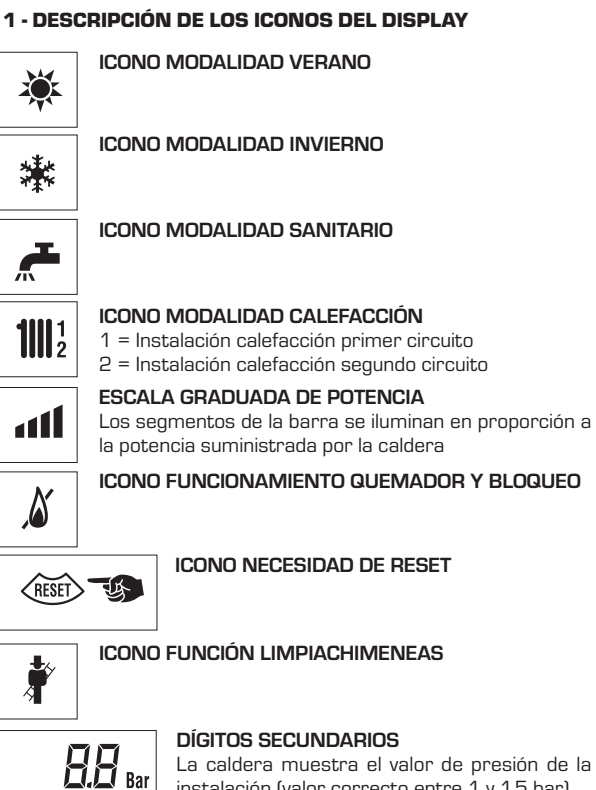

instalación (valor correcto entre 1 y 1,5 bar)

### DÍGITOS PRINCIPALES

La caldera muestra los valores programados, el estado de anomalía y la temperatura externa

ICONO PRESENCIA DE FUENTES DE INTEGRACIÓN

#### **3 - TECLAS RESERVADAS AL INSTALADOR** (acceso parámetros INST y parámetros OEM)

1°C

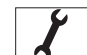

SET

ALL

(ECO)

#### **CONEXIÓN PARA PC**

Debe ser utilizada exclusivamente con el kit de programación de SIME y sólo por personal autorizado. No conectar otros dispositivos electrónicos (cámaras fotográficas, teléfonos, mp3, etc.). Utilizar una herramienta para sacar el tapón y volver a colocarlo después del uso. ATENCIÓN: Puerto de comunicación

#### sensible a las descargas electrostáticas.

Antes del uso, se recomienda tocar una superficie metálica conectada a tierra para descargar la electricidad estática.

11

#### **TECLA INFORMACIÓN**

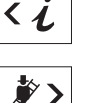

Si se pulsa esta tecla repetidamente se van visualizando los distintos parámetros.

#### TECLA FUNCIÓN LIMPIACHIMENEAS

Si se pulsa esta tecla repetidamente se van visualizando los distintos parámetros.

#### **TECLA DISMINUCIÓN**

Se modifican los valores predeterminados.

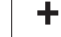

**TECLA INCREMENTO** 

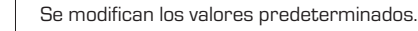

#### 4 - BARRA LUMINOSA

Celeste = Funcionamiento Roia = Anomalía de funcionamiento

# 5 - RELOJ PROGRAMADOR (opcional)

Reloj mecánico (cód. 8092228) o digital (cód. 8092229) para programación de calefacción/sanitario.

Fig. 14

#### 3.2 ACCESO A LA INFORMACIÓN PARA EL INSTALADOR

Para acceder a la información para el instalador, pulsar la tecla 🕢 (3 fig. 14). Cada vez que se pulsa la tecla se pasa a la información siguiente. Si la tecla 🕢 no se pulsa, el sistema sale automáticamente de la función. Lista de información:

1. Visualización temperatura externa 9. Visualización corriente modulador en

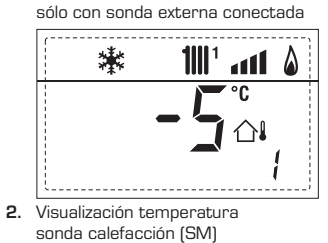

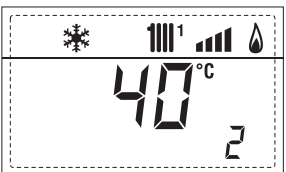

3. Visualización temperatura sonda sanitario (SS)

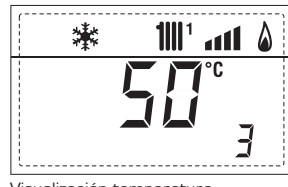

4. Visualización temperatura sonda auxiliar

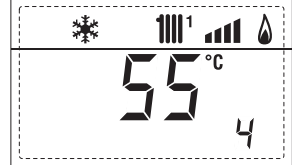

5. Visualización temperatura sonda humos

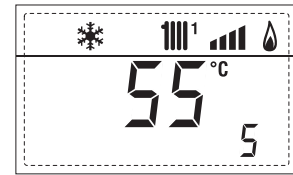

6. Visualización temperatura calefacción referida al primer circuito

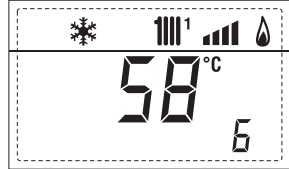

7. Visualización temperatura calefacción referida al segundo circuito

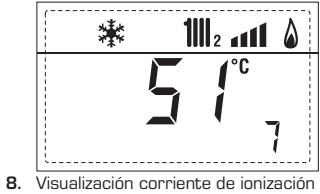

 Visualización corriente de ionizaci en μA

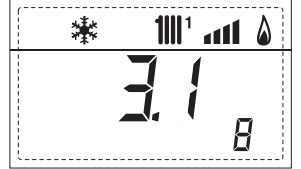

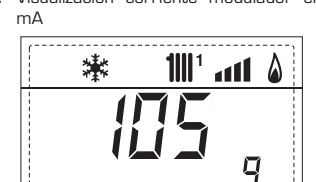

10. Visualización horas de funcionamiento del quemador en h x 100 (ej. 14.000 y 10)

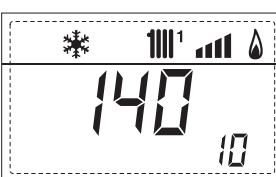

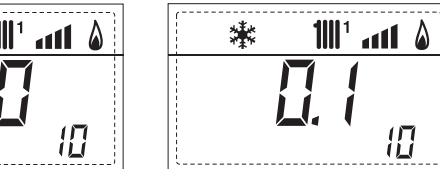

漱

11

11. Visualización número de encendidos del quemador x 1.000 (ej. 97.000 y 500)

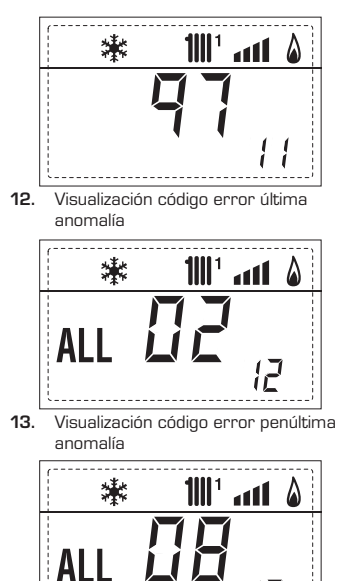

- 14. Visualización número total
- de anomalías
- 15. Contador de accesos parámetros instalador (ej. 140 accesos)

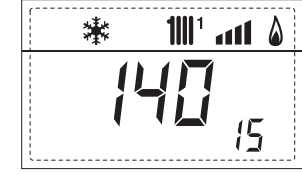

**16.** Contador de accesos parámetros OEM (ej. 48 accesos)

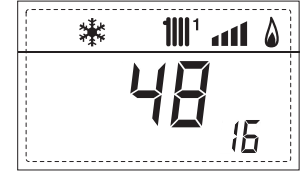

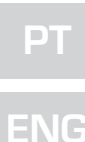

ES

17. Visualización caudal sanitario caudalímetro (18 I/min y 0,31 I/min) o estado medidor de flujo (respectivamente ON y OFF)

sime

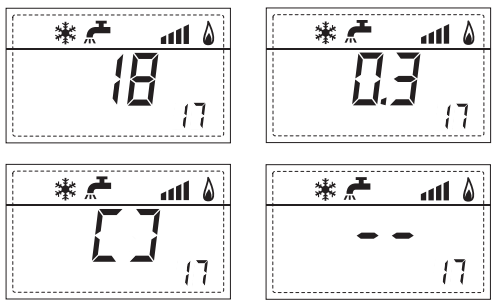

18. Visualización valor de solo impulsión instalación mezclada con tarjeta ZONA MIX 1 (entrada S2)

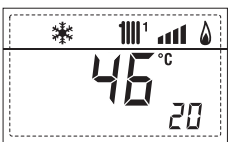

19. Visualización termostato de seguridad ZONA MIX (entrada S1) respectivamente ON v OFF

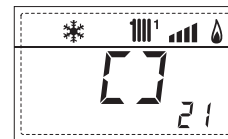

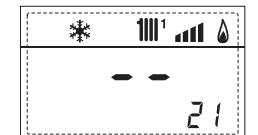

1111<sup>1</sup> ...1 &

22

24

۵

\*\*

20. Visualización bomba tarjeta ZONA MIX 1 (respectivamente ON y OFF)

21. Visualización mando de apertura de la válvula con tarjeta ZONA MIX 1 (respectivamente ON y OFF)

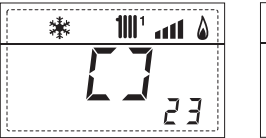

\* 1111 ° • • • • • 23

22. Visualización mando de cierre de las válvulas con tarjeta ZONA MIX 1 (respectivamente ON y OFF)

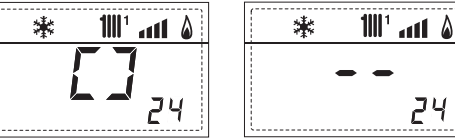

23. Visualización valor de solo impulsión instalación mezclada con tarjeta ZONA MIX 2

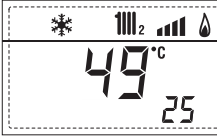

24. Visualización termostato de seguridad con tarjeta ZONA MIX 2 (entrada S1) respectivamente ON y OFF

25. Visualización bomba con tarjeta ZONA MIX 2 (respectivamente ON y OFF)

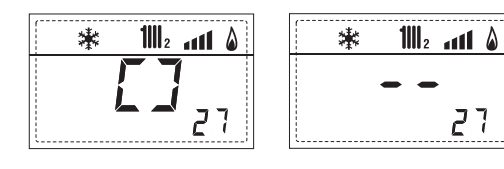

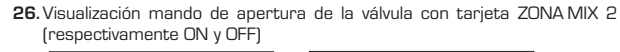

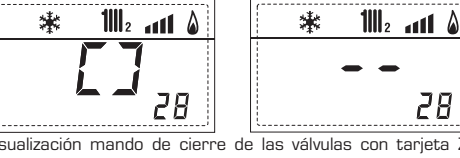

27. Visualización mando de cierre de las válvulas con tarjeta ZONA MIX 2 (respectivamente ON y OFF)

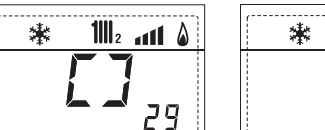

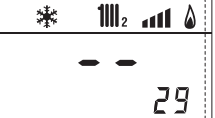

28

28. Visualización valor de la temperatura de la sonda solar S1 con tarjeta solar INSOL

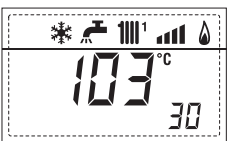

29. Visualización valor de la temperatura de la sonda solar S2 con tarjeta solar INSOL

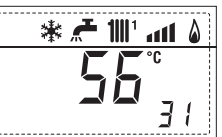

30. Visualización valor de la temperatura de la sonda solar S3 con tarjeta solar INSOL

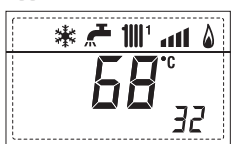

31. Visualización relé solar R1 con tarjeta solar INSOL (respectivamente ON y OFF)

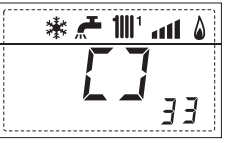

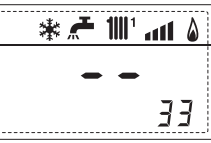

35

32. Visualización relé solar R2 con tarjeta solar INSOL (respectivamente ON y OFF)

|              | <br> |   |               |     |   |
|--------------|------|---|---------------|-----|---|
| ۵ ۱۱۱٬ 🕊 🗲 🕷 | *    | F | <b>1</b>    1 | atl | ۵ |
| <b>7</b>     |      | - | -             |     |   |
| <b>~</b> 34  |      |   |               | 3   | Ч |

33. Visualizaciónr relé solar R3 con tarjeta solar INSOL (respectivamente ON y OFF)

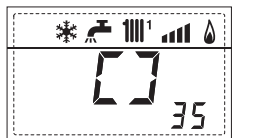

36. Visualización estado flujostato solar (respectivamente ON y OFF)

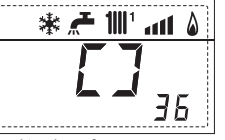

**91.** Versión de software presen-te en tarjeta EXP (configuración ZONA MIX)

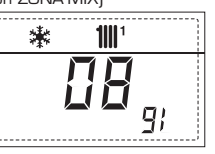

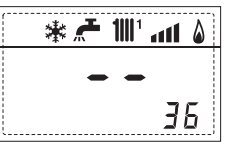

۵ ۱۱۱۰ 📶 🗲 🕷

91. Versión de software presente en 2° tarjeta EXP (configuración ZONA MIX)

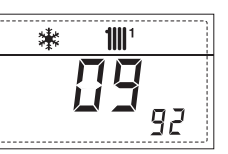

#### 3.3 ACCESO A LOS PARÁMETROS PARA EL INSTALADOR

Para acceder a los parámetros para el instalador, pulsar simultáneamente las teclas (3) y ) durante 5 segundos (3) fig. 14).

Por ejemplo, el parámetro PAR 23 se visualiza en el display del panel de mandos del siguiente modo:

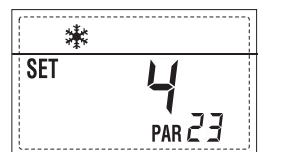

Los parámetros se visualizan con las teclas U y D, y los valores predeterminado se modifican con las teclas y D. La visualización estándar vuelve automáticamente después de 60 segundos, o al pulsar una de las teclas de mando (2 fig. 14).

#### 3.3.1 Sustitución de la tarjeta o RESET de los parámetros

Si la tarjeta electrónica se sustituye o se reinicia, para que la caldera vuelva a arrancar es necesario configurar los PAR 1 y PAR 2 asociando a cada tipo de caldera los siguientes valores:

| CALDERA | GAS    | MODELO | PAR 1 |
|---------|--------|--------|-------|
|         | METANO | 20     | 1     |
|         |        | 25     | 2     |
|         |        | 30     | 3     |
| BF/BFT  |        | 35     | 4     |
|         | GLP    | 20     | 5     |
|         |        | 25     | 6     |
|         |        | 30     | 7     |
|         |        | 35     | 8     |
|         | METANO | 25     | 9     |
| OF      |        | 30     | 10    |
|         | GLP    | 25     | 11    |
|         |        | 30     | 12    |

### PARÁMETROS PARA EL INSTALADOR

#### CONFIGURACIÓN RÁPIDA

| PAR | DESCRIPCIÓN                           | RANGO                | UNIDAD<br>DE MEDIDA | PASO | VALOR<br>PREDET. |
|-----|---------------------------------------|----------------------|---------------------|------|------------------|
| 1   | Configuración combustión              | = ND<br>1 12         | =                   | =    | "_"              |
| 2   | Configuración hidráulica              | = ND<br>1 14         | =                   | =    | "                |
|     |                                       | 1 = DHW + Bomba      | Ricir.              |      |                  |
| 3   | Programador horario 2                 | 2 = DHW              | =                   | =    | 1                |
|     |                                       | 3 = Bomba Recircula  | ación               |      |                  |
| 4   | Inhabilitación transductor de presión | 0 = Inhabilitado     | =                   | =    | 1                |
|     |                                       | 1 = Habilitado       |                     |      |                  |
| 5   | Asignación relé auxiliar AUX          | 1 = Al. remota       | =                   | =    | 1                |
|     | (sólo calentador)                     | 2 = B. Recirculación |                     |      |                  |
| 6   | Barra luminosa presencia tensión      | 0 = Inhabilitado     | =                   | =    | 1                |
|     |                                       | 1 = Habilitado       |                     |      |                  |
|     |                                       | 0 = No asignado      |                     |      |                  |
| 7   | Asignación canales CR 73              | 1 = Circuito 1       | =                   | =    | 1                |
|     |                                       | 2 = Circuito 1 y 2   |                     |      |                  |
| 8   | -                                     | -                    | -                   | -    | -                |
| 9   | -                                     | -                    | -                   | -    | -                |
|     |                                       | 1 = CR 73            |                     |      |                  |
| 10  | Configuración dispositivo conectado   | 2 = CR 53            | =                   | =    | 1                |
|     |                                       | 3 = RVS              |                     |      |                  |
| 11  | Corrección valores sonda externa      | -5 +5                | °C                  | 1    | 0                |
|     |                                       | = Siempre            |                     |      |                  |
| 12  | Duración de la retroiluminación       | 0 = Nunca            | seg. x 10           | 1    | 3                |
|     |                                       | 1 199                |                     |      |                  |
|     |                                       | 0 = Mínima           |                     |      |                  |
| 13  | Velocidad bomba modulante             | 1 = Máxima           | =                   | =    | 1                |
|     |                                       | 2 = Automática       |                     |      |                  |

#### SANITARIO - CALEFACCIÓN

| 1   |                                        |                   |             |      |         |
|-----|----------------------------------------|-------------------|-------------|------|---------|
| PAR | DESCRIPCIÓN                            | RANGO             |             | PASO | VALOR   |
|     |                                        |                   | DE IVIEDIDA |      | PREDEI. |
| 20  | Temperatura sanitario mínima           | 10 °C PAR 21      | °C          | 1    | 30      |
| 21  | Temperatura sanitario máxima           | PAR 20 PAR 62 OE  | M °C        | 1    | 60      |
| 22  | Antilegionella (sólo calentador)       | 0 = Inhabilitado  | =           | =    | 0       |
|     |                                        | 1 = Habilitado    |             |      |         |
| 23  | Anticongelante caldera                 | 0 +20             | °C          | 1    | 3       |
| 24  | Anticongelante sonda externa           | - 15 +5           | °C          | 1    | - 2     |
| 25  | Ajuste curva climática Zona 1          | 3 40              | =           | 1    | 20      |
| 26  | Ajuste curva climática Zona 2          | 3 40              | =           | 1    | 20      |
| 27  | Temperatura mínima Zona 1              | PAR 64 OEM PAR 2  | 8 °C        | 1    | 20      |
| 28  | Temperatura máxima Zona 1              | PAR 27 PAR 65 OEI | O° N        | 1    | 80      |
| 29  | Temperatura mínima Zona 2              | PAR 64 OEM PAR 3  | O°C         | 1    | 20      |
| 30  | Temperatura máxima Zona 2              | PAR 29 PAR 65 OEI | N °C        | 1    | 80      |
| 31  | Potencia máxima calefacción            | 30 100            | %           | 1    | 100     |
| 32  | Tiempo de post-circulación calefacción | 0 199             | Seg.        | 10   | 30      |
| 33  | Retardo activación bomba Zona 1        | 0 199             | 10 seg.     | 1    | 1       |
| 34  | Retardo reencendido Min.               | 0 10              | Min.        | 1    | 3       |
| 35  | Umbral activación fuentes integración  | - , 15 80         | °C          | 1    | "_"     |
| 36  | Tiempo de post-circulación sanitario   | 0 199             | Seg.        | 1    | 0       |
| 39  | Índice de saturación                   | - = Inhabilitado  | %           | 1    | 100     |
|     | modulación caudalímetro                | 0 100             |             |      |         |
| 1   |                                        |                   |             |      |         |

# PT

ES

NG

| CALDERA                                                                                | PAR 2 |
|----------------------------------------------------------------------------------------|-------|
| Instantánea con válvula<br>presostática y medidor de flujo                             | 1     |
| Instantánea con válv. presostática,<br>medidor de flujo y combinación solar            | 2     |
| 25/55 - 30/55 - 30/50                                                                  | 3     |
| Solo calefacción                                                                       | 4     |
| Instantánea con válv. desviadora<br>y caudalímetro                                     | 5     |
| Instantánea con válv. desviadora<br>caudalímetro y combinación solar                   | 6     |
| Hervidor con doble bomba<br>y sonda hervidor (BAJA INERCIA)                            | 7     |
| Hervidor con doble bomba y<br>term. hervidor o solo calefacción<br>(BAJA INERCIA)      | 8     |
| Solo calefacción y<br>sonda anti-hielo (BAJA INERCIA)                                  | 9     |
| Hervidor con valv. desviadora<br>y sonda hervidor (ALTA INERCIA)                       | 10    |
| Hervidor con doble bomba<br>y sonda hervidor (ALTA INERCIA)                            | 11    |
| Hervidor con valv. desviadora y<br>term. hervidor o solo calefacción<br>(ALTA INERCIA) | 12    |
| Hervidor con doble bomba<br>y term. hervidor (ALTA INERCIA)                            | 13    |
| Solo calefacción y<br>sonda anti-hielo (ALTA INERCIA)                                  | 14    |

NOTA: Del lado interno de la tapa superior del panel de la caldera hay aplicada una etiqueta en la que figura el valor que hay que introducir para los PAR 1 y PAR 2 (fig. 21).

### PARÁMETROS PARA EL INSTALADOR

### TARJETA EXPANSIÓN

| 1   |                                       |                   |                     |      |                  |
|-----|---------------------------------------|-------------------|---------------------|------|------------------|
| PAR | DESCRIPCIÓN                           | RANGO             | UNIDAD<br>DE MEDIDA | PASO | VALOR<br>PREDET. |
| 40  | Número de tarjetas de expansión       | 03                | =                   | 1    | 0                |
| 41  | Tiempo carrera válvula mezcla         | 0 199             | 10 seg.             | 1    | 12               |
| 42  | Prioridad sanitaria sobre zona mezcla | 0 = Paralela      | =                   | =    | 1                |
|     |                                       | 1 = Absoluta      |                     |      |                  |
| 43  | Secado Iosa                           | 0 = Desactivado   | =                   | =    | 0                |
|     |                                       | 1 = Curva A       |                     |      |                  |
|     |                                       | 2 = Curva B       |                     |      |                  |
|     |                                       | 3 = Curva A+B     |                     |      |                  |
| 44  | Tipo de instalación solar             | 1 7               | =                   | 1    | 1                |
| 45  | $\Delta t$ bomba colector solar 1     | PAR 74 OEM - 1 50 | °C                  | 1    | 8                |
| 46  | Retardo integración solar             | "–", 0 199        | Min.                | 1    | 0                |
| 47  | Tmin colector solar                   | "", -30 0         | °C                  | 1    | - 10             |
| 48  | Tmax colector solar                   | "–", 80 199       | °C                  | 1    | 120              |
|     |                                       |                   |                     |      |                  |

#### RESET PARÁMETROS

| PAR  | DESCRIPCIÓN                                                         | RANGO | UNIDAD    | PASO | VALOR   |
|------|---------------------------------------------------------------------|-------|-----------|------|---------|
|      |                                                                     |       | DE MEDIDA |      | PREDET. |
| 49 * | Reset parámetros predeterminados<br>(PAR 01 - PAR 02 iguales a "-") | -,1   | =         | =    | =       |

\* En caso de dificultad para comprender la configuración actual o en caso de comportamiento anómalo o no comprensible de la caldera, se recomienda restablecer los valores iniciales de los parámetros configurando el PAR 49 = 1 y los PAR 1 y PAR 2 como se describe en el punto 3.3.1.

ES

PT

#### 3.4 SONDA EXTERNA CONECTADA (fig. 15)

En caso de presencia de sonda externa, los ajustes de calefacción se obtienen de las curvas climáticas en función de la temperatura externa, v de todos modos se mantienen dentro del rango indicado en 3.3 (parámetros PAR 25 para la zona 1, parámetros PAR 26 para la zona 2). La curva climática se puede seleccionar entre los valores de 3 y 40 (con pasos de 1).

Aumentando la pendiente representada por la curva de la fig. 15, se incrementa la temperatura de impulsión de la instalación conforme a la temperatura externa.

#### 3.5 FUNCIONES DE LA TARJETA

La tarjeta electrónica cumple las siguientes funciones:

- Protección anticongelante circuito calefacción y sanitario (ICE).
- Sistema de encendido y detección de llama.
- Programación en el panel de mandos de la potencia y el gas para el funcionamiento de la caldera.
- Antibloqueo de la bomba para que se alimente durante unos segundos después de 24 horas de inactividad.
- Protección antilegionella para caldera con calentador acumulador.
- Limpiachimeneas activable desde el panel de mandos.
- Ajuste de la temperatura con la sonda externa conectada. Se ajusta desde el panel de mandos y se activa tanto en el circuito 1 como en el circuito 2 de la calefacción.
- Gestión de dos circuitos de calefacción independientes.
- Regulación automática de la potencia de encendido y máxima de calefacción. Las regulaciones son gestionadas automáticamente por la tarjeta electrónica para garantizar la máxima flexibilidad de uso en la instalación.
- Interfaz con los siguientes sistemas electrónicos: regulador climático CR 53, control remoto CR 73, termorregulación RVS, conexión a una tarjeta de gestión zona de mezcla ZONA MIX cód. 8092234 y a la tarjeta solar INSOL cód. 8092235.

Para la configuración de los dispositivos con la tarjeta de la caldera, programar el parámetro instalador PAR 10.

Función de la condensación, precalentamiento del cuerpo (signo "+" delante dígitos principales) y antinerzia.

#### 3.6 SONDAS DETECCIÓN DE TEMPERATURA

En la Tabla 3 se indican los valores de resistencia  $[\Omega]$  que se obtienen en las sondas de calefacción y sanitario al variar la temperatura.

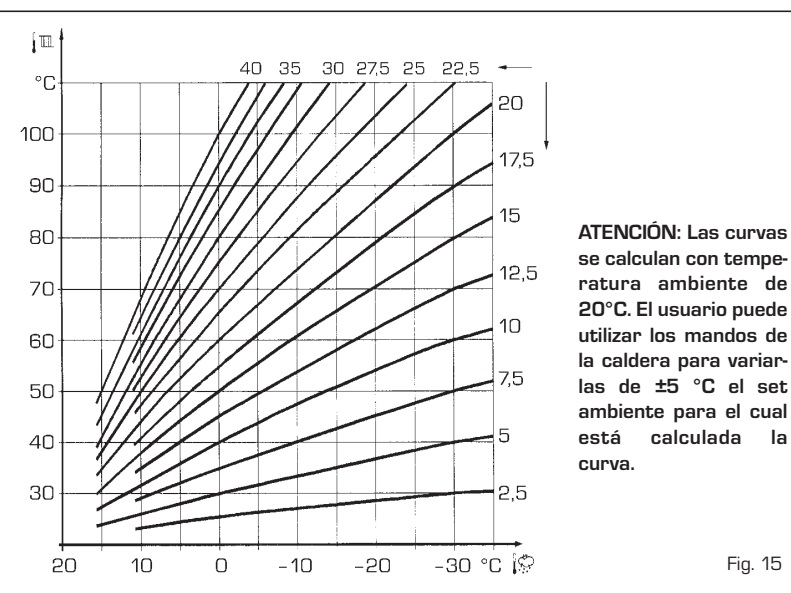

Con la sonda de calefacción (SM) interrumpida, la caldera no funciona en ninguno de los dos servicios. Con la sonda sanitario (SS) interrumpida, la caldera funciona pero no efectúa la modulación de potencia en fase sanitario.

### TABLA 3

| Temperatura (°C) | Resistencia ( $\Omega$ ) |
|------------------|--------------------------|
| 20               | 12.090                   |
| 30               | 8.313                    |
| 40               | 5.828                    |
| 50               | 4.161                    |
| 60               | 3.021                    |
| 70               | 2.229                    |
| 80               | 1669                     |

#### ENCENDIDO ELECTRONICO 3.7

El encendido y la detección de llama se controlan por un electrodo, puesto en el quemador, que garantiza la máxima seguridad con tiempos de intervención por apagados accidentales o falta de gas inferiores a un segundo.

#### 371 Ciclo de funcionamiento

El encendido del quemador debe tener lugar en un plazo de 10 segundos desde la apertura de la válvula de gas. Un fallo de encendido con consiguiente activación de la señal de bloqueo puede atribuirse a:

- Falta de gas

El electrodo de encendido persiste en la descarga unos 10 segundos como máximo; si no se verifica el encendido del quemador, se señaliza la anomalía.

Puede ocurrir al primer encendido o después de largos períodos de inactividad por presencia de aire en la tubería del gas. Puede ser que el grifo del gas esté cerrado o que la válvula tenga una bobina interrumpida y no permita la apertura.

#### - El electrodo no genera la descarga

utilizar los mandos de la caldera para variarlas de ±5 °C el set ambiente para el cual está calculada la

En la caldera se detecta sólo la apertura del gas para el quemador; transcurridos 10 segundos se señaliza la anomalía.

La causa puede ser la interrupción del cable del electrodo o su fijación incorrecta en los puntos de conexión. El electrodo está conectado a masa o muy desgastado: es necesario sustituirlo. La tarieta electrónica es defectuosa.

Por falta imprevista de corriente el quemador se apaga inmediatamente. Al volver la corriente, la caldera se pone automáticamente en marcha.

#### 3.8 **TERMOSTATO HUMOS** vers. OF

Es una seguridad contra el reflujo de los humos hacia el ambiente, debido a la ineficacia u obturación parcial del conducto de humo (6 fig. 3). Interviene bloqueando el funcionamiento de la válvula de gas cuando la entrada de humo en el ambiente es continua, y en cantidad tal de volverlo peligroso. Si el bloqueo de la caldera se repite, es necesario efectuar un control minucioso de la chimenea, aportando las modificaciones y tomando las medidas necesarias para que resulte eficiente.

Después de cada intervención en el dispositivo hav que verificar el funcionamiento correcto. En caso de sustitución, utilizar repuestos originales.

#### PRESOSTATO DE HUMOS 3.9 vers. BF-BFT (fig. 16)

El presóstato humos esta calibrado en fábrica a los valores de:

- 5,3 6,3 mm H2O paras las vers. "25 BF 25 BFT"
- 3,6 4,6 mm H2O paras la vers. "30 BF"
- 4,6 5,6 mm H2O paras las vers. "20 BFT -35 BF"

capaces de garantizar la funcionalidad de la

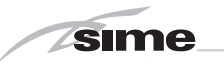

caldera también con tubería de evacuación al límite máximo de longitud permitida. El valor de señal al presóstato se mide con un manómetro diferencial conectado como se indica en la fig 16.

#### 3.10 ALTURA DE ELEVACION DISPONIBLE EN LA INSTALACION (fig. 17)

La prevalencia residual para la instalación de calefacción está representada, en función de la capacidad, del gráfico de la fig. 17.

La velocidad de la bomba modulable se ha configurado con un valor predeterminado (parámetro del instalador **PAR 13=1**).

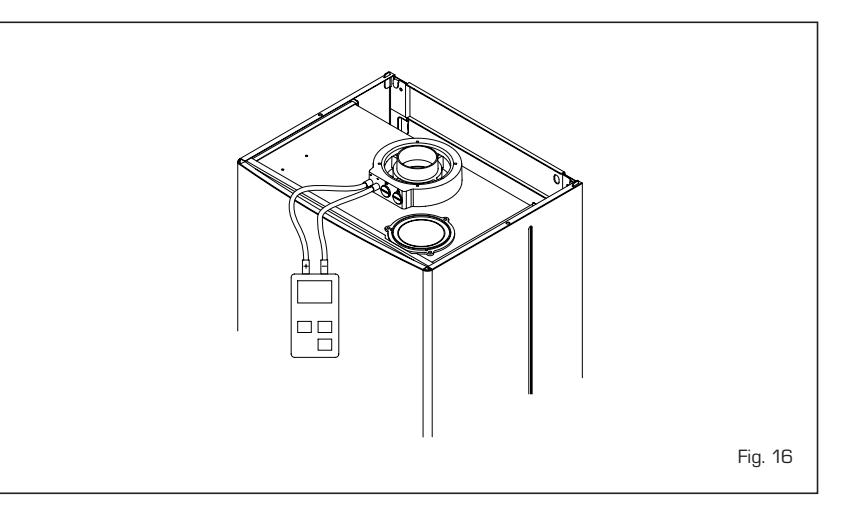

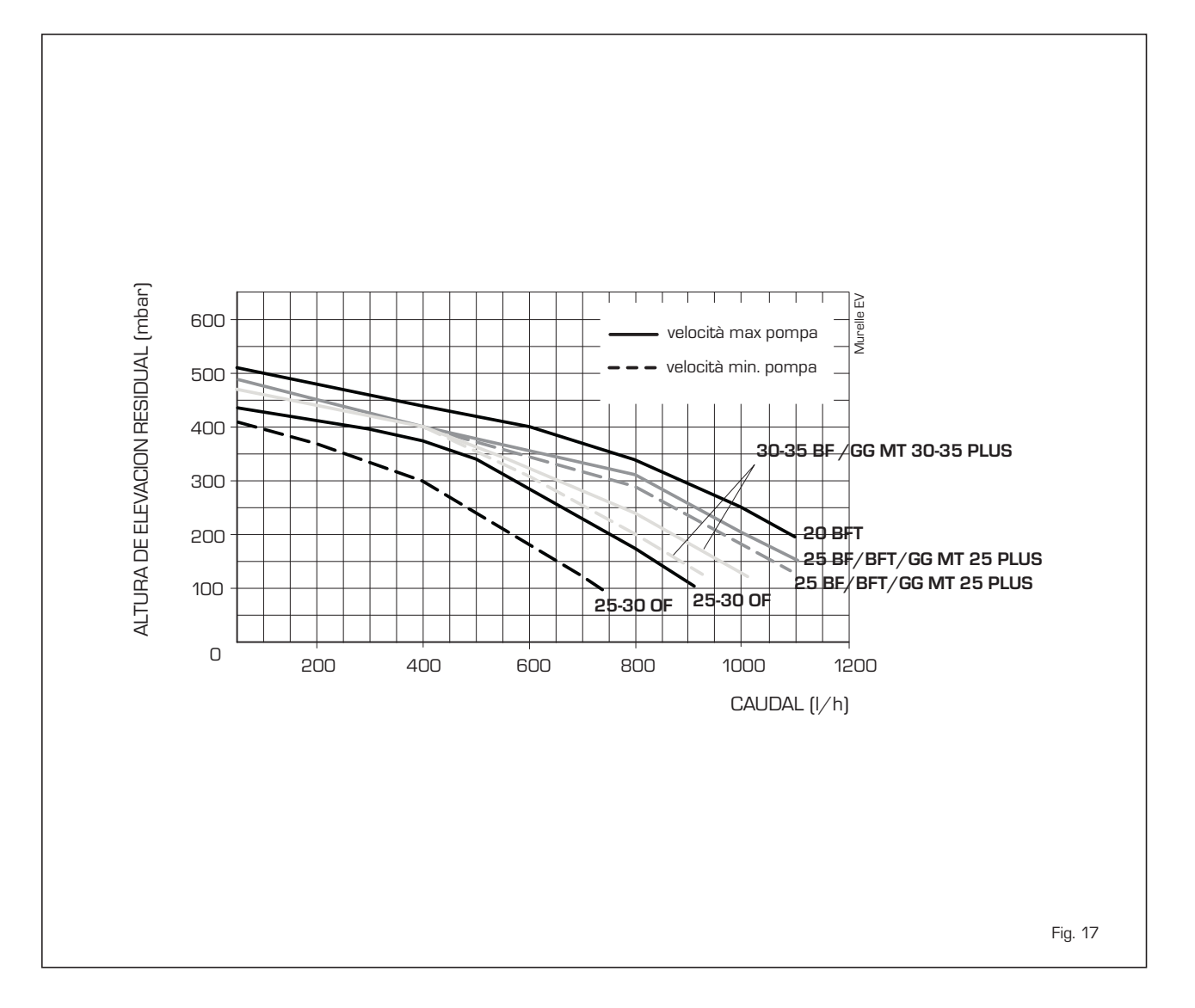

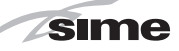

ES

D

ENIC

## 4 USO Y MANTENIMIENTO

#### 4.1 VALVULA GAS (fig. 18)

La caldera está suministrada con válvula de gas SIT 845 SIGMA, HONEYWELL VK 4105M o SIEMENS VGU 56 (fig. 18).

La válvula gas es regulada para dos valores de presión: máximo y mínimo, que corresponden, según el tipo de gas, a los valores indicados en la **Tabla 4**.

La regulación de las presiones del gas para los valores máximo y mínimo se lleva a cabo por SIME durante la producción, y por eso aconsejamos no variarlo. Sólo en caso de transformación de un gas de alimentación (metano) para otro (butano o propano) se permitirá la variación de la presión de trabajo.

#### 4.2 TRANSFORMACIÓN GAS (fig. 19)

#### Tal operación deberá estar realizada necesariamente por personal autorizado y con componentes Sime originales.

Para pasar de un gas metano a GPL y viceversa, realice las siguientes operaciones (fig. 19):

- Cerrar el grifo gas
- Desmontar el colector quemadores (3)
- Substituir los inyectores principales (6) y la arandela de cobre (4) suministrados en el kit; para efectuar esta operación, utilizar una llave fija ø 7
- Configurar el nuevo combustible de alimentación como indica el punto 4.2.1.
- Para la regulación de los valores de presión gas máxima y mínima seguir lo explicado al punto 4.2.2.
- Terminadas las operaciones, colocar sobre el panel de la envolvente, la etiqueta que indica la predisposición del gas suministrada junto con el kit.

NOTA: Al montar los componentes quitados sustituya las juntas de gas y, después del montaje hay que ensayar la estanqueidad de todas las conexiones gas, empleando agua y jabón o productos adecuados, evitando el uso de llamas libres.

#### 4.2.1 Configuración del nuevo combustible de alimentación

Para acceder a los parámetros para el instalador, pulsar simultáneamente las teclas v y durante 5 segundos (3 fig. 14). Los parámetros se visualizan con las teclas y y. En el display del panel aparecerá el parámetro PAR 1.

Si por ejemplo la caldera en cuestión es una **25 BF** de metano, aparecerá el SET 2.

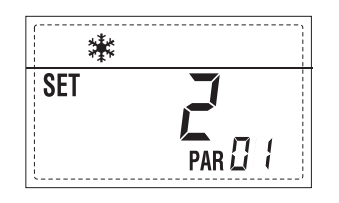

Para transformarla a GLP se deberá pro-

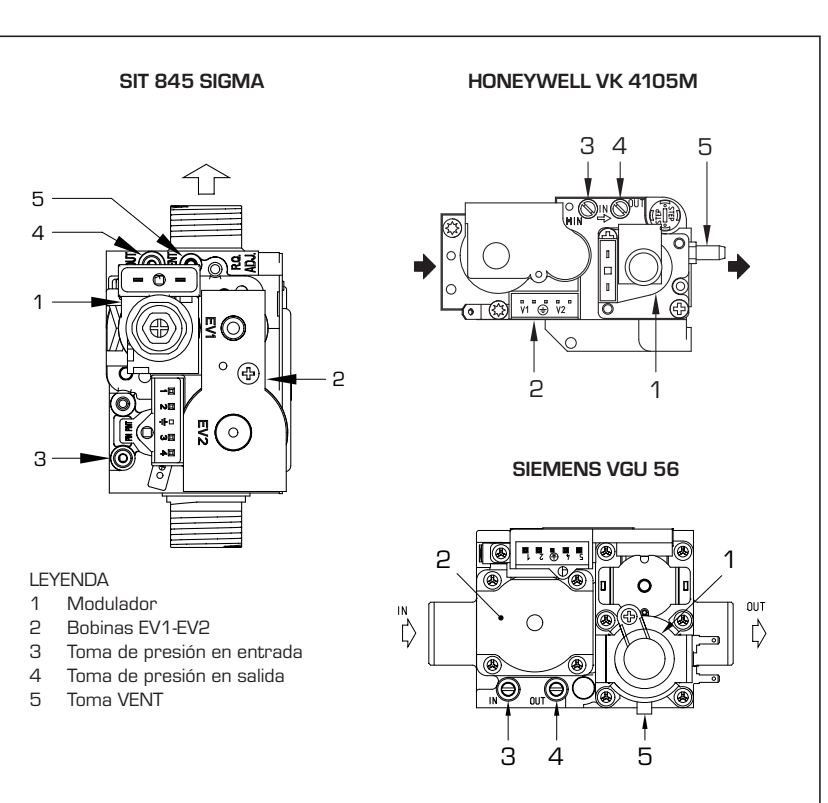

### TABLA 4

| Modello Presión máx. quemador mbar |         | Corriente modulador mA |      | Presión mín. quemador mbar |     | Corriente modulador mA |         |     |     |         |     |     |
|------------------------------------|---------|------------------------|------|----------------------------|-----|------------------------|---------|-----|-----|---------|-----|-----|
|                                    | G2O (*) | G30                    | G31  | G20 (*)                    | G30 | G31                    | G2O (*) | G30 | G31 | G2O (*) | G30 | G31 |
|                                    |         |                        |      |                            |     |                        |         |     |     |         |     |     |
| 25 OF                              | 11,O    | 27,7                   | 35,7 | 130                        | 165 | 165                    | 1,8     | 4,7 | 4,7 | 0       | 0   | 0   |
| 30 OF                              | 11,1    | 27,7                   | 35,7 | 130                        | 165 | 165                    | 1,9     | 4,8 | 4,8 | 0       | 0   | 0   |
| 25 BF                              | 11,8    | 28,5                   | 36,5 | 130                        | 165 | 165                    | 2,0     | 4,8 | 4,8 | 0       | 0   | 0   |
| 30 BF                              | 12,0    | 28,5                   | 36,5 | 130                        | 165 | 165                    | 2,1     | 5,0 | 5,0 | 0       | 0   | 0   |
| 35 BF                              | 13,7    | 28,2                   | 36,2 | 130                        | 165 | 165                    | 2,2     | 4,5 | 4,5 | 0       | 0   | 0   |
| 20 BFT                             | 11,O    | 28,5                   | 36,5 | 130                        | 165 | 165                    | 1,9     | 4,8 | 4,8 | 0       | 0   | 0   |
| 25 BFT                             | 11,8    | 28,5                   | 36,5 | 130                        | 165 | 165                    | 2,0     | 4,8 | 4,8 | 0       | 0   | 0   |

(\*) La presión máx. quemadores esta garantizada sólo cuando la presión de alimentación es superior de al menos 3 mbar respecto a la presión máxima de los quemadores.

Fig. 18

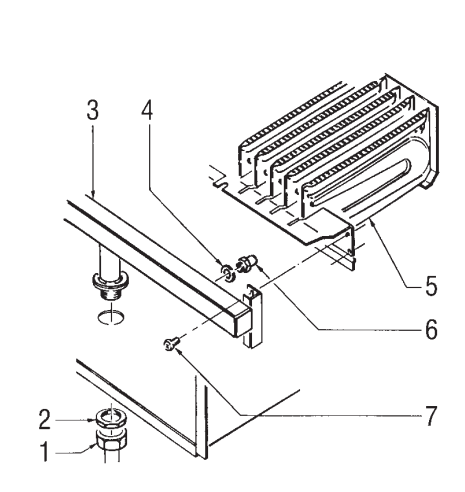

#### LEYENDA

- 1 Tuerca 1/2"
- 2 Contratuerca 1/2"3 Colector quemadores
- 4 Arandela ø 6,1
- 5 Quemadores
- 6 Inyector M6
- 7 Tornillo

ATENCIÓN: Para garantizar el cierre hermético, durante la sustitución de los inyectores, utilice siempre la arandela (4) suministrada en el kit, también en los grupos de quemadores en los cuales no está prevista.

Fig. 19

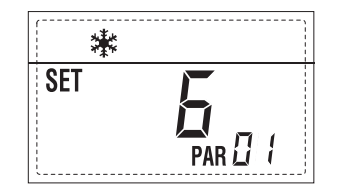

La visualización estándar vuelve automáticamente después de 10 segundos. En la tabla siguiente se indican los ajustes (SET) que se deben programar en todas las versiones cuando se cambia de gas de alimentación.

| CALDERA | GAS    | MODELO | PAR 1 |
|---------|--------|--------|-------|
|         | METANO | 20     | 1     |
|         |        | 25     | 2     |
|         |        | 30     | 3     |
| BF/BFT  |        | 35     | 4     |
|         | GLP    | 20     | 5     |
|         |        | 25     | 6     |
|         |        | 30     | 7     |
|         |        | 35     | 8     |
|         | METANO | 25     | 9     |
| OF      |        | 30     | 10    |
|         | GLP    | 25     | 11    |
|         |        | 30     | 12    |

# 4.2.2 Regulaciones de las presiones de la válvula (fig. 20)

Para efectuar la calibración de las presiones máximas y mínimas en las válvulas proceder del modo siguiente (fig. 20):

- Conectar la columna o un manómetro sólo a la toma aguas abajo de la válvula de gas.
- En las versiones "BF/BFT" desconecte el tubo de la toma VENT de la válvula (5 fig. 21).
- Quitar la capucha (1) del modulador.
- Pulsar la tecla D unos segundos y abrir completamente un grifo de agua caliente sanitaria.
- Pulsar la tecla 🛨
- Recuerde que para las regulaciones las rotaciones en sentido horario aumentan la presión, aquellas en sentido antihorario la disminuyen.
- Regular la presión máxima accionando sobre la tuerca (3) con una llave fija buscando el valor de la presión máxima indicada en la Tabla 4.
- Sólo luego de haber efectuado la regulación de la presión máxima, regular la mínima.
- Pulsar la tecla 🖃 manteniendo abierto el grifo de agua sanitaria.
- Mantener bloqueada la tuerca (3) y girar el tornillo/tuerca (2) para buscar el valor de presión mínima indicado en la Tabla 4.
- Pulsar varias veces las teclas 主 y 🗔,

manteniendo abierto el grifo de agua caliente sanitaria y comprobar que las presiones máxima y mínima correspondan a los valores establecidos; si es necesario, corregir las regulaciones.

- Pulsar nuevamente la tecla D para salir de la función.
- Conectar nuevamente el tubo en la toma VENT de la válvula.
- Desconectar el manómetro teniendo cuidado de enroscar el tornillo de cierre de

SIT 845 SIGMA

la toma de presión.

 Colocar nuevamente la capucha de plástico (1) sobre el modulador y sellar todo eventualmente con gota de color.

#### 4.3 DESMONTAJE DE LA ENVOLVENTE (fig. 21)

Para un fácil mantenimiento de la caldera es posible desmontar completamente el

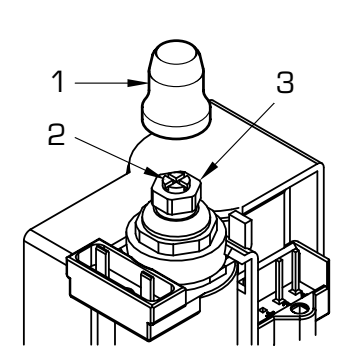

#### HONEYWELL VK 4105M - SIEMENS GVU 56

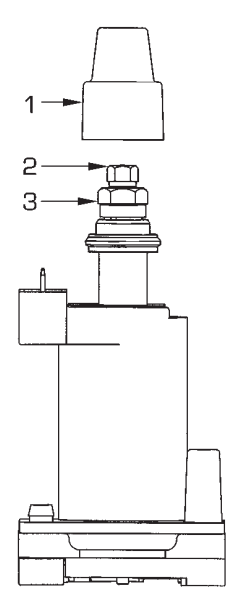

#### LEYENDA

- 1 Capucha de plástico
- 2 Regulación presión mínima
- 3 Regulación presión máxima

blindaje como se indica en fig. 21. Girar el panel de mandos hacia delante para acceder a los componentes internos de la caldera.

### 4.4 MANTENIMIENTO

Para garantizar la funcionalidad y la eficiencia del aparato, es necesario someterlo a controles periódicos conforme a las normas. La frecuencia de los controles depende del tipo de aparato y de las condiciones de instalación y uso.

En cualquier caso es conveniente hacer ejecutar un control anual a personal técnico calificado.

Para efectuar la limpieza del generador, proceder del siguiente modo:

- Desconectar la tensión de la caldera apagando el interruptor general de la instalación y cerrar el grifo de alimentación del gas.
- Desmontar el revestimiento y el grupo

quemadores-colector gas. Para la limpieza, dirigir un chorro de aire hacia el interior de los quemadores de modo que salga el polvo acumulado.

- Limpiar el intercambiador de calor eliminando el polvo y los residuos de combustión. Para la limpieza del intercambiador de calor, al igual que del quemador, nunca deben utilizarse productos químicos ni cepillos de acero. Comprobar que la parte superior perforada de los quemadores esté libre de incrustaciones.
- Montar las partes desmontadas de la caldera respetando la secuencia correcta.
- Controlar el funcionamiento del quemador principal.
- Después del montaje, probar la estanqueidad todas las conexiones de gas utilizando agua jabonosa o productos específicos, evitando el empleo de llamas libres.
- Para el mantenimiento del generador se recomienda no tratar el monobloque de

plástico con cloruro de calcio.

#### 4.4.1 Función deshollinador (fig. 22)

Para efectuar la verificación de combustión de la caldera, pulsar unos segundos la tecla para el instalador 🗹 La función limpiachimeneas se activa y se mantiene 15 minutos. Desde ese momento la caldera empieza a funcionar en calefacción a la máxima potencia, con apagado a 80°C y nuevo encendido a 70°C.

#### Antes de activar la función deshollinador asegurarse que las válvulas del radiador o eventuales válvulas de zona sean abiertas.

La prueba se puede ejecutar también en funcionamiento sanitario. Para ello, hay que activar la función limpiachimeneas y abrir uno o varios grifos de agua caliente. En esta condición, la caldera funciona a la máxima potencia con el sanitario controlado entre 60°C y 50°C.

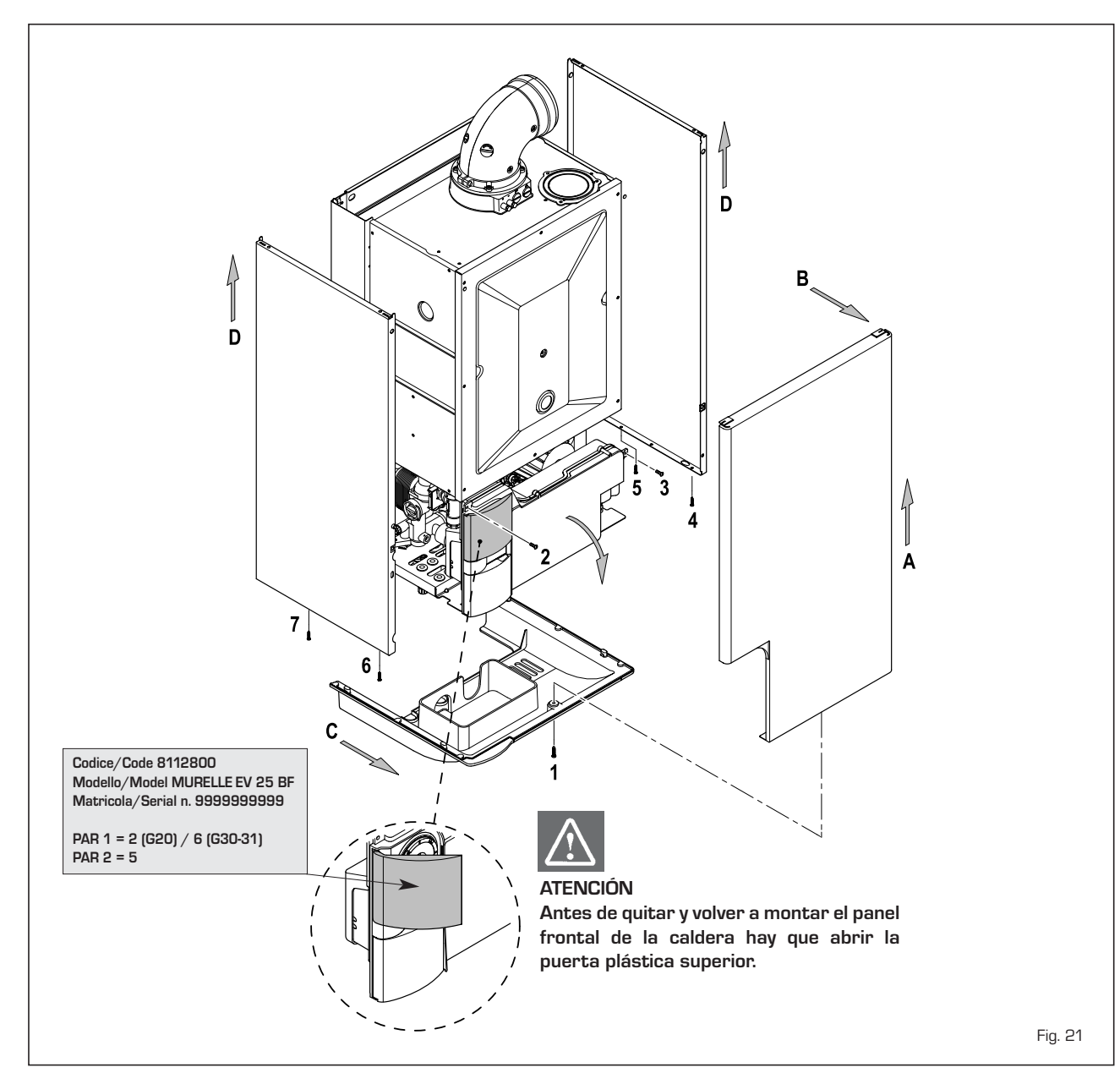

ES

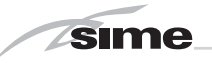

Durante toda la prueba, los grifos de agua caliente deberán permanecer abiertos. Durante los 15 minutos de funcionamiento de la función limpiachimeneas, si se pulsan las teclas  $\bigoplus$  y  $\square$  la caldera funciona respectivamente a la máxima y a la mínima potencia.

La función limpiachimeneas se desactiva automáticamente a los 15 minutos o al pulsar nuevamente la tecla 😰 .

#### 4.4.2 Limpieza del filtro "Aqua Guard Filter System" (fig. 23)

Para la limpieza del filtro cierre los grifos de interceptación ida/retorno de la instalación, quite tensión al cuadro de mandos, desmonte la envolvente y vacíe la caldera desde la descarga respectiva.

Coloque debajo del filtro un recipiente de recolección y proceda con la limpieza eliminando las impurezas e incrustaciones de residuos calcáreos. Antes de montar nuevamente el tapón con el filtro controle el oring de retención.

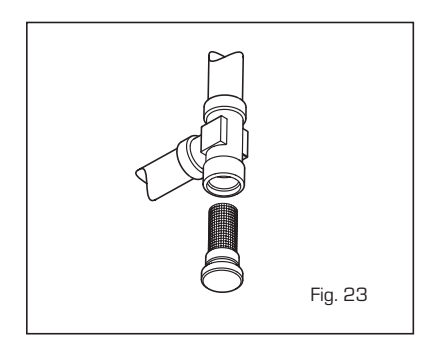

#### 4.4.3 Función de secado de la losa (fig. 23/a)

La función de secado de la losa mantiene el piso en un perfil de temperatura predefinido y está habilitada sólo en instalaciones con tarjeta de zona mezclada ZONA MIX cód. 8092234.

Los perfiles de temperatura se pueden seleccionar mediante la programación del parámetro instalador PAR 43:

- O = Función desactivada
- 1 = Configuración curva A
- 2 = Configuración curva B
- 3 = Configuración curva A + B

El set de la zona mezclada sigue la evolución de la curva seleccionada y llega a un máximo de 55°C. Con esta función se ignoran todas las solicitudes de calor (calefacción, sanitario, anticongelante y limpiachimeneas). Durante el funcionamiento, el display muestra los días restantes de empleo de la función (ej.: dígitos principales -15 = faltan 15 días para el final de la función). El gráfico de la fig. 23/a indica la evolución de las curvas.

#### ATENCIÓN:

- Observar las normas y reglas del fabricante del piso.

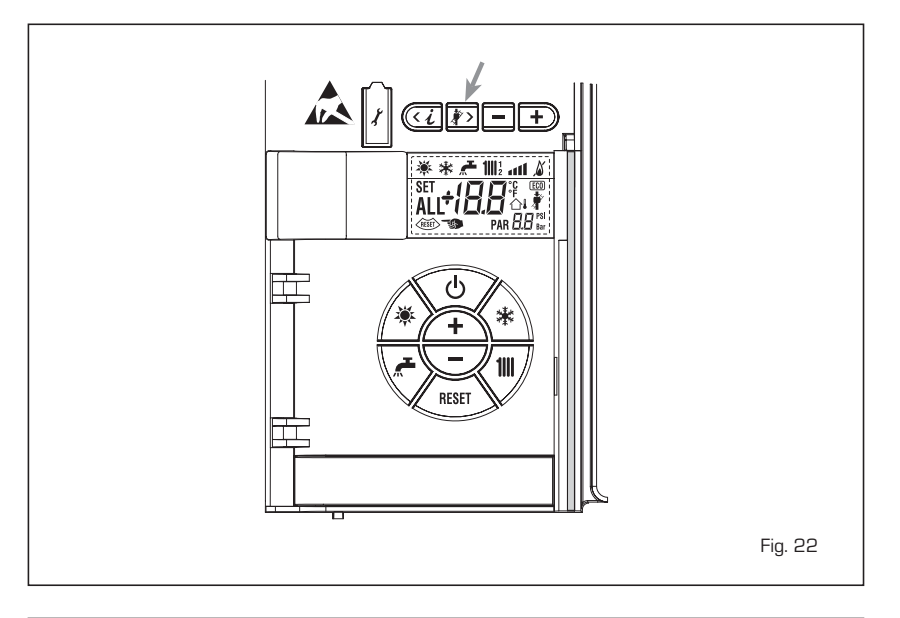

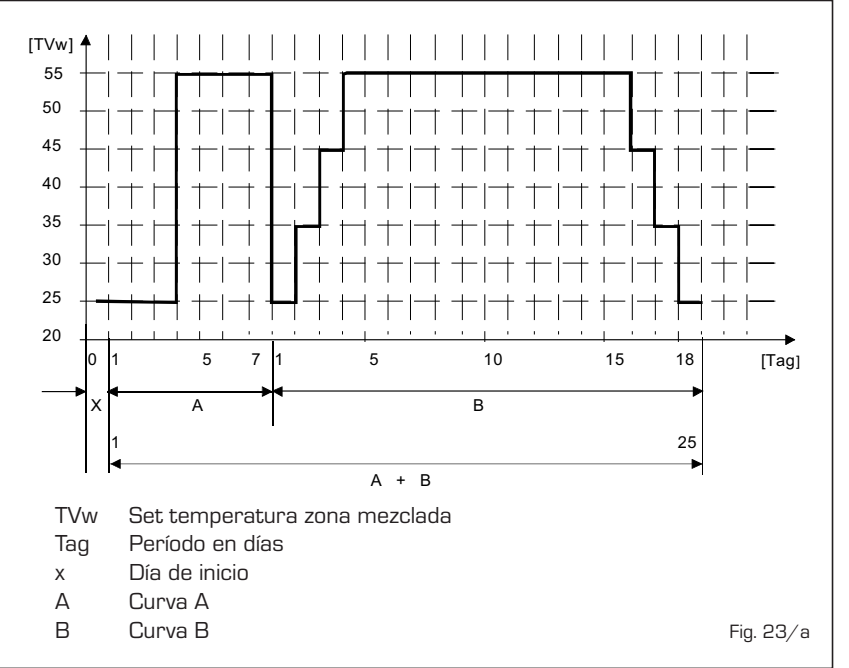

 El funcionamiento correcto está asegurado sólo si el equipo está instalado correctamente (sistema hidráulico, instalación eléctrica, configuración). En caso contrario, el piso podría dañarse.

#### 4.5 ANOMALÍAS DE FUNCIONAMIENTO

Cuando se presenta una anomalía de funcionamiento, en el display se visualiza una alarma y la barra luminosa celeste se pone en rojo. A continuación se ofrecen las descripciones de las anomalías con sus respectivas alarmas y soluciones:

- ANOMALÍA DESCARGA HUMOS "ALL 01" (fig. 24)

CÁMARA ABIERTA (OF):

Intervención del termostato de humos. La caldera se para durante un período

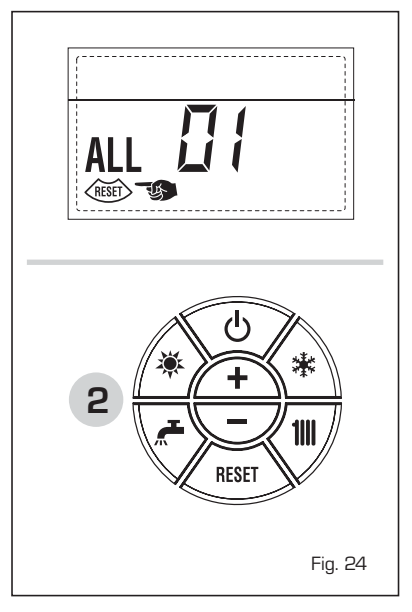

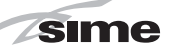

forzado de 10 minutos. Al término de la parada forzada, la caldera vuelve a intentar el encendido. Si la anomalía se repite tres veces en 24 horas, comienza a parpadear el símbolo RESET. Pulsar la tecla del panel de mandos (2) para volver a activar la caldera.

### CÁMARA ESTANCA (BF/BFT):

Intervención del presostato de humos. Si la anomalía dura dos minutos, la caldera ejecuta una parada forzada de treinta minutos. Al término de la parada forzada, la caldera vuelve a intentar el encendido.

#### ANOMALÍA BAJA PRESIÓN AGUA "ALL 02" (fig. 24/a)

Si la presión medida por el transductor es inferior a 0,5 bar, la caldera se para y en el display se visualiza la anomalía ALL O2. Restablecer la presión con el pomo de carga. Bajar el pomo y girarlo en sentido antihorario para abrirl hasta que la presión indicada por el transductor esté entre 1 y 1,5 bar.

AL TÉRMINO DE LA OPERACIÓN CER-RAR EL POMO GIRÁNDOLO EN SENTIDO HORARIO.

Si hay que repetir varias veces el procedimiento de carga de la instalación, se recomienda verificar la estanqueidad efectiva de la instalación de calefacción (verificar si hay pérdidas).

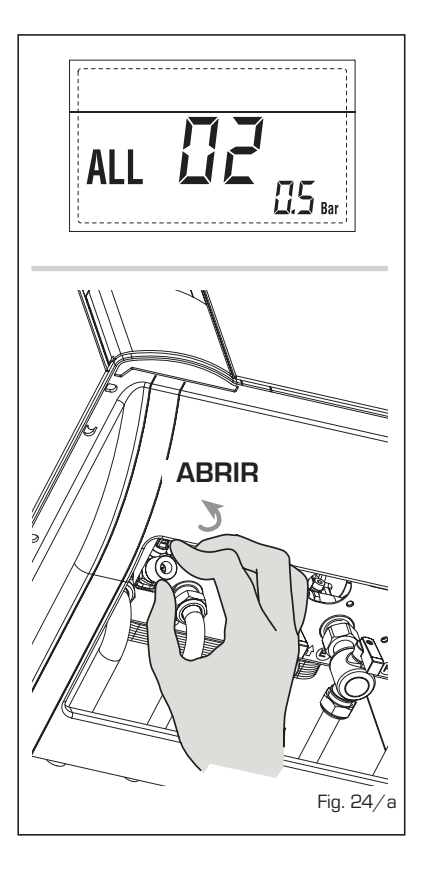

#### ANOMALÍA ALTA PRESIÓN AGUA "ALL O3" (fig. 24/b)

Si la presión medida por el transductor es superior a 2,8 bar, la caldera se para

y en el display se visualiza la anomalía ALL 03.

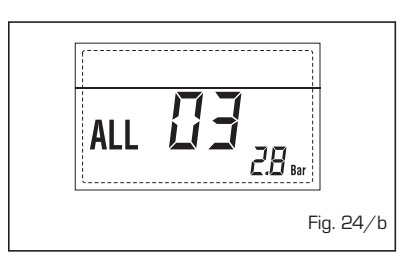

#### ANOMALÍA SONDA SANITARIO "ALL 04" (fig. 24/c)

Cuando la sonda sanitario (SS) está abierta o en cortocircuito, la caldera funciona pero no efectúa la modulación de potencia en fase sanitario. En el display se visualiza la anomalía ALL 04.

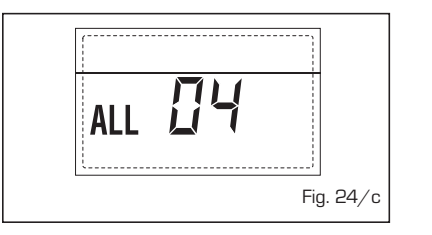

#### ANOMALÍA SONDA CALEFACCIÓN "ALL 05" (fig. 24/d)

Cuando la sonda calefacción (SM) está abierta o en cortocircuito, la caldera se para y en el display se visualiza la anomalía ALL 05.

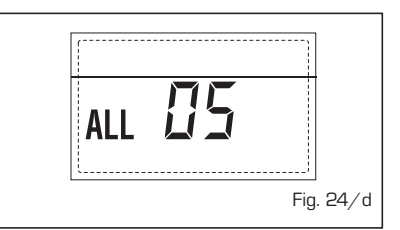

 BLOQUEO LLAMA "ALL O6" (fig. 24/e)
 Si el control de la llama no detecta la llama al término de una secuencia completa de encendido o si por cualquier otro motivo la tarjeta pierde la visibilidad de la llama, la caldera se para y en el display aparece la anomalía ALL O6. Pulsar la tecla (1997) del panel de mandos (2) para volver a activar la caldera.

### ANOMALÍA TERMOSTATO SEGURIDAD "ALL 07" (fig. 24/f)

La apertura de la línea de conexión con el termostato de seguridad determina la parada de la caldera. El control de la llama espera el cierre durante un minuto, manteniendo la bomba de la instalación encendida.

Si antes de terminar el minuto el termostato se cierra, la caldera reanuda el funcionamiento normal; si no, se para y en el display se visualiza la anomalía ALL 07.

Pulsar la tecla del panel de mandos (2) para volver a activar la caldera.

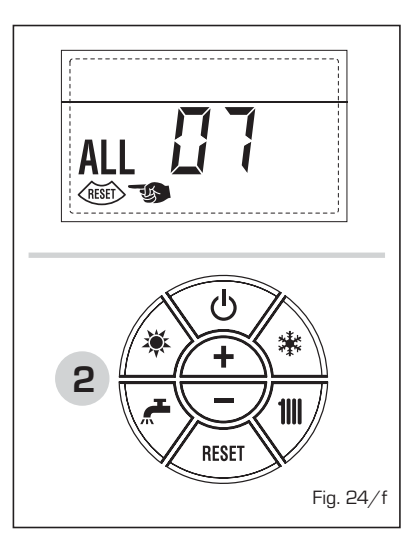

#### ANOMALÍA LLAMA PARÁSITA "ALL 08" (fig. 24/g)

Si la sección de control de la llama detecta la llama cuando ésta no debería estar presente, se ha producido un fallo en el circuito de detección de la llama. La caldera se para y en el display aparece la anomalía ALL O8.

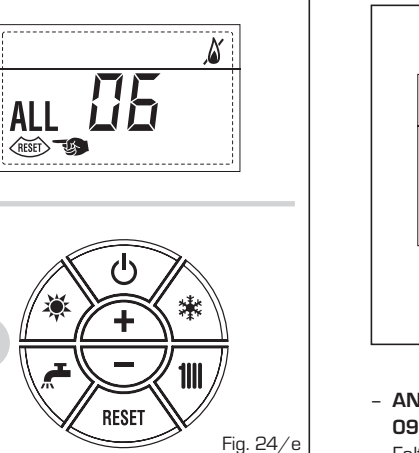

ALL III Fig. 24/g

 ANOMALÍA CIRCULACIÓN AGUA "ALL 09" (fig. 24/h)

Falta de circulación de agua en el circui-

ES

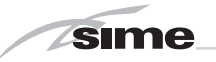

to primario. Si el medidor de caudal cierra el contacto, se sale inmediatamente del estado de anomalía. Si la anomalía dura un minuto, la caldera ejecuta una parada forzada de seis minutos. Al término de la parada forzada, la caldera vuelve a intentar el encendido. Si la anomalía reaparece, la caldera se para y en el display se visualiza la anomalía ALL O9.

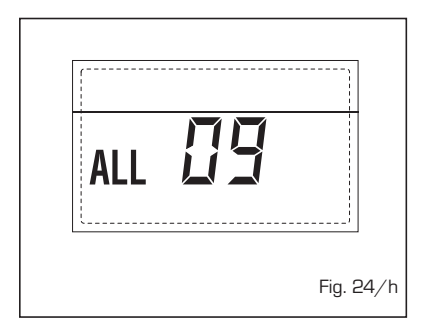

#### ANOMALÍA SONDA AUXILIAR "ALL 10" (fig. 24/l)

CALDERA CON ACUMULADOR: Anomalía sonda calentador (SB). Cuando la sonda del quemador está abierta o en cortocircuito, en el display se visualiza la anomalía ALL 10.

La caldera funciona pero no efectúa la modulación de potencia en fase sanitario.

CALDERA SÓLO CALEFACCIÓN: Anomalía sonda anticongelante, en las calderas que prevén el uso de la sonda anticongelante. Cuando la sonda está abierta o en cortocircuito, la caldera pierde una parte de la funcionalidad anticongelante y en el display se visualiza la anomalía ALL 10.

CALDERA COMBINADA CON INSTALA-CIÓN SOLAR: Anomalía sonda entrada sanitario. Cuando la sonda está abierta o en cortocircuito, la caldera pierde la función solar y en el display se visualiza la anomalía ALL 10.

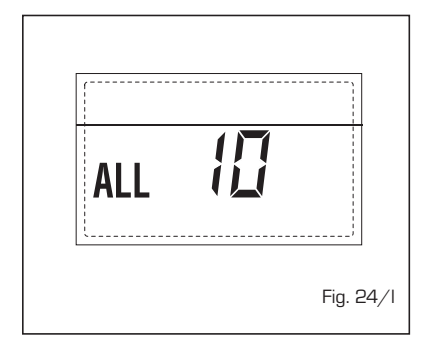

# ANOMALÍA MODULADOR "ALL 11" (fig. 24/m)

Anomalía modulador desconectado. Si durante el funcionamiento la caldera detecta una corriente nula en el modulador, aparece en pantalla la anomalía ALL 11.

La caldera funciona a la potencia mínima y la anomalía se desactiva cuando se vuelve a conectar el modulador o

#### cuando el quemador deja de funcionar.

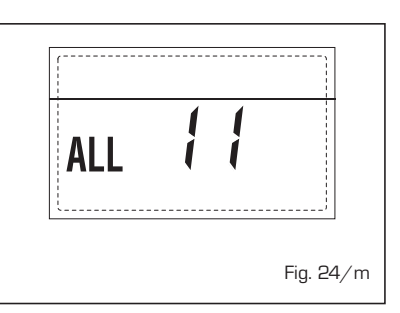

### ANOMALÍA CONFIGURACIÓN "ALL 12" (fig. 24/n)

Anomalía configuración ESTANCA / ABIERTA. Una eventual incongruencia entre el valor programado por el instalador en el PAR 1 y el reconocimiento automático efectuado por la tarjeta determina la activación de la anomalía, la caldera no funciona y en el display se visualiza la anomalía ALL 12. Reconfigurar el PAR 1 para que la anomalía se desactive.

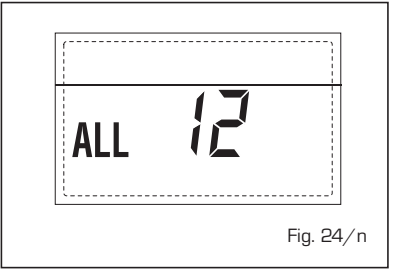

#### INTERVENCIÓN TERMOSTATO DE SEGURIDAD PRIMERA ZONA MEZCLA-DA "ALL 20" (fig. 23/p)

Cuando la tarjeta ZONA MIX resulta conectada a la caldera, la intervención del termostato de seguridad apaga la bomba de la instalación de la zona mezclada, se cierra la válvula mix de zona y en el display aparece la anomalía ALL 20. Durante dicha anomalía la caldera sigue funcionando normalmente.

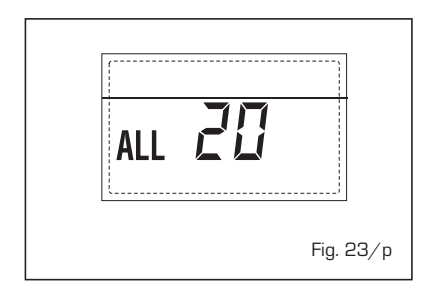

#### ANOMALÍA AVERÍA SONDA IMPUL-SIÓN PRIMERA ZONA MEZCLADA "ALL 21" (fig. 23/q)

Cuando la tarjeta ZONA MIX resulta conectada a la caldera y la sonda de impulsión está abierta o cortocircuitada, en el display aparece la anomalía ALL 21. Durante dicha anomalía la caldera sigue funcionando normalmente.

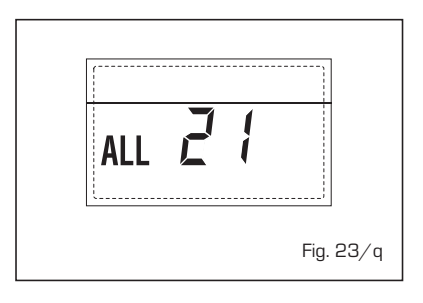

#### INTERVENCIÓN TERMOSTATO DE SEGURIDAD SEGUNDA ZONA MEZ-CLADA "ALL 22" (fig. 23/r)

Cuando la tarjeta ZONA MIX resulta conectada a la caldera, la intervención del termostato de seguridad apaga la bomba de la instalación de la zona mezclada, se cierra la válvula mix de zona y en el display aparece la anomalía ALL 22. Durante dicha anomalía la caldera sigue funcionando normalmente.

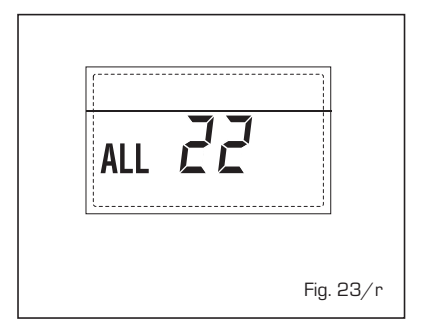

#### ANOMALÍA AVERÍA SONDA IMPUL-SIÓN SEGUNDA ZONA MEZCLADA "ALL 23" (fig. 23/s)

Cuando la tarjeta ZONA MIX resulta conectada a la caldera y la sonda de impulsión está abierta o cortocircuitada, en el display aparece la anomalía ALL 23. Durante dicha anomalía la caldera sigue funcionando normalmente.

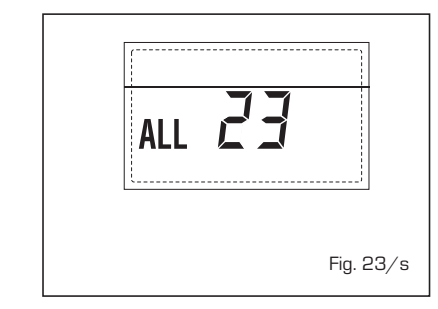

#### - ANOMALÍA AVERÍA SONDA COLECTOR SOLAR S1 "ALL 24" (fig. 23/t)

Cuando la tarjeta solar INSOL resulta conectada a la caldera, y la sonda del colector solar S1 está abierta o cortocircuitada en el display aparece la anomalía ALL 24. Durante dicha anomalía la
caldera sigue funcionando normalmente.

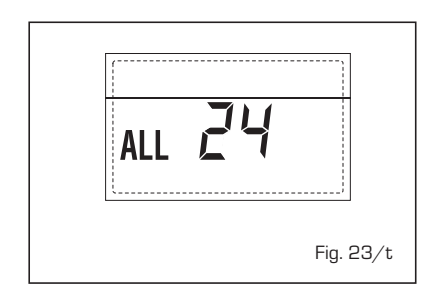

 ANOMALÍA AVERÍA SONDA CALENTA-DOR SOLAR S2 "ALL 25" (fig. 23/u)
 Cuando la tarjeta solar INSOL resulta conectada a la caldera, y la sonda del calentador solar S2 está abierta o cortocircuitada en el display aparece la anomalía ALL 25.

Durante dicha anomalía la caldera sigue funcionando normalmente.

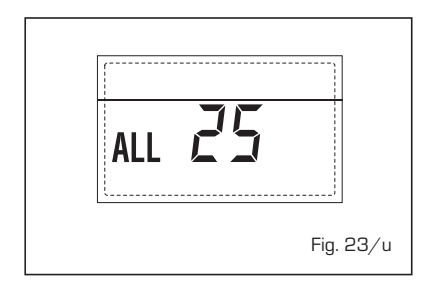

#### ANOMALÍA AVERÍA SONDA SOLAR S3 "ALL 26" (fig. 23/v)

Cuando la tarjeta solar INSOL resulta conectada a la caldera, y la sonda solar S3 está abierta o cortocircuitada, en el display aparece la anomalía ALL 26. Durante dicha anomalía la caldera sigue funcionando normalmente.

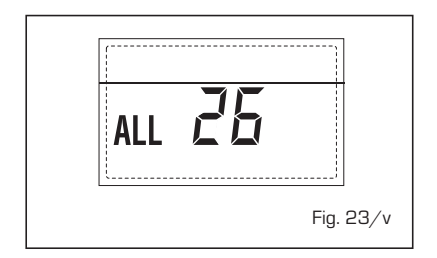

#### ANOMALÍA COHERENCIA APLICACIÓN SOLAR "ALL 27" (fig. 23/w)

Cuando la tarjeta solar INSOL resulta conectada a la caldera y la configuración hidráulica de la caldera no es correcta

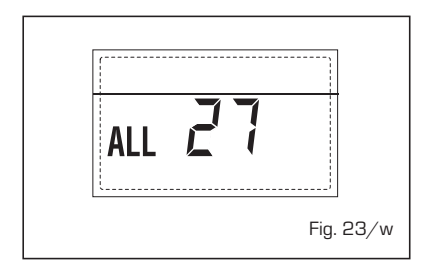

(PAR 2) en el display aparece la anomalía ALL 27. Durante dicha anomalía la caldera sigue funcionando normalmente y en la tarjeta solar permanece activa únicamente la función antihielo colector solar.

#### ANOMALÍA COHERENCIA ENTRADA (S3) SÓLO POR SISTEMA 7 "ALL 28" (fig. 23/y)

Cuando una sonda se conecta en vez de un contacto limpio de entrada S3 de la placa, en el display aparece la anomalía ALL 28. Durante dicha anomalía la caldera sigue funcionando normalmente pero para la placa solar por la cual es activa la anomalía, está disponible solamente la función anticongelante colector.

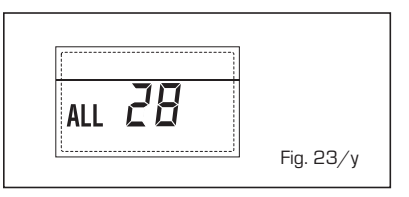

#### - ANOMALÍA NÚMERO TARJETAS CONECTADAS "ALL 29" (fig. 23/z)

Cuando el número de las tarjetas conectadas no corresponde al número de tarjetas configurado en la tarjeta principal (PAR 40) o se verifica una ausencia de comunicación con la misma, en el display aparece la anomalía ALL 29. Durante dicha anomalía la caldera sigue funcionando normalmente.

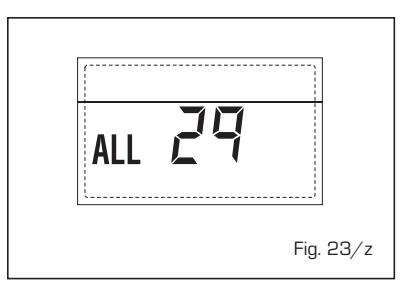

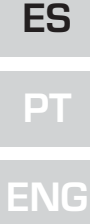

#### **ADVERTENCIAS**

- Desactivar el equipo en caso de rotura y/o mal funcionamiento, absteniéndose de realizar cualquier intento de reparación o de intervención directa. Para esto dirigirse exclusivamente a personale técnico autorizado.
- La instalación de la caldera y cualquier intervención de asistencia o mantenimiento deben ser ejecutadas por personal calificado conforme a la norma CEI 64-8. Queda absolutamente prohibido abrir abusivamente los dispositivos sellados de fábrica.
- Está absolutamente prohibido obstruir las rejillas de aspiración y la abertura de aireación del local donde está instalado el aparato.
- El fabricante no se hace responsable de eventuales daños derivados de usos inadecuados del aparato.
- Por razones de seguridad se desaconseja el uso de el aparado por parte de niños o personas incapaces no asistidos. Sorvegiare los niños para que no jueguen con el aparado.

## ENCENDIDO Y FUNCIONAMIENTO

#### ENCENDIDO CALDERA (fig. 25)

El primer encendido de la caldera debe ser efectuado por personal técnico autorizado. En lo sucesivo, para volver a poner la caldera en servicio, seguir detenidamente las instrucciones. Abrir el grifo del gas para permitir el flujo del combustible.

Poner el interruptor general de la instalación en "encendido".

Al alimentarse, la caldera ejecuta una secuencia de verificación y el display visualizará el estado de funcionamiento normal, señalizando siempre la presión de la instalación. La barra luminosa celeste encendida indica la presencia de tensión.

NOTA: A la primera presión de las teclas de mandos (2) se enciende el display, a la presión siguiente de la tecla es attivabile la modalidad de funcionamiento seleccionada.

#### Invierno

Pulsar la tecla 🛠 del panel de mandos (pos. 2) para activar el funcionamiento invernal (calefacción y sanitario). El display se presenta como indica la figura.

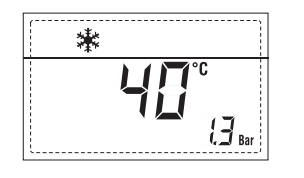

#### Verano

Pulsar la tecla 🔻 del panel de mandos (pos. 2) para activar el funcionamiento estival (sólo agua caliente sanitaria). El display se presenta como indica la figura.

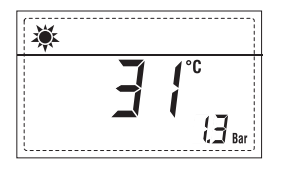

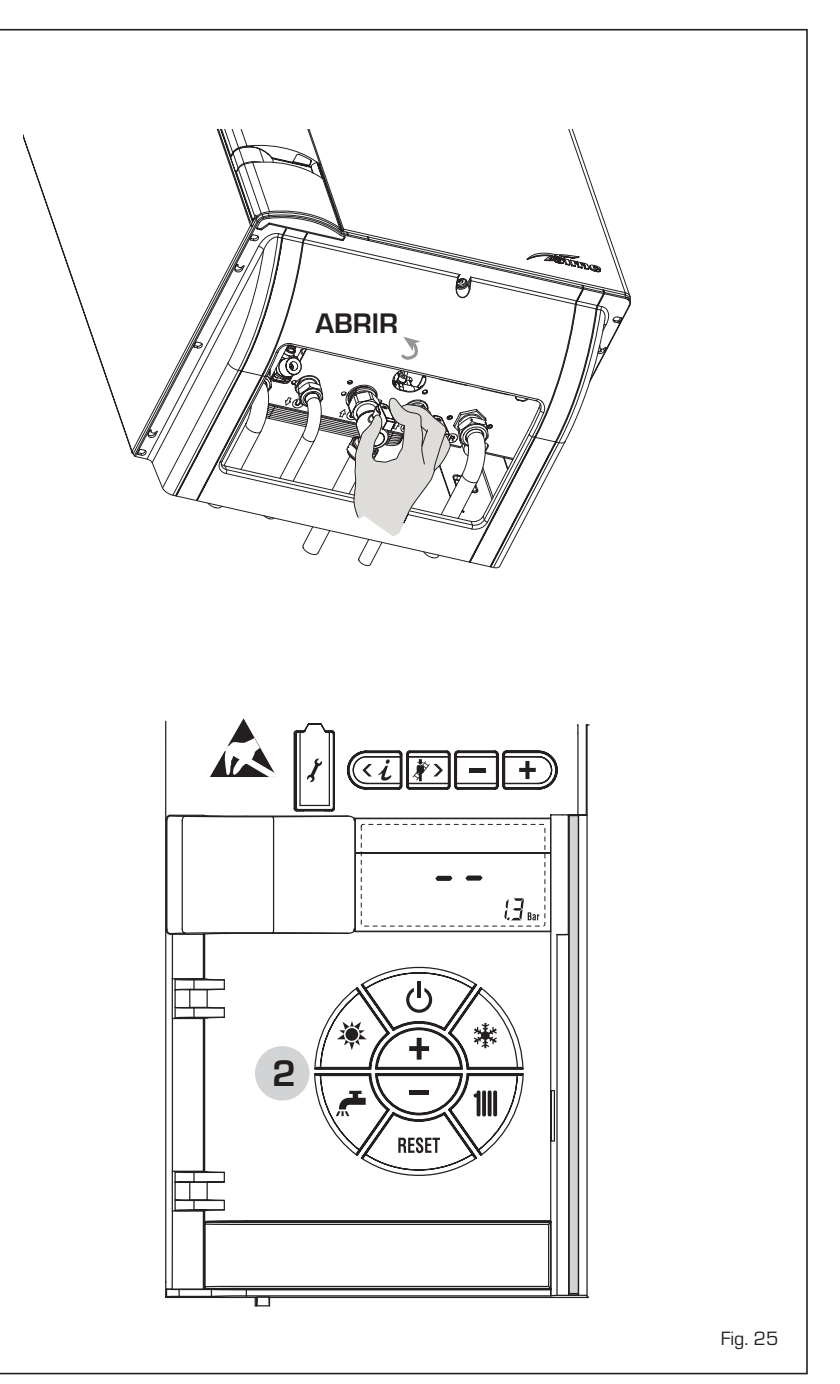

#### REGULACIÓN DE LA TEMPERATURA DEL AGUA DE CALEFACCIÓN (fig. 26)

Para programar la temperatura del agua de calefacción deseada, pulsar la tecla **1** del panel de mandos (pos. 2).

Al pulsarla por primera vez, se selecciona el SET del circuito de calefacción 1. Al pulsarla por segunda vez, se selecciona el SET del circuito de calefacción 2.

El display se presenta como indica la figura. Modificar los valores con las teclas  $\underbrace{+}$  y  $\underbrace{-}$  La visualización estándar vuelve al pulsar la tecla  $\underbrace{+}$  o al cabo de 10 segundos si no se pulsa ninguna tecla.

#### Regulación con sonda externa conectada (fig. 26/a)

Cuando hay una sonda externa instalada, el valor de la temperatura de impulsión es elegido automáticamente por el sistema, que adecua la temperatura ambiente rápidamente en función de las variaciones de la temperatura externa.

Si se desea aumentar o reducir el valor de temperatura establecido por la tarjeta electrónica, seguir las indicaciones del apartado anterior. El nivel de distinta corrección de un valor de temperatura proporcional calculado. El display se presenta como indica la figura 26/a.

#### REGULACIÓN DE LA TEMPERATURA DEL AGUA SANITARIA (fig. 27)

Para programar la temperatura del agua sanitaria deseada, pulsar la tecla  $\bigwedge$  del panel de mandos (pos. 2). El display se presenta como indica la figura. Modificar los valores con las teclas  $(\clubsuit)$  y  $\bigcirc$ . La visualización estándar vuelve al pulsar la tecla  $\bigwedge$  o al cabo de 10 segundos si no se pulsa ninguna tecla.

#### APAGADO DE LA CALDERA (fig. 25)

En caso de breves ausencias, pulsar la tecla 0 del panel de mandos (pos. 2). El display se presenta como indica la fig. 25

De este modo, manteniéndose activas la alimentación eléctrica y la alimentación del combustible, la caldera está protegida por los sistemas anticongelante y antibloqueo de la bomba.

En caso de períodos de inactividad prolongados, se recomienda desconectar la tensión eléctrica apagando el interruptor general de la instalación, cerrar el grifo del gas y, si se prevén bajas temperaturas, vaciar el circuito hidráulico para evitar la rotura de las tuberías a causa de la congelación del agua.

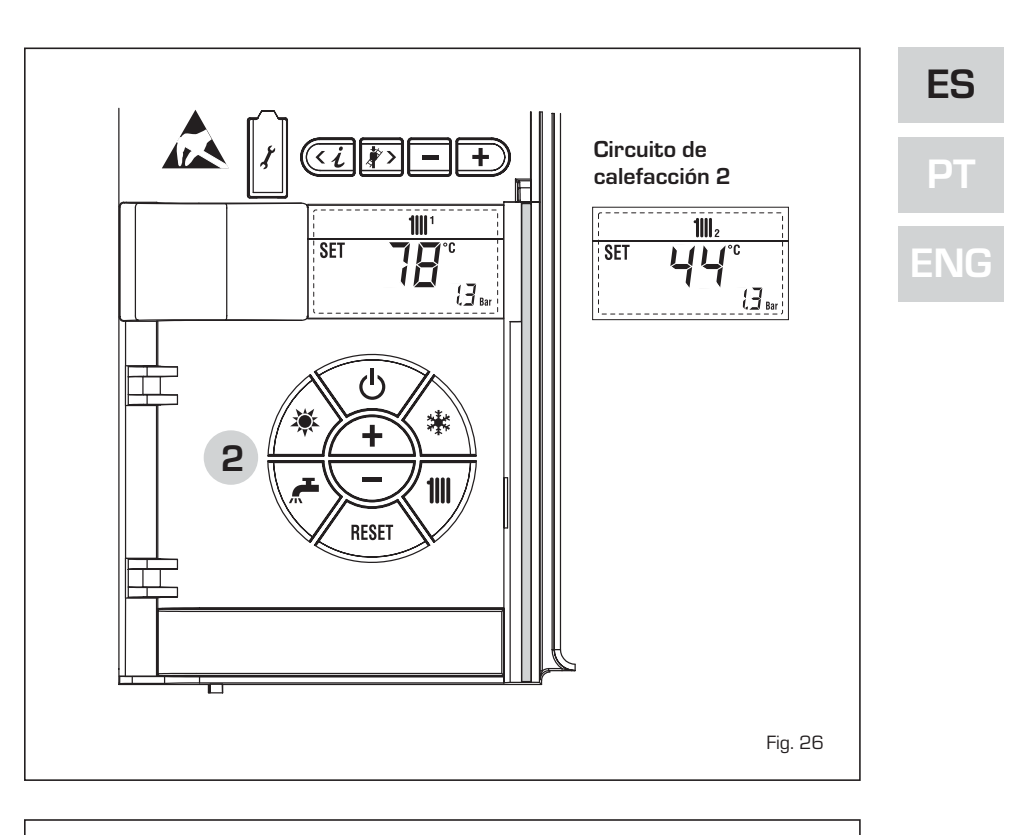

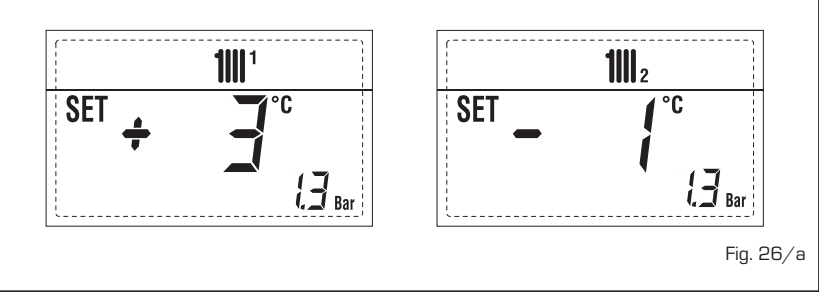

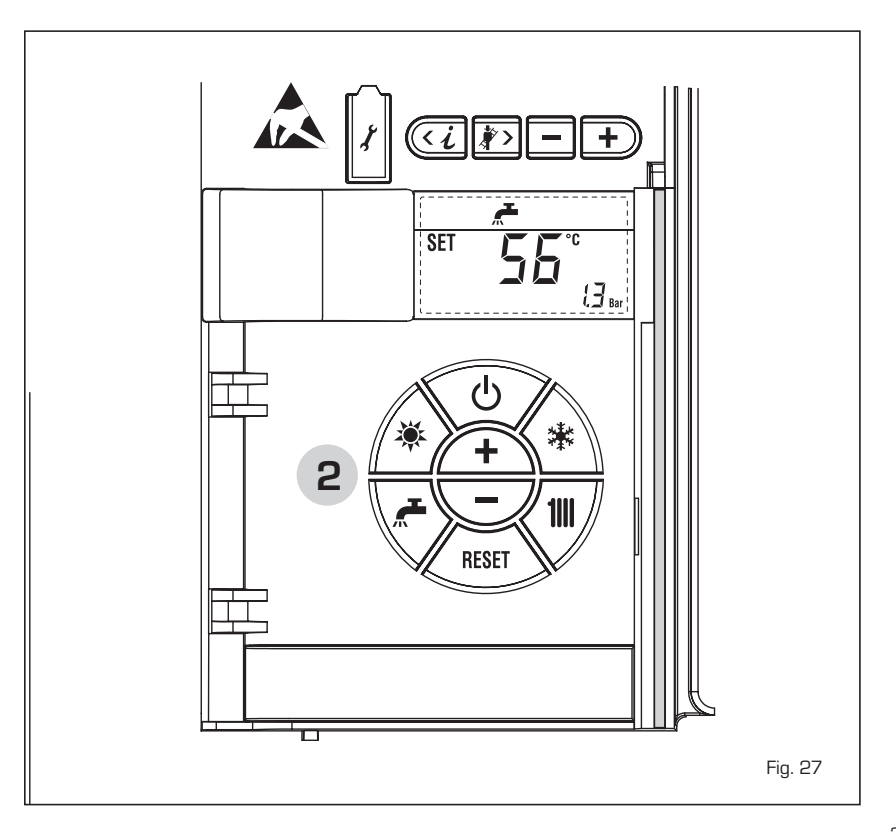

#### **ANOMALÍAS Y SOLUCIONES**

sime

Cuando se presenta una anomalía de funcionamiento, en el display se visualiza una alarma y la barra luminosa celeste se pone en rojo. A continuación se ofrecen las descripciones de las anomalías con sus respectivas alarmas y soluciones::

- ALL 01 (fig. 28)

Pulsar la tecla del panel de mandos (2) para volver a activar la caldera. Si la anomalía persiste, solicitar la intervención de personal técnico autorizado.

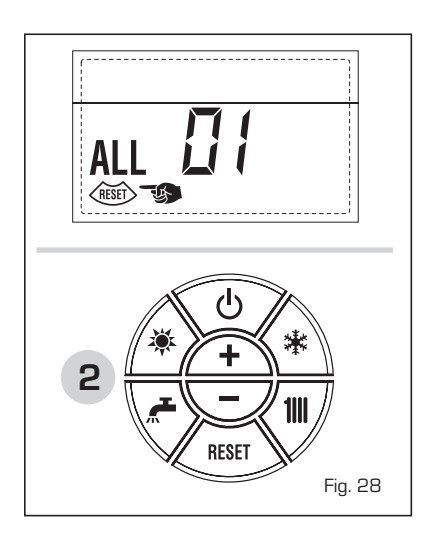

#### - ALL 02 (fig. 28/a)

Si la presión del agua medida es inferior a 0,5 bar, la caldera se para y en el display se visualiza la anomalía ALL 02. Restablecer la presión con el pomo de carga. Bajar el pomo y girarlo en sentido antihorario para abrirl hasta que la presión indicada en el display esté entre 1 y 1,5 bar.

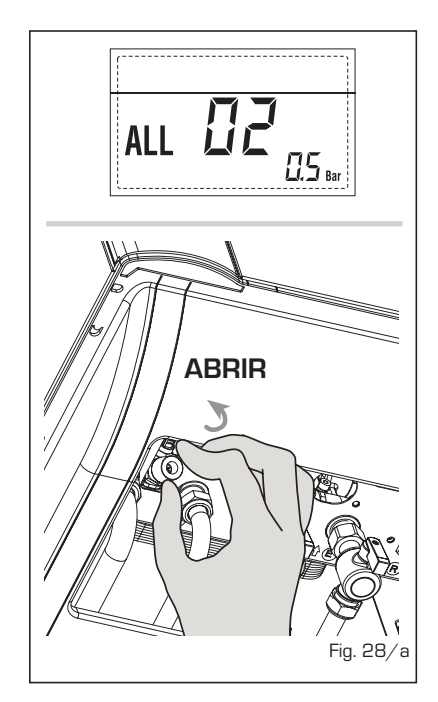

AL TÉRMINO DE LA OPERACIÓN CER-RAR EL POMO GIRÁNDOLO EN SENTIDO HORARIO.

Si hay que repetir varias veces el procedimiento de carga de la instalación, se recomienda recurrir a personal técnico autorizado para hacerle verificar la estanqueidad efectiva de la instalación de calefacción (control de eventuales pérdidas).

ALL 03
 Solicitar la intervención de personal técnico autorizado.

ALL 04
 Solicitar la intervención de personal técnico autorizado.

ALL 05
 Solicitar la intervención de personal técnico autorizado.

- ALL 06 (fig. 28/c)

Pulsar la tecla del panel de mandos (2) para volver a activar la caldera. Si la anomalía persiste, solicitar la intervención de personal técnico autorizado.

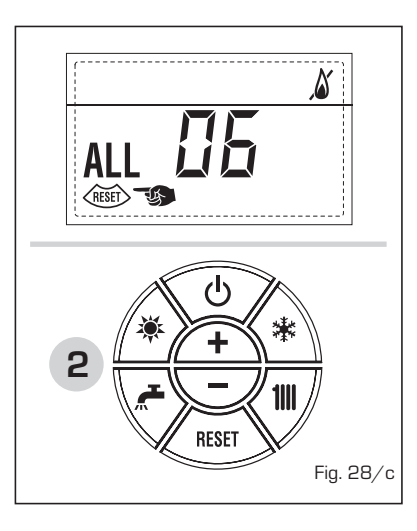

 ALL 07 (fig. 28/d) Pulsar la tecla del panel de mandos (2) para volver a activar la caldera.

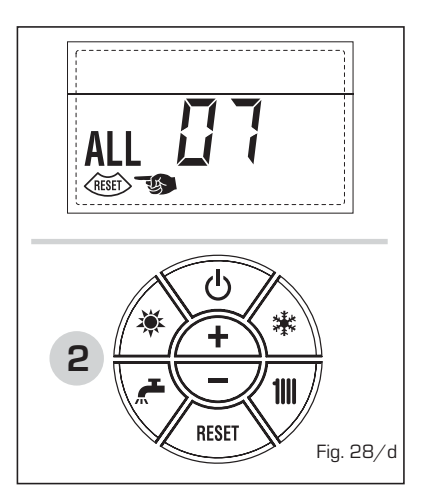

Si la anomalía persiste, solicitar la intervención de personal técnico autorizado.

- ALL 08
   Solicitar la intervención de personal técnico autorizado.
- ALL 09 Solicitar la intervención de personal técnico autorizado.
- ALL 10 Solicitar la intervención de personal técnico autorizado.
- ALL 11
   Solicitar la intervención de personal técnico autorizado.
- De "ALL 20" hasta "ALL 29" Solicitar la intervención de personal técnico autorizado.

#### TRANSFORMACION GAS

En el caso que sea necesaria la transformación para un gas diferente al que la caldera ha sido fabricada es necesario dirigirse a personal técnico autorizado.

#### MANTENIMIENTO

El mantenimiento preventivo y el control del funcionamiento de los aparatos y de los sistemas de seguridad podrán efectuarse por un técnico autorizado.

#### ELIMINACIÓN DEL APARATO (DIRECTIVA EUROPEA 2002/96/CE)

El aparato, una vez llegado al final de su vida útil, DEBE SER ELIMINADO DE MANE-RA DIFERENCIADA, como prevé la legislación vigente.

NO DEBE ser eliminado junto con los residuos urbanos.

Puede ser entregado a los centros de recolección diferenciada, si existen, o bien a los revendedores que ofrecen este servicio.

La eliminación diferenciada evita potenciales daños al ambiente y a la salud. Permite además recuperar muchos materiales reciclables, con un importante ahorro económico y energético.

## PARA O INSTALADOR

## INDICE

| 1 | DESCRIÇÃO DA CALDEIRA | pag. | 42 |
|---|-----------------------|------|----|
| 2 | INSTALAÇÃO            | pag. | 47 |
| 3 | CARACTERÍSTICAS       | pag. | 62 |
| 4 | USO E MANUTENÇÃO      | pag. | 69 |

## IMPORTANTE

Antes de acender o aparelho pela primeira vez, é conveniente fazer os seguintes controlos:

- Verifique que não haja líquidos ou materiais inflamáveis perto da caldeira.
- Certifique-se que a ligação eléctrica tehna sido efectuada de modo correcto e que o fio de terra esteja ligado a uma boa instalação de terra.
- Abra a torneira do gás e verifique as uniões, incluindo as do queimador.
- Certifique-se que o aparelho esteja preparado para o tipo de gás correcto.
- Verifique se a conduta de evacuação dos produtos de combustão esteja livre e tenha sido montada correctamente.
- Certifique-se que as eventuais válvulas de corte estejam abertas.
- Certifique-se que a instalação tenha sido cheia de água e esteja sem ar nos tubos.
- Verifique que a bomba circuladora não esteja bloqueada.
- Faça sair o ar dos tubos do gás usando a própria saída da toma de pressão colocada na entrada da válvula gás.
- O instruir deve instruir o utilizador sobre o funcionamento da caldeira e sobre os dispositivos de segurança e entregar o livrete ao utilizador.

A **FONDERIE SIME S.p.A** com sede em Via Garbo 27 - Legnago (VR) - Itália declara que as suas caldeiras a água quente, com marca CE nos termos da Directiva Europeia 2009/142/CEE e equipadas com termóstato de segurança calibrado no máximo para 110°C, **não estão incluídas** no campo de aplicação da Directiva PED 97/23/CEE porque respeitam os requisitos previstos no artigo 1 alínea 3.6 da mesma.

Sime

## 1 DESCRIÇÃO DA CALDEIRA

#### 1.1 INTRODUÇÃO

MURELLE EV são grupos térmicos a gás para aquecimento e produção de água quente sanitária, concebidas e realizadas para satisfazer as exigências dos edifícios residenciais colectivos e dos modernos sistemas de instalações.

Estão em conformidade com as directivas europeias 2009/142/CE, 2004/108/CE, 2006/95/CE e

1.2 DIMENSÕES

#### 1.2.1 Modelo "25-30 OF" (fig. 1)

92/42/CE. Podem ser alimentadas com gás natural (G2O) e com gás GPL (G3O -G31). Este manual contém as instruções relativas aos seguintes modelos de caldeiras:

- MURELLE EV 25-30 OF com acendimento e modulação electrónica, câmara de combustão aberta com tiragem natural.
- MURELLE EV 25-30-35 BF com acendimento e modulação electrónica, câmara

de combustão estanque com fluxo forçado.

 MURELLE EV 20-25 BFT só aquecimento, com acendimento e modulação electrónica, câmara de combustão estanque com fluxo forçado, acoplável a fervidor de acumulação exterior.

Siga as instruções deste manual para uma correcta instalação e um perfeito funcionamento do aparelho.

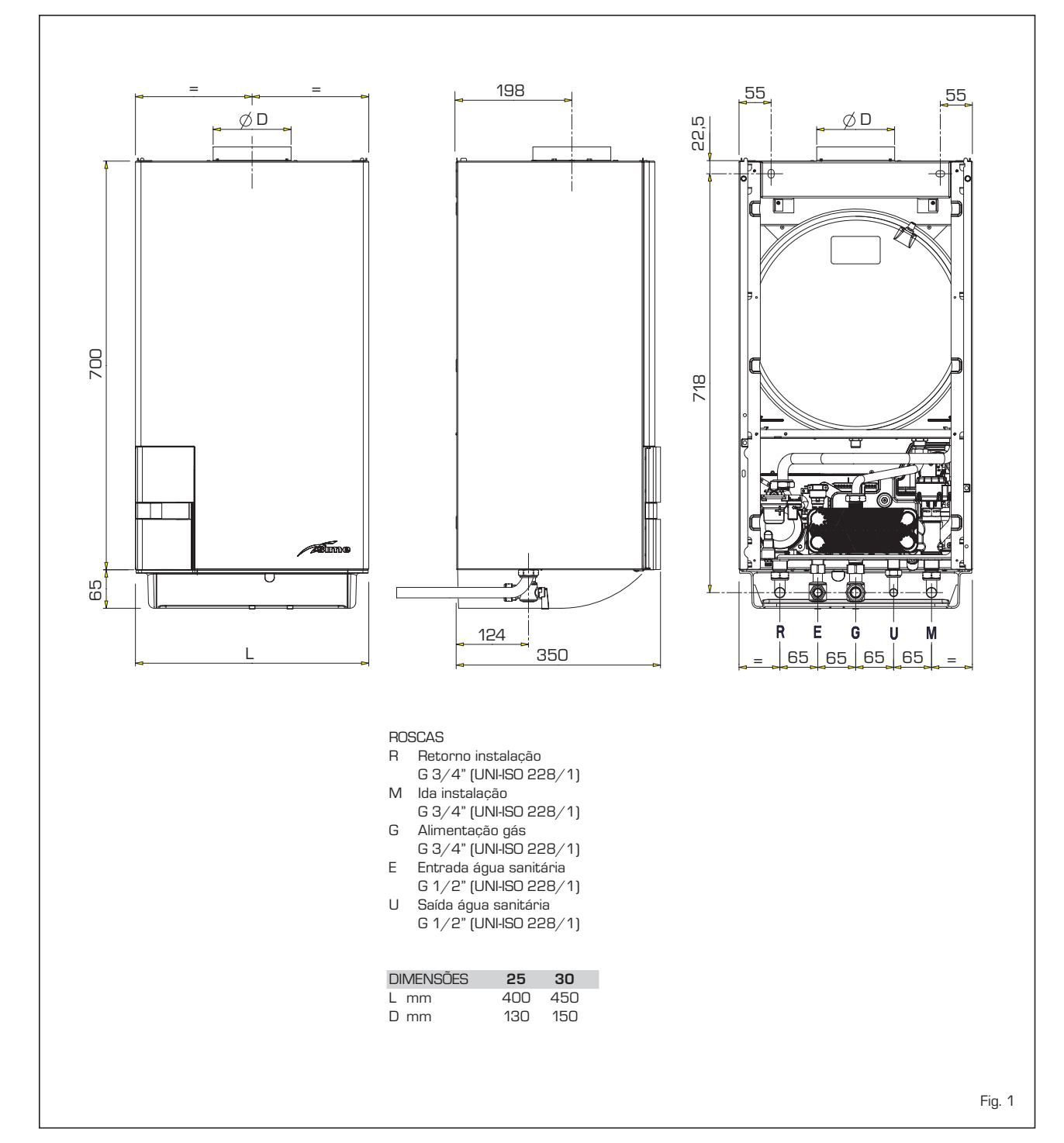

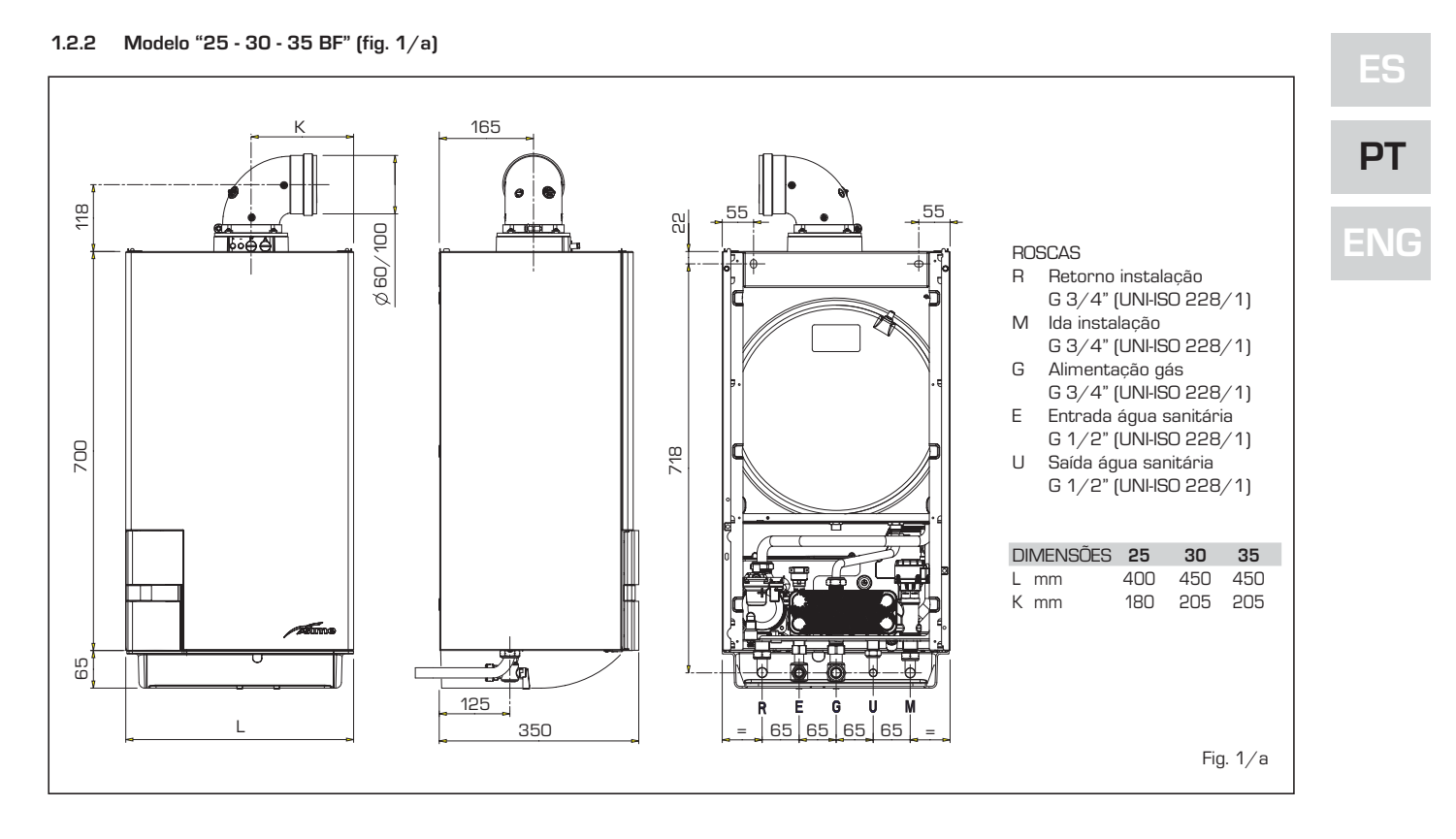

1.2.34 Modelo "20 - 25 BFT" (fig. 1/b)

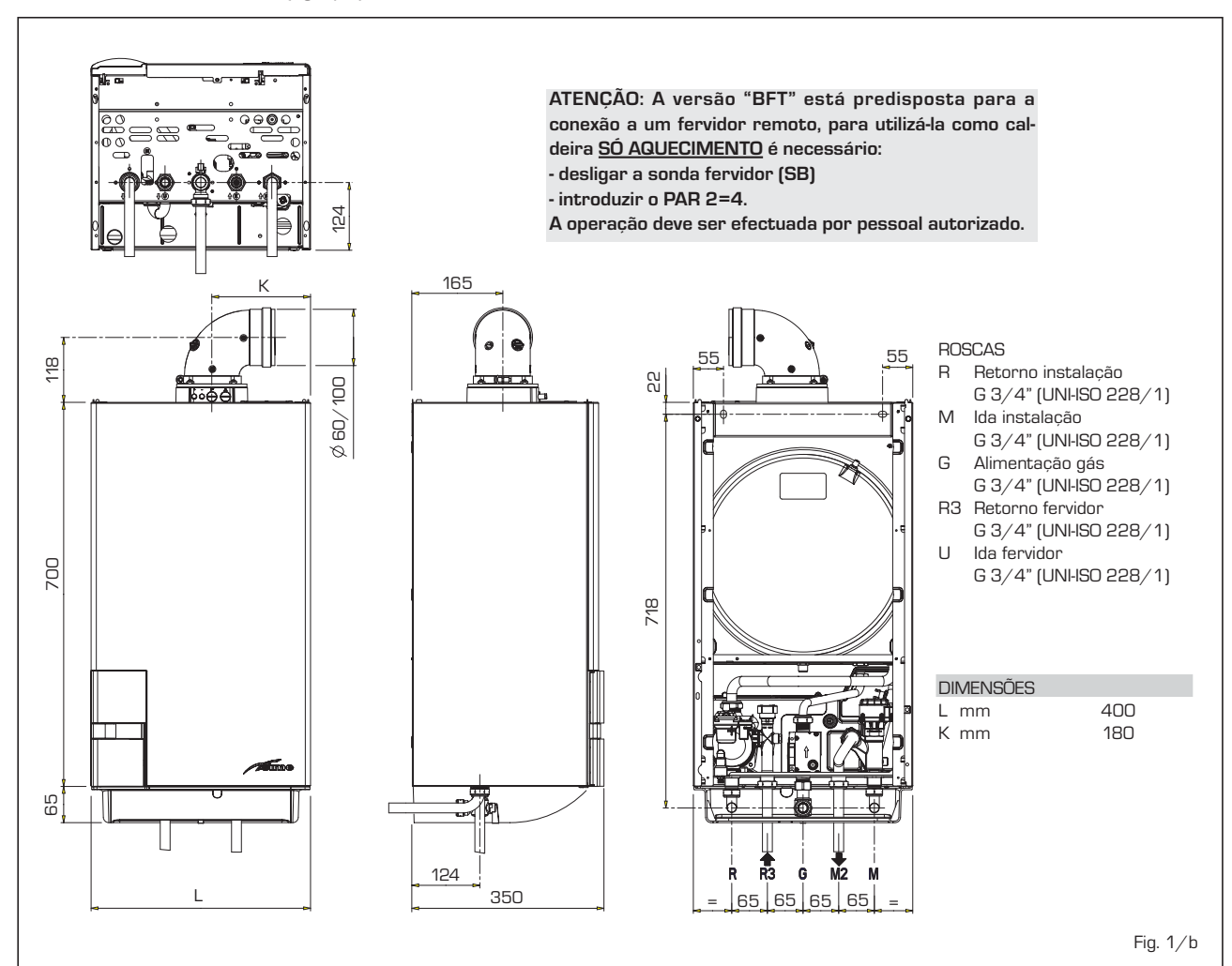

43

#### DADOS TÉCNICOS 1.3

| Modelo                                        | 25 OF     | 30 OF    | 25 BF                       | 30 BF    | 35 BF      | 20 BFT   | 25 BFT   |
|-----------------------------------------------|-----------|----------|-----------------------------|----------|------------|----------|----------|
| Potência térmica                              |           |          |                             |          |            |          |          |
| Nominal kW                                    | 23,0      | 27,0     | 23,7                        | 28,0     | 32,4       | 19,8     | 23,7     |
| Reduzido kW                                   | 8,7       | 10,2     | 8,8                         | 10,4     | 11,8       | 7,3      | 8,8      |
| Caudal térmico                                |           |          |                             |          |            |          |          |
| Nominal kW                                    | 25,5      | 30,0     | 25,5                        | 30,0     | 34,8       | 21,3     | 25,5     |
| Reduzido kW                                   | 10,2      | 12,0     | 10,2                        | 12,0     | 13,5       | 8,5      | 10,2     |
| Rendimento térmico útil 100%                  | 90,0      | 90,0     | 93,0                        | 93,3     | 93,1       | 93,0     | 93,0     |
| Rendimento térmico útil 30% da carga          | 89,5      | 89,5     | 92,0                        | 92,0     | 92,0       | 92,0     | 92,0     |
| Rendimento energético (Directriz CEE 92/42)   | **        | **       | ***                         | ***      | ***        | ***      | ***      |
| Perdas no apagamento a 50°C W                 | 200       | 235      | 89                          | 96       | 96         | 89       | 89       |
| Tensão de alimentação V-Hz                    | 230-50    | 230-50   | 230-50                      | 230-50   | 230-50     | 230-50   | 230-50   |
| Potência eléctrica absorvida W                | 75        | 90       | 100                         | 115      | 135        | 105      | 105      |
| Grau de isolamento eléctrico IP               | X4D       | X4D      | X4D                         | X4D      | X4D        | X4D      | X4D      |
| Campo de regulação do aquecimento °C          | 20÷80     | 20÷80    | 20÷80                       | 20÷80    | 20÷80      | 20÷80    | 20÷80    |
| Conteúdo de agua caldeira                     | 7,1       | 8,0      | 7,1                         | 8,0      | 8,0        | 7,1      | 7,1      |
| Pressão máxima de funcionamento bar           | 3         | 3        | 3                           | 3        | 3          | 3        | 3        |
| Temperatura máxima de funcionamento °C        | 85        | 85       | 85                          | 85       | 85         | 85       | 85       |
| Capacidade vaso de expansão aquecimento       | 7         | 8        | 7                           | 8        | 8          | 7        | 7        |
| Pressão vaso de expansão aquecimento bar      | 1         | 1        | 1                           | 1        | 1          | 1        | 1        |
| Campo de regulação sanitário °C               | 10÷65     | 10÷65    | 10÷65                       | 10÷65    | 10÷65      | -        | -        |
| Caudal sanitário específico (EN 625) I/min    | 10,7      | 12,7     | 11,1                        | 13,2     | 15,3       | -        | -        |
| Caudal sanitário contínuo At 30°C I/min       | 10,9      | 12,9     | 11,3                        | 13,4     | 15,5       | -        | -        |
| Caudal sanitário mínimo l/min                 | 2,4       | 2,4      | 2,4                         | 2,4      | 2,4        | -        | -        |
| Pressão sanitário mínima/máxima bar           | 0,2/7     | 0,2/7    | 0,2/7                       | 0,2/7    | 0,2/7      | -        | -        |
| Pressão sanitária mínima potência nominal bar | 0,5       | 0,65     | 0,5                         | 0,65     | 0,8        | -        | -        |
| Temperatura dos fumos mín/máx °C              | 88/122    | 95/135   | 100/125                     | 100/125  | 95/130     | 95/115   | 100/125  |
| <b>Caudal dos fumos mín/máx</b> g/s           | 18/20     | 18/20    | 16/16                       | 18/18    | 21/21      | 15/15    | 16/16    |
| Certificação CE nº                            | 1312BL    | J5345    |                             |          | 1312BU5344 | ļ        |          |
| Categoría                                     | Пен       | 3+       |                             |          | II2H3+     |          |          |
| Тіро                                          | B11       | BS       | B22P-52P/C12-32-42-52-62-82 |          |            |          |          |
| Classe NOx                                    | 3 (<150 n | ng/kWh]  | 3 (<150 mg/kWh)             |          |            |          |          |
| Peso caldeira kg                              | 30        | 33       | 38                          | 40       | 40         | 37       | 37       |
| Injectores gás principal                      |           |          |                             |          |            |          |          |
| Quantidade injectores n°                      | 12        | 14       | 12                          | 14       | 15         | 10       | 12       |
| Diámetro injectores G20 mm                    | 1,30      | 1,30     | 1,30                        | 1,30     | 1,30       | 1,30     | 1,30     |
| Diámetro injectores G30/G31 mm                | 0,77      | 0,77     | 0,77                        | 0,77     | 0,80       | 0,76     | 0,77     |
| Caudal gás *                                  |           |          |                             |          |            |          |          |
| Metano (G2O) m <sup>3</sup> /h                | 2,70      | 3,17     | 2,70                        | 3,17     | 3,68       | 2,25     | 2,70     |
| GPL (G30/G31) kg/h                            | 2,01      | 2,37     | 2,01                        | 2,37     | 2,74       | 1,68     | 2,01     |
| Pressão gás queimadores mín/máx               |           |          |                             |          |            |          |          |
| Metano (G2O) mbar                             | 1,8/11,0  | 1,9/11,1 | 2,0/11,8                    | 2,1/12,0 | 2,2/13,7   | 1,9/11,0 | 2,0/11,8 |
| Butano (G3O) mbar                             | 4,7/27,7  | 4,8/27,7 | 4,8/28,5                    | 5,0/28,5 | 4,5/28,2   | 4,8/28,5 | 4,8/28,5 |
| Propano (G31) mbar                            | 4,7/35,7  | 4,8/35,7 | 4,8/36,5                    | 5,0/36,5 | 4,5/36,2   | 4,8/36,5 | 4,8/36,5 |
| Pressão de alimentação gás                    |           |          |                             |          |            |          |          |
| Metano (G2O) mbar                             | 20        | 20       | 20                          | 20       | 20         | 20       | 20       |
| Butano (G30) mbar                             | 28-30     | 28-30    | 28-30                       | 28-30    | 28-30      | 28-30    | 28-30    |
| Propano (G31) mbar                            | 37        | 37       | 37                          | 37       | 37         | 37       | 37       |

\* Os caudais de gás referem-se ao poder calorífico inferior de gás puro em condições standard a 15°C - 1013 mbar, portanto podem diferir dos reais dependendo da composição do gás e das condições ambientais

J,

#### 1.4 ESQUEMA FUNCIONAL (fig. 2)

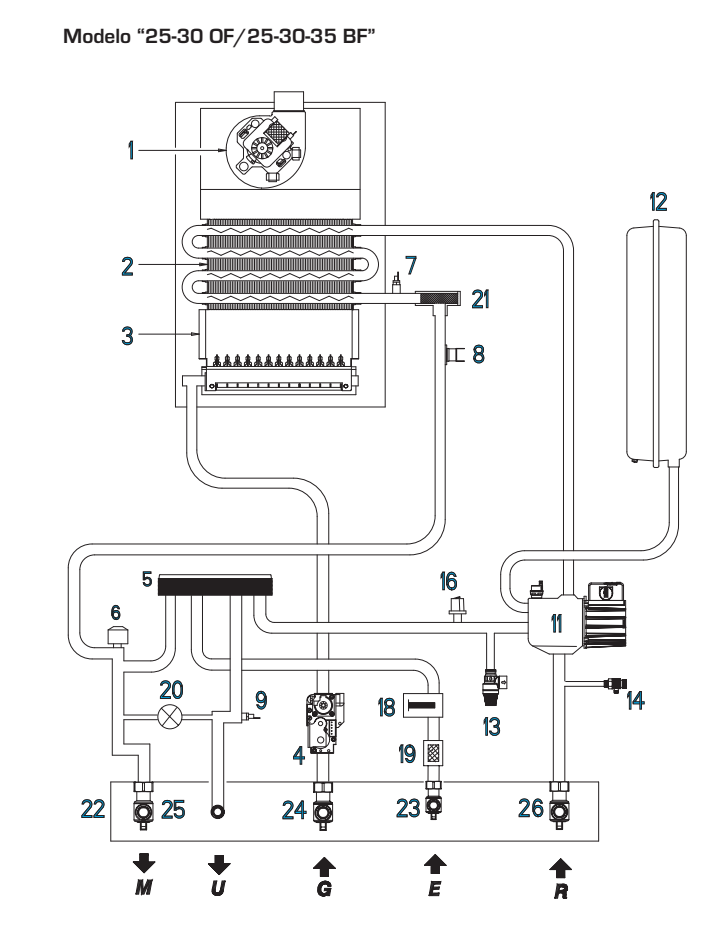

Modelo "20-25 BFT"

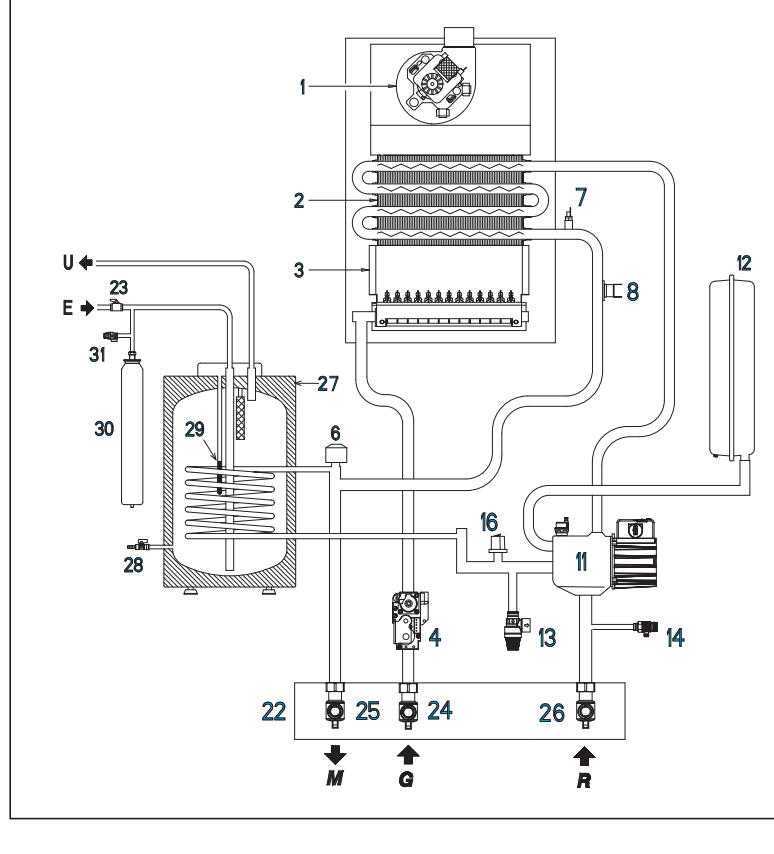

#### LEGENDA

- 1 Ventilador (vers. BF BFT)
- 2 Permutador primário
- 3 Câmara de combustão
- 4 Válvula gás
- 5 Permutador água sanitária
- 6 Válvula desviadora
- 7 Sonda aquecimento (SM)
- 8 Termóstato de segurança
- 9 Sonda sanitaria (SS)
- 11 Bomba com purgador do ar
- 12 Vaso de expansão
- 13 Válvula de segurança 3 BAR
- 14 Descarga caldeira
- 16 Transdutor pressão água
- 18 Fluxímetro sanitário
- 19 Filtro água sanitária
- 19 Torneira retorno circuito (opcional)
- 20 Abastecimento
- 21 Aqua Guard Filter System
- 22 Placa ligações (optional)
- 23 Torneira entrada sanitária (opcional)
- 24 Torneira gás (opcional)
- 25 Torneira ida circuito (opcional)
- 26 Torneira retorno circuito (opcional)
- 27 Fervidor BT 100 (opcional)
- 28 Descarga fervidor (opcional)
- 29 Sonda fervidor (SB)
- 30 Vaso de expansão sanitário 4 litros (opcional)
- 31 Válvula segurança fervidor 7 BAR (opcional )

CONEXÕES

- U Saída água sanitária
- E Entrada água sanitária
- G Alimentação gás
- M Ida instalação
- R Retorno instalação

## PT

ENC

#### 1.5 COMPONENTES PRINCIPAIS (fig. 3)

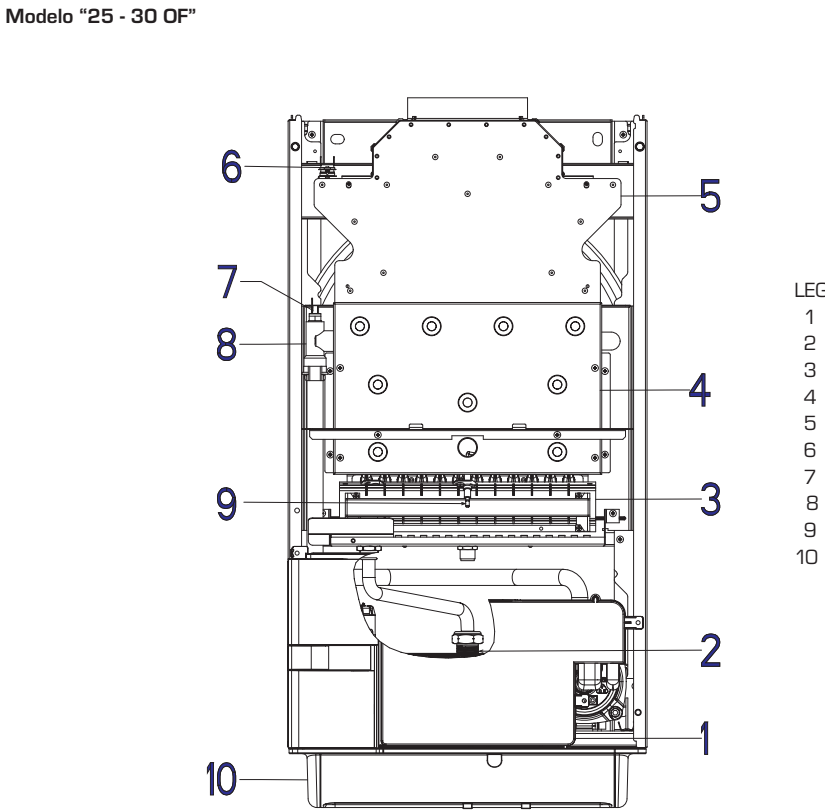

#### Modelo "25 - 30 - 35 BF/20 - 25 BFT"

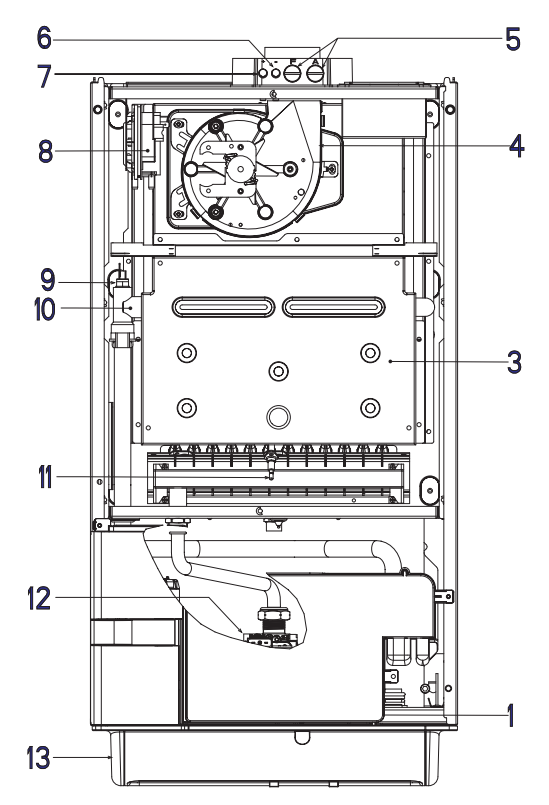

#### LEGENDA

- 1 Painel de comandos
- 2 Válvula gás
- 3 Queimadores
- 4 Câmara de combustão
- 5 Câmara fumos
- 6 Termóstato fumos
- 7 Sonda aquecimento (SM)
- 8 Permutador primário
- 9 Eléctrodo de acensão/relevação
- 10 Protecção conexões

#### LEGENDA

- 1 Painel de comandos
- 2 Válvula desviadora
- 3 Câmara de combustão
- 4 Ventilador
- 5 Tomadas de análise da combustão
- 6 Tomada de pressão negativa
- 7 Tomada de pressão positiva
- 8 Pressóstato fumos
- 9 Sonda aquecimento (SM)
- 10 Permutador primário
- 11 Eléctrodo de acensão/relevação
- 12 Válvula gás
- 13 Protecção conexões

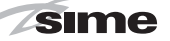

PT

## 2 INSTALAÇÃO

A instalação deve enterder-se fixa e deve ser efectuada exclusivamente técnicos especializados e qualificados respeitando todas as instruções e disposições deste manual, devendo a instalação ser efectuada cumprindo rigorosamente as normas e regulamentos actualmente em vigor.

#### 2.1 INSTALAÇÃO

- É necessário que nos locais onde estão instaladas as caldeiras de "tipo B" exista ar suficiente para a regular combustão do gás consumido pelo aparelho. Portanto será necessário executar nas paredes exteriores umas aberturas livres, que não podem ser obstruídas, de pelo menos 6 cm<sup>2</sup> para cada kW de capacidade térmica instalada com um mínimo de 100 cm<sup>2</sup>.
- As caldeiras "tipo C", cujas câmaras de combustão e circuitos de alimentação do arsão herméticos relativamente ao ambiente, podem ser instaladas em qualquer ambiente doméstico.
- As caldeiras "tipo B e C" são idóneas ao funcionamento em local parcialmente protegido segundo EN 297, com temperatura ambiente máxima de 60°C e mínima de -5°C. É aconselhável instalar as caldeiras sob o alpendre de um tecto, ou no interior de uma varanda ou num nicho reparado, sempre não expostas à acção das intempéries (chuva, granizo, neve). As caldeiras possuem uma série de funções antigelo.

#### 2.1.1 Função anti-gelo

As caldeiras possuem uma série de funções anti-gelo que põem em funcionamento a bomba e o queimador quando a temperatura da água contida no interior do aparelho desce abaixo dos 6 °C. A função anti-gelo só está assegurada se:

- a caldeira está correctamente ligada aos circuitos de alimentação do gás e eléctrica;
- a caldeira está constantemente alimentada;
- a caldeira não está bloqueada, não está acesa;
- os componentes essenciais da caldeira não estão avariados.

Nestas condições a caldeira está protegida contra o gelo até à temperatura ambiente de -5°C.

ATENÇÃO: Em caso de instalações em locais onde a temperatura desce abaixo dos O°C é necessário a protecção dos tubos de conexão.

#### 2.2 ACESSÓRIOS COMPLEMENTARES

Para facilitar as ligações da caldeira à instalação, serão fornecidos, mediante encomenda, os seguintes acessórios com a relativa folha de instrucões para a montagem:

- Placa instalação cód. 8075438.
- Kit de curvas e torneiras gás/entrada

- sanitária cód. 8075418.
- Kit torneiras cód. 8091806.
- Kit torneiras caldeira BFT cód. 8091820.
- Kit ligação hidráulica caldeira BFT/ebulidor BT100 cód. 8091113.
- Kit peças substituição caldeiras de parede de outras marcas cód. 8093900.
- Kit solar INSOL para caldeiras somente aquecimento cód. 8092235
- Kit solar para caldeiras instantâneas cód. 8105101 em união kit solar INSOL.
- Kit zona misturada ZONA MIX cód. 8092234.
- Kit resistência anti-gelo -15°C cód. 8089806 (vers. BF-BFT).

#### 2.3 LIGAÇÃO DO APARELHO

Para preservar a instalação térmica contra as corrosões, incrustações ou depósitos, é de máxima importância, antes a instalação do aparelho, proceder à lavagem do mesmo confrome a norma UNI-CTI 8065, utilizando produtos apropriados como, por exemplo, o Sentinel X300 (instalação novos), X400 e X800 (instalação velhos) ou Fernox Cleaner F3. São fornecidas instrucões completas com os produtos mas, para ulteriores esclarecimentos, é possível contactar directamente o produtor SENTINEL PERFORMANCE SOLUTIONS LTD ou FERNOX COOKSON ELEC-TRONICS. Após a lavagem da instalação, para a proteger por longo tempo contra corrosões e depósitos, recomendamos a utilização de inibidores tais como o Sentinel X100 ou Fernox Protector F1. É importante verificar sempre a concentração do inibidor após uma modificação da instalação e cada vez que se efectua uma manutenção segundo quanto prescrito pelos produtores (os revendedores têm à disposição os relativos testes). O tubo de descarga da válvula de segurança deverá ser ligado a um funil para recolher eventual sujidade em caso de intervenção. Caso a instalação de aquecimento se encontre num plano superior em relação à caldeira, é necessário montar as torneiras de interrupção nas tubagens de ida/retorno do circuito fornecidas com o kit opcional.

#### ATENÇÃO: A não lavagem da instalação térmica e a não adição de um inibidor adequado invalidam a garantia do aparelho.

A ligação do gás deve ser realizada em conformidade com as regulamentações em vigeur. No dimensionamento dos tubos de gás desde o contador até a caldeira, deve-se considerar a capacidade em volume (consumos) em  $m^3/h$  e a densidade do gás.

As secções dos tubos do aparelho devem ser capazes de garantir um abastecimento de gás suficiente para cobrir o máximo requerido, limitando a perda de pressão entre o contador e qualquer aparelho de utilização não superior a:

- 1,0 mbar para gases da segunda família (gás natural);
- 2,0 mbar para gases da terceira família (butano ou propano).

No interior do painel frontal há uma etiqueta adesiva com os dados técnicos de identificação e o tipo de gás para o qual a caldeira está preparada.

#### 2.3.1 Filtro do tubo do gás

um bom filtro no tubo do gás.

A válvula gás dispõe de série um filtro na entrada, o que não é suficiente para reter todas as impurezas do gás e dos tubos. Para um melhor funcionamento da válvula e para evitar que seja anulado o controle de segurança da válvula, aconselha-se a montar

#### 2.5 ENCHIMENTO DO APARELHO (fig. 4)

O enchimento da caldeira e da relativa instalação efectua-se usando el pomo de carga (11). A pressão de carga, com o aparelho frio, deve ser compreendida entre **1**-

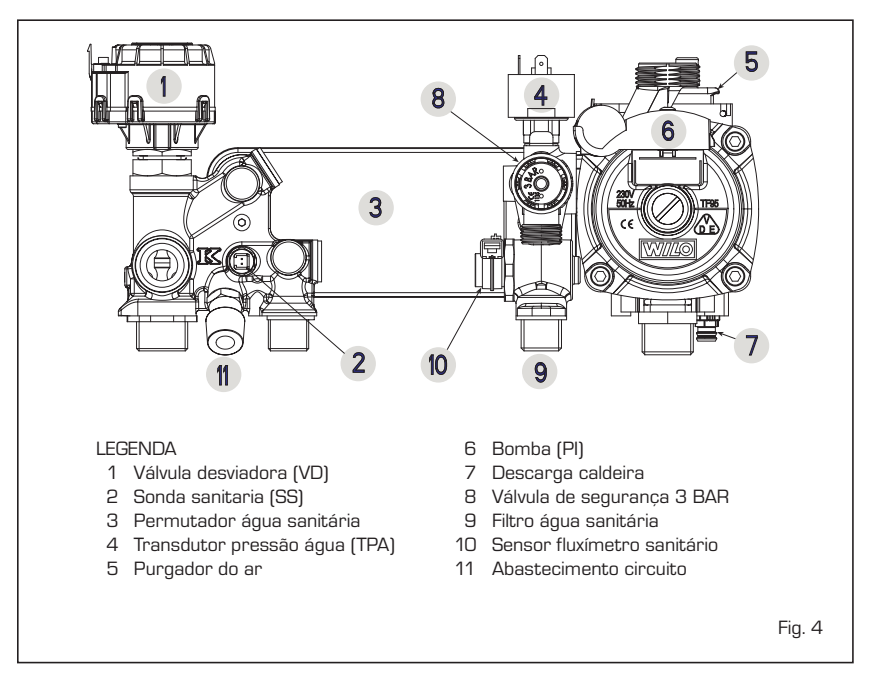

1,5 bar. O enchimento deve ser feito lentamente, para que as bolhas de ar possam saír através dos purgadores de ar. Se a pressão tiver subido muito, além do límite previsto, será necessário evacuar a parte excedente usando o purgador do ar.

NB: Nas versões "BFT" o carregamento é feito da torneira de carregar montado externamente pelo instalador.

#### 2.5.1 Esvaziamento do equipamento (fig. 4)

Para efectuar esta operação, utilizar a torneira de esvaziamento (7). Antes de efectuar esta operação deve-se desligar a caldeira.

#### 2.6 FUMEIROS/CHAMINES

Um fumeiro ou chaminé para a evacuação para a atmosfera dos produtos da combustão deve respeitar os requisitos previstos nas normas em vigor.

#### 2.6.1 Entubamento de chaminés existente

Para a recuperação ou entubamento de chaminés existentes devem ser utilizadas condutas declaradas idóneas para o objectivo pelo fabricante dessas condutas, seguindo as modalidades de instalação e de utilização indicadas por esse mesmo fabricante.

#### 2.7 INSTALAÇÃO CONDUTA COAXIAL (vers. "BF - BFT")

#### Acessórios ø 60/100 (fig. 5) 2.7.1

O conduta de aspiração e evacuação coaxial ø 60/100 é fornecida num kit cod. 8084811.

Os esquemas da fig. 5 ilustram alguns exemplos dos vários tipos de modalidade permitidos e os comprimentos máximos utilizáveis

#### F \_ م max 6 (2)1,3 m -2 ш. ĺЗ 3)(8) C42 C32 x + y = max 5,0 m per vers. "20" x + ý = max 3,5 m per vers. "25" x + y = max 3,0 m per vers. "30-35-40" ATENCÃO: - A instalação de cada curva suplementar a 90° reduz o max 5,0 m per vers. "20" max 3,5 m per vers. "25" max 3,0 m per vers. "30-35-40" troço à disposição de 1 metros. - A instalação de cada curva suplementar a 45° reduz o troço à disposição de 0,50 metros. (1)- A introdução da recuperação da C12 condensação (8) é obrigatório para troços verticais superiores a 1,3 metros. LEGENDA Kit de conduta coaxial L 810 cód 8084811 1 2 a Extensão L. 1000 cód. 8096103 2 b Extensão L. 500 cód. 8096102 Extensão vertical L. 200 com tomadas cód. 8086908 З Curva suplementar a 90° cód. 8095801 Δ Telha com articulação cód. 8091300 6 Terminal de saída para telhado L.1284 cód. 8091200 7 8 Recuperação da condensação vertical L. 200 cód. 8092803

#### 2.7.2 Diafragma da conduta coaxial ø 60/100 (fig. 5/a)

A caldeira é fornecida de série com o diafragma ø 84 (vers. 20 BFT), ø 86 (vers. 25-35 BF/25 BFT) e ø 87,5 (vers. 30 BF). Podem ser encomendados os diafragmas ø 87,5 (cód. 6028624) e ø 86 (cód. 6028623).

Fig. 5

Utilizar os diafragmas segundo as indicações da fig. 5/a.

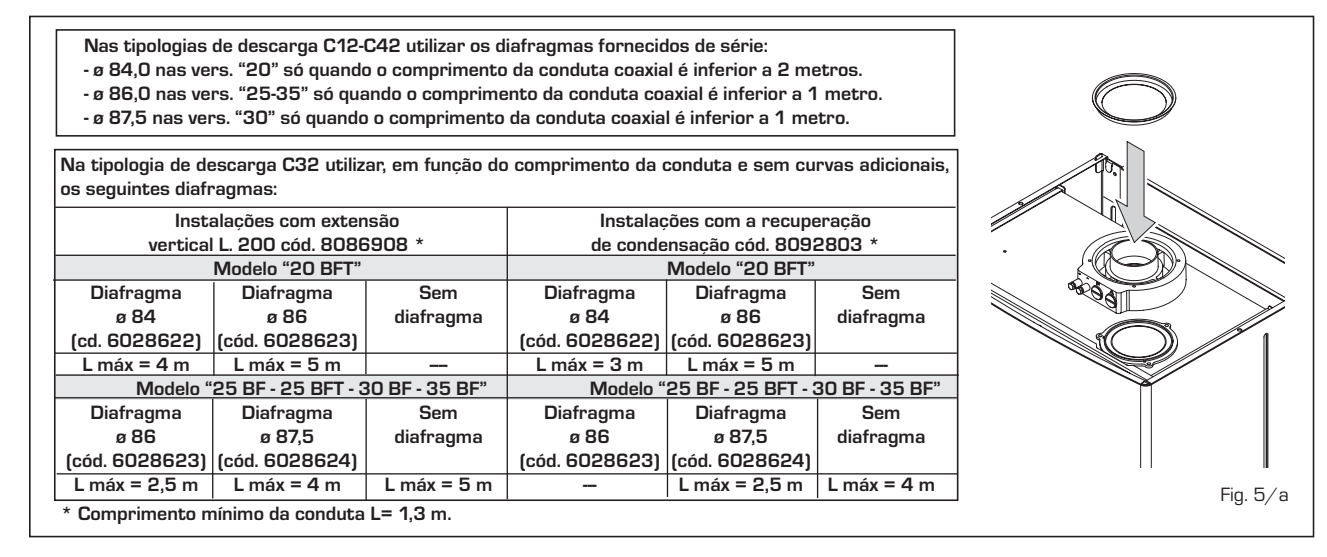

sime

PT

#### 2.7.3 Acessórios ø 80/125 (fig. 6)

O conduta de aspiração e evacuação coaxial ø 80/125 é fornecida num kit cod. 8084830 dotado de folheto de instruções para a montagem.

#### Com a curva fornecida no kit, o comprimento máximo horizontal da conduta não deverá ultrapassar os 6 metros.

Os esquemas da fig. 6 ilustram alguns exemplos dos diferentes tipos de modalidades de descarga coaxial ø 80/125.

#### 2.8 INSTALAÇÃO CONDUTAS SEPARADAS (vers. "BF - BFT") (fig. 7)

Durante a instalação aconselha-se a seguir as disposições das Normas e alguns conselhos práticos:

 Em caso de aspiração directa do exterior, quando a conduta tem um comprimento superior a 1 m, aconselha-se o isolamento para evitar, nos períodos particularmente frios, a formação de orvalho no exterior dos tubos

- Com a conduta de evacuação situada no exterior do edifício, ou em ambientes frios, é necessário efectuar o isolamento para evitar falsas partidas do queimador. Nestes casos, é necessário instalar na tubagem um sistema de recolha da condensação.
- Em caso de atravessamento de paredes inflamáveis, isolar o troço de atravessamento da conduta de descarga dos fumos com lã de vidro de 30 mm de

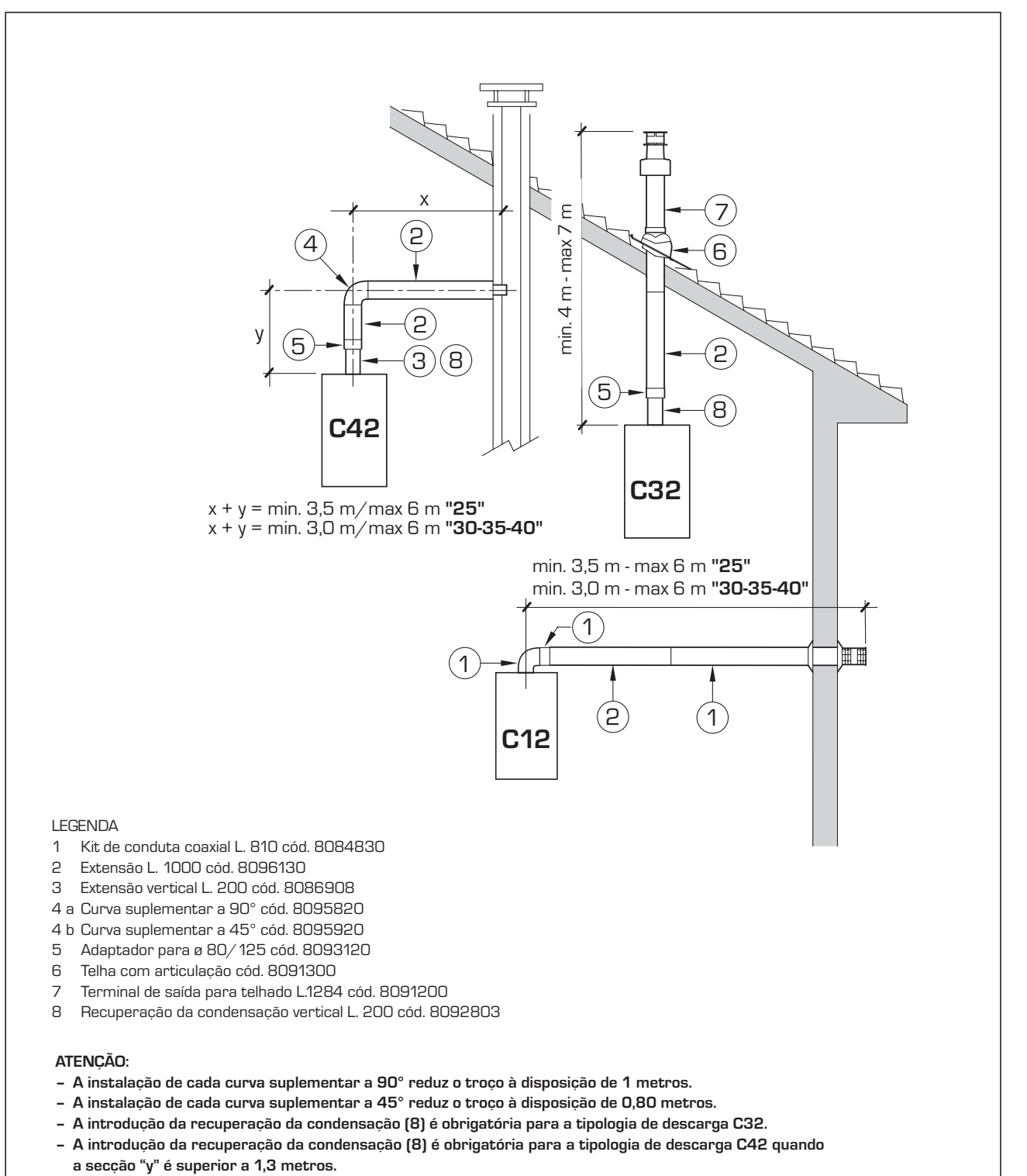

Fig. 6

espessura, densidade 50 kg/m<sup>3</sup>.

O comprimento máximo total, obtido somando os comprimentos das tubagens de aspiração e descarga, é determinada pelas perdas de carga dos acessórios introduzidos e não deverá ser superior a 7,0 mm H2O na versão "20" - 7,6 mm H2O na versão "25" - 9 mm H2O na versão "30" - 12 mm H2O na versão "35".

Para as perdas de carga dos acessórios consultar a **Tabela 1** e o exemplo prático indicado na fig. 7.

#### 2.8.1 Kit de condutas separadas (fig. 8 - fig. 8/a - fig. 9)

O kit de condutas separadas cód. 8089904 (fig. 8) é fornecido com o diafragma de aspiração que deve ser empregue, em função da perda de carga máxima consentida em ambas as condutas, como indicado na fig. 8/a.

Para utilizar a tomada de ar neste tipo de descarga é necessário executar as seguintes operações (fig. 9):

- Retirar o fundo da tomada de ar cortando-o com uma ferramenta (a);
- Inverter a tomada de ar (b) e substituir o vedante (5) pelo fornecido no kit

#### TABELA 1

| Acessórios ø 80               | Perda de carga (mmH2O) |          |           |          |           |          |           |          |
|-------------------------------|------------------------|----------|-----------|----------|-----------|----------|-----------|----------|
|                               | 2                      | 0        | 2         | 5        | 30        | נ        | 35        |          |
|                               | Aspiração              | Descarga | Aspiração | Descarga | Aspiração | Descarga | Aspiração | Descarga |
| Curva a 90° MF                | 0,30                   | 0,35     | 0,35      | 0,40     | 0,45      | 0,50     | 0,65      | 0,70     |
| Curva a 45° MF                | 0,25                   | 0,30     | 0,30      | 0,35     | 0,40      | 0,45     | 0,60      | 0,65     |
| Extensão L. 1000 (horizontal) | 0,15                   | 0,25     | 0,20      | 0,30     | 0,25      | 0,35     | 0,30      | 0,40     |
| Extensão L. 1000 (vertical)   | 0,15                   | 0,05     | 0,20      | 0,10     | 0,25      | 0,15     | 0,30      | 0,20     |
| Terminal de parede            | 0,10                   | 0,40     | 0,15      | 0,50     | 0,20      | 0,80     | 0,20      | 1,20     |
| Tê de rec. da condensação     |                        | 0,70     | -         | 0,80     |           | 1,00     | -         | 1,40     |
| Terminal de saída telhado *   | 1,30                   | 0,05     | 1,60      | 0,10     | 2,00      | 0,20     | 2,50      | 0,30     |

\* As perdas do terminal de saída na aspiração compreendem o colector cód. 8091400

Exemplo de cálculo das perdas de carga de uma caldeira vers. **"25 BF**" (instalação permitida porque a soma das perdas de carga dos acessórios utilizados é inferior a 7,6 mmH2O):

|                                      | Aspiração | Evacuação  |           |
|--------------------------------------|-----------|------------|-----------|
| 7 metros tubo horizontal ø 80 x 0,20 | 1,40      | -          |           |
| 7 metros tubo horizontal ø 80 x 0,30 | -         | 2,10       |           |
| n° 2 curvas 90° ø 80 x 0,35          | 0,70      | -          |           |
| n° 2 curvas 90° ø 80 x 0,40          | -         | 0,80       |           |
| n° 1 terminal de parede ø 80         | 0,15      | 0,50       |           |
|                                      |           |            |           |
| Perda de carga total                 | 2,25      | + 3,40 = 5 | ,65 mmH2O |
| Ũ                                    |           |            |           |

Com esta perda de carga total é necessário retirar do diafragma de aspiração os sectores do número 1 ao número 7 inclusive. Fig. 7

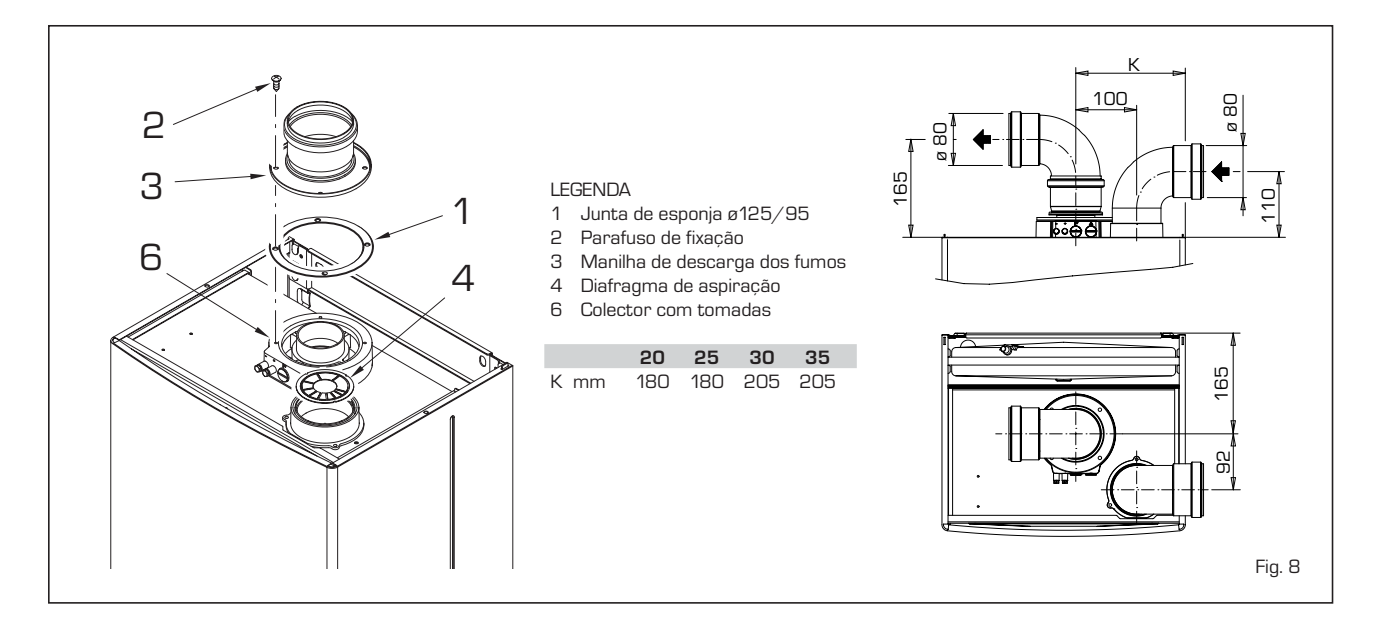

| N° sectores     | F         | Perda de carg | rda de carga total mm H2O |             |  |
|-----------------|-----------|---------------|---------------------------|-------------|--|
| a tirar         | 20        | 25            | 30                        | 35          |  |
| nenhum          | 0 ÷ 2,0   | 0 ÷ 0,8       | -                         | -           |  |
| n° 1            | 2,0 ÷ 3,0 | 0,8 ÷ 1,6     | -                         | -           |  |
| n° 1 e 2        | 3,0 ÷ 4,0 | 1,6 ÷ 2,4     | 0 ÷ 1,0                   | 0 ÷ 1,0     |  |
| de n° 1 para 3  | 4,0 ÷ 5,0 | 2,4 ÷ 3,1     | 1,0 ÷ 2,0                 | 1,0 ÷ 2,0   |  |
| de n° 1 para 4  | 5,0 ÷ 6,0 | 3,1 ÷ 3,8     | 2,0 ÷ 3,0                 | 2,0 ÷ 3,0   |  |
| de n° 1 para 5  | 6,0 ÷ 7,0 | 3,8 ÷ 4,5     | 3,0 ÷ 4,0                 | 3,0 ÷ 4,0   |  |
| de nº 1 para 6  | -         | 4,5 ÷ 5,2     | 4,0 ÷ 4,8                 | 4,0 ÷ 5,0   |  |
| de nº 1 para 7  | -         | 5,2 ÷ 5,8     | 4,8 ÷ 5,6                 | 5,0 ÷ 6,0   |  |
| de nº 1 para 8  | -         | 5,8 ÷ 6,4     | 5,6 ÷ 6,4                 | 6,0 ÷ 7,0   |  |
| de nº 1 para 9  | -         | 6,4 ÷ 7,0     | 6,4 ÷ 7,2                 | 7,0 ÷ 8,0   |  |
| de nº 1 para 10 | -         | -             | 7,2 ÷ 8,0                 | 8,0 ÷ 10,0  |  |
| sem diafragma   | -         | 7,0 ÷ 7,6     | 8,0 ÷ 9,0                 | 10,0 ÷ 12,0 |  |
|                 |           |               |                           |             |  |

cód. 8089904;

- Introduzir, até encostar, o diafragma de aspiração fornecido no kit cód. 8089904;
- Só para as vers. "20 BFT" montar no diafragma a redução em plástico fornecida de série juntamente com a caldeira.

Agora é possível enfiar a extensão ou a curva no respectivo lugar para completar a aspiração (não é exigido o uso de nenhum vedante ou material de vedação).

#### 2.8.2 Modalidades de descarga (fig. 9/a)

Os esquemas da fig. 9/a ilustram alguns exemplos dos diferentes tipos de modalidades de descarga separados.

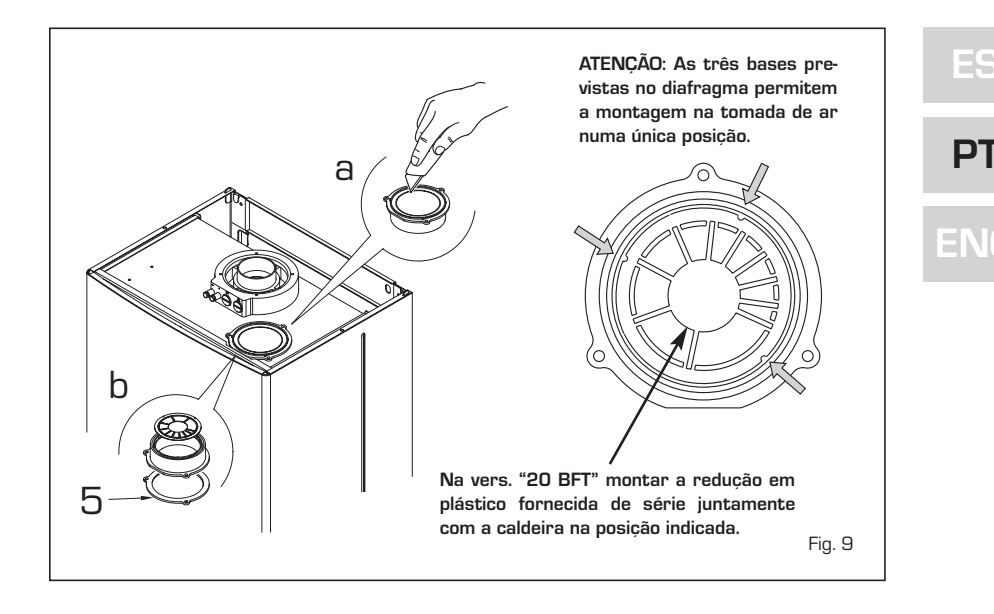

perda de pressão nas condutas deve ser feito segundo a norma UNI EN 13384) (9) 11 (З (2)3 ĺП (1)3 (З З 8 (2 C42 Э (1 C32 (6) C52 **B52** 6 ЗÌ 2 3 LEGENDA Kit condutas separadas cód. 8089904 1 2a Curva de 90° MF (n° 6) cód. 8077410 3 8 2b Curva de 90° MF com tomada cód. 8077408 4 (3) (5)2c Curva de 90° MF isolada cód. 8077408 (1)max 0,5 m 3a Extensão L. 1000 (n° 6) cód. 8077309 (2 3b Extensão L. 1000 isolada cód. 8077306 **C82** 3c Extensão L. 500 (n° 6) cód. 8077308 ́З **B22** 3d Extensão L. 135 com tomada cód. 8077304  $\cap$ 1 4 Terminal de evacuação cód. 8089501 Kit aros int.-ext. cód. 8091500 5 C12 (6) 6 Terminal de aspiração cód. 8089500 7 Curva de 45° MF (n° 6) cód. 8077411 **B52** Descarga condensação L. 135 cód. 8092800 8 9 Separador cód. 8091400 10 Telha com articulação cód. 8091300 Terminal saída telhado L. 1390 cód. 8091201 11 12 Tee descarga condensação cód. 8093300 ATENÇÃO: No tipo C52 as condutas de descarga e de aspiração não podem sair em paredes opostas.

CONFIGURAÇÃO C62: descarga e aspiração realizadas com tubos comerciais e certificados separadamente (o método de cálculo da

Fig. 9⁄a

#### 2.9 EVACUAÇÃO FORÇADA TIPO B22P - B52P (fig. 10)

sime

Durante a instalação devem ser respeitadas as seguintes disposições:

- Isolar a conduta de evacuação e instalar, na base da conduta vertical, um sistema de recolha da condensação.
- No caso de atravessamento de paredes combustíveis, isolar o troço de atravessamento da conduta de evacuação dos fumos com lã de vidro com 30 mm de espessura, densidade 50 kg/m<sup>3</sup>.

Este tipo de evacuação, nas versões **"BF** -**BFT**" é efectuado com o kit especial cód. 8089904. Para a montagem do kit, consultar a alínea 2.8.1. Proteger a aspiração com o acessório opcional cód. 8089501. A montagem do acessório efectua-se cortando de qualquer extensão de 80 mm de diâmetro um troço com 50 mm de comprimento a encaixar na tomada de ar no qual depois se enfia o acessório que deverá ser fixado no troço com os respectivos parafusos (fig. 10).

O kit cód. 8089904 é fornecido com o diafragma de aspiração que deve ser utilizado, em função da perda de carga máxima con-

M- entre dois terminais em vertical

N - entre dois terminais en horizontal

duma superf. fronteira sem

aberturas o terminais P - idem, mas com aberturas y terminais

0 -

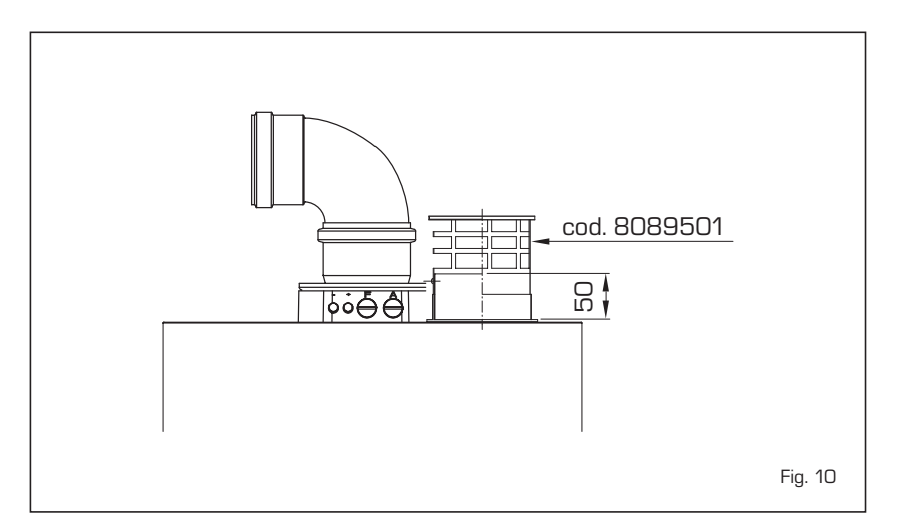

sentida, como indicado na fig. 8/a. A perda de carga máxima consentida não deverá ser superior a 7,0 mm H2O na versão "20 - 7,6 mm H2O na versão "25" - 9 mm H2O na versão "30" - 12 mm H2O na versão "35".

Como o comprimento máximo da conduta é determinado somando as perdas de carga de cada acessório inserido, para o cálculo deve-se consultar a **Tabela 1**.

#### 2.10 POSICIONAMENTO TERMINAIS DE DESCARGA (fig. 11)

Os terminais de descarga para aparelhos de tiragem forçada podem ser situados nas paredes externas do edifício. A título indicativo e não vinculativo, indicamos na **Tabela 2** as distâncias mínimas a respeitar fazendo referência ao tipo de

um edifício como indicado na fig. 11.

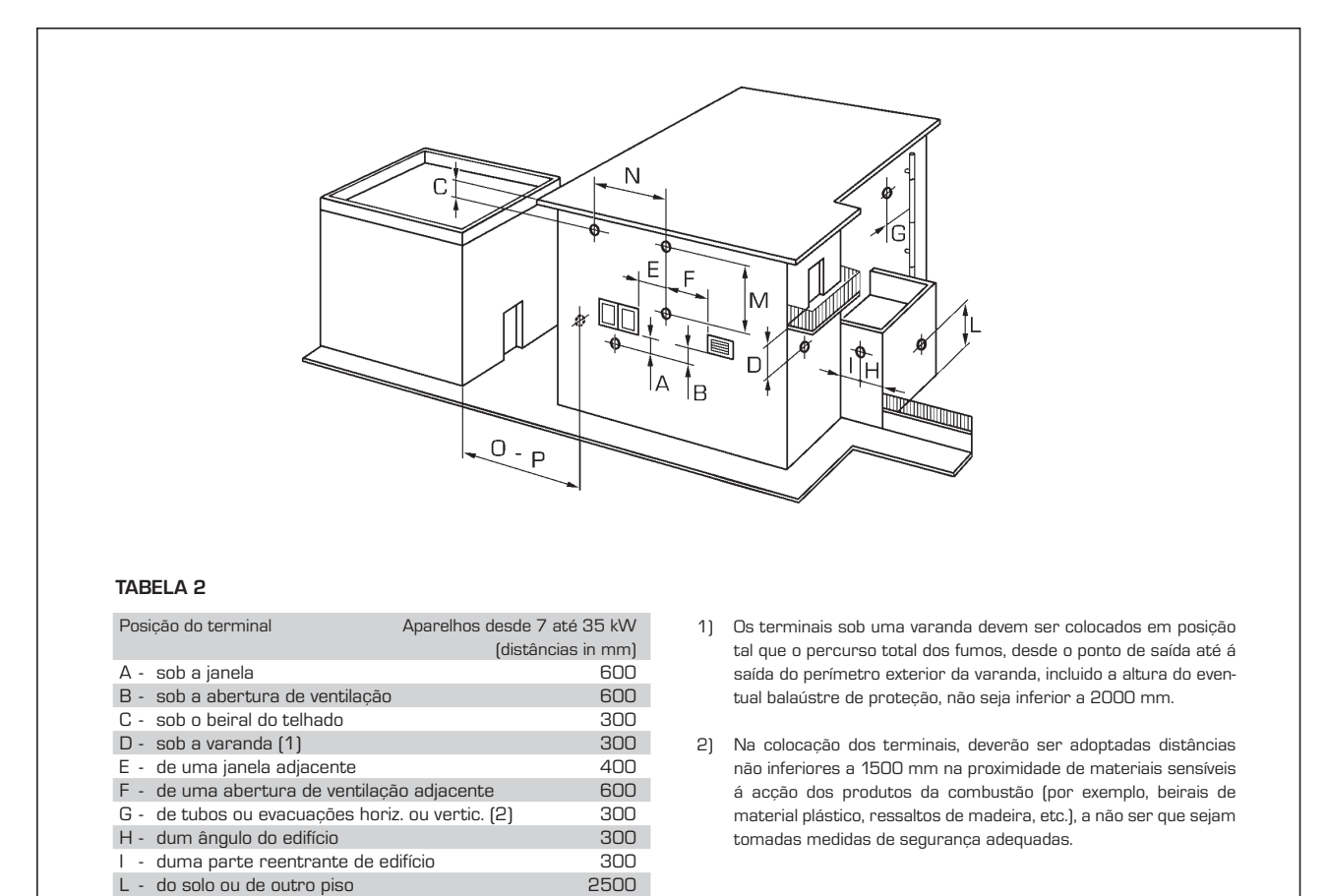

1500 1000

2000

3000

#### 2.11 LIGAÇÃO ELECTRICA

A caldeira é fornecida com cabo de alimentação eléctrica que, em caso de substituição, deverá ser requerido exclusivamente à Sime. A alimentação deverá ser efectuada com corrente monofásica 230V - 50 Hz através de um interruptor geral protegido por fusíveis com distância entro os contactos de pelo menos 3 mm.

O aparelho deve ser ligado a um equipamento de terra eficiente.

A SIME não se pode responsabilizar por danos em pessoas ou bens causados pela falta de ligação à terra da caldeira.

ATENÇÃO: Antes de qualquer intervenção na caldeira desligar a alimentação eléctrica agindo no interruptor geral da instalação, porque com acaldeira na posição "OFF", o quadro eléctrico permanece alimentado.

#### 2.11.1 Ligação do cronotermóstato

Ligar o cronotermóstato como indicado no esquema eléctrico da caldeira (vês o parágrafo 2.12) após ter retirado a ponte existente. O cronotermóstato a utilizar deve ser de classe II em conformidade com a norma EN 60730.1 (contacto eléctrico limpo).

#### 2.11.2 Ligação do REGULADOR CLIMÁTICO CR 53 (opcional)

A caldeira está predisposta para a ligação

#### 2.11.6 Associação a vários sistemas electrónicos

A seguir apresentaremos alguns exemplos e as associações a vários sistemas electrónicos. Onde é necessário estão indicados os parâmetros a introduzir na caldeira.As conexões eléctricas à caldeira são como indicadas nos esquemas eléctricos (figg. 13 - 13/a - 13/b).

O comando da válvula de zona activa-se ao pedido de aquecimento da zona 1 (quer da parte do TA1 ou do CR).

Descrição das siglas dos componentes indicados nos esquemas do circuito de 1 a 14:

| 171        |                              |
|------------|------------------------------|
| R          | Retorno circuito             |
| CR         | Comando à distância CR 73    |
| SE         | Sonda temperatura exterior   |
| TA 1-2-3-4 | Termóstato ambiente de zona  |
| CT 1-2     | Cronotermóstato de zona      |
| VZ 1-2     | Válvula de zona              |
| RL 1-2-3-4 | Relé de zona                 |
| SI         | Separador hidráulico         |
| P 1-2-3-4  | Bomba de zona                |
| SB         | Sonda fervidor               |
| PB         | Bomba fervidor               |
| IP         | Circuito pavimento           |
| EXP        | Placa expansão ZONA MIX cód. |
|            | 8092234/INSOL cód. 8092235.  |
| VM         | Válvula misturadora três via |

a um regulador climático, fornecido por encomenda (cód. 8092227), para a gestão de um circuito de aquecimento. A placa electrónica continuará a gerir a

visualização das informações, a configuração sanitária e do aquecimento o segundo circuito, e dos parâmetros da caldeira através das teclas do painel de comando. Para a montagem e o uso do regulador climático seguir as instruções indicadas na embalagem.

NOTA: Configurar o parâmetro de instalação PAR 10=2.

#### 2.11.3 Ligação do COMANDO À DISTÂNCIA CR 73 (opcional)

A caldeira está predisposta para a ligação a um comando à distância, fornecido por encomenda (cód. 8092226). O comando à distância CR 73 permite a

remotação completa da caldeira, com excepção do desbloqueio.. No display da caldeira aparecerá a seguin-

te mensagem:

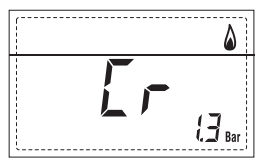

Para a montagem e o uso do comando à distância seguir as instruções indicadas na embalagem.

NOTA: Não é necessário configurar o PAR

10 porque placa da caldeira já está configurada por defeito para o funcionamento com o dispositivo CR 73 (PAR 10=1).

#### 2.11.4 Ligação da SONDA EXTERIOR (opcional)

A caldeira está predisposta para a ligação a uma sonda de temperatura exterior, fornecida por encomenda (cód. 8094101), capaz de regular autonomamente o valor da temperatura de ida da caldeira em função da temperatura exterior.

Para a montagem seguir as instruções indicadas na embalagem.

É possível corrigir aos valores lidos da sonda alterando o **PAR 11**.

#### 2.11.5 Ligação da sonda sanitário na vers. "20-25 BFT"

A versão **"20-25 BFT"** é fornecida com sonda sanitário (SB) ligada ao conector CN5.

Quando a caldeira está acoplada a um fervidor exterior, introduzir a sonda no bainha de alojamento dos fervidor.

ATENÇÃO: A versão "BFT" está predisposta para a conexão a um fervidor remoto, para utilizá-la como caldeira SÓ AQUECI-MENTO é necessário:

- desligar a sonda fervidor (SB)

- instalar el PAR 2=4.

Pedir a intervenção de pessoal técnico autorizado.

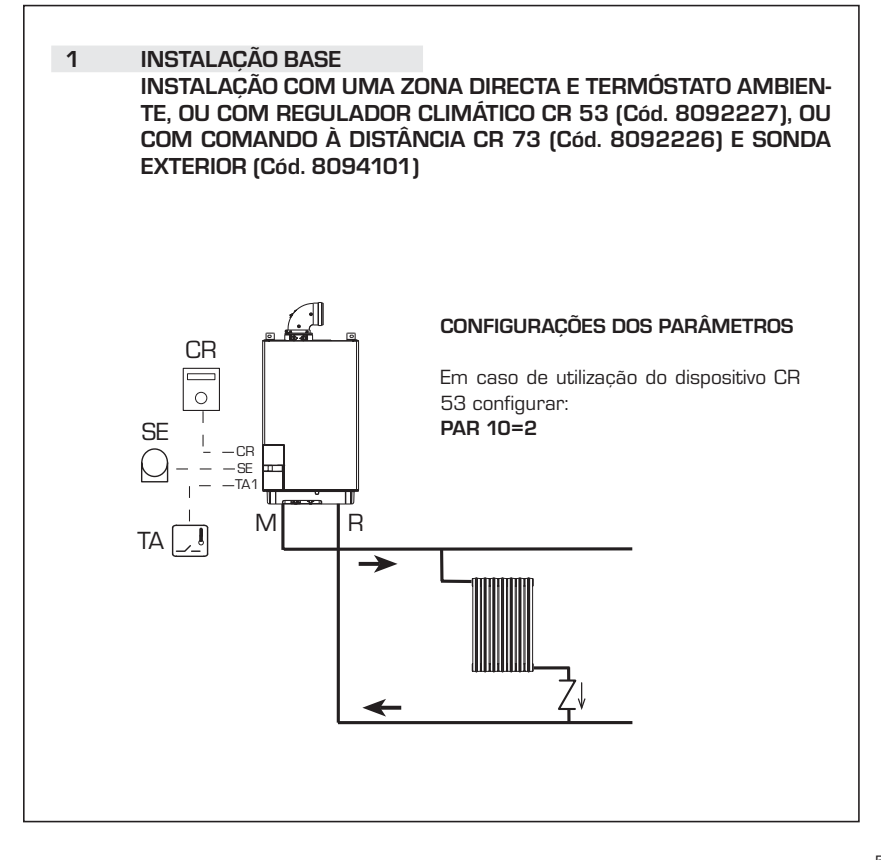

PT

## ING

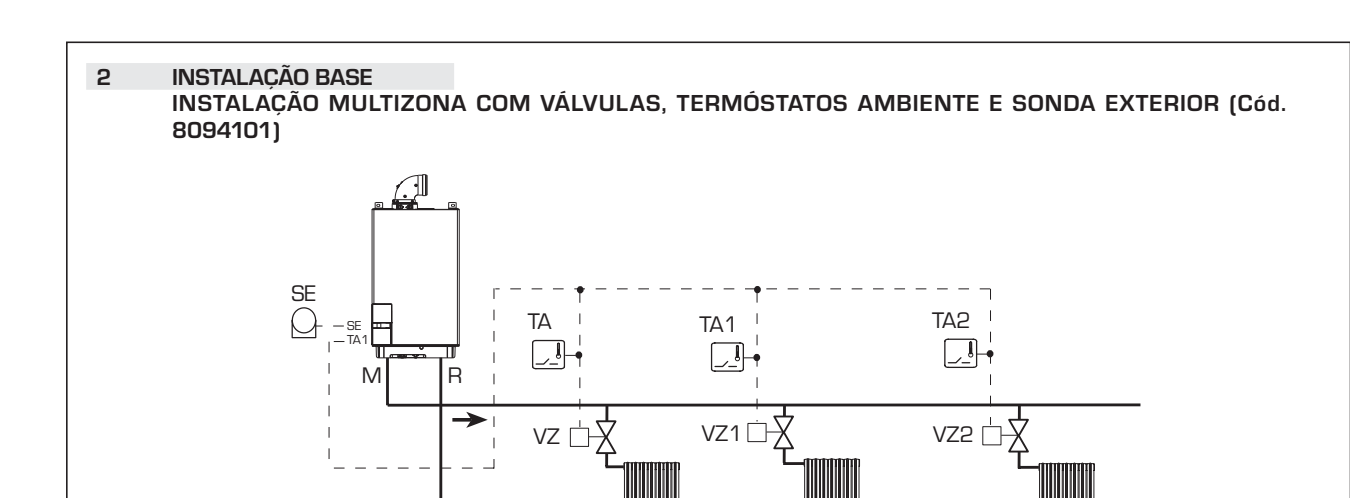

-

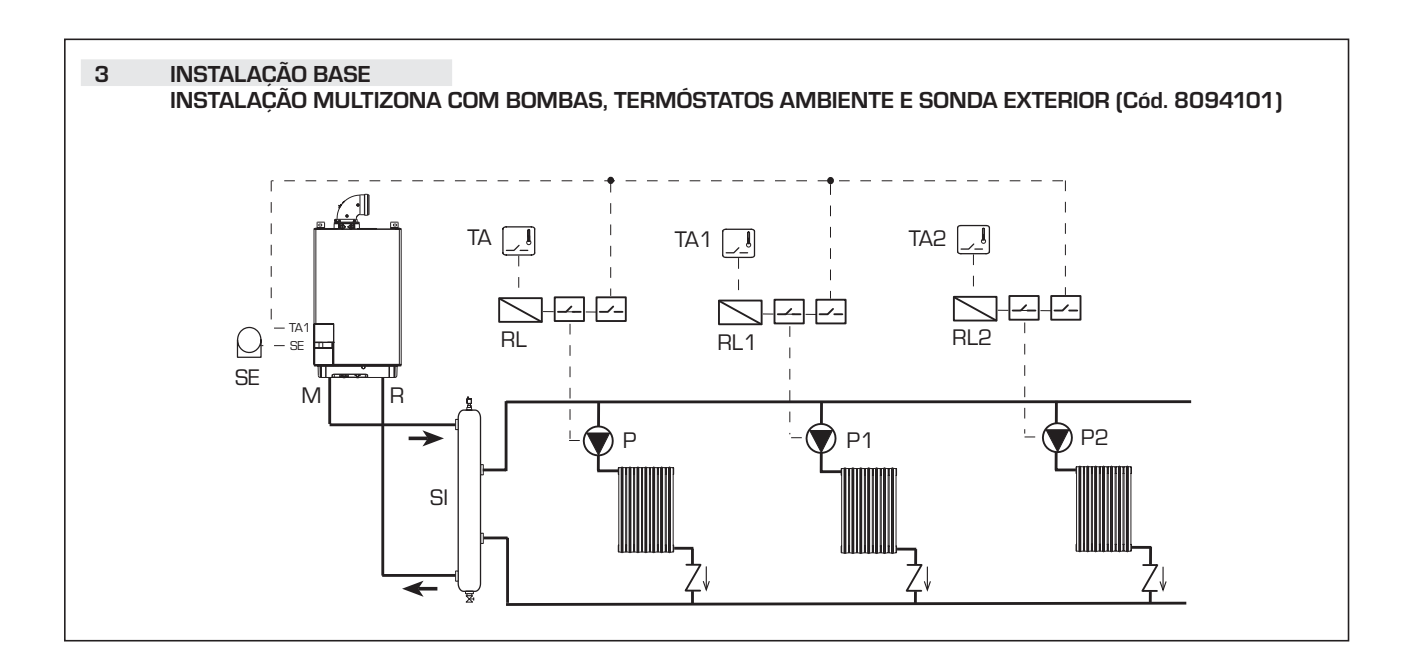

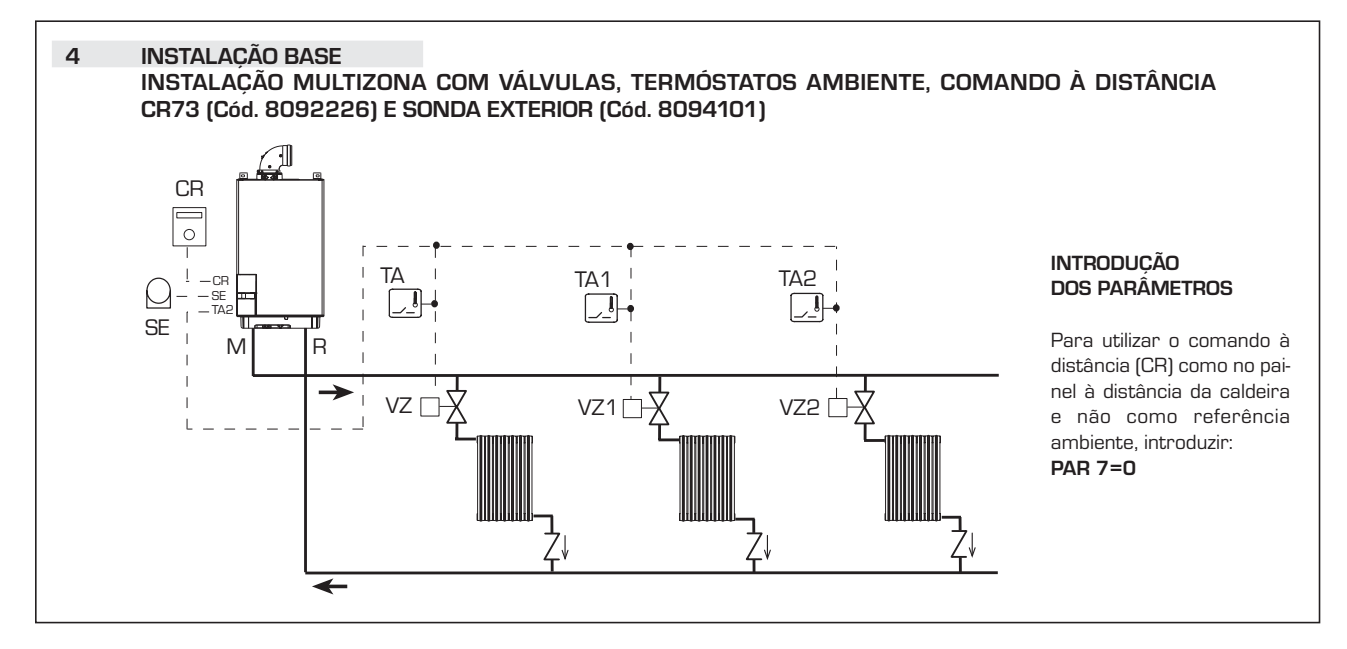

sime

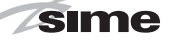

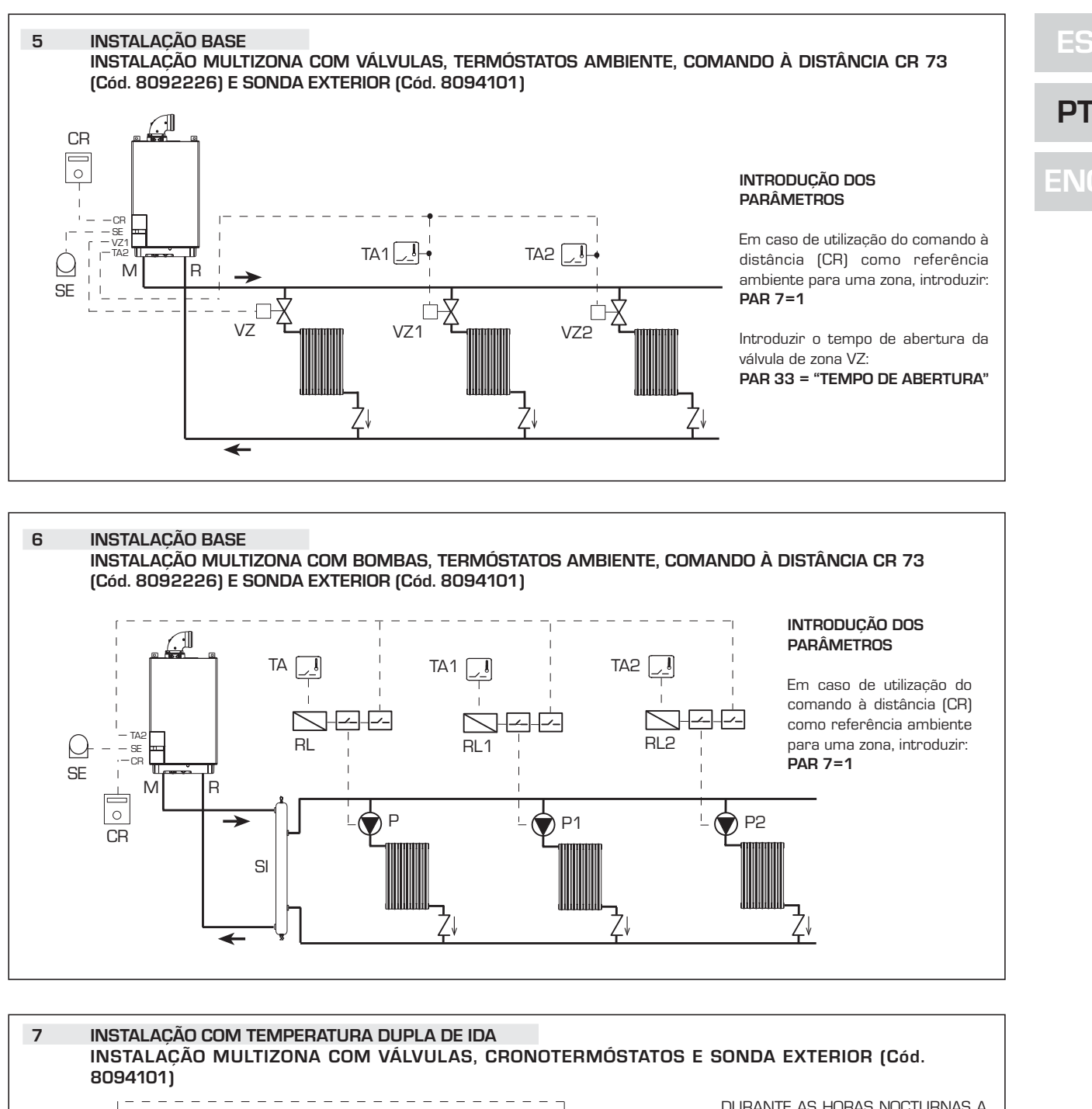

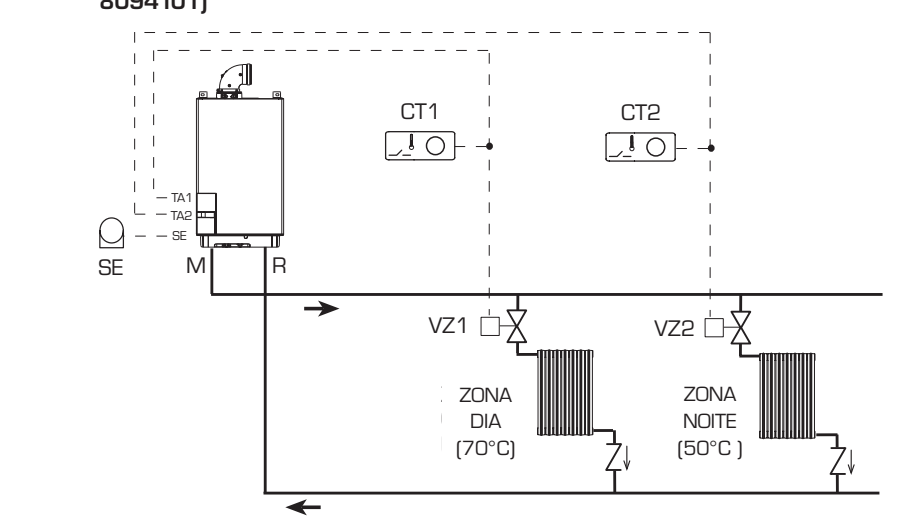

DURANTE AS HORAS NOCTURNAS A CALDEIRA TRABALHA COM A TEMPE-RATURA DE IDA REDUZIDA SE FOREM INTRODUZIDOS HORÁRIOS DIFEREN-CIADOSENTRE A ZONA DIA E A ZONA NOITE:

- com sonda exterior introduzir a curva climática da zona dia 1 com o PAR 25 e da zona noite 2 com o PAR 26,
- sem sonda exterior aceder à configuração da zona dia 1 pressionando a tecla ♥ e modificar o valor com as teclas + e . Entrar na configuração da zona noite 2 pressionando duas vezes a tecla ♥ modificar o valor com as teclas e .

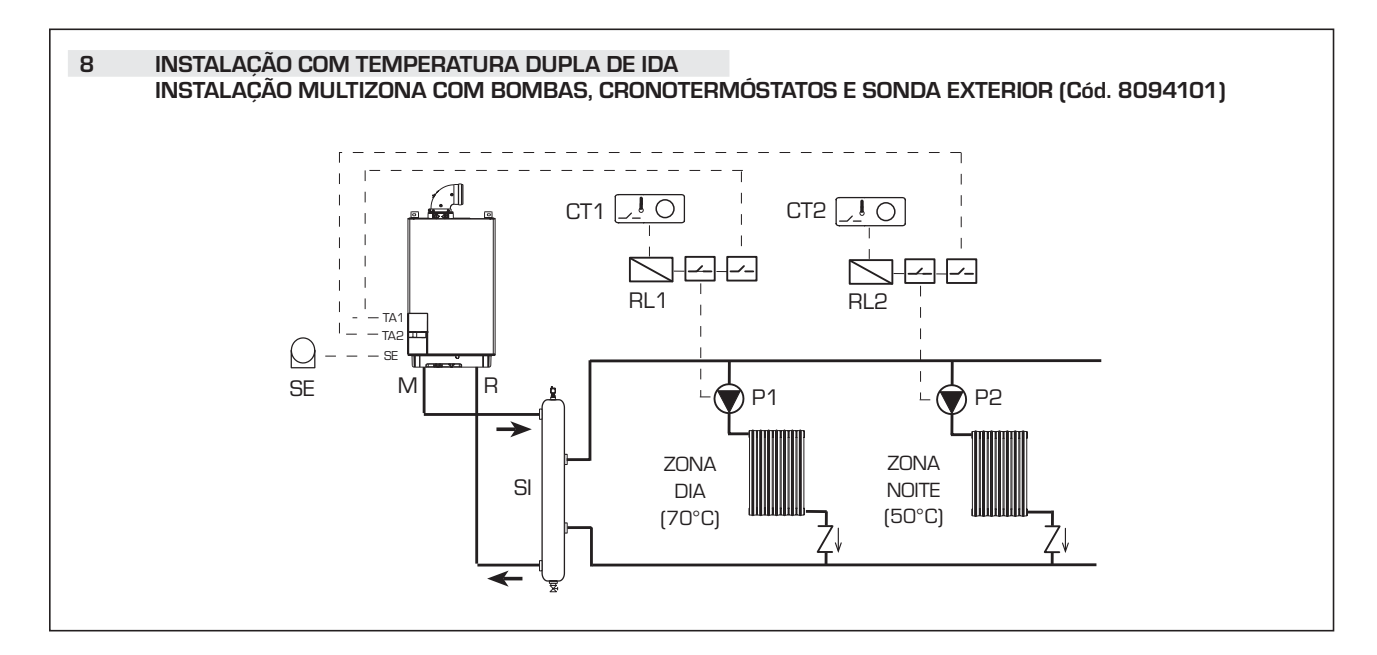

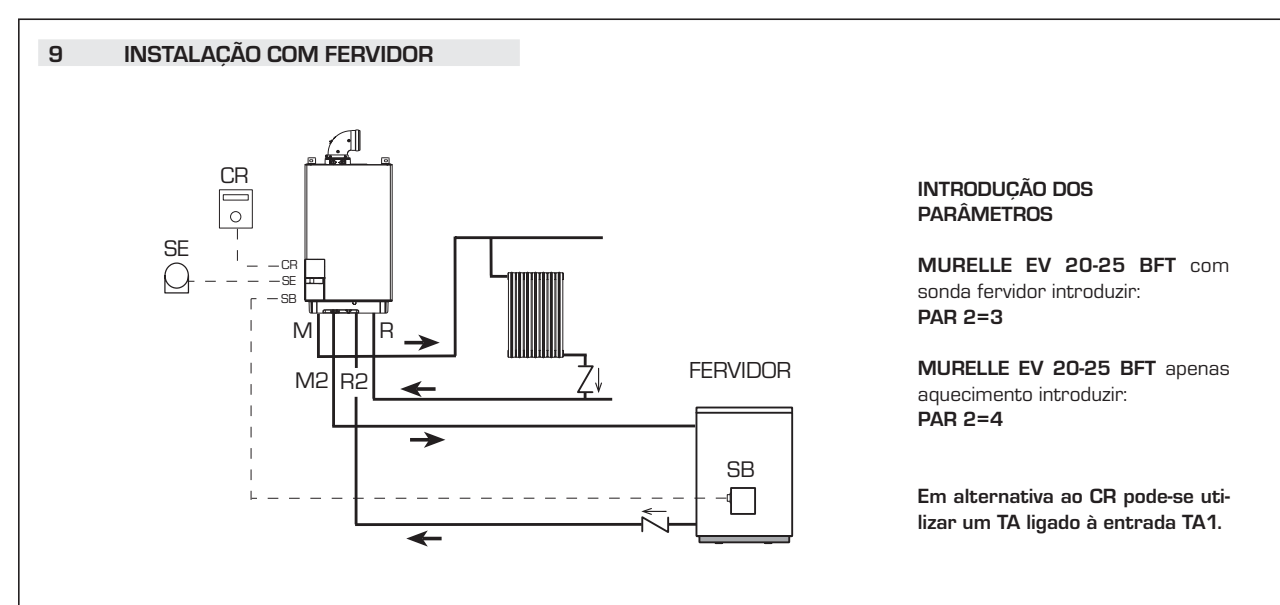

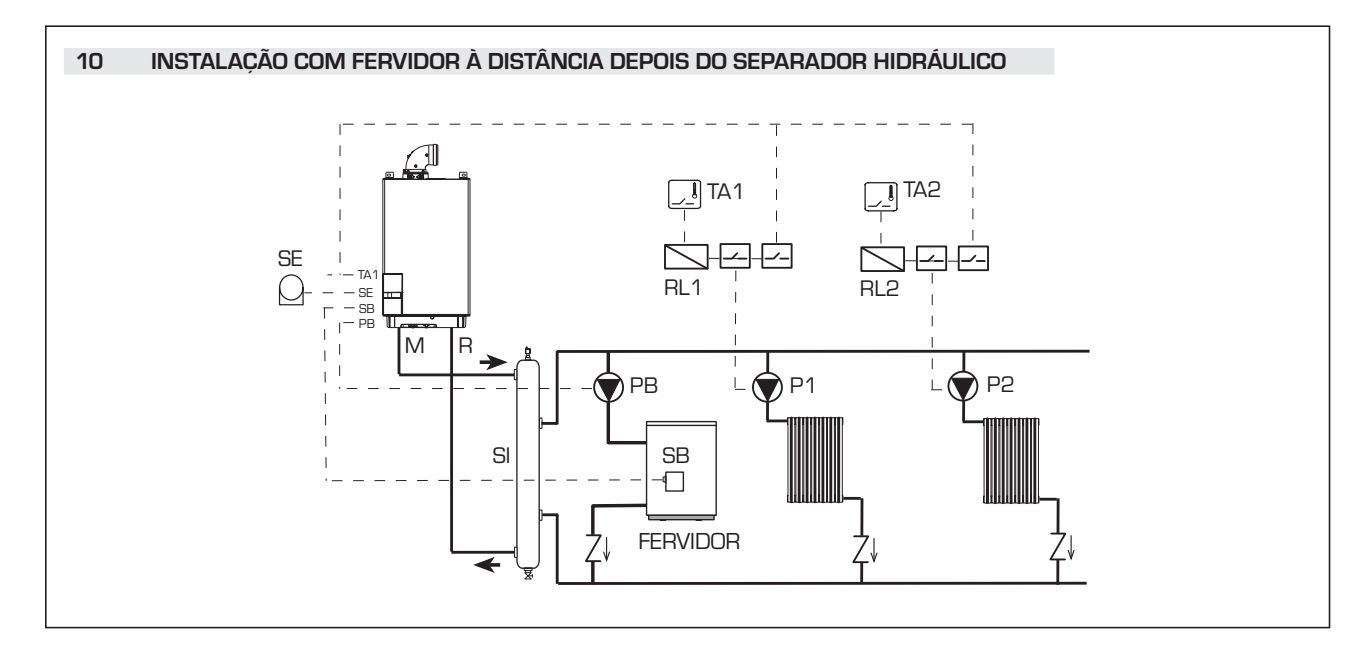

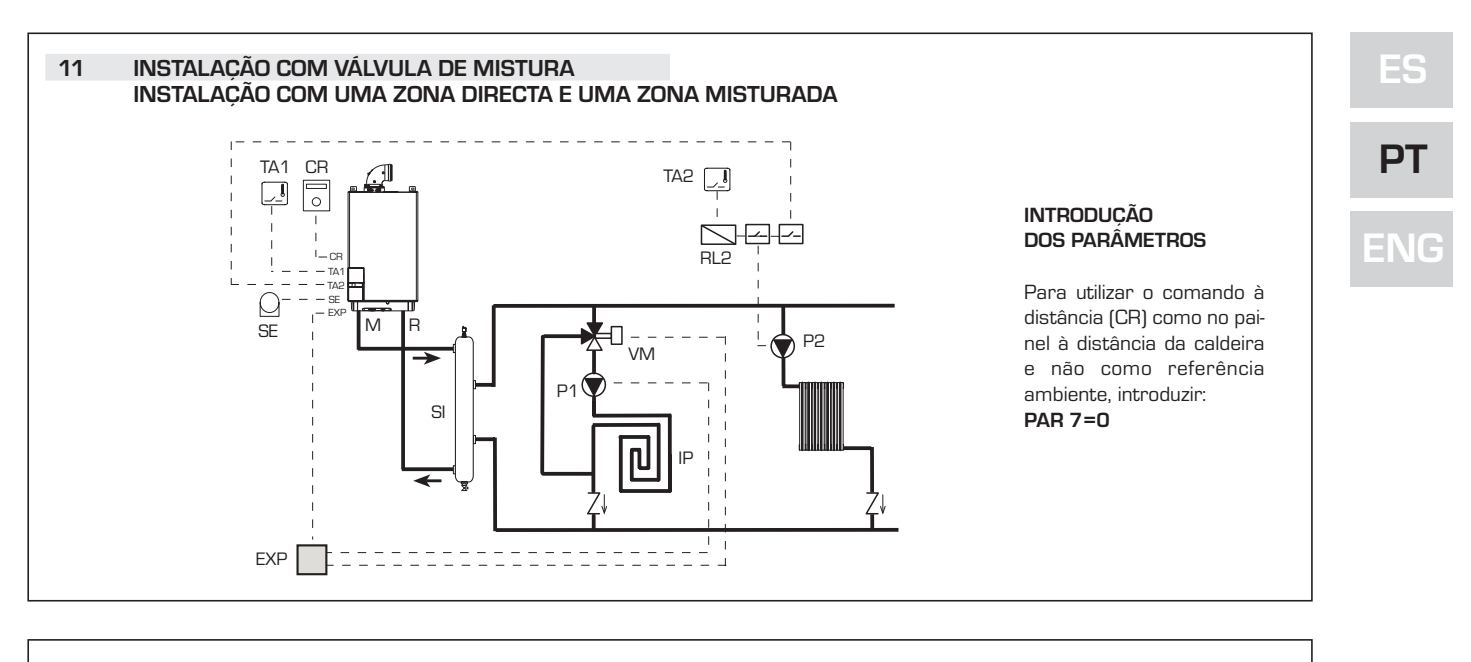

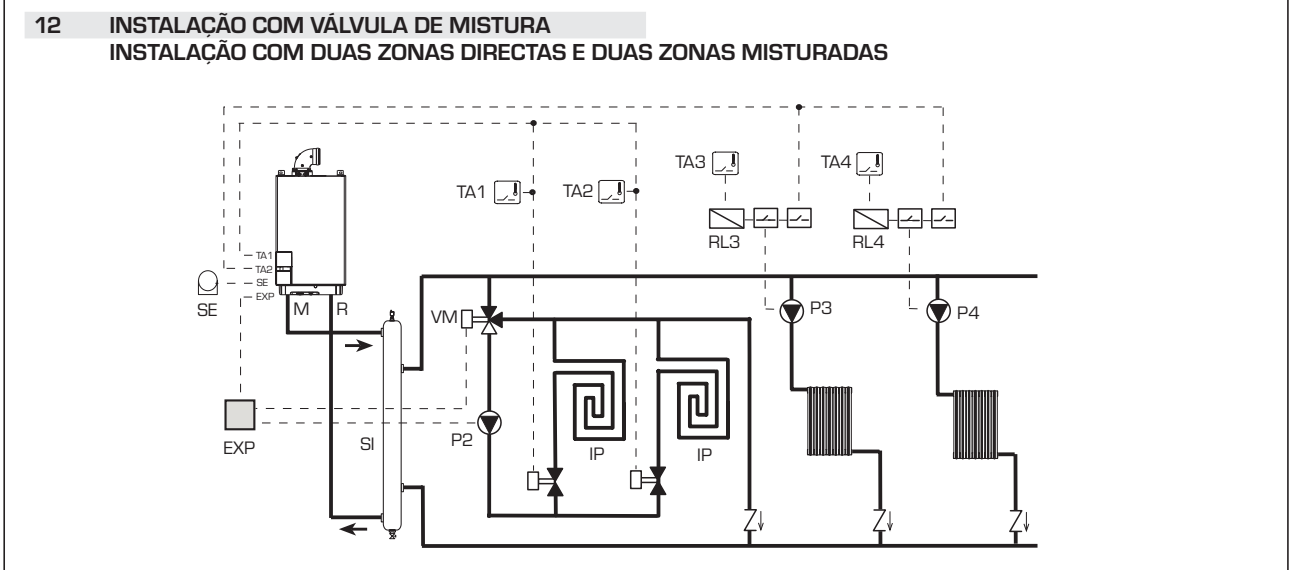

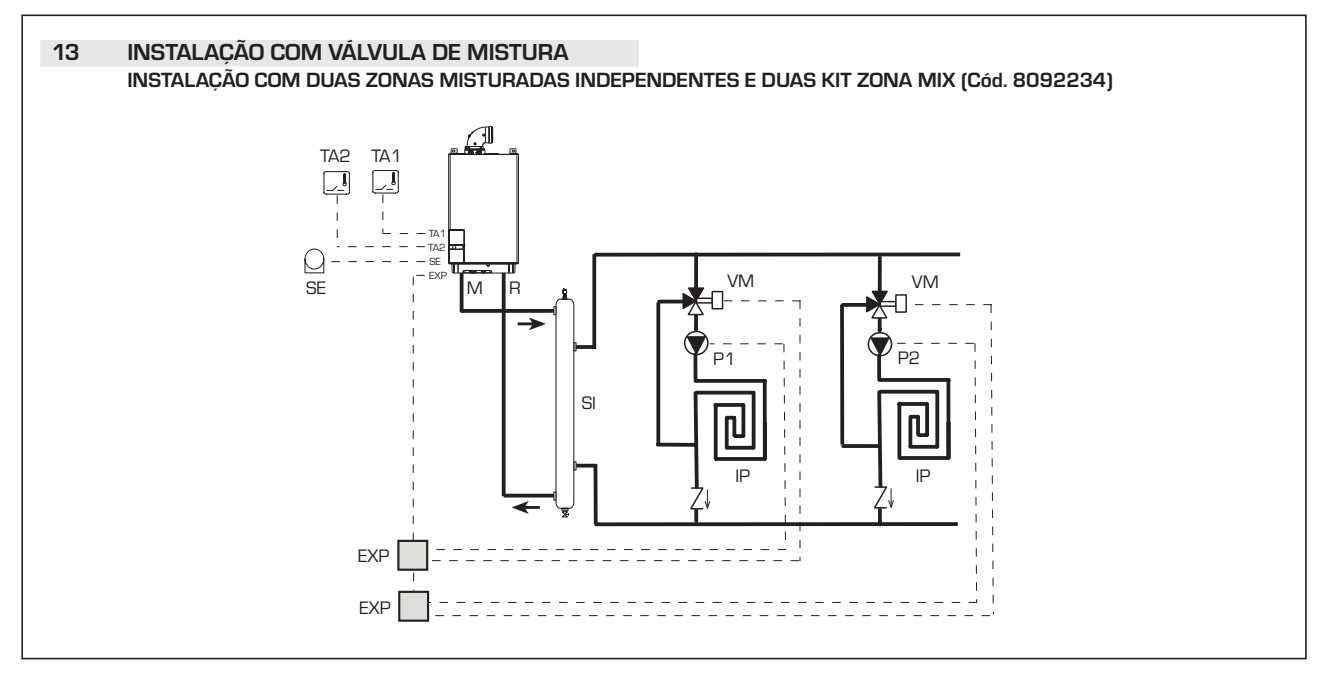

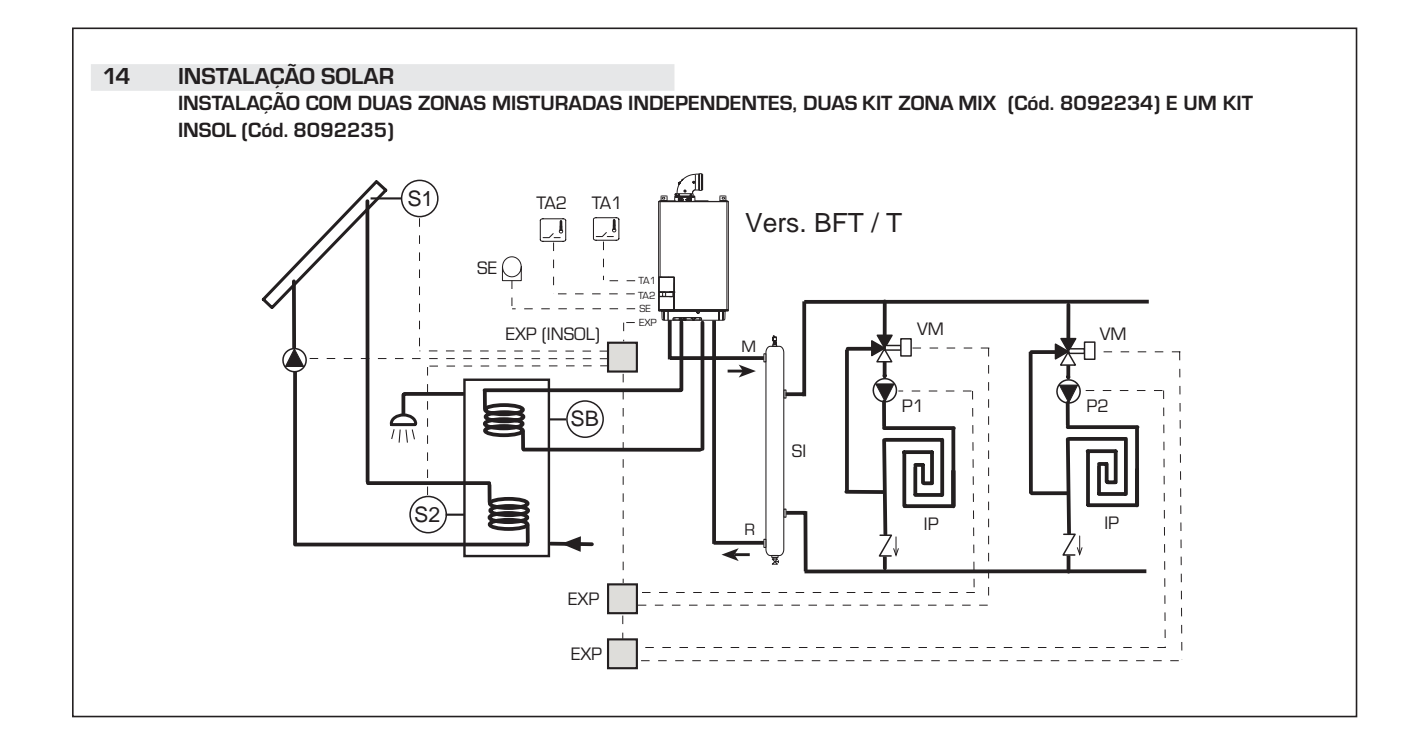

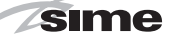

#### 2.12 ESQUEMA ELÉCTRICO

2.12.1 Murelle EV 25 - 30 OF (fig. 13)

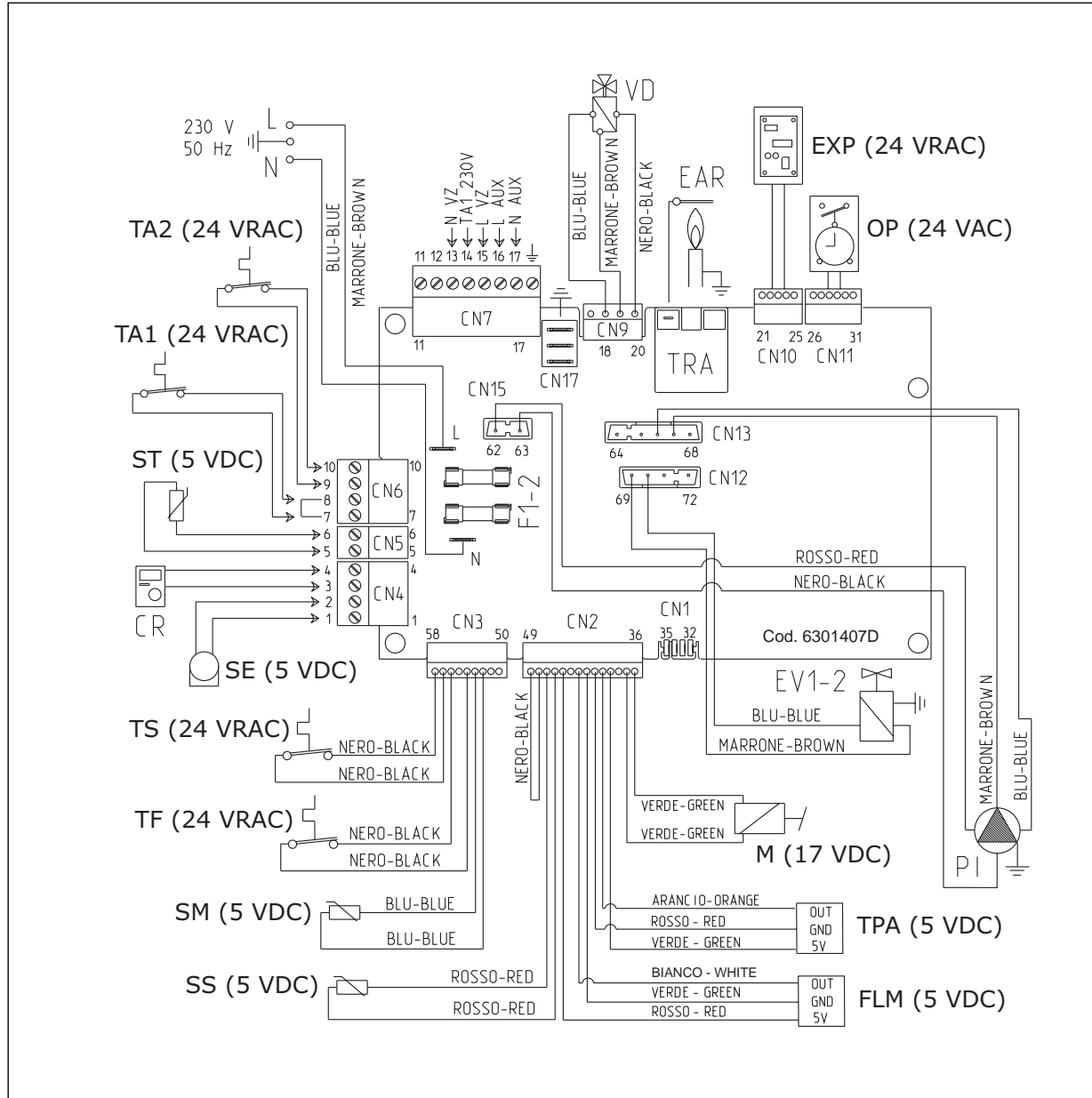

| LEGEN | DA                                   |         |                                        |
|-------|--------------------------------------|---------|----------------------------------------|
| F1-2  | Fusível (4 AT)                       | SE      | Sonda temperatura exterior (opcional)  |
| TRA   | Transformador de acensão             | OP      | Relógio programador (opcional)         |
| PI    | Bomba                                | EXP     | Placa expansão                         |
| EAR   | Eléctrodo de acensão/relevação       | VZ      | Válvula de zona                        |
| EV1-2 | Bobina válvula gás                   | AUX     | Conexão auxiliar                       |
| TS    | Termóstato de segurança              |         |                                        |
| TF    | Termóstato fumos                     | NOTA:   | Ligar o TA1 aos terminais 7-8 após ter |
| VD    | Válvula desviadora                   | retirad | lo a ponte.                            |
| M     | Modulador                            |         | •                                      |
| SM    | Sonda aquecimento                    |         |                                        |
| SS    | Sonda sanitaria                      | CÓDIG   | OS CONECTORES:                         |
| TPA   | Transdutor de pressão                | CN2     | cód. 6316287                           |
| FLM   | Fluxímetro sanitário                 | CN3     | cód. 6299998                           |
| TA1   | Termóstato ambiente Zona 1           | CN6     | cód. 6316202                           |
| TA2   | Termóstato ambiente Zona 2           | CN9     | cód. 6316274                           |
| ST    | Sonda temperature solaire            | CN12    | cód. 6299991                           |
| CR    | Comando à distância CR 73 (opcional) | CN13/   | ( <b>15</b> cód. 6316273               |

## ES

PT

2.12.2 Murelle EV 25 - 30 - 35 BF (fig. 13/a)

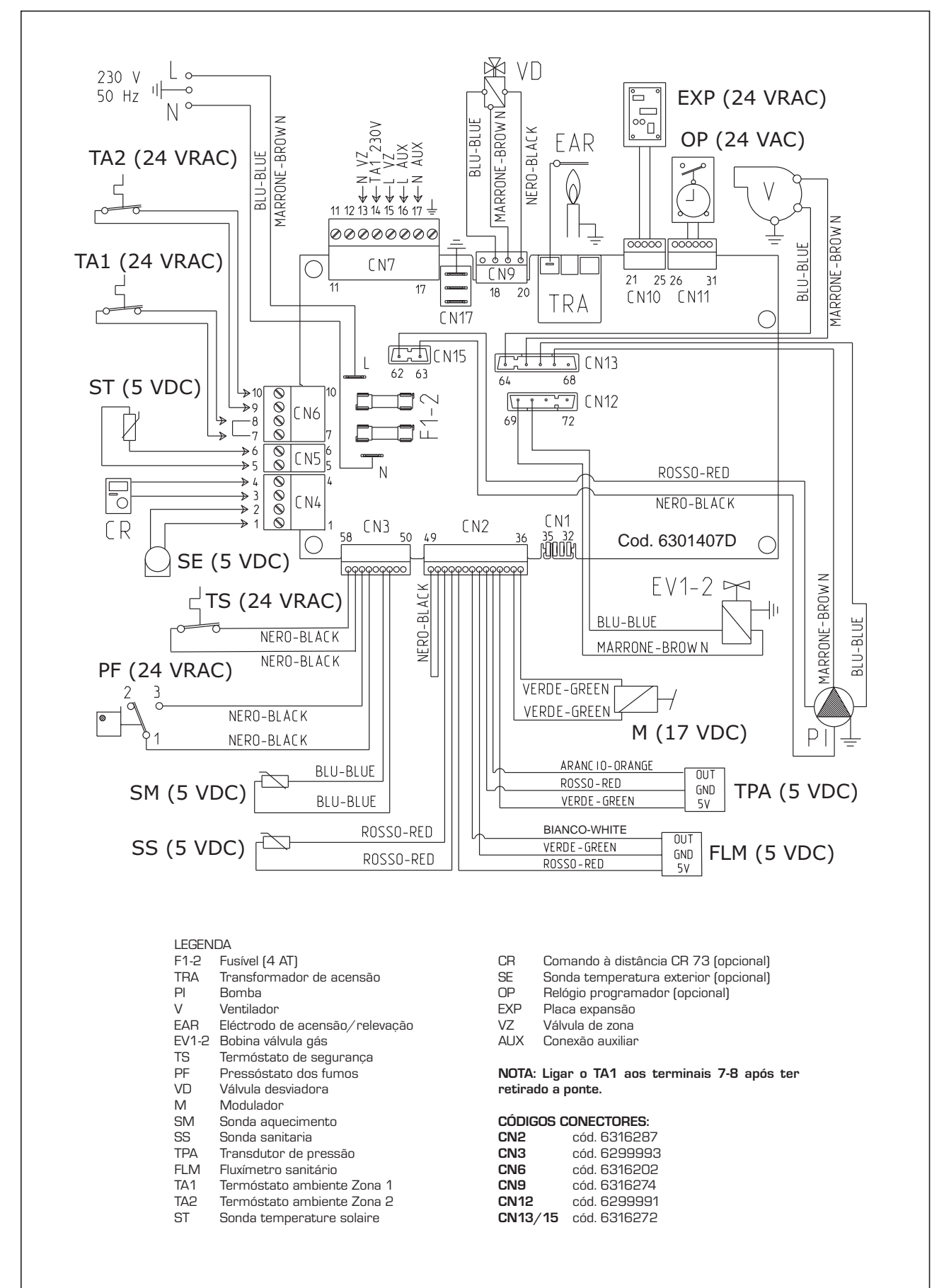

2.12.3 Murelle EV 20 - 25 BFT (fig. 13/b)

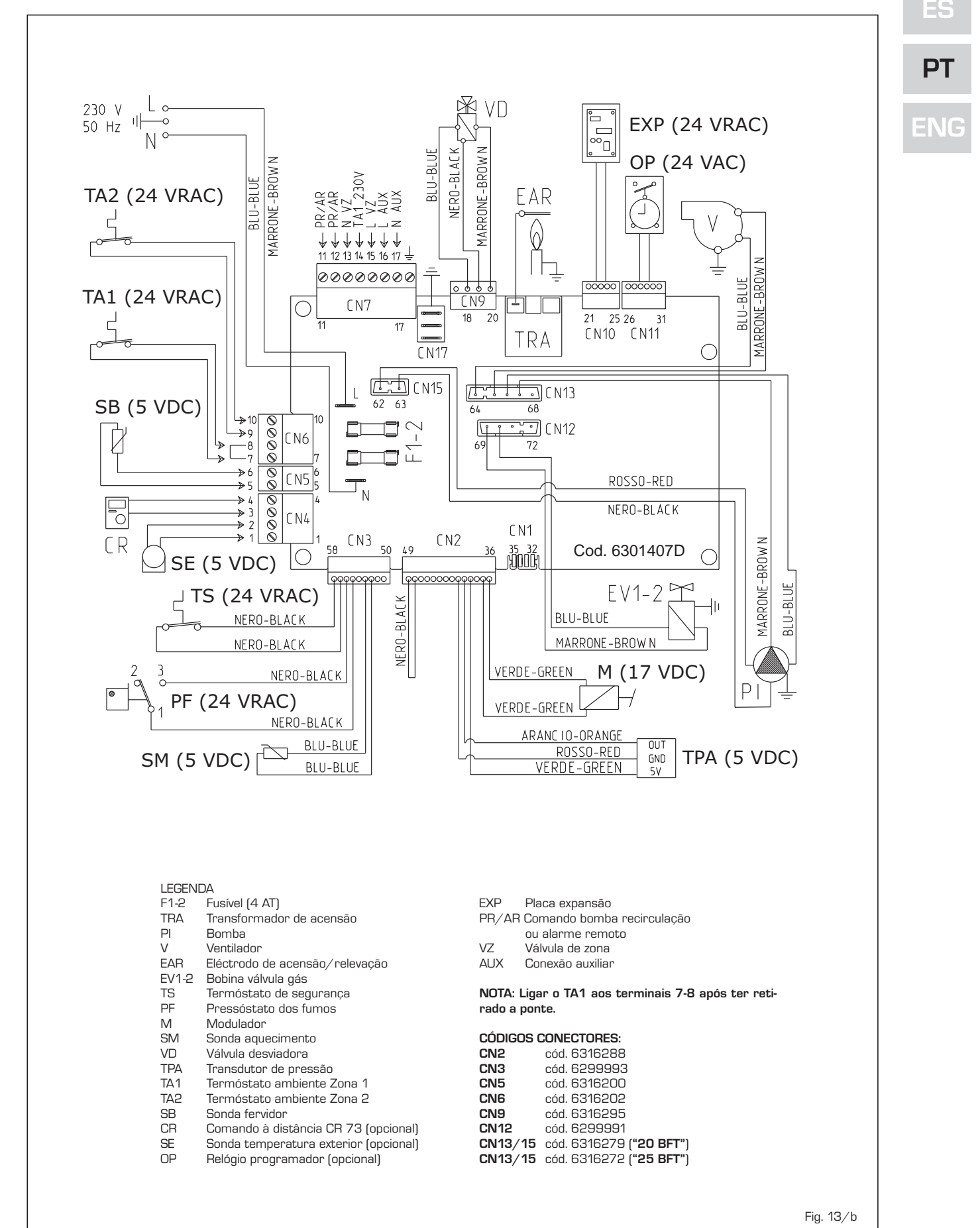

## **3 CARACTERÍSTICAS**

#### 3.1 PAINEL DE COMANDOS (fig. 14)

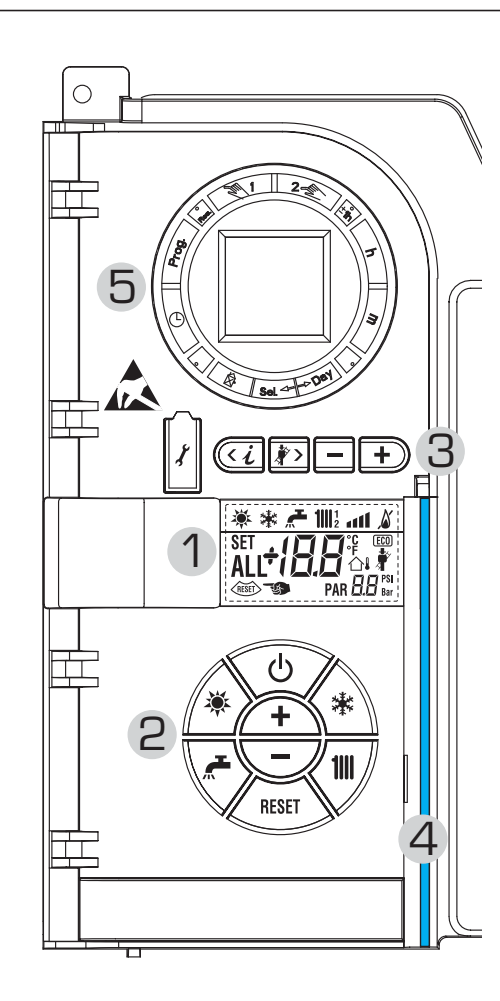

#### 2 - DESCRIÇÃO DOS COMANDOS

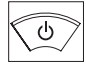

#### tecla de função on/off

ON = Caldeira alimentada electricamente OFF = Caldeira alimentada electricamente mas não disponível para o funcionamento. Estão activas as funcões de protecção.

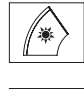

\*

#### TECLA MODALIDADE VERÃO

Pressionando esta tecla a caldeira funciona só para a água sanitária

#### TECLA MODALIDADE INVERNO

Pressionando esta tecla a caldeira funciona em aquecimento e sanitário.

#### TECLA SET SANITÁRIO

Pressionando esta tecla visualiza-se o valor da temperatura da água sanitária

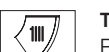

TECLA SET AQUECIMENTO

Pressionando a primeira vez visualiza-se o valor da temperatura do circuito de aquecimento 1

Pressionando a segunda vez visualiza-se o valor da temperatura do circuito de aquecimento 2

#### TECLA RESET

Permite restabelecer o funcionamento após uma anomalia de funcionamento

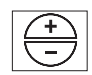

RESET

#### TECLA AUMENTO E DIMINUIÇÃO

Pressionando esta tecla aumenta ou diminui o valor introduzido

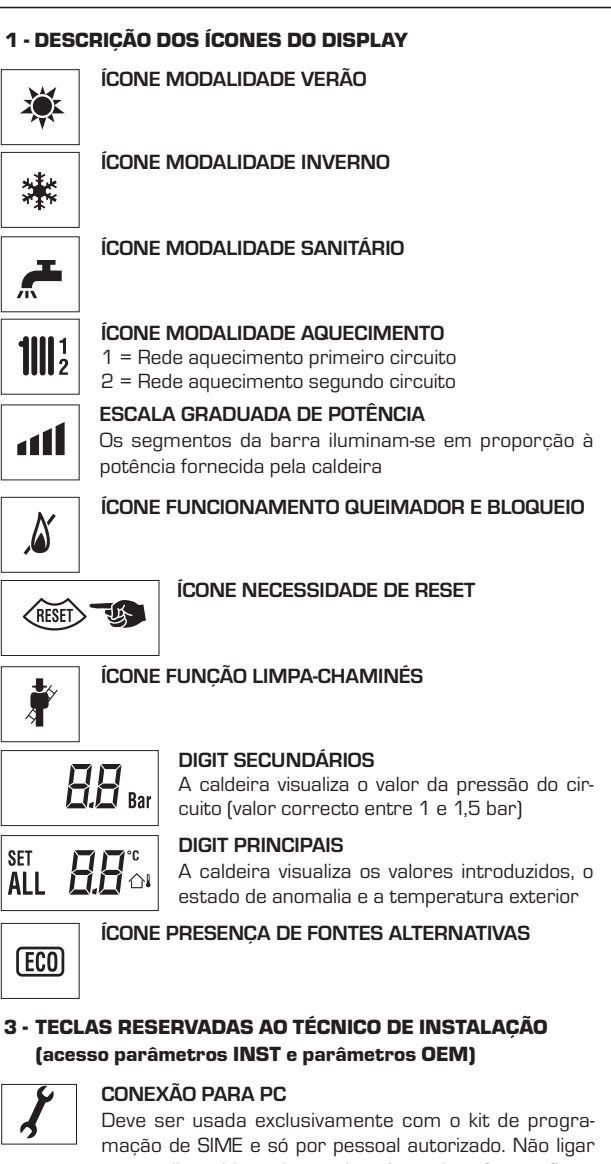

Deve ser usada exclusivamente com o kit de programação de SIME e só por pessoal autorizado. Não ligar outros dispositivos electrónicos (máquinas fotográficas, telefones, leitores mp 3 etc). Usar uma ferramenta para retirar a tampa e colocá-la novamente após o uso. **ATENCÃO: Porta de comunicação sen** 

#### ATENÇAO: Porta de comunicação sensível às descargas electrostáticas.

Antes da utilização, é aconselhável tocar uma superfície metálica ligada à terra para descarregar-se electroestaticamente.

#### TECLA INFORMAÇÕES

Pressionando esta tecla várias vezes visualizam-se os parâmetros.

#### TECLA FUNÇÃO LIMPA-CHAMINÉS

Pressionando esta tecla várias vezes visualizam-se os parâmetros.

#### TECLA DIMINUIÇÃO

Modificam-se os valores introduzidos por defeito.

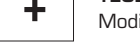

くえ

### TECLA AUMENTO

Modificam-se os valores introduzidos por defeito.

#### 4 - BARRA LUMINOSA

Azul = Funcionamento Vermelha = Anomalia de funcionamento

#### 5 - RELÓGIO PROGRAMADOR (opcional)

Relógio mecânico (cód. 8092228) ou digital (cód. 8092229) para programação aquecimento/sanitários. Fig. 14

#### 3.2 ACESSO ÀS INFORMAÇÕES DO TÉCNICO DE INSTALAÇÃO

Para aceder às informações para o técnico e instalação pressionar a tecla 🕢 (3 fig. 14). Cada vez que se pressiona a tecla passa-se à informação seguinte. Se a tecla 🖓 não for pressionada o sistema sai automaticamente da função. Lista das informações:

. Visualização da temperatura exterior 9. Visualização da corrente modulador

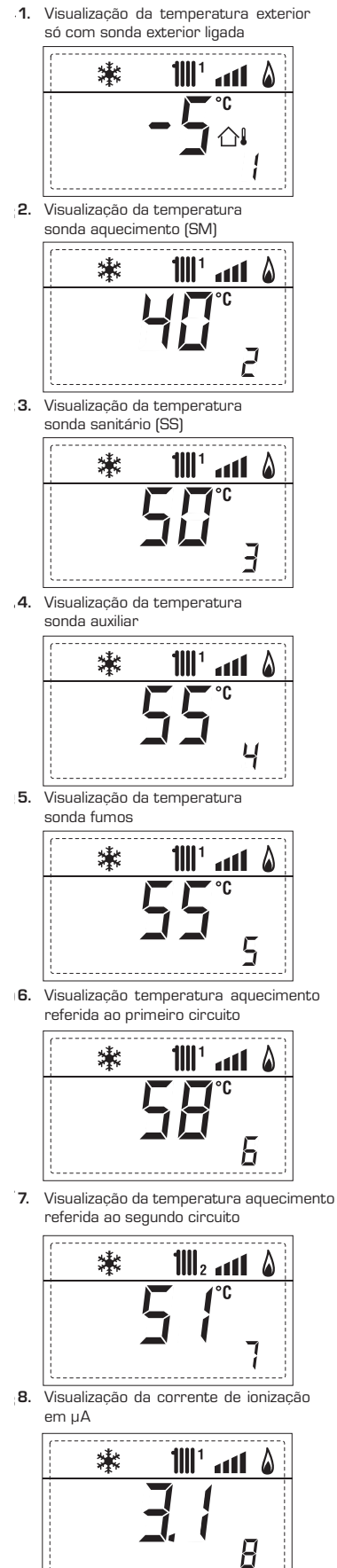

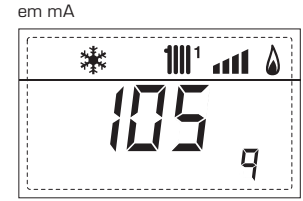

10. Visualização das horas de funcionamento do queimador em h x 100 (ex. 14.000 e 10)

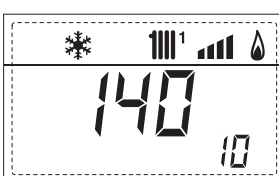

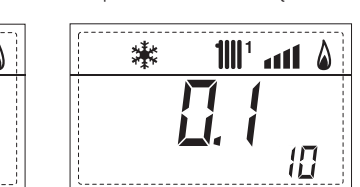

業

1111 <sup>1</sup> ...11 💧

11

11. Visualização do número de acendimentos do queimador x 1.000 (ex. 97.000 e 500)

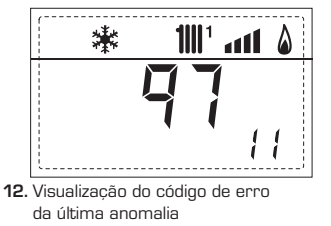

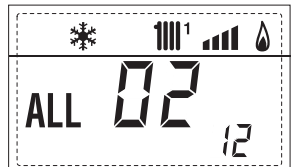

13. Visualização do código de erro da penúltima anomalia

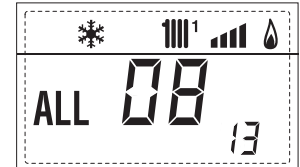

14. Visualização do número total das anomalias

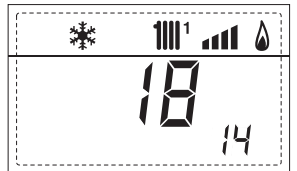

15. Contador acessos parâmetros instalador (ex. 140 acessos)

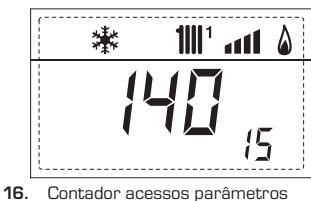

6. Contador acessos parâmetros OEM (ex. 48 acessos)

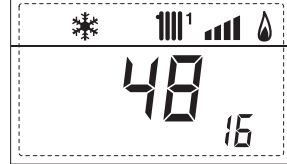

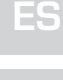

## PT

## ENG

| 63 |  |
|----|--|

17. Visualização volume sanitário fluxímetro (ex. 18 l/min) ou o estado do fluxóstato (respectivamente ON e OFF)

sime

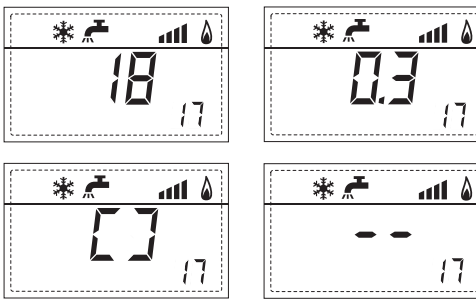

18. Visualização valor da sonda de impulsão sistema misturado com adaptador ZONA MIX 1 (Entrada S2)

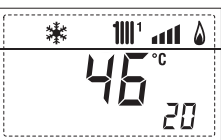

19. Visualização termóstato de segurança ZONA MIX (Entrada S1) respectivamente ON e OFF

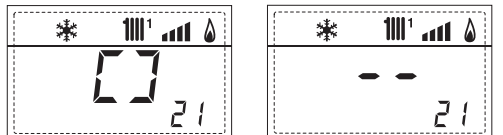

20. Visualização bomba com adaptador ZONA MIX 1 (respectivamente ON e OFF)

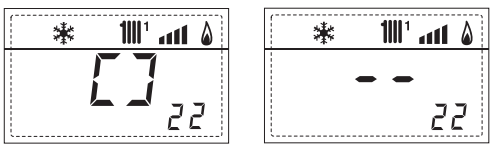

21. Visualização comando de abertura da válvula com adaptador ZONA MIX 1 (respectivamente ON e OFF)

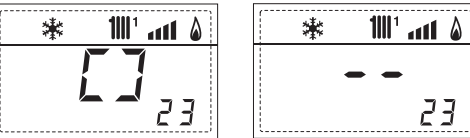

22. Visualização comando de fechamento da válvula com adaptador ZONA MIX 1 (respectivamente ON e OFF)

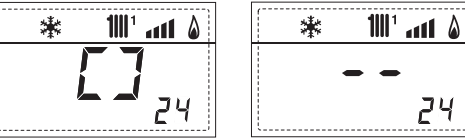

23. Visualização valor da sonda de impulsão sistema misturado com adaptador ZONA MIX 2

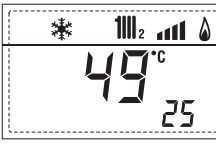

24. Visualização termóstato de segurança com adaptador ZONA MIX 2 (Entrada S1) respectivamente ON e OFF

25. Visualização bomba com adaptador ZONA MIX 2 (respectivamente ON e OFF)

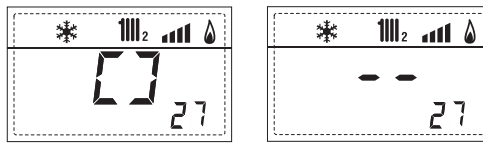

26. Visualização comando de abertura da válvula com adaptador ZONA MIX 2 (respectivamente ON e OFF)

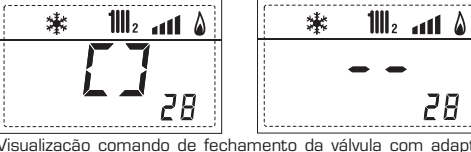

27. Visualização comando de fechamento da válvula com adaptador ZONA MIX 2 (respectivamente ON e OFF)

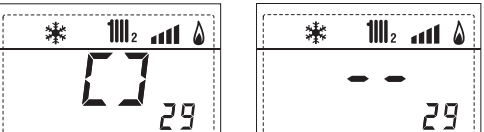

28. Visualização valor da tamperatura da sonda solar S1 com adaptador solar INSOL

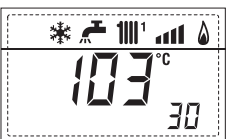

29. Visualização valor da tamperatura da sonda solar S12 com adaptador solar INSOL

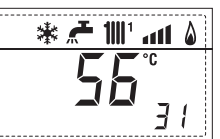

30. Visualização valor da tamperatura da sonda solar S3 com adaptador solar INSOL

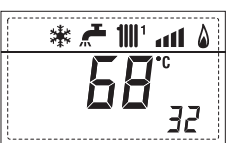

31. Visualización relé solar R1 com adaptador solar INSOL (respectivamente ON e OFF

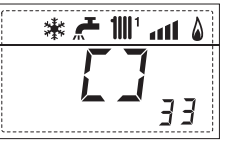

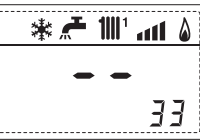

32. Visualização relé solar R2 com adaptador solar INSOL (respectivamente ON e OFF)

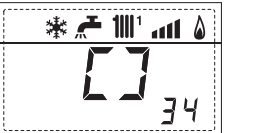

- \* 者 💵 att 🌡 ЗЧ
- 33. Visualização relé solar R3 com adaptador solar INSOL (respectivamente ON e OFF

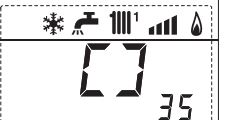

۵ ۱۱۰۱ "الا 🛧 🕷

36

OFF)

26

瀐

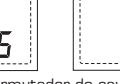

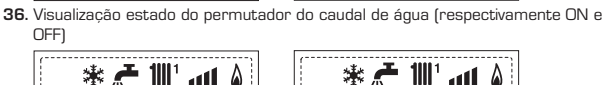

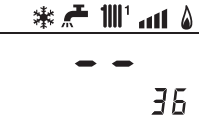

۵ ۱۱۱ 📲 🛧 🕷

35

92. Versão software segunda plaqueta EXP (configuração ZONA MIX)

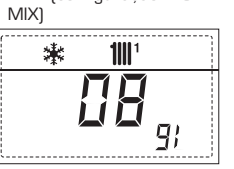

91. Versão software plaqueta EXP (configuração ZONA

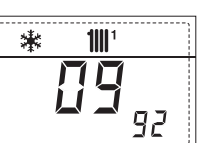

#### 3.3 ACESSO AOS PARÂMETROS DO TÉCNICO DE INSTALAÇÃO

Para aceder aos parâmetros para o técnico de instalação pressionar contemporaneamente as teclas e por 5 segundos (3 fig. 14). Por exemplo o parâmetro PAR 23 aparece no display do painel de comando no seguinte modo:

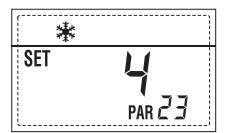

Os parâmetros visualizam-se usando as teclas @ e D, e os valores introduzidospor defeito modificam-se com as teclas e D. O retorno à visualização standard é feito automaticamente passados 60 segundos ou pressionando uma das teclas de comando (2 fig. 14).

#### 3.3.1 Substituição da placa ou RESET dos parâmetros

Caso a placa electrónica seja substituída o restabelecida, para que a caldeira arranque é necessária a configuração dos PAR 1 e PAR 2 associando a cada tipologia de caldeira os seguintes valores:

| CALDEIRA | GÁS    | MODELO | PAR 1 |
|----------|--------|--------|-------|
|          | METANO | 20     | 1     |
|          |        | 25     | 2     |
|          |        | 30     | 3     |
| BF/BFT   |        | 35     | 4     |
|          | GPL    | 20     | 5     |
|          |        | 25     | 6     |
|          |        | 30     | 7     |
|          |        | 35     | 8     |
|          | METANO | 25     | 9     |
| OF       |        | 30     | 10    |
|          | GPL    | 25     | 11    |
|          |        | 30     | 12    |

### PARÂMETROS DO TÉCNICO DE INSTALAÇÃO

#### CONFIGURAÇÃO RÁPIDA

| PAR | DESCRIÇÃO                                     | RANGE                                                     | UNIDADE DE<br>MEDIDA | PASSO | Set de<br>Default |
|-----|-----------------------------------------------|-----------------------------------------------------------|----------------------|-------|-------------------|
| 1   | Configuração combustão                        | = ND<br>1 12                                              | =                    | =     | 64 _ 33           |
| 2   | Configuração hidráulica                       | = ND<br>1 14                                              | =                    | =     | <sup>64</sup> _33 |
| 3   | Programador horário 2                         | 1 = DHW + Bomba r<br>2 = DHW<br>3 = Bomba recircula       | ecir.<br>=<br>acão   | =     | 1                 |
| 4   | Desactivação transdutor de pressão            | 0 = Desactivado<br>1 = Activo                             | =                    | =     | 1                 |
| 5   | Atribuição relé auxiliar AUX<br>(só fervidor) | 1 = Al. remoto<br>2 = B. Recirculação                     | =                    | =     | 1                 |
| 6   | Barra luminosa presença tensão                | 0 = Desactivada<br>1 = Activa                             | =                    | =     | 1                 |
| 7   | Atribuição canais CR 73                       | 0 = Não atribuído<br>1 = Circuito 1<br>2 = Circuito 1 e 2 | =                    | =     | 1                 |
| 8   | -                                             | -                                                         | -                    | -     | -                 |
| 9   | -                                             | -                                                         | -                    | -     | -                 |
| 10  | Configuração do dispositivo ligado            | 1 = CR 73<br>2 = CR 53<br>3 = RVS                         | =                    | =     | 1                 |
| 11  | Correcção dos vaores da sonda exterior        | -5 +5                                                     | °C                   | 1     | 0                 |
| 12  | Duração retroiluminação                       | = Sempre<br>O = Nunca<br>1 199                            | sec. x 10            | 1     | 3                 |
| 13  | Velocidade bomba modulante                    | 0 = Mínima<br>1 = Máxima<br>2 = Automática                | =                    | =     | 1                 |

#### SANITÁRIO - AQUECIMENTO

| PAR | DESCRIÇÃO                                        | RANGE                    | UNIDADE DE<br>MEDIDA | PASSO | SET DE<br>DEFAULT |
|-----|--------------------------------------------------|--------------------------|----------------------|-------|-------------------|
| 20  | Temperatura sanitária mínima                     | 10 °C PAR 21             | °C                   | 1     | 30                |
| 21  | Temperatura sanitária máxima                     | Par 20 Par 62 0e         | M°C                  | 1     | 60                |
| 22  | Anti-legionella (só fervidor)                    | 0 = Desactivada          | =                    | =     | 0                 |
| 23  | Anti-gelo caldeira                               | 0 +20                    | °C                   | 1     | 3                 |
| 24  | Anti-gelo sonda exterior                         | - 15 +5                  | °C                   | 1     | - 2               |
| 25  | Introdução curva climática Zona 1                | 3 40                     | =                    | 1     | 20                |
| 26  | Introdução curva climática Zona 2                | 3 40                     | =                    | 1     | 20                |
| 27  | Temperatura mínima Zona 1                        | PAR 64 OEM PAR 2         | 28 °C                | 1     | 20                |
| 28  | Temperatura máxima Zona 1                        | Par 27 Par 65 OE         | M °C                 | 1     | 80                |
| 29  | Temperatura mínima Zona 2                        | PAR 64 OEM PAR 3         | 30 °C                | 1     | 20                |
| 30  | Temperatura máxima Zona 2                        | PAR 29 PAR 65 OE         | M °C                 | 1     | 80                |
| 31  | Potência máxima aquecimento                      | 30 100                   | %                    | 1     | 100               |
| 32  | Tempo de pós-circulação aquecimento              | 0 199                    | Sec.                 | 10    | 30                |
| 33  | Atraso activação bomba Zona 1                    | 0 199                    | 10 sec.              | 1     | 1                 |
| 34  | Atraso Reacendimento                             | 0 10                     | Min.                 | 1     | 3                 |
| 35  | Limites ativação fontes integrativas             | - , 15 80                | °C                   | 1     | "_"               |
| 36  | Tempo de pós-circulação sanitária                | 0 199                    | Sec.                 | 1     | 0                 |
| 39  | Faixa de saturação da<br>modulação do fluxímetro | - = Desactivada<br>0 100 | %                    | 1     | 100               |
| 1   |                                                  |                          |                      |       |                   |

ES

PT

| CALDEIRA                                                                                    | PAR 2 |
|---------------------------------------------------------------------------------------------|-------|
| Instantânea com válvula<br>pressostática e fluxóstato                                       | 1     |
| Instantânea com válvula pressostática,<br>fluxóstato e combinação solar                     | 2     |
| 25/55 - 30/55 - 30/50                                                                       | 3     |
| Somente aquecimento                                                                         | 4     |
| Instantânea com válvula<br>desviadora e fluxímetro                                          | 5     |
| Instantânea com válvula desviadora,<br>fluxímetro e combinação solar                        | 6     |
| Fervidor com dupla bomba<br>e sonda fervidor (BAIXA INÉRCIA)                                | 7     |
| Fervidor com dupla bomba e term.<br>fervidor o somente aquecimento<br>(BAIXA INÉRCIA)       | 8     |
| Somente aquecimento e<br>sonda antigelo (BAIXA INÉRCIA)                                     | 9     |
| Fervidor com válvula desviadora<br>e sonda fervidor (ALTA INÉRCIA)                          | 10    |
| Fervidor com dupla bomba<br>e sonda fervidor (ALTA INÉRCIA)                                 | 11    |
| Fervidor com válvula desviadora e<br>term. fervidor o somente<br>aquecimento (ALTA INÉRCIA) | 12    |
| Fervidor com dupla bomba<br>e term. fervidor (ALTA INÉRCIA)                                 | 13    |
| Somente aquecimento e<br>sonda antigelo (ALTA INÉRCIA)                                      | 14    |

NOTA: No interior da porta superior do painel da caldeira está aplicada uma etiqueta que indica o valor dos PAR 1 e PAR 2 que se deve introduzir (fig. 21).

#### PARÂMETROS DO TÉCNICO DE INSTALAÇÃO

#### PLACA EXPANSÃO

| PAR | DESCRIÇÃO                        | RANGE             | UNIDADE DE<br>MEDIDA | PASSO | SET DE<br>DEFAULT |
|-----|----------------------------------|-------------------|----------------------|-------|-------------------|
| 40  | Número de placas de expansão     | 03                | =                    | 1     | 0                 |
| 41  | Tempo curso válvula mix          | 0 199             | 10 sec.              | 1     | 12                |
| 42  | Prioridade sanitária             | 0 = Paralela      | =                    | =     | 1                 |
|     | na zona misturada                | 1 = Absoluta      |                      |       |                   |
| 43  | Secagem betonilha                | 0 = Desactiva     | =                    | =     | 0                 |
|     |                                  | 1 = Curva A       |                      |       |                   |
|     |                                  | 2 = Curva B       |                      |       |                   |
|     |                                  | 3 = Curva A+B     |                      |       |                   |
| 44  | Tipo de instalação solar         | 1 7               | =                    | 1     | 1                 |
| 45  | $\Delta t$ bomba coletor solar 1 | PAR 74 OEM - 1 50 | °C                   | 1     | 8                 |
| 46  | Atraso integração solar          | "–", O 199        | Min.                 | 1     | 0                 |
| 47  | Tmín coletor solar               | "–", -30 0        | °C                   | 1     | - 10              |
| 48  | Tmáx coletor solar               | "–", 80 199       | °C                   | 1     | 120               |
|     |                                  |                   |                      |       |                   |
|     |                                  |                   |                      |       |                   |

#### RESET PARÁMETROS

| PAR  | DESCRIÇÃO                                                      | RANGE | UNIDADE DE | PASSO | SET DE  |
|------|----------------------------------------------------------------|-------|------------|-------|---------|
|      |                                                                |       | MEDIDA     |       | DEFAULT |
| 49 * | Reset parâmetros por defeito<br>(PAR 01 - PAR 02 iguais a "-") | -,1   | =          | =     | =       |

\* Em caso de dificuldade na compreensão da definição corrente, ou de comportamento anômalo ou incompreensível da caldeira, aconselha-se restabelecer os valores iniciais dos parâmetros, definindo o PAR49=1 e os PAR1 e PAR2 como espacificado no ponto 3.3.1.

#### 3.4 SONDA EXTERIOR LIGADA (fig. 15)

Em caso de presença de sonda exterior os SET de aquecimento são determinados pelas curvas climáticas em função da temperatura exterior e limitados pelos valor de range descritos no ponto 3.3 (parâmetros PAR 25 para a zona 1, parâmetros PAR 26 para a zona 2). A curva climática a introduzir pode ser seleccionada de um valor entre 3 e 40 (com passos de 1). Aumentando inclinação representada pelas curvas da fig. 15 aumenta-se a temperatura de ida do circuito em correspondência com a temperatura exterior.

#### 3.5 FUNÇÕES DA PLACA

A placa electrónica tem as seguintes funções:

- Protecção anti-gelo do circuito aquecimento e sanitário (ICE).
- Sistema de acendimento e detecção da chama.
- Introdução a partir do painel de comando da potência e do gás de funcionamento da caldeira.
- Anti-bloqueio da bomba que se alimenta por alguns segundos após 24h de inactividade.
- Protecção anti-legionella para caldeira com câmara de água de acumulação.
- Limpa-chaminés activável a partir do painel de comando.
- Temperatura regulável com sonda exterior ligada. É possível introduzi-la a partir do painel de comando e está activa e diferenciada na rede de aquecimento do circuito 1 e na rede de aquecimento do circuito 2.
- Gestão de duas redes com circuito de aquecimento independentes.
- Regulação automática da potência de acendimento e máxima de aquecimento. As regulações são geridas automaticamente pela placa electrónica para garantir a máxima flexibilidade de utilização da instalação.
- Interface com os seguintes sistemas electrónicos: regulador climático CR 53, comando à distância CR 73, termoregulação RVS, conexão e uma placa de gestão de zona misturada ZONA MIX cód.
   8092234 e do placa solar INSOL cód.
   8092235. Para a configuração dos dispositivos com a placa da caldeira configurar o parâmetro de instalação PAR 10.
- Função anticondensig, pré-aqueça corpo (sinal "+" na frente do dígito principais) e antinerzia.

#### 3.6 SONDAS DETERMINAÇÃO TEMPERATURA

Na **Tabela 3** estão indicados os valores de resistência ( $\Omega$ ) que se obtêm nas sondas de aquecimento e sanitário ao variar a temperatura.

Com a sonda aquecimento (SM) interrom-

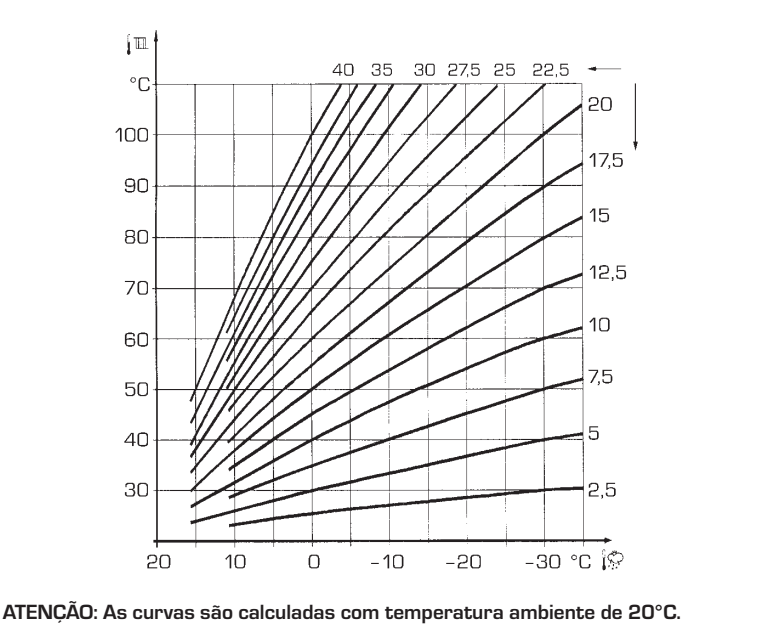

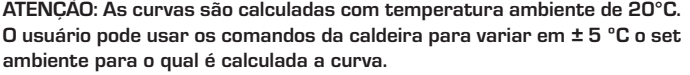

pida a caldeira não funciona em ambos os serviços. Com a sonda sanitário (SS) interrompida, a caldeira funciona mas não faz a modulação de potência na fase sanitário.

#### TABELA 3

| Temperatura (°C) | Resistência (Ω) |
|------------------|-----------------|
| 20               | 12.090          |
| 30               | 8.313           |
| 40               | 5.828           |
| 50               | 4.161           |
| 60               | 3.021           |
| 70               | 2.229           |
| 80               | 1.669           |

#### 3.7 ENCENDIDO ELECTRÓNICO

O acendimento e a detecção da chama são controlados por un eléctrodo que se encontram no queimador e que garantem tempos de intervenção em caso de desligação acidental ou por falta de gás, inferiores a um segundo.

#### 3.7.1 Ciclo de funcionamento

O queimador acende-se num máx de 10 segundos após a abertura da válvula de gás. O não acendimento com consequente activação do sinal de bloqueio pode ser provocado por:

#### - Falta de gás

O eléctrodo de acendimento persiste por 10 seg. no máx, se o queimador não se acender será assinalada a anomalia. Pode-se manifestar no primeiro acendimento ou após longos períodos de inactividade devido a presença de ar na tubagem do gás. Pode ser causada pela torneira do gás fechada ou por uma das bobinas da válvula com o enrolamento interrompido não permitindo a abertura.

Fig. 15

# O eléctrodo não emite a descarga Na caldeira só se nota a abertura do gás no queimador, passados 10 seg. será assinala a anomalia.

Pode ser causada pela interrupção do cabo do eléctrodo ou pela sua fixação incorrecta aos pontos de conexão. O eléctrodo está em massa ou muito desgastado: é necessário substitui-lo. A placa electrónica está defeituosa.

Caso falte a tensão o queimador desligase automaticamente, ao restabelecer-se a tensão a caldeira entrará automaticamente em funcionamento.

#### 3.8 TERMÓSTATO FUMOS vers. OF

É uma segurança contra o refluxo dos fumos para o ambiente devido a uma ineficiência ou entupimento parcial da chaminé (6 fig. 3).

Intervém bloqueando o funcionamento da válvula do gás quando a introdução dos fumos no ambiente é contínua e em quantidade tal a tornar-se perigoso.

Para restabelecer o funcionamento da caldeira. Se persistir em continuação o bloqueio do aparelho, é necessário efectuar um controlo atento da chaminé, efectuando todas as modificações necessárias para que se torne eficiente.

#### 3.9 PRESSÓSTATO DE FUMOS vers. BF-BFT (fig. 16)

O pressóstato de fumos, com calibragem:

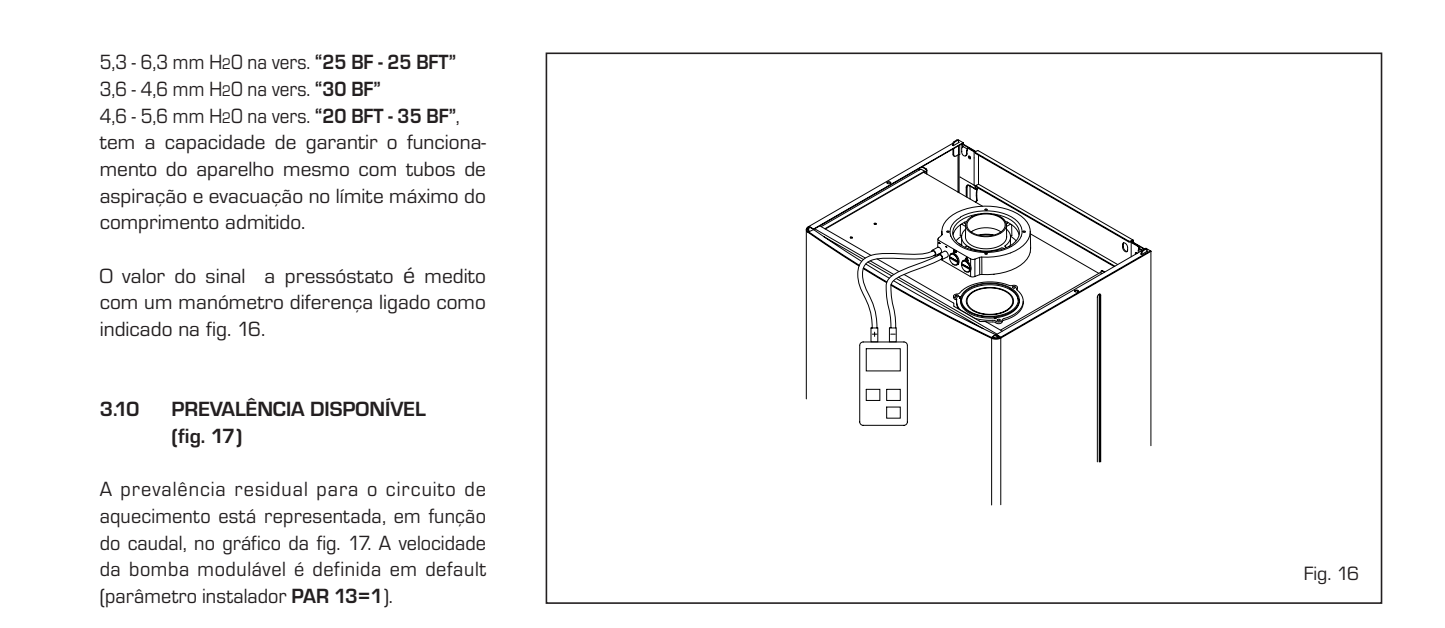

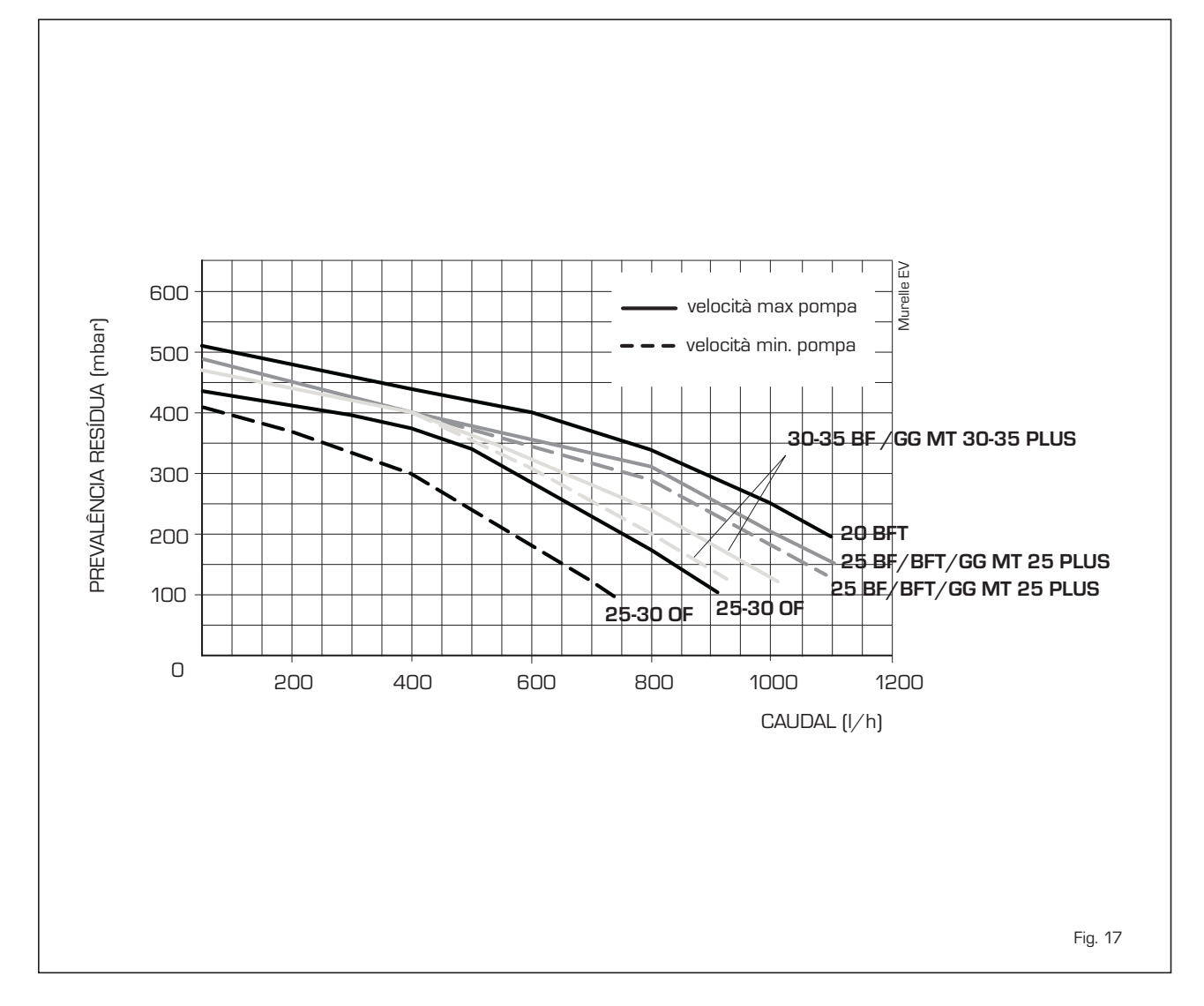

## 4 USO E MANUTENÇÃO

#### 4.1 VÁLVULA GÁS (fig. 18)

As caldeiras são produzidas de série com válvula gás modelo SIT 845 SIGMA, HONEYWELL VK 4105M o SIEMENS VGU 56 (fig. 18). A válvula gás é regulada para dois valores de pressão: máxima e mínima, que correspondem, segundo o tipo de gás, aos valores indicados na **Tabela 4**. A regulação da pressão de gás aos valores máximo e mínimo é feita pela SIME durante a produção: desaconselha-se portanto qualquer variação.

Somente em caso de transformação de um tipo de gás de alimentação (metano) para outro (butano ou propano) será admitida a variação da pressão de trabalho.

#### 4.2 TRANSFORMAÇÃO GÁS (fig. 19)

#### Esta operação deverá ser obrigatoriamente executada por pessoal autorizado e com componentes de origem da Sime.

Para passar de um gás metano para GPL e vice-versa, execute as seguintes operações (fig. 19):

- Feche a torneira do gás.
- Desmonte o colector dos queimadores (3).
- Substitua os injectores principais (6) fornecidos no kit, introduzindo a anilha de cobre (4); para fazer esta operação use uma chave inglesa de 7.
- Configurar o novo combustível de alimentação como indicado no ponto 4.2.1.
- Para a regulação dos valores de pressão gás máxima e mínima, siga as instruções do ponto 4.2.2.
- Por fim aplicar no painel da carcaça a etiqueta indicativa do gás para a qual está preparada, fornecida no kit.

#### NOTA: Ao montar os componentes retirados, substituir as anilhas do gás e, depois da montagem, testar a

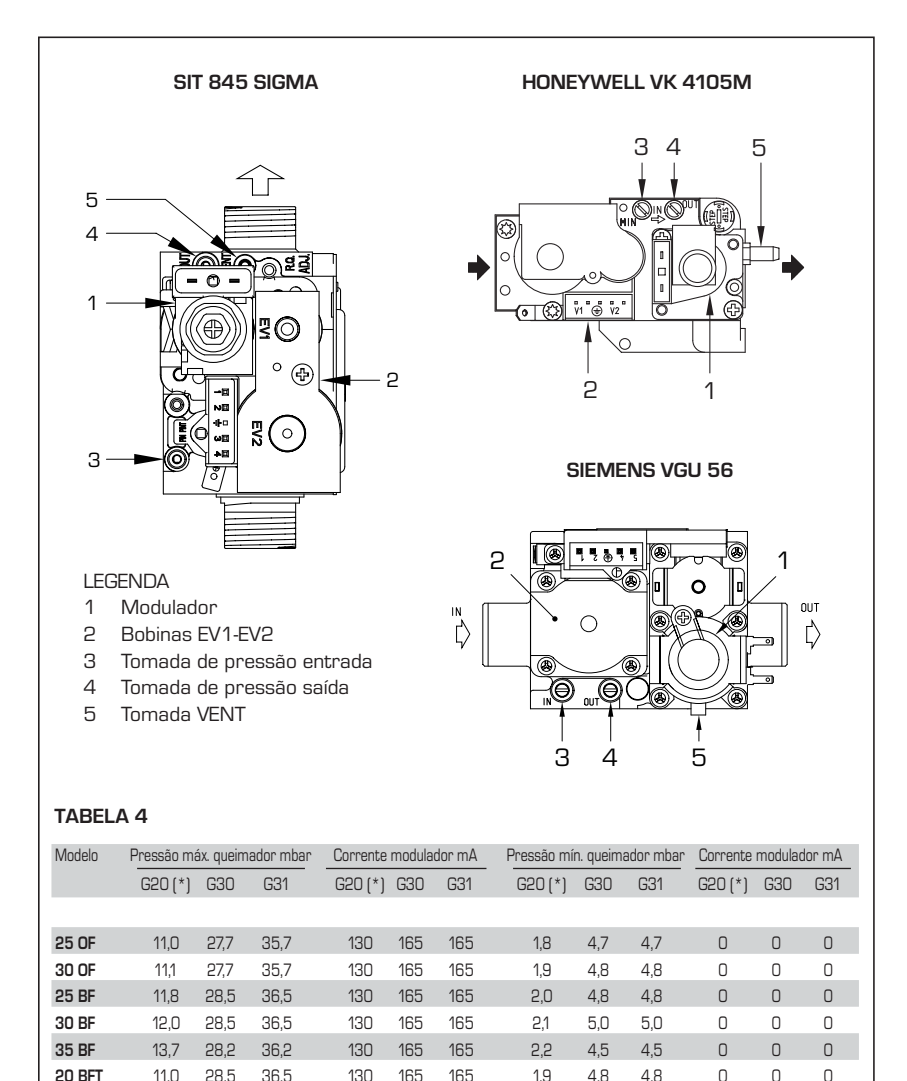

(\*) A pressão máxima do queimador só é garantida quando a pressão de alimentação é superior pelo menos 3 mbar do que a pressão máxima do queimador.

2.0

4.8 4.8

Fig. 18

0

0

0

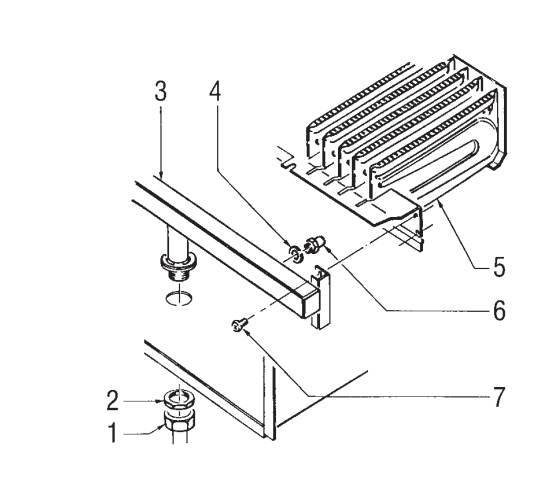

25 BFT

11.8 28.5

36.5

130 165 165

#### LEGENDA

- 1 Porca 1/2"
- 2 Contraporca 1/2"
- 3 Colector queimadores
- 4 Anilha ø 6,1
- 5 Queimadores
- 6 Injector M6
- 7 Parafuso

ATENÇÃO: Para garantir a vedação, utilizar sempre a anilha (4) fornecida com o kit para a substituição dos bicos do gás, mesmo nos grupos queimadores nas quais não está prevista.

Fig. 19

PT

vedação de todas as uniões gás usando água com sabão ou produtos adequados, evitando o uso de chamas.

#### 4.2.1 Configuração do novo combustível de alimentação

Para aceder aos parâmetros para o técnico de instalação pressionar contemporaneamente as teclas C2 e por 5 segundos (3 fig. 14).

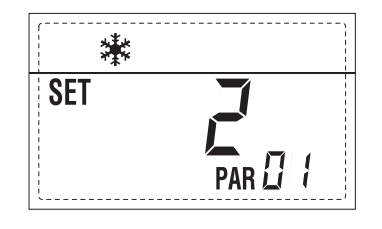

Para transformá-la em GPL se deverá introduzir o SET 6 pressionando a tecla .

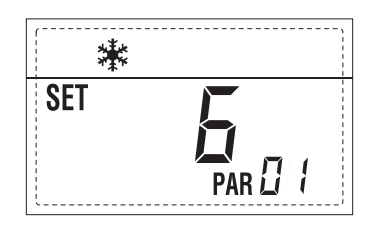

O retorno à visualização standard é feito automaticamente passados 10 segundos. Na tabela a seguir estão indicados os valores de SET a introduzir em todas as versões quando se muda o gás de alimentação.

| CALDEIRA | GÁS    | MODELO | PAR 1 |
|----------|--------|--------|-------|
|          | METANO | 20     | 1     |
|          |        | 25     | 2     |
|          |        | 30     | 3     |
| BF/BFT   |        | 35     | 4     |
|          | GPL    | 20     | 5     |
|          |        | 25     | 6     |
|          |        | 30     | 7     |
|          |        | 35     | 8     |
|          | METANO | 25     | 9     |
| OF       |        | 30     | 10    |
|          | GPL    | 25     | 11    |
|          |        | 30     | 12    |

4.2.2 Regulações das pressões da válvula (fig. 20)

Para efectuar a calibragem das pressões

máxima e mínima nas válvulas gás, proceda do seguinte modo (fig. 20):

- Ligue a coluna ou um manómetro sólo à tomada a jusante da válvula do gás.
- Nas versões "BF/BFT" desligue o tubo da tomada VENT da válvula (5 fig. 18).
   Tire a cápsula (1) do modulador.
- Pressionar a tecla por alguns segundos e abrir completamente uma torneira de água quente sanitária.
- Pressionar a tecla Đ
- Para as regulações lembre-se que as rotações no sentido dos ponteiros do relógio aumentam a pressão e as no sentido inverso a diminuem.
- Regule a pressão máxima na porca (3) procurando o valor da pressão máxima indicado na Tabela 4.
- Só depois de ter feito a regulação da pressão máxima, regule a mínima.
- Pressionar a tecla 🖻 mantndo a tornei-

SIT 845 SIGMA

ra da água sanitária aberta.

- Segure na porca (3) gire o parafuso/porca (2), para procurar o valor da pressão mínima indicada na Tabela 4.
- Pressionar várias vezes as teclas 
   e
   e
   mantendo sempre aberta a torneira da água quante sanitária e verificar se as pressões máxima e mínima correspondem aos valores estabelecidos, se necessário corrigir as regulações.
- Pressionar novamente a tecla *para* sair da função.
- Introduza novamente o tubo na tomada VENT da válvula.
- Desligue o manómetro tendo o cuidado de apertar o parafuso de fecho da tomada de pressão.
- Ponha novamente a cápsula de plástico (1) no modulador e sele tudo, possivelmente com uma gota de tinta.

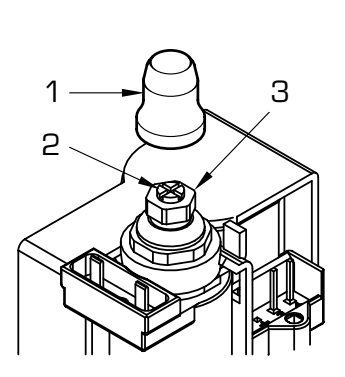

HONEYWELL VK 4105M - SIEMENS VGU 56

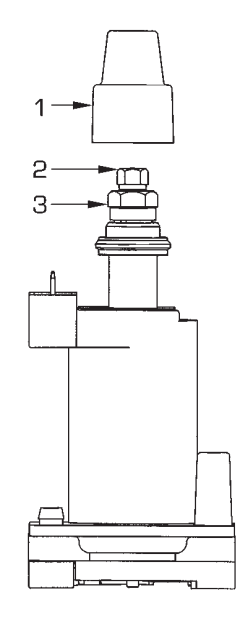

LEGENDA

- 1 Cápsula de plástico
- 2 Regulação pressão mínima3 Regulação pressão máxima

ES

PT

ENC

#### 4.3 DESMONTAGEM DA CARCAÇA (fig. 21)

Para uma mais fácil manutenção da caldeira é possível desmontar completamente a carcaça, como indicado na fig. 21. Rodar o painel de comando para a frente para aceder aos componentes internos da caldeira.

#### 4.4 MANUTENÇÃO

Para garantir a funcionalidade e a eficiência do aparelho é necessário, respeitando as disposições legislativas em vigor, submetê-lo a controlos periódicos; a frequência dos controlos depende da tipologia do aparelho e das condições de instalação e de uso. É oportuno efectuar um controlo anual por parte do pessoal técnico qualificado.

- Executar a limpeza do gerador do seguinte modo:
- Desligue a tensão do aparelho e feche a torneira de alimentação do gás.
- Desmonte o envólucro e o bloco queimadores-colector de gás. Lance um jacto de ar na direcção do interior dos queimadores para a limpeza do pó acumulado.
- Limpar o permutador de calor retirando o pó e eventuais resíduos da combustão.
   Para limpar o permutador de calor assim como o queimador, não se devem utilizar produtos químicos ou escovas de aço. Certifique-se que os orifícios da parte superior dos queimadores estejam livres de incrustações.
- Monte outra vez os elementos respeitando as fases de sucessão
- Verifique o funcionamento do queimador principal.
- Depois da montagem deve ser verificada a estanquidade de todos os tubos utilizando água com sabão ou produtos adequados,

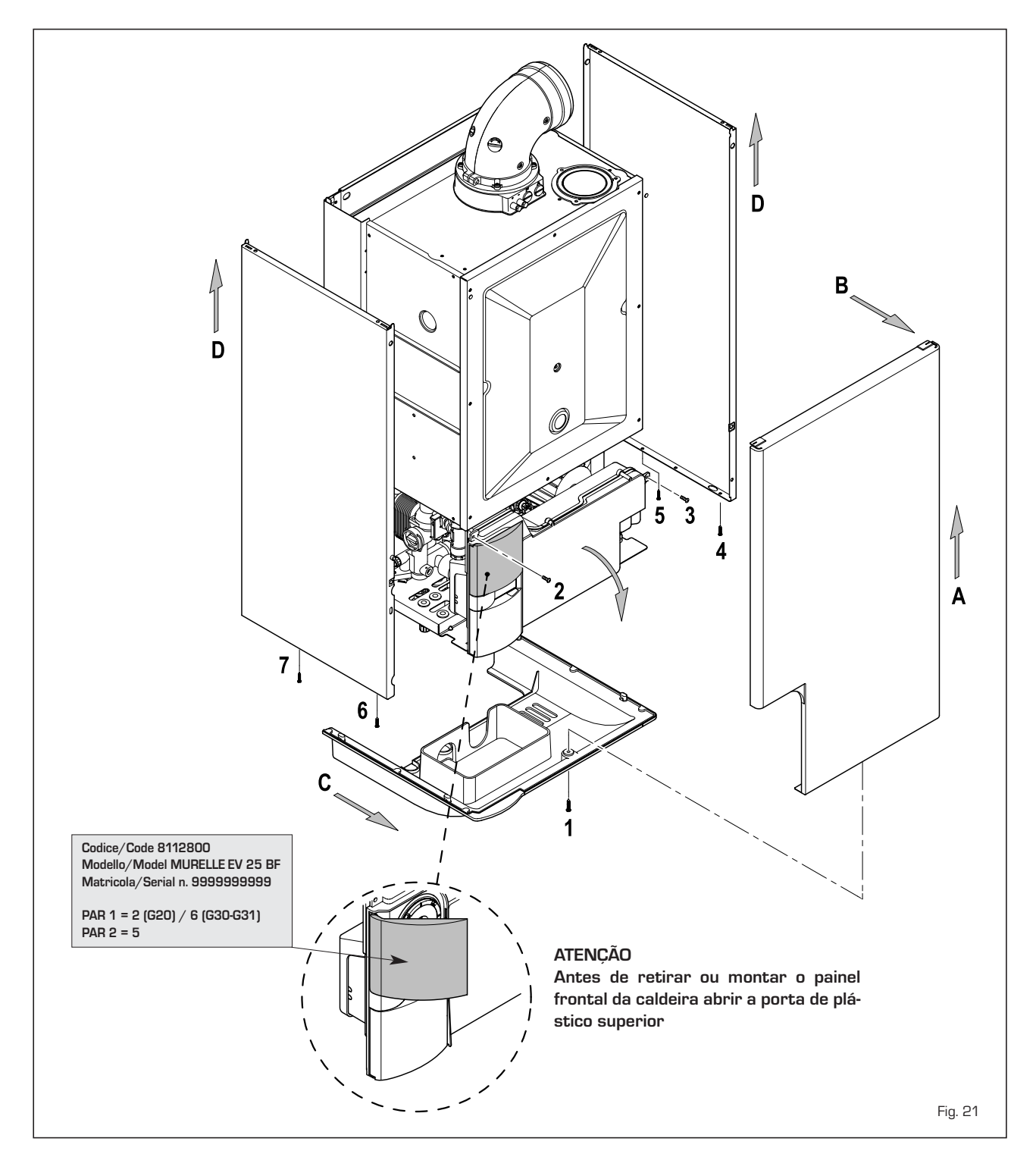

evitando o emprego de chamas livres.

 Na manutenção do gerador, é recomendável não tratar o mono bloco de matéria plástica com cloreto de cálcio.

#### 4.4.1 Função limpa-chaminés (fig. 22)

Para efectuar a verificação de combustão da caldeira pressionar por alguns segundos a tecla para o técnico de instalação [2]. A função limpa-chaminés activa-se e mantém-se por 15 minutos. A partir desse momento a caldeira iniciará a funcionar em aquecimento à máxima potência e desligase a 80°C e reacende-se a 70°C.

#### Antes de activar a função limpa-chaminés verificar se as válvulas radiador ou eventuais válvulas de zona estão abertas.

A prova pode ser feita mesmo em funcionamento sanitário. Para efectuá-la é suficiente, após ter activado a função limpachaminés, retirar água quente de uma ou mais torneiras. Nesta condição a caldeira funciona à potência máxima com o sanitário controlado entre 60°C e 50°C. Durante toda a prova as torneiras de água quente deverão permanecer abertas. Durante os 15 minutos de funcionamento da função limpa-chaminés, se forem pressionadas as teclas ) e coloca-se a caldeira respectivamente na potência máxima e mínima.

A função limpa-chaminés desactiva-se automaticamente após 15 minutos ou pressionando novamente a tecla 😰 .

#### 4.4.2 Limpeza "Aqua Guard Filter System" (fig. 23)

Para a limpeza do filtro fechar as torneiras de interrupção de ida/retorno do circuito, desligar a tensão ao quadro de comandos, desmontar a cobertura e esvaziar a caldeira da respectiva descarga.

Colocar um recipiente de recolha sob o filtro e limpá-lo eliminando as impurezas e incrustações calcárias. Antes de montar de novo a tampa com o filtro controlar a junta vedante.

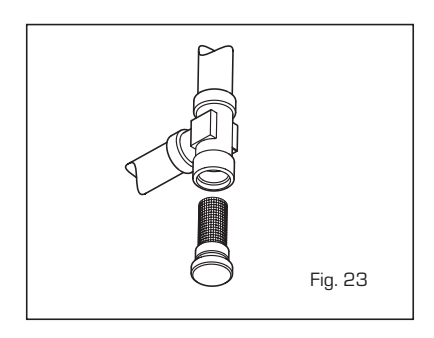

4.4.3 Função de secagem da betonilha (fig. 23/a)

A função de secagem da betonilha mantém

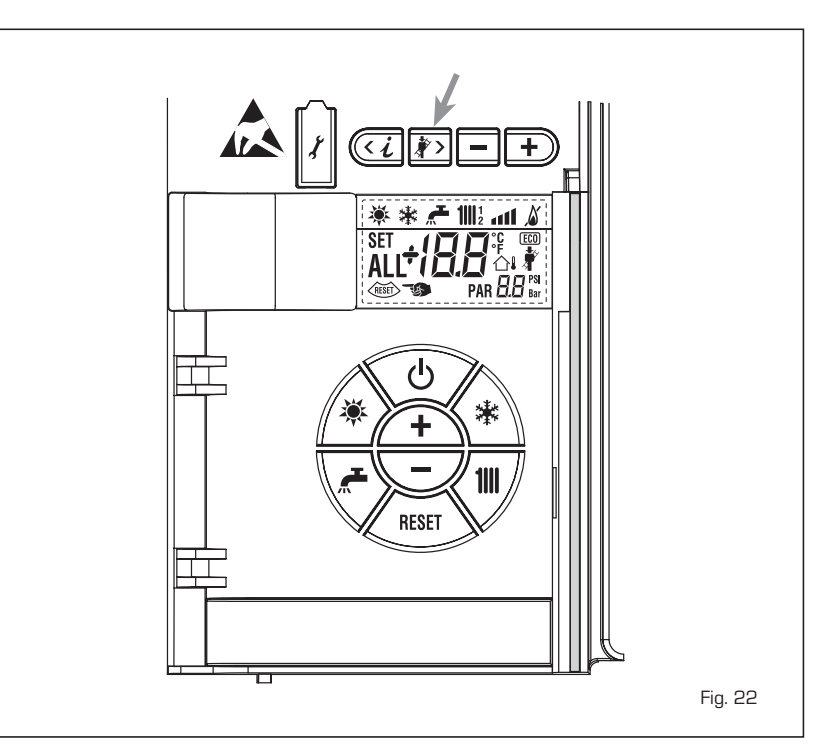

o pavimento a um perfil de temperatura pré-definido e só está activa para instalações com associada a placa de zona misturada ZONA MIX cód. 8092234.

Os perfis de temperatura podem-se seleccionar através da configuração do parâmetro de instalação PAR 43:

- O = Função desactiva
- 1 = Configuração curva A
- 2 = Configuração curva B
- 3 = Configuração curva A + B

Para desligar a função é necessário premir a tecla OFF (retorno do PAR 43 ao valor 0) ou então desliga-se automaticamente no final da função.

O set da zona misturada segue o andamento da curva seleccionada e atinge no máximo 55°C. Durante a função são ignoradas todos os pedidos de calor (aquecimento, sanitário, anti-gelo e limpa-chaminés). Durante o funcionamento no display aparecem os dias restantes para o completamento da função (ex. dígitos principais -15 = faltam 15 dias para o final da função). O gráfico da fin 23/a representa o anda-

O gráfico da fig. 23/a representa o andamento das curvas.

#### ATENÇÃO:

- Respeitar as normas e regulamentos do fabricante do pavimento.
- O funcionamento correcto só é assegurado está se o equipamento estiver instalado correctamente (sistema hidráulico, instalação eléctrica, configuração). Em caso contrario, o pavimento poderá danificar-se.

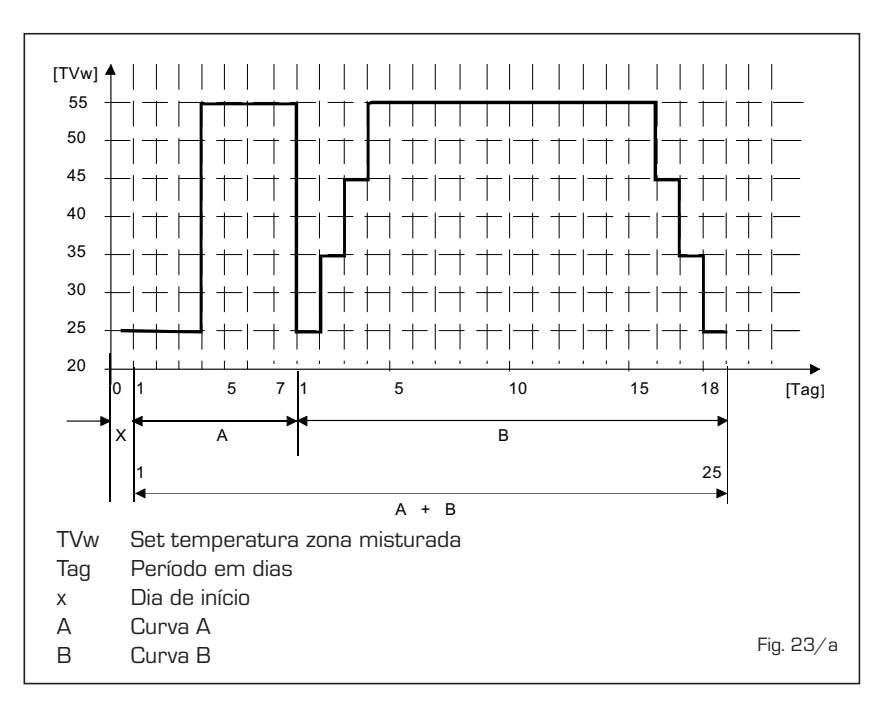
#### 4.5 ANOMALIAS DE FUNCIONAMENTO

Quando se apresenta uma anomalia de funcionamento no display aparece um alarme **e a barra luminosa azul passa a vermelha.** A seguir apresentaremos as descrições das anomalias com o relativo alarme e solução:

#### - ANOMALIA SAÍDA FUMOS "ALL 01" (fig. 24)

CÂMARA ABERTA (OF):

Intervenção do termóstato de fumos. A caldeira pára por um tempo forçado de 10 minutos. No final da paragem forçada a caldeira tenta novamente o acendimento. Se a anomalia se repetir por três vezes durante 24 h, inicia a lampejar o símbolo RESET. Pressionar a tecla do comando (2) para iniciar a caldeira.

#### CÂMARA ESTANQUE (BF/BFT):

Intervenção do pressóstato dos fumos. Se a condição de activação da anomalia persiste por dois minutos, a caldeira faz uma paragem forçada de trinta minutos. No final da paragem forçada a caldeira tenta novamente o acendimento.

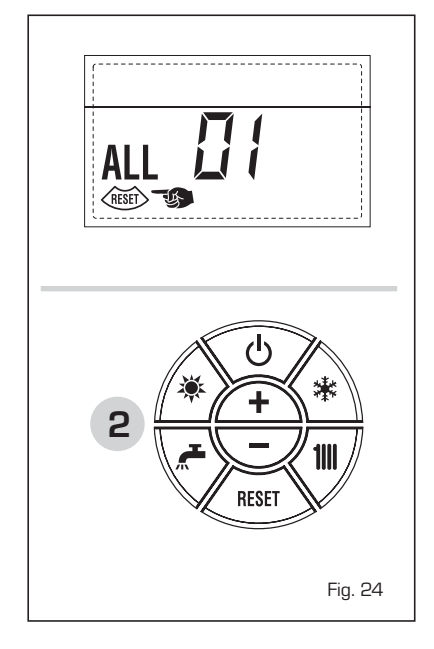

#### ANOMALIA BAIXA PRESSÃO ÁGUA "ALL O2" (fig. 24/a)

Se a pressão determinada pelo transdutor é inferior a 0,5 bar, a caldeira pára e no display aparece a anomalia ALL 02. Restabelecer a pressão regulando o manípulo de carga e girá-la em sentido anti-horário para abrir até que a pressão indicada pelo transdutor se estabelecer entre 1 e 1,5 bar.

APÓS O ENCHIMENTO FECHAR O MANÍ-PULO GIRANDO-O EM SENTIDO HORÁ-RIO.

Se for necessário repetir a operação de

abastecimento do circuito, é aconselhável verificar a efectiva estanqueidade do circuito de aquecimento (verificar se não há fugas).

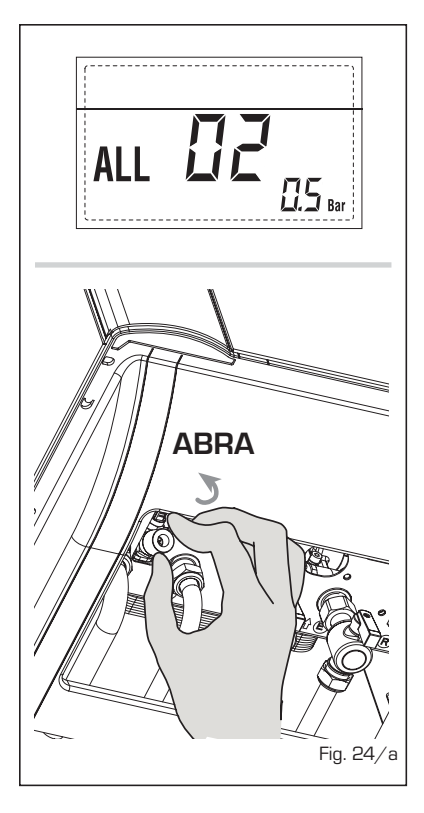

 ANOMALIA ALTA PRESSÃO ÁGUA "ALL O3" (fig. 24/b)

Se a pressão determinada pelo transdutor é superior a 2,8 bar, a caldeira pára e no display aparece a anomalia ALL O3.

| ۲<br>۱ |                                   |
|--------|-----------------------------------|
| ALL    | <b>[]]]</b><br>2.8 <sub>Bar</sub> |
|        | Fig. 24/b                         |

#### ANOMALIA SONDA SANITÁRIO "ALL 04" (fig. 24/c)

Quando a sonda sanitário (SS) está aberta ou em curto-circuito, a caldeira funciona mas não faz a modulação de potência na fase sanitário. No display aparece a anomalia ALL 04.

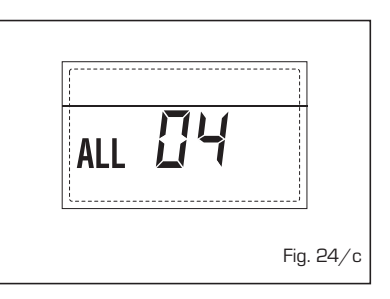

#### ANOMALIA SONDA AQUECIMENTO "ALL 05" (fig. 24/d)

Quando a sonda aquecimento (SM) está aberta ou em curto-circuito, a caldeira pára e no display aparece a anomalia ALL 05.

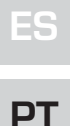

## ENG

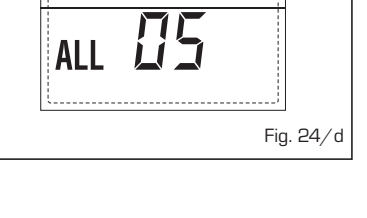

BLOQUEIO CHAMA "ALL O6" (fig. 24/e) Caso o controlo da chama não tenha determinado a presença da chama no final de uma sequência completa de acendimento ou por outro motivo a placa perca a visibilidade da chama, a caldeira pára e no display aparece a anomalia ALL O6. Pressionar a tecla do comando (2) para reiniciar a caldeira.

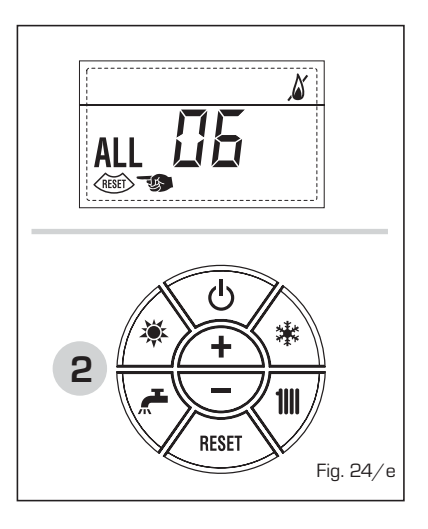

 ANOMALIA TERMÓSTATO SEGU-RANÇA "ALL 07" (fig. 24/f)

A abertura da linha de ligação com o

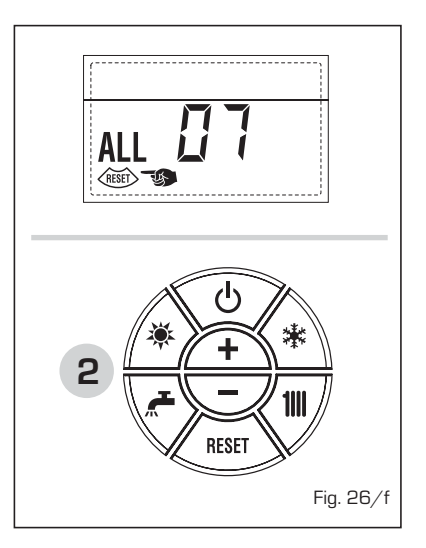

termóstato de segurança determina a paragem da caldeira, o controlo da chama permanece à espera do seu encerramento por um minuto, mantendo a bomba do circuito forçadamente acesa durante esse período. Se antes desse minuto o termóstato se fecha então a caldeira recomeçará o seu normal estado de funcionamento, senão pára e no display aparece a anomalia ALL 07.

Pressionar a tecla do comando (2) para iniciar a caldeira.

#### ANOMALIA CHAMA PARASITA "ALL 08" (fig. 24/g)

Caso a secção de controlo da chama reconheça a presença de chama mesmo nas fases em que a chama não está presente, quer dizer que se verificou uma avaria no circuito de determinação da chama, a caldeira pára e no display aparece a anomalia ALL 08.

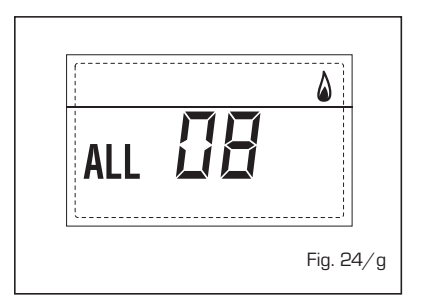

#### ANOMALIA CIRCULAÇÃO ÁGUA "ALL 09" (fig. 24/h)

Ausência de circulação de água no circuito primário. Caso o fluxóstato feche o contacto sai-se imediatamente do estado de anomalia. Se a condição de anomalia persiste por um minuto, a caldeira faz uma paragem forçada durante seis minutos. No final da paragem forçada tenta novamente o acendimento, se a anomalia reaparecer, a caldeira pára e no display aparece a anomalia ALL 09.

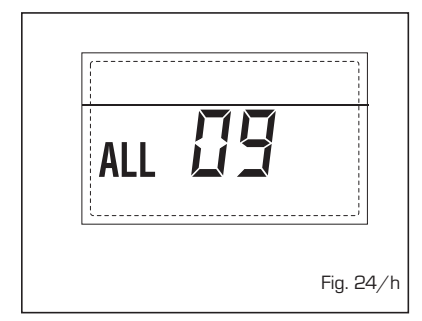

### - ANOMALIA SONDA AUXILIAR "ALL 10" (fig. 24/I)

CALDEIRA COM ACUMULAÇÃO: Anomalia sonda fervidor (SB). Quando a sonda fervidor está aberta ou em curto-circuito, no display aparece a anomalia ALL 10. A caldeira funciona mas não faz a modulação de potência na fase sanitário. CALDEIRA SÓ AQUECIMENTO: Anomalia sonda anti-gelo para as caldeiras que prevêem a utilização da sonda anti-gelo. Quando a sonda está aberta ou em curto-circuito, a caldeira perde uma parte da funcionalidade anti-gelo e no display aparece a anomalia ALL 10.

CALDEIRA COM ASSOCIAÇÃO A SISTE-MA SOLAR: Anomalia sonda entrada sanitário. Quando a sonda está aberta ou em curto-circuito a caldeira perde a função solar e no display aparece a anomalia ALL 10.

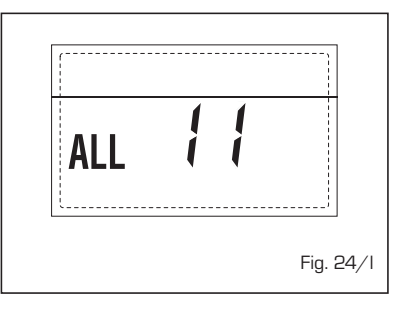

### ANOMALIA MODULADOR "ALL 11" (fig. 24/m)

Anomalia modulador desligado. Quando a caldeira durante o funcionamento detecta uma corrente al modulador nula, no display aparece a anomalia ALL 11.

A caldeira funciona à potência mínima e a anomalia desactiva-se quando se liga de novo o modulador ou quando o queimador deixa de funcionar.

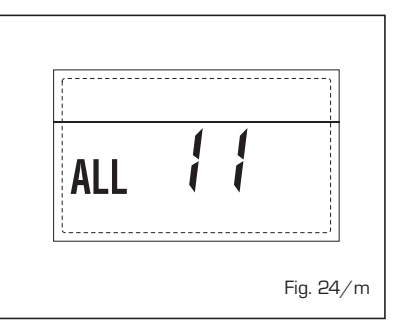

#### ANOMALIA CONFIGURAÇÃO "ALL 12" (fig. 24/n)

Anomalia configuração ESTANQUE / APERTA. Uma eventual incongruência entre o valor introduzido pelo técnico de instalação no PAR 1 e o auto-reconhecimento feito pela placa determina a activação da anomalia, a caldeira não funciona e no display aparece a anomalia ALL

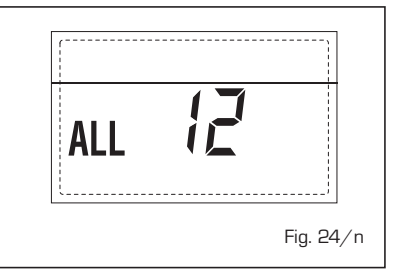

12. Reconfigurar o PAR 1 para que a anomalia se desactive.

#### - INTERVENÇÃO TERMÓSTATO DE SEGURANÇA PRIMEIRA ZONA MISTU-RADA "ALL 20" (fig. 24/p)

Quando resulta ligado à caldeira o adaptador ZONA MIX, a intervenção do termóstato de segurança desliga a bomba do sistema zona misturada, fecha-se a válvula mix de zona e no display visualiza-se a anomalia ALL 20. Durante tal anomalia a caldeira continua o funcionamento normal.

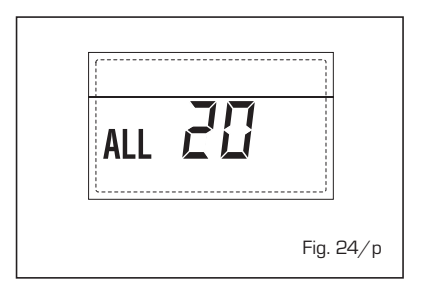

#### ANOMALIA AVARIA SONDA IMPULSÃO PRIMEIRA ZONA MISTURADA "ALL 21" (fig. 24/q)

Quando resulta ligado à caldeira o adaptador ZONA MIX e a sonda de impulsão está aberta ou curto-circuitada, no display visualiza-se a anomalia ALL 21. Durante tal anomalia a caldeira continua o funcionamento normal.

| ALL | 2 | 1 |           |
|-----|---|---|-----------|
|     |   |   | Fig. 24/q |

#### INTERVENÇÃO TERMÓSTATO DE SEGURANÇA SEGUNDA ZONA MISTU-RADA "ALL 22" (fig. 24/r)

Quando resulta ligado à caldeira o adaptador ZONA MIX a intervenção do termóstato de segurança desliga a bomba do sistema zona misturada, fecha-se a válvula mix de zona e no display visualiza-se a anomalia ALL 22. Durante tal anomalia a caldeira continua o funcionamento normal.

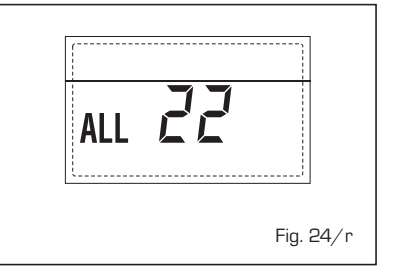

#### ANOMALIA AVARIA SONDA IMPULSÃO SEGUNDA ZONA MISTURADA "ALL 23" (fig. 24/s)

Quando resulta ligado à caldeira o adaptador ZONA MIX e a sonda de impulsão está aberta ou curto-circuitada, no display visualiza-se a anomalia ALL 23. Durante tal anomalia a caldeira continua o funcionamento normal.

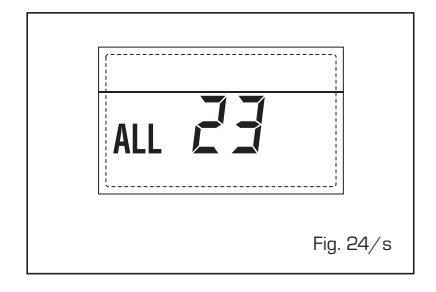

- ANOMALIA AVARIA SONDA COLETOR SOLAR S1 "ALL 24" (fig. 24/t)

Quando resulta ligado à caldeira o adaptador solar INSOL e a sonda coletor solar S1 está aberta ou curto-circuitada, no display visualiza-se a anomalia ALL 24. Durante tal anomalia a caldeira continua o funcionamento normal.

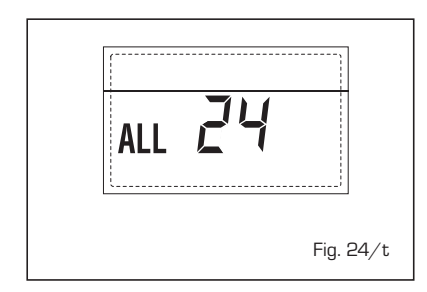

#### - ANOMALIA AVARIA SONDA FERVIDOR SOLAR S2 "ALL 25" (fig. 24/u)

Quando resulta ligado à caldeira o adaptador solar INSOL e a sonda fervidor solar S2 está aberta ou curto-circuitada, no display visualiza-se a anomalia ALL 25. Durante tal anomalia a caldeira continua o funcionamento normal.

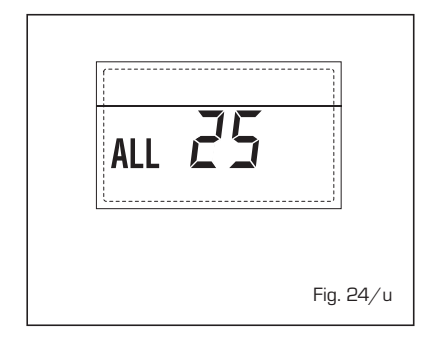

 ANOMALIA AVARIA SONDA SOLAR S3 "ALL 26" (fig. 24/v)

Quando resulta ligado à caldeira o adaptador solar INSOL e a sonda solar S3 está aberta ou curto-circuitada, no display visualiza-se a anomalia ALL 26. Durante tal anomalia a caldeira continua o funcionamento normal.

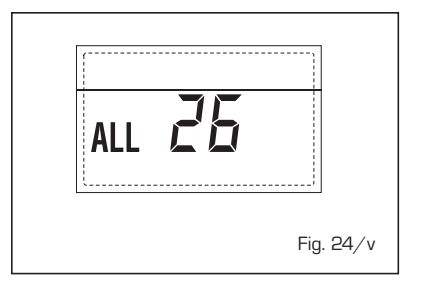

#### ANOMALIA COERÊNCIA APLICAÇÃO SOLARE "ALL 27" (fig. 24/w)

Quando resulta ligado à caldeira o adaptador solar INSOL e não está correta a configuração hidráulica da caldeira (PAR 2) no display visualiza-se a anomalia ALL 27. Durante tal anomalia a caldeira continua o funcionamento normal e no adaptador solar fica ativa somente a função anti-gelo coletor solar.

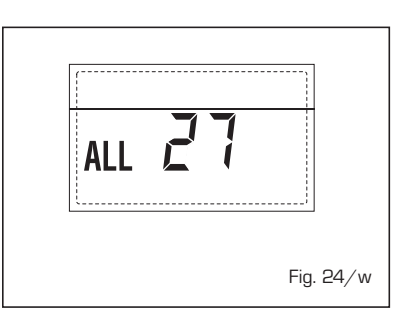

#### ANOMALIA COERÊNCIA ENTRADA (S3) SOMENTE POR SISTEMA 7 "ALL 28" (fig. 24/y)

Quando uma sonda é conectada em vez de um contacto limpo de entrada S3 de la plaqueta, no display visualiza-se a anomalia ALL 28. Durante tal anomalia a caldeira continua o funcionamento normal mas para la plaqueta solar pela qual está activa l'anomalia, está disponível somente a função antigelo colector.

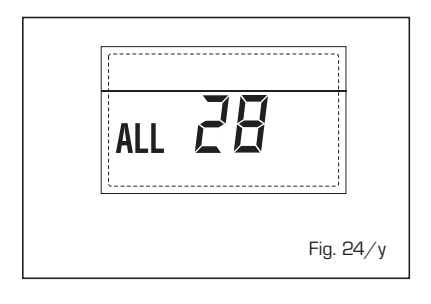

 ANOMALIA NÚMERO DE ADAPTADO-RES LIGADOS "ALL 29" (fig. 24/z)

Quando o número de adaptadores ligados não corresponde ao número de adaptadores definido na placa (PAR 40) ou verifica-se uma falta de comunicação com a mesma, no display visualiza-se a anomalia ALL 29. Durante tal anomalia a caldeira continua o funcionamento normal.

| · · · · · · · · · · · · · · · · · · · | ALL 29 | <br>E |
|---------------------------------------|--------|-------|

# PARA O UTENTE

#### ADVERTÊNCIAS

- Em caso de defeito e/ou mal funcionamento do aparelho, desactivá-lo, sem fazer nenhuma tentativa de consertá-lo.
   Dirigir-se exclusivamente ao pessoal técnico autorizado.
- A instalação da caldeira e qualquer outra intervenção de assistência e de manutenção devem ser feitas por pessoal qualificado em conformidade com a norma CEI 64-8. É absolutamente proibido alterar os dispositivos selados pelo fabricante.
- É terminantemente proibido obstruir as grelhas de aspiração e a abertura de ventilação do sítio em que está colocado o aparelho.
- O construtor não é considerado responsável por eventuais danos provocados por uso impróprio do aparelho.
- Para razões de segurança é desaconselhado o uso do aparelho por crianças ou pessoas incapazes não assistidas.
   Sorvegiare as crianças de modo que não joguem com o aparelho.

### ACENSÃO E FUNCIONAMENTO

#### ACENDIMENTO CALDEIRA (fig. 25)

O primeiro acendimento da caldeira deve ser feito pelo pessoal técnico autorizado. Seguidamente, caso seja necessário pôr a caldeira em serviço, seguir atenciosamente as seguintes operações.

Abrir a torneira do gás para permitir o fluxo do combustível.

Colocar o interruptor geral da instalação em "aceso". Durante a alimentação da caldeira é feita uma verificação e o display aparecerá o normale estado de funcionamento, assinalando sempre a pressão da instalação. A barra luminosa azul acesa indica a presença de tensão.

NOTA: À primeira pressão dos toques de comando (2) acende-se display, à pressão seguinte do toque é activa a modalidade de funcionamento escolhida.

#### Inverno

Pressionar a tecla 🗱 do comando (pos. 2) para activar o funcionamento invernal (aquecimento e sanitário). O display se apresentará como indicado na figura.

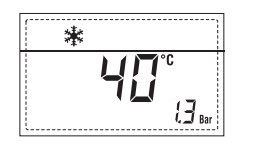

#### Verão

Pressionar a tecla 🕷 do comando (pos. 2) para activar o funcionamento de verão (só produção de água quente sanitária). O display se apresentará como indicado na figura.

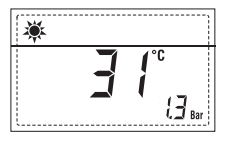

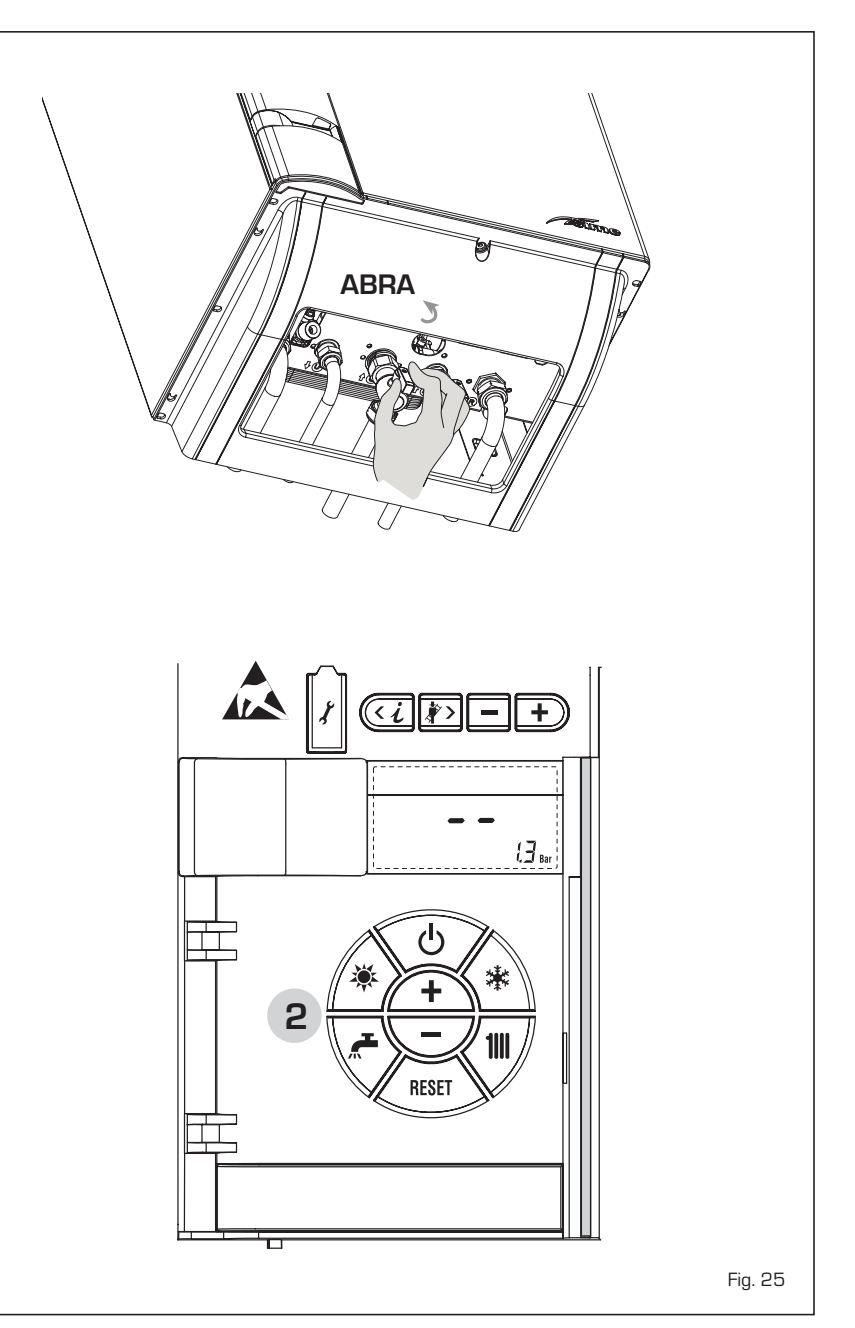

#### REGULAÇÃO DA TEMPERATURA DA ÁGUA DE AQUECIMENTO (fig. 26)

Para introduzir a temperatura da água de aquecimento desejada, pressionar a tecla **1111** do comando (pos. 2).

Pressionando a primeira vez a tecla selecciona-se o SET do circuito aquecimento 1. Pressionando a segunda vez a tecla selecciona-se o SET do circuito aquecimento 2. O display apresenta-se como indicado na figura.

Modificar os valores usando as teclas (+) e (-)

O retorno à visualização standard é feito pressionando a tecla **1111** ou não pressionando nenhuma tecla por 10 segundos.

#### Regulação com sonda exterior ligada (fig. 26/a)

Se estiver montada uma sonda exterior, o valor da temperatura de ida é escolhido automaticamente pelo sistema, que adequará rapidamente a temperatura ambiente em função das variações da temperatura exterior.

Caso se deseje modificar o valor da temperatura, aumentando-o ou diminuindo-o em relação àquele automaticamente calculado pela placa electrónica, agir como indicado no parágrafo anterior. O nível de correcção diversa de um valor de temperatura proporcional calculado. O display apresenta-se como indicado na figura 26/a.

#### REGULAÇÃO DA TEMPERATURA DA ÁGUA SANITÁRIA (fig. 27)

Para introduzir a temperatura da água sanitária desejada, pressionar a tecla *r* do comando (pos. 2). O display se apresentará como indicado na figura.

Modificar os valores usando as teclas  $\underbrace{+}_{e} e \underbrace{-}_{e}$ 

O retorno à visualização standard é feito pressionando a tecla 💒 ou não pressionando nenhuma tecla por 10 segundos.

#### DESLIGAR A CALDEIRA (fig. 25)

No caso de breves ausências pressionar a tecla  $\Phi$  do comando (pos. 2).

O display se apresentará como indicado na figura 25. Deste modo deixando activas a alimentação eléctrica do combustível a caldeira está protegida pelos sistemas antigelo e anti-bloqueio da bomba.

No caso de um prolongado período de não utilização é aconselhável desligar a tensão eléctrica agindo no interruptor geral da instalação, fechar a torneira do gás e, se estiverem previstas baixas temperaturas, esvaziar o circuito hidráulico para evitar a rotura das tubagens por causa do congelamento da água.

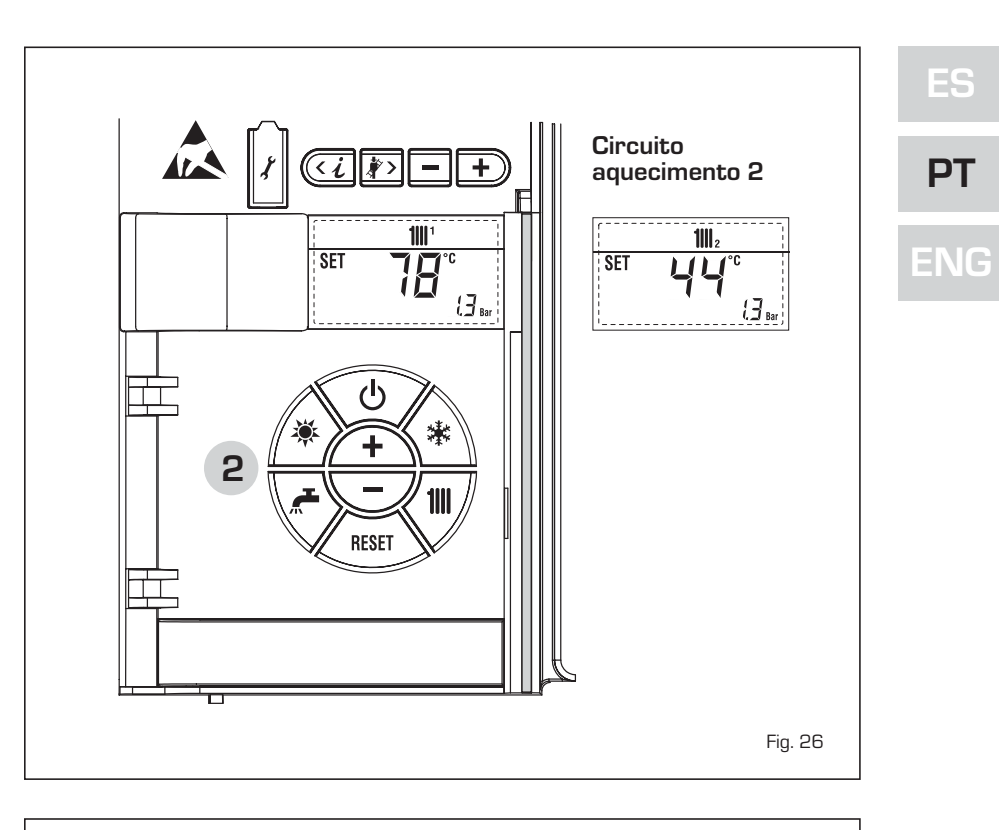

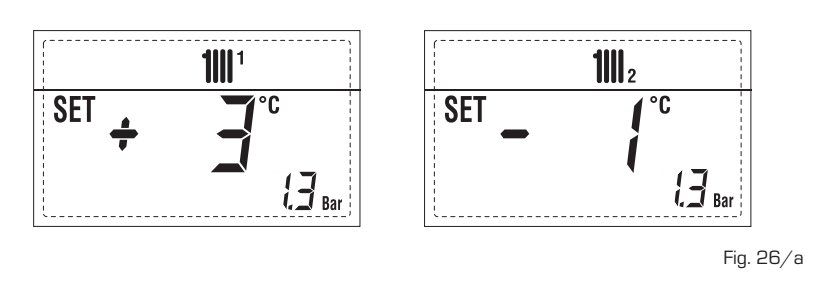

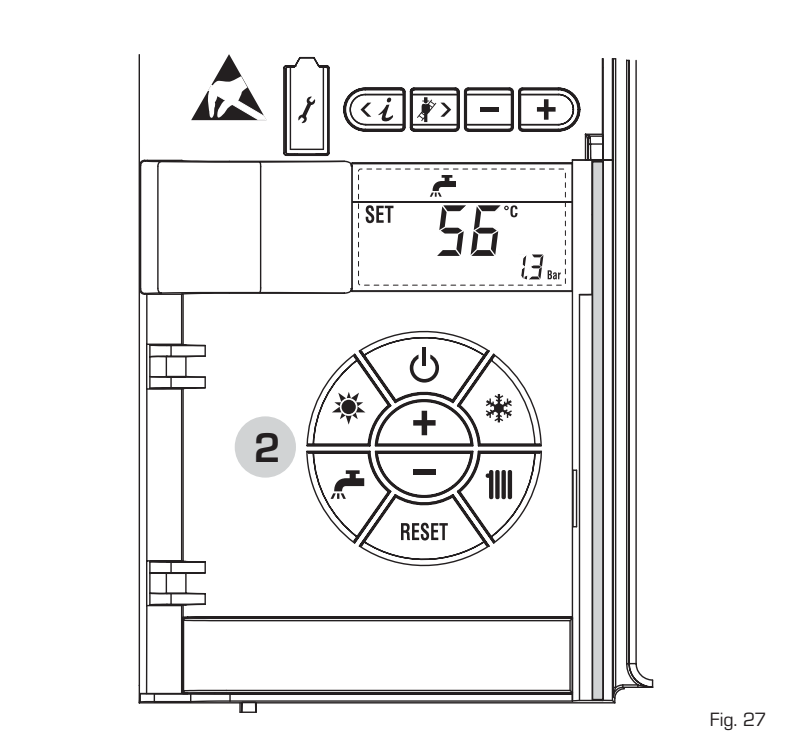

#### ANOMALIAS E SOLUÇÕES

sime

Quando se apresenta uma anomalia de funcionamento no display aparece um alarme **e a barra luminosa azul passa a vermelha.** A seguir apresentaremos as descrições das anomalias com o relativo alarme e solução:

- ALL 01 (fig. 28)

Pressionar a tecla do comando (2) para iniciar a caldeira.

Se a anomalia permanece, pedir a intervenção de pessoal técnico autorizado.

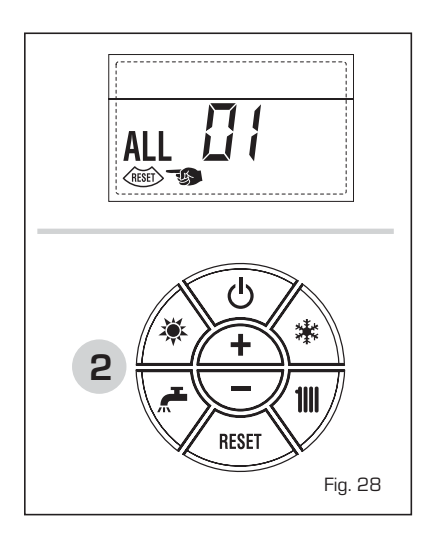

#### - ALL 02 (fig. 28/a)

Se a pressão da água determinada é inferior a 0,5 bar, a caldeira pára e no display aparece a anomalia ALL 02. Restabelecer a pressão actuando no manípulo de carga e girá-lo em sentido anti-horário para abrir até que a pressão indicada no display ficar compreendida

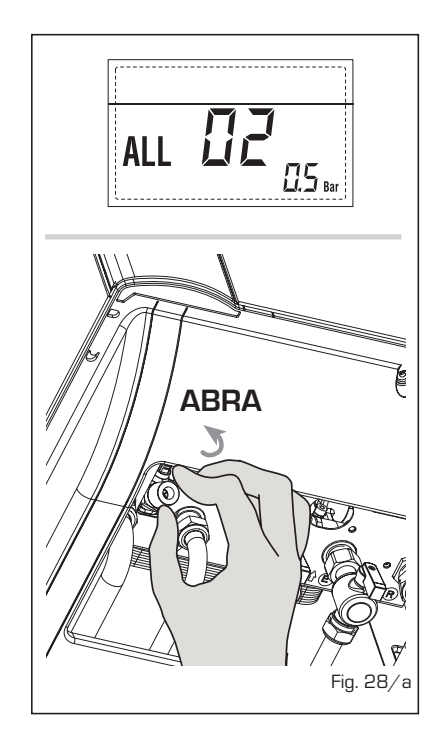

entre 1 e 1,5 bar.

APÓS O ENCHIMENTO FECHAR NOVA-MENTE O MANÍPULO GIRANDO-O EM SENTIDO HORÁRIO.

Se for necessário repetir várias vezes o abastecimento da instalação, é aconselhável contactar o pessoal técnico autorizado para verificar a efectiva estanqueidade do circuito de aquecimento (controlo de eventuais fugas).

ALL 03
 Pedir a intervenção de pessoal técnico autorizado.

 ALL 04
 Pedir a intervenção de pessoal técnico autorizado.

- ALL 05

Pedir a intervenção de pessoal técnico autorizado.

- ALL 06 (fig. 28/c)

Pressionar a tecla do comando

Se anomalia permanece, pedir a intervenção de pessoal técnico autorizado.

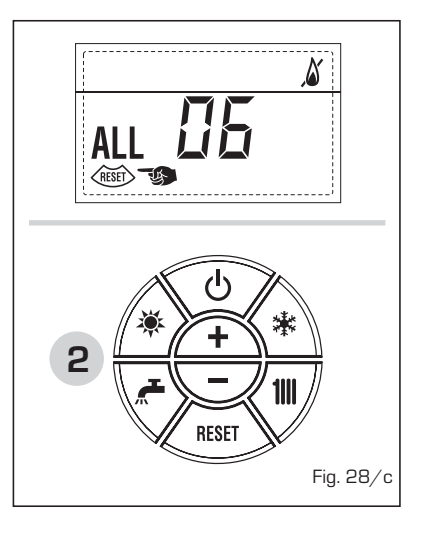

ALL 07 (fig. 28/d)
 Pressionar a tecla do comando (2)
 para iniciar a caldeira.

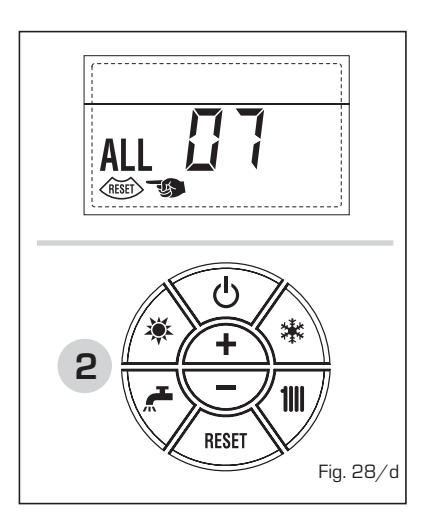

Se anomalia permanece, pedir a intervenção de pessoal técnico autorizado.

- ALL 08 Pedir a intervenção de pessoal técnico autorizado.
- ALL 09
   Pedir a intervenção de pessoal técnico autorizado.
- ALL 10 Pedir a intervenção de pessoal técnico autorizado.
- ALL 11 Pedir a intervenção de pessoal técnico autorizado.
- De "ALL 20" a "ALL 29"
   Pedir a intervenção de pessoal técnico autorizado.

#### TRANSFORMAÇÃO DO GÁS

Caso se torne necessário a transformação para outro gás contactar exclusivamente o pessoal técnico autorizado.

#### MANUTENÇÃO

É oportuno programar a tempo a manutenção anual do aparelho, pedindo a intervenção de pessoal técnico autorizado.

#### ELIMINAÇÃO DA CALDEIRA (DIRECTIVA EUROPEIA 2002/96/CE)

A caldeira, que chegou ao fim de sua vida de uso, DEVE SER ELIMINADA DE MANEI-RA DIFERENCIADA, como exigido pela legislações atual.

NÃO DEVE ser descartado junto com o lixo doméstico.

Pode ser entregue em pontos de coleta, se houver, ou a um comerciante que presta este serviço.

Disposição diferenciada evita efeitos negativos para o ambiente e saúde. Ele também permite que você recupere muitos materiais recicláveis, com uma economia econômicos importantes e energia.

# **INSTALLER INSTRUCTIONS**

### CONTENTS

| 1 | DESCRIPTION OF THE BOILER | pag. | 80  |
|---|---------------------------|------|-----|
| 2 | INSTALLATION              | pag. | 85  |
| 3 | CHARACTERISTICS           | pag. | 100 |
| 4 | USE AND MAINTENANCE       | pag. | 107 |

### IMPORTANT

When carrying out commissioning of the boiler, you are highly recommended to perform the following checks:

- Make sure that there are no liquids or inflammable materials in the immediate vicinity of the boiler.
- Make sure that the electrical connections have been made correctly and that the earth wire is connected to a good earthing system.
- Open the gas tap and check the soundness of the connections, including that of the burner.
- Make sure that the boiler is set for operation for the type of gas supplied.
- Check that the flue pipe for the outlet of the products of the combustion is unobstructed and has been properly installed.
- Make sure that any shutoff valves are open.
- Make sure that the system is charged with water and is thoroughly vented.
- Check that the circulating pump is not locked.
- Purge the system, bleeding off the air present in the gas pipe by operating the pressure relief valve on the gas valve inlet.
- The installer must provide the user with instruction in operation of the boiler and safety devices and hand over the instruction booklet to the user.

**FONDERIE SIME S.p.A.** of Via Garbo 27 - Legnago (VR) - Italy declares that its hot water boilers, which bear the CE mark under European Directive 2009/142/CEE and are fitted with a safety thermostat calibrated to a maximum of 110°C, **are not subject** to application of PED Directive 97/23/CEE as they meet the requirements of article 1 paragraph 3.6 of the Directive.

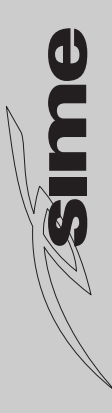

### **1 DESCRIPTION OF THE BOILER**

#### 1.1 INTRODUCTION

**MURELLE EV** are the gas fuelled burner groups for heating and the production of hot sanitary water, constructed to satisfy the needs of collective residential housing and modern plant. They are apparatuses which conform to the European directives 2009/142/CE, 2004/108/CE, 2006/95/CE and 92/42/CE. The can be fuelled by natural gas (G20) or LPG (G30-G31). This booklet gives the instructions for the following models:

- MURELLE EV 25-30 OF with electronic modulation ignition, open combustion chamber with natural draw
- MURELLE EV 25-30-35 BF with electronic modulation ignition, sealed combu-

stion chamber forced flow.

 MURELLE EV 20-25 BFT only heating, with electronic modulation ignition, sealed combustion chamber and forced flow, which can be connected to D.H.W. storage tank.

The instructions given in this manual are provided to ensure proper installation and perfect operation of the appliance.

#### 1.2 DIMENSIONS

1.2.1 "25-30 OF" models (fig. 1)

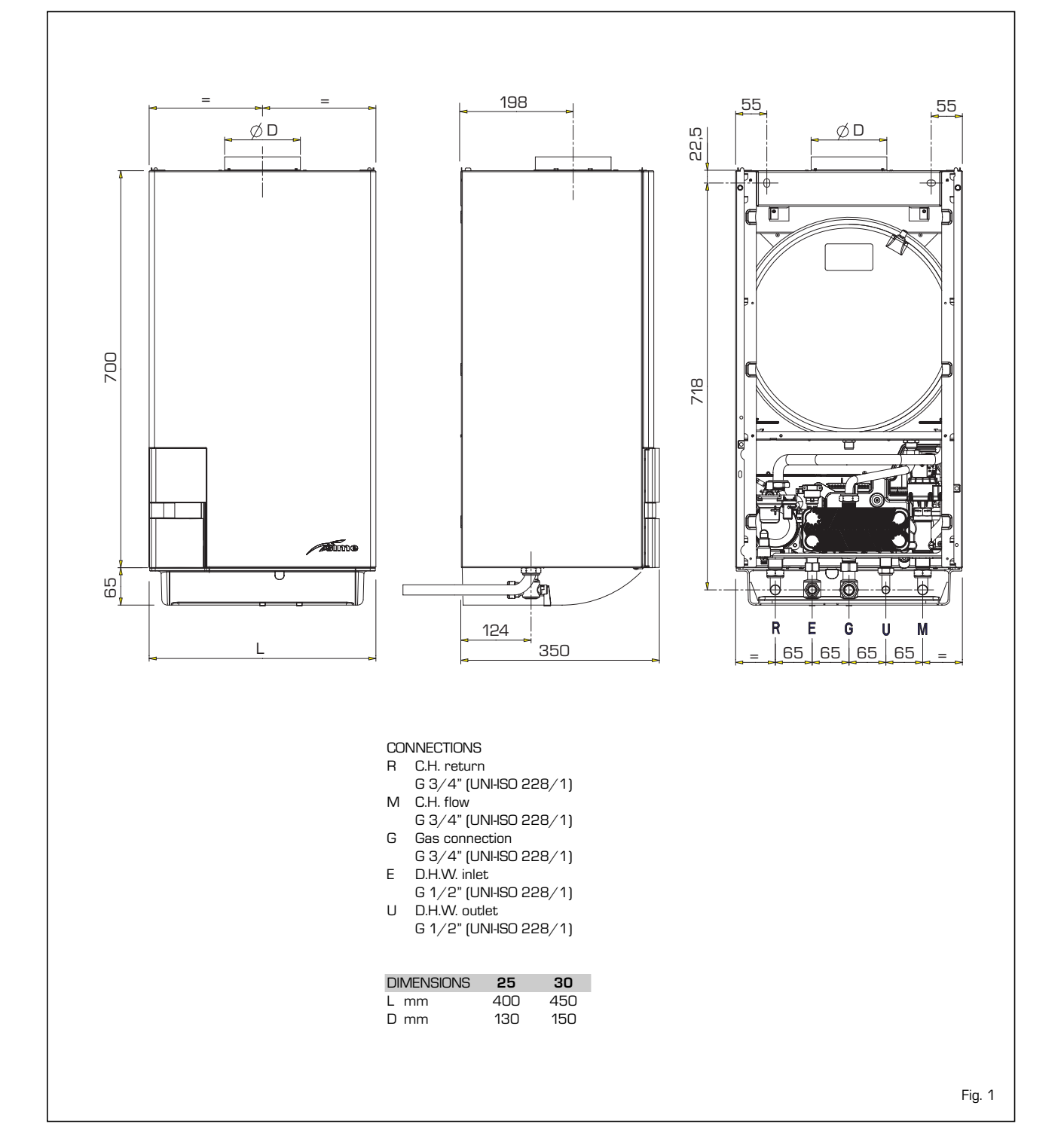

1.2.2 "25 - 30 - 35 BF" models (fig. 1/a)

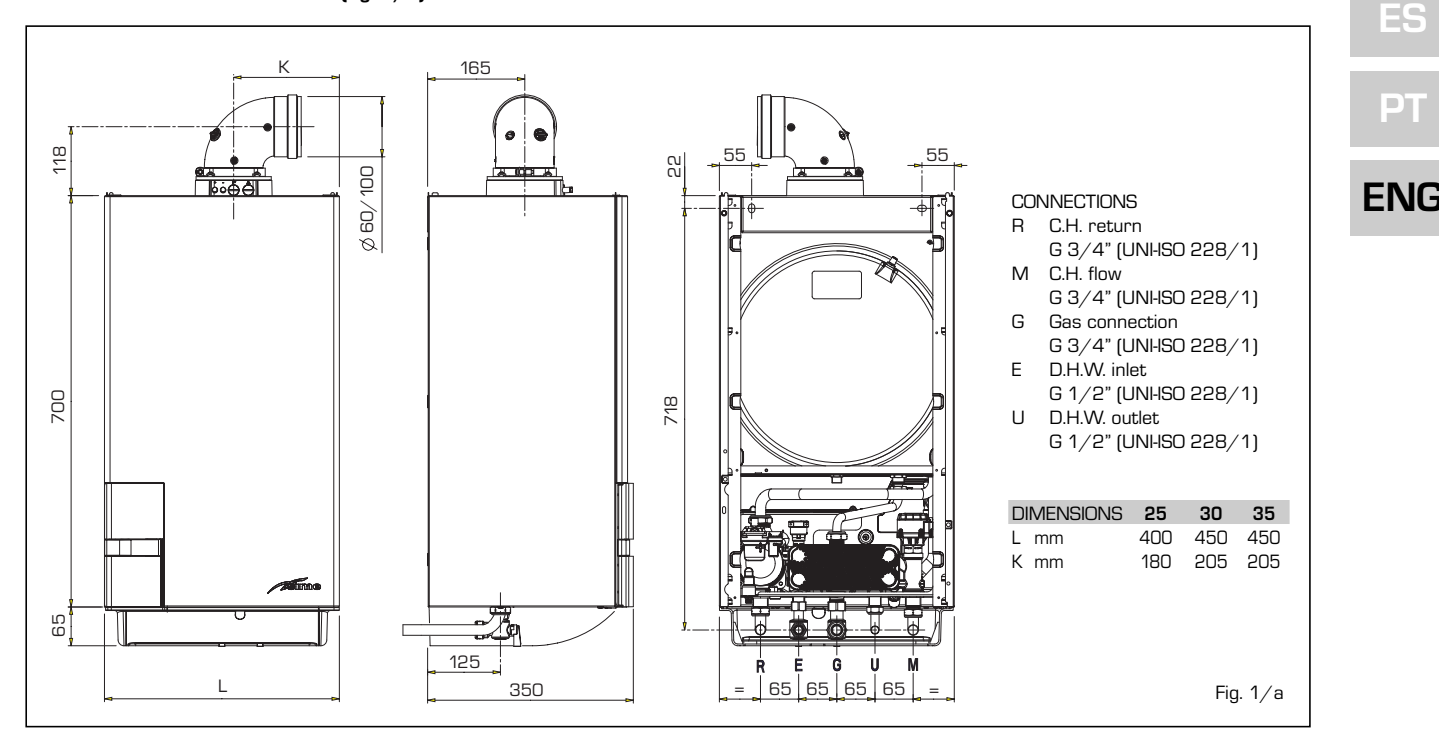

1.2.3 "20 - 25 BFT" models (fig. 1/b)

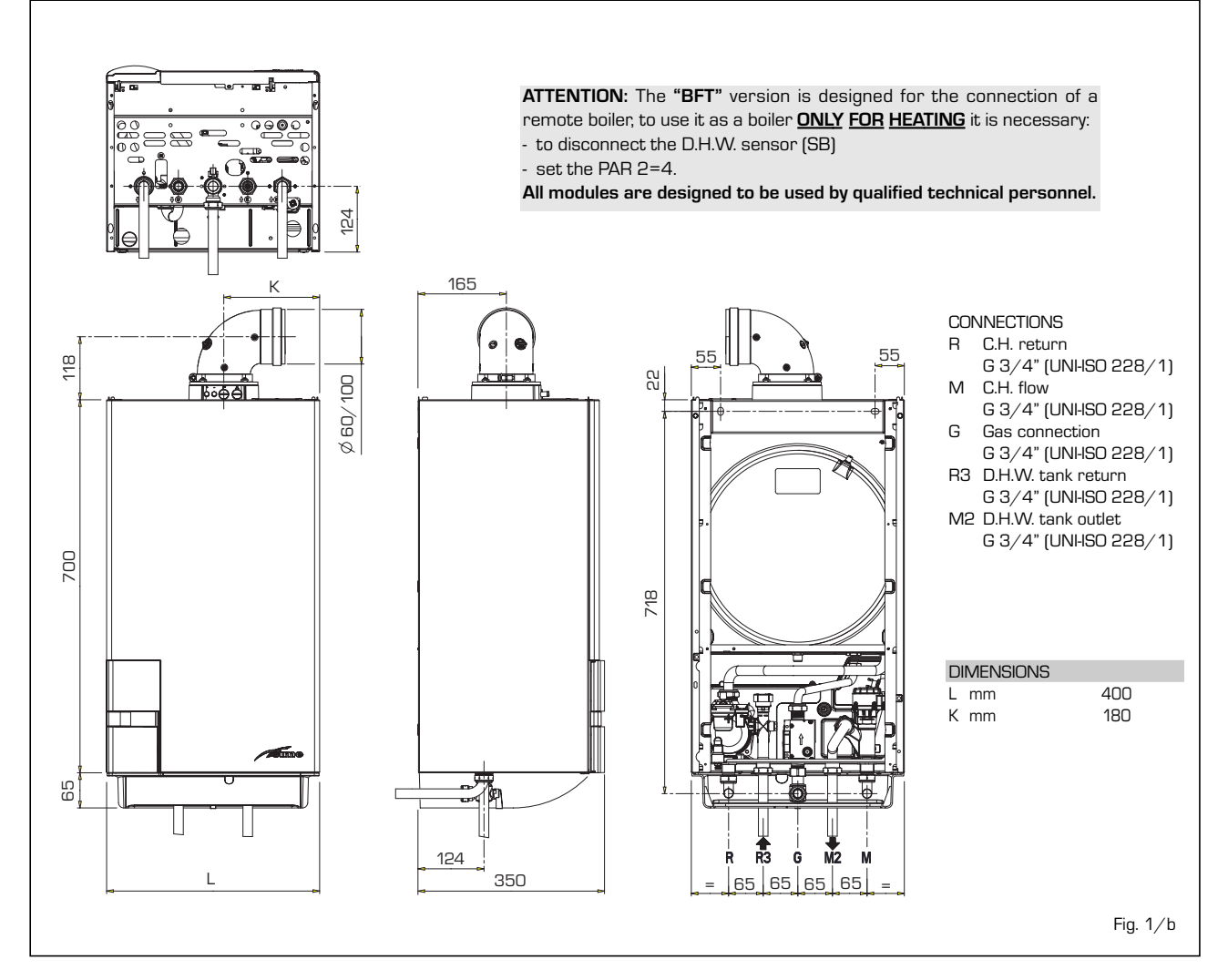

81

#### 1.3 TECHNICAL FEATURES

| Models                                            | 25 OF     | 30 OF    | 25 BF                       | 30 BF    | 35 BF      | 20 BFT   | 25 BFT   |
|---------------------------------------------------|-----------|----------|-----------------------------|----------|------------|----------|----------|
| Heat output                                       |           |          |                             |          |            |          |          |
| Nominal kW                                        | 23.0      | 27.0     | 23.7                        | 28.0     | 32.4       | 19.8     | 23.7     |
| Reduced kW                                        | 8.7       | 10.2     | 8.8                         | 10.4     | 11.8       | 7.3      | 8.8      |
| Heat input                                        |           |          |                             |          |            |          |          |
| Nominal kW                                        | 25.5      | 30.0     | 25.5                        | 30.0     | 34.8       | 21.3     | 25.5     |
| Reduced kW                                        | 10.2      | 12.0     | 10.2                        | 12.0     | 13.5       | 8.5      | 10.2     |
| Thermal yield 100% useful                         | 90.0      | 90.0     | 93.0                        | 93.3     | 93.1       | 93.0     | 93.0     |
| Thermal yield useful at 30% of load               | 89.5      | 89.5     | 92.0                        | 92.0     | 92.0       | 92.0     | 92.0     |
| Termal efficiency (CEE 92/42 directive)           | **        | **       | ***                         | ***      | ***        | ***      | ***      |
| Losses after shutdown to 50°C (EN 483) W          | 200       | 235      | 89                          | 96       | 96         | 89       | 89       |
| Supply voltage V-Hz                               | 230-50    | 230-50   | 230-50                      | 230-50   | 230-50     | 230-50   | 230-50   |
| Adsorbed power consumption W                      | 75        | 90       | 100                         | 115      | 135        | 105      | 105      |
| Electrical protection grade IP                    | X4D       | X4D      | X4D                         | X4D      | X4D        | X4D      | X4D      |
| C.H. setting range °C                             | 20÷80     | 20÷80    | 20÷80                       | 20÷80    | 20÷80      | 20÷80    | 20÷80    |
| Water content boiler                              | 7.1       | 8.0      | 7.1                         | 8.0      | 8.0        | 7.1      | 7.1      |
| Maximum water head bar                            | 3         | 3        | 3                           | 3        | 3          | 3        | 3        |
| Maximum temperature °C                            | 85        | 85       | 85                          | 85       | 85         | 85       | 85       |
| Expansion vessel capacity                         | 7         | 8        | 7                           | 8        | 8          | 7        | 7        |
| Expansion vessel pressure bar                     | 1         | 1        | 1                           | 1        | 1          | 1        | 1        |
| D.H.W. setting range °C                           | 10÷65     | 10÷65    | 10÷65                       | 10÷65    | 10÷65      | -        | -        |
| D.H.W. flow rate (EN 625) I/min                   | 10.7      | 12.7     | 11.1                        | 13.2     | 15.3       | -        | -        |
| Continuous D.H.W. flow rate $\Delta t$ 30°C I/min | 10.9      | 12.9     | 11.3                        | 13.4     | 15.5       | -        | -        |
| Minimum D.H.W. flow rate I/ min                   | 2.4       | 2.4      | 2.4                         | 2.4      | 2.4        | -        | -        |
| D.H.W pressure min/max bar                        | 0.2/7     | 0.2/7    | 0.2/7                       | 0.2/7    | 0.2/7      | -        | -        |
| D.H.W. pressure min. nom. power bar               | 0.5       | 0.65     | 0.5                         | 0.65     | 0.8        | -        | -        |
| Smokes temperature min/max °C                     | 88/122    | 95/135   | 100/125                     | 100/125  | 95/130     | 95/115   | 100/125  |
| Smokes flow min/max g/s                           | 18/20     | 18/20    | 16/16                       | 18/18    | 21/21      | 15/15    | 16/16    |
| CE certification No.                              | 1312BL    | J5345    |                             |          | 1312BU5344 | ļ        |          |
| Category                                          | Пен       | 3+       | II2H3+                      |          |            |          |          |
| Type of appliance                                 | B11       | BS       | B22P-52P/C12-32-42-52-62-82 |          |            |          |          |
| NOx emission class                                | 3 (<150 m | ng/kWh]  | 3 (<150 mg/kWh)             |          |            |          |          |
| Weight when empty kg                              | 30        | 33       | 38                          | 40       | 40         | 37       | 37       |
| Main burner nozzle                                |           |          |                             |          |            |          |          |
| Quantity nozzles n°                               | 12        | 14       | 12                          | 14       | 15         | 10       | 12       |
| G20 nozzle diameter mm                            | 1.30      | 1.30     | 1.30                        | 1.30     | 1.30       | 1.30     | 1.30     |
| G30/G31 nozzle diameter mm                        | 0.77      | 0.77     | 0.77                        | 0.77     | 0.80       | 0.76     | 0.77     |
| Gas consumption *                                 |           |          |                             |          |            |          |          |
| Natural gas (G2O) m <sup>3</sup> /h               | 2.70      | 3.17     | 2.70                        | 3.17     | 3.68       | 2.25     | 2.70     |
| LPG (G30/G31) kg/h                                | 2.01      | 2.37     | 2.01                        | 2.37     | 2.74       | 1.68     | 2.01     |
| Burner gas pressure min/max                       |           |          |                             |          |            |          |          |
| Natural gas (G2O) mbar                            | 1.8/11.0  | 1.9/11.1 | 2.0/11.8                    | 2.1/12.0 | 2.2/13.7   | 1.9/11.0 | 2.0/11.8 |
| Butane (G3O) mbar                                 | 4.7/27.7  | 4.8/27.7 | 4.8/28.5                    | 5.0/28.5 | 4.5/28.2   | 4.8/28.5 | 4.8/28.5 |
| Propane (G31) mbar                                | 4.7/35.7  | 4.8/35.7 | 4.8/36.5                    | 5.0/36.5 | 4.5/36.2   | 4.8/36.5 | 4.8/36.5 |
| Gas supply pressure                               |           |          |                             |          |            |          |          |
| Natural gas (G2O) mbar                            | 20        | 20       | 20                          | 20       | 20         | 20       | 20       |
| Butane (G3O) mbar                                 | 28-30     | 28-30    | 28-30                       | 28-30    | 28-30      | 28-30    | 28-30    |
| Propane (G31) mbar                                | 37        | 37       | 37                          | 37       | 37         | 37       | 37       |
|                                                   |           |          |                             |          |            |          |          |

\* Gas consumption figures express the lowest calorific power of pure gas under standard conditions at 15°C – 1013 mbar; this figure may differ from the actual figure, which is dependent on gas composition and environmental conditions.

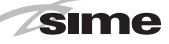

#### 1.4 FUNCTIONAL DIAGRAM (fig. 2)

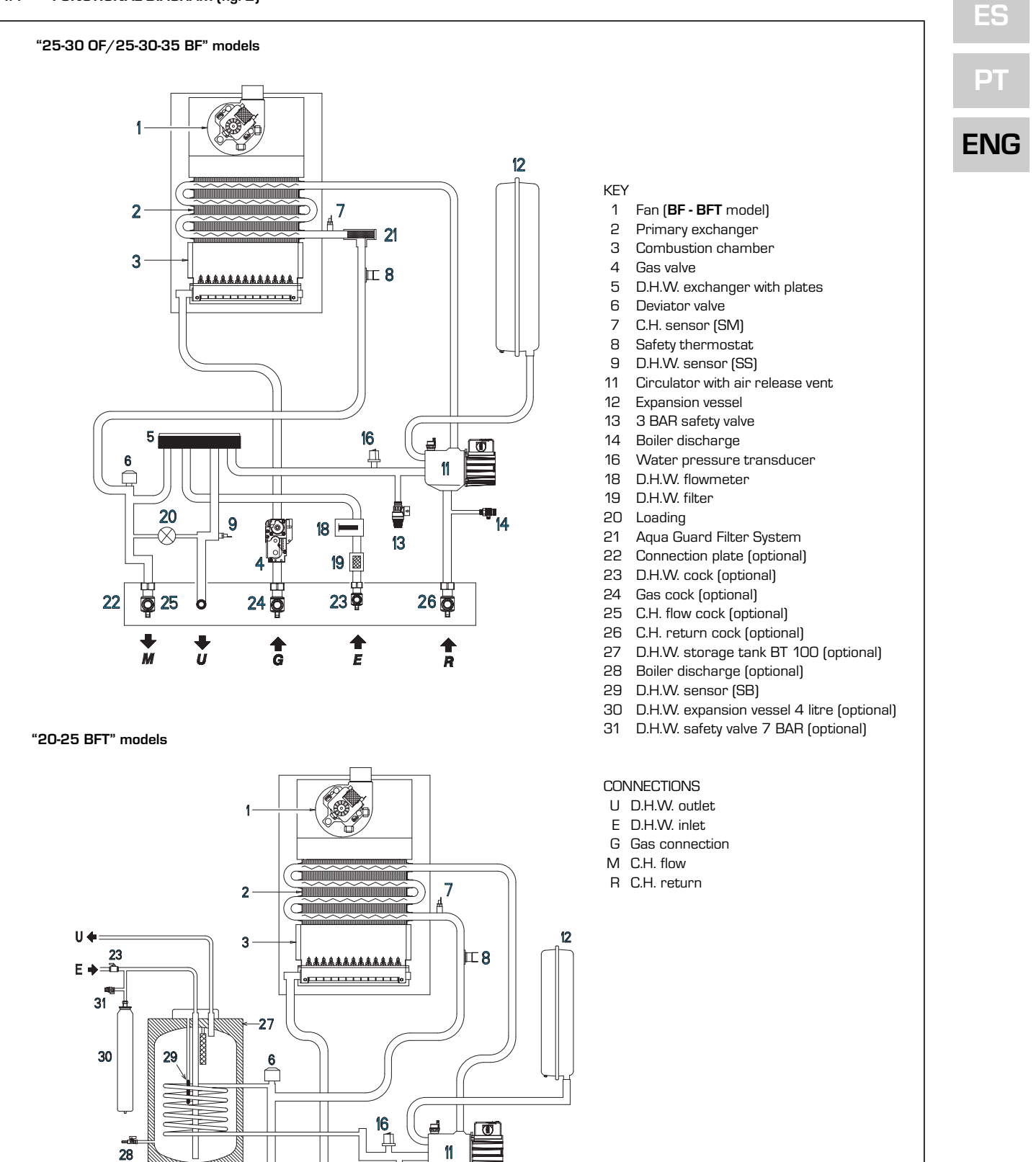

🖥 13

22

**Q** 25

ł

Ň

**Ö** 24

4

Ĝ

26 🛱

4

R

14

Fig. 2

#### 1.5 MAIN COMPONENTS (fig. 3)

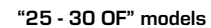

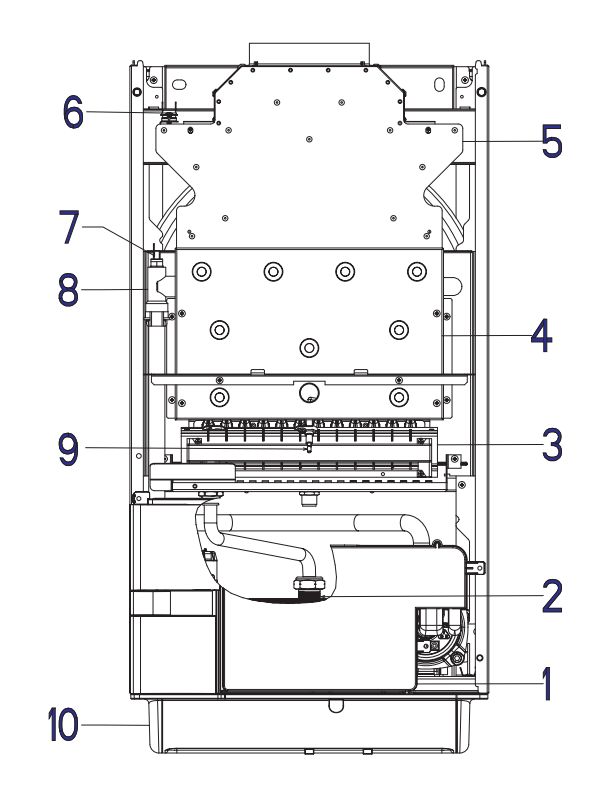

#### KEY

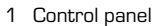

- 2 Gas valve
- 3 Burners
- 4 Combustion chamber
- 5 Smoke chamber
- 6 Smoke stat
- 7 C.H. sensor (SM)
- 8 Main exchanger
- 9 Ignition/detection electrode
- 10 Coupling protection

"25 - 30 - 35 BF/20 - 25 BFT" models

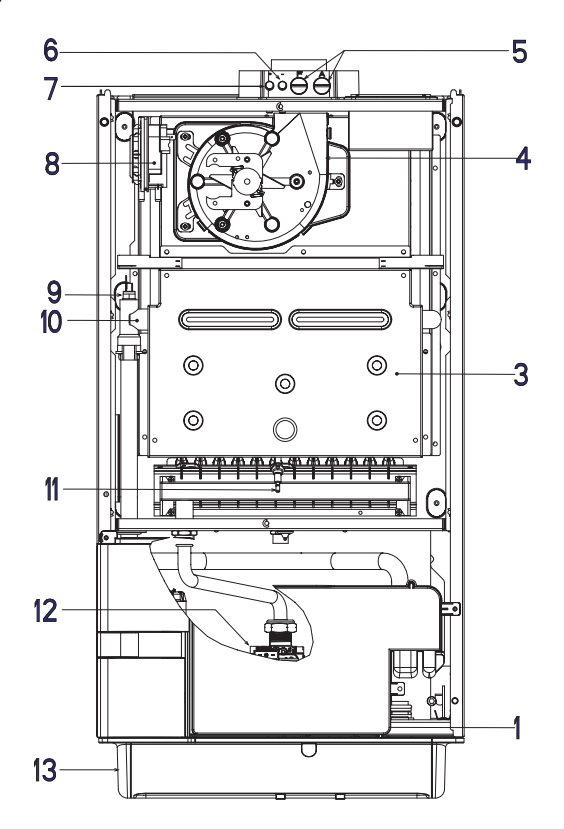

#### KEY

- 1 Control panel
- 2 Deviator valve
- 3 Combustion chamber
- 4 Fan
- 5 Combustion analysis intakes
- 6 Negative pressure intake
- 7 Positive pressure intake
- 8 Smoke pressure switch
- 9 C.H. sensor (SM)
- 10 Main exchanger
- 11 Ignition/detection electrode
- 12 Gas valve
- 13 Coupling protection

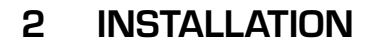

The boiler must be installed in a fixed location and only by specialized and qualified firms in compliance with all instructions contained in this manual. Furthermore, the installation must be in accordance with current standards and regulations.

#### 2.1 INSTALLATION

- In the rooms where "Type B" boilers are installed, the air required for correct combustion of the gas consumed by the appliance must be able to flow in. It is therefore necessary to make openings that cannot be blocked in the outer walls, which must be at least 6 cm<sup>2</sup> for every kW of thermal capacity installed and with, in any case, a minimum of 100 cm<sup>2</sup>.
- "Type C" appliances, with combustion chamber and air supply sealed off from the environment, can be installed in any room in the house.
- "Type B and C" boilers are suitable for functioning in a partially protected place, as according to EN 297, with maximum environmental temperature of 60°C and minimum of -5°C. We recommend installation of these boilers under the protruding slope of a roof, on a balcony, or in a protected niche, always providing they are not directly exposed to adverse weather (rain, hail, snow). The boilers are provided already equipped with anti-freeze functions.

#### 2.1.1 Anti-freeze function

The boilers are equipped with anti-freeze function which activates the pumps and the burner when the temperature of the water contained inside the appliance drops to below  $6^{\circ}$ C. The anti-freeze function is ensured, however, only if:

- the boiler is correctly connected to the gas and electricity supply circuits;
- the boiler is constantly fed;
- the boiler ignition is not blocked; the essential components of the

boiler are all in working order In these conditions the boiler is protected against frost down to an environmental temperature of -5°C.

ATTENTION: In the case of installation in a place where the temperature drops below  $O^{\circ}C$ , the connection pipes must be protected.

#### 2.2 COMPLEMENTARY ACCESSORIES

To facilitate connecting the boiler to the system, the following accessories can be supplied on request, complete with instructions for assembly:

- Installation plate code 8075438.
- Curvette and gas taps/sanitary water output set code 8075418.
- Taps kit code 8091806.
- Taps kit boiler BFT code 8091820.

- Hydraulic connection kit boiler BFT/BT100 tank unit code 8091113.
- Kit of couplings for replacing wall-hung boilers of other makes code 8093900.
- Solar kit INSOL only for heating boilers code 8092235
- Solar kit for the instantaneous boilers code 8105101 in coupling to kit INSOL.
- Mixed area kit ZONA MIX code 8092234.
- Antifreeze heaters kit -15°C code 8089806 (BF-BFT models).

#### 2.3 CONNECTING UP SYSTEM

To protect the heat system from damaging corrosion, incrustation or deposits, before installation it is extremely important to clean the system using suitable products such as, for example, Sentinel X300 (new systems), X400 and X800 (old systems) or Fernox Cleaner F3. Complete instructions are provided with the products but, for further information, you may directly contact SENTINEL PERFORMANCE SOLU-TIONS LTD or FERNOX COOKSON ELECTRO-NICS. For long-term protection agains corrosion and deposits, the use of inhibitors such as Sentinel X100 or Fernox Protector F1 is recommended after cleaning the system. It is important to check the concentration of the inhibitor after each system modification and during maintenance following the manufacturer's instructions (specific tests are available at your dealer). The safety valve drain must be connected to a collection funnel to collect any discharge during interventions. If the heating system is on a higher floor than the boiler, install the on/off taps supplied in kit optional on the heating system

delivery/return pipes.

#### WARNING: Failure to clean the heat system or add an adequate inhibitor invalidates the device's warranty.

sime

Gas connections must be made in accordance with current standards and regulations. When dimensioning gas pipes from the meter to the module, both capacity volume (consumption) in  $m^3/h$  and gas density must be taken into account.

The sections of the piping making up the system must be such as to guarantee a supply of gas sufficient to cover the maximum demand, limiting pressure loss between the gas meter and any apparatus being used to not greater than:

- 1.0 mbar for family II gases (natural gas);
 - 2.0 mbar for family III gases (butane or propane).

An adhesive data plate is sticked inside the front panel; it contains all the technical data identifying the boiler and the type of gas for which the boiler is arranged.

#### 2.3.1 Filter on the gas pipe

The gas valve is supplied ex factory with an inlet filter, which, however, is not adequate to entrap all the impurities in the gas or in gas main pipes. To prevent malfunctioning of the valve, or in certain cases even to cut out the safety device with which the valve is equipped, install an adequate filter on the gas pipe.

#### 2.5 SYSTEM FILLING (fig. 4)

Filling of the boiler and the system is done by the system filling (11). The charge pres-

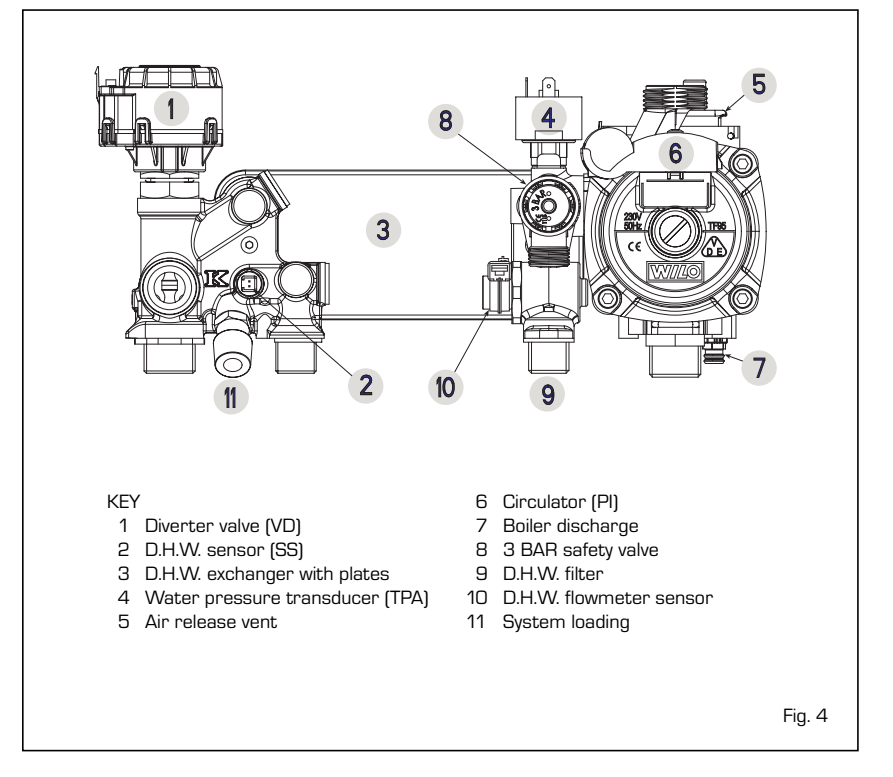

PT

ES

ENC

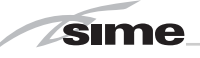

sure, with the system cold, must be between **1** and **1.5 bar**. During system filling you are recommended to keep the main switch turned OFF. Filling must be done slowly so as to allow any air bubbles to be bled off through the air valves. Should the pressure have risen well above the limit expected, discharge the over pressure by opening the pressure-relief valve.

NB: The "BFT" versions the loading is done by loading tap externally mounted by the installer.

#### 2.5.1 Emptying the system (fig. 4)

Use the drain tap to empty the system (7). Turn off the boiler before doing this.

#### 2.6 FLUES/CHIMNEYS

A chimney or flue for the evacuation of the combustion products into the atmosphere must correspond to the requisites prescribed by the laws in force. In particular, the specific prescriptions of law relative to boilers with natural draught in collective pipes (type B) and those for boilers with forced draught (type C) must be respected.

#### 2.6.1 Ducting of existing chimneys

To recover or duct existing chimneys, ducts declared suitable for the purpose by the manufacturer must be used, and the installation and use modalities indicated by the said manufacturer must also be followed as well as the prescriptions of Standard UNI 10845.

#### 2.7 INSTALLATION OF COAXIAL DUCT (versions "BF - BFT")

#### 2.7.1 Accessories 60/100 (fig. 5)

The 60/100 coaxial duct is supplied on request in kit code 8084811. The diagrams

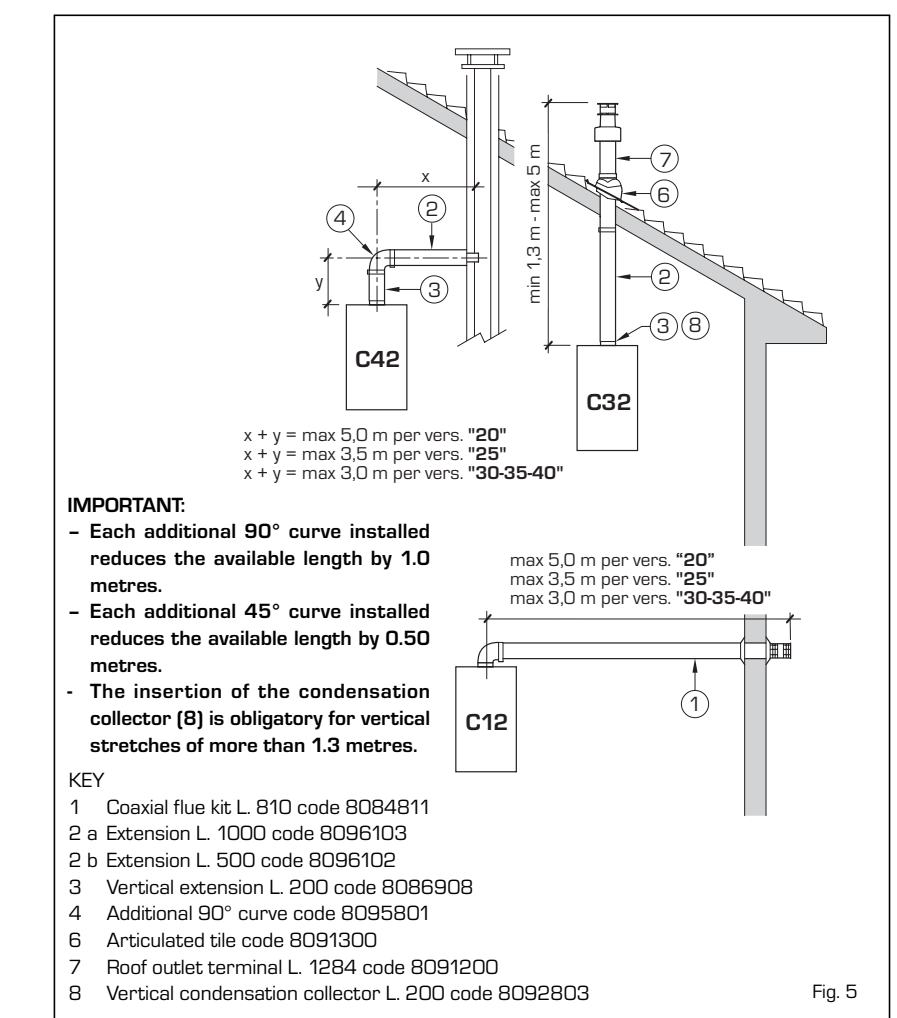

of fig. 5 illustrate some examples of different types of discharge modalities allowed and the maximum lengths that can be reached.

### 2.7.2 Diaphragm for 60/100 coaxial duct (fig. 5/a)

The boiler is supplied with a diaphragm of 84 (version **20 BFT**), 86 (versions **25-35** 

**BF/25 BFT**) and 87.5 (version **30 BF**). The diaphragms 87.5 (code 6028824) and 86 (code 6028623) can be reque-

and 86 (code 6028623) can be requested separately.

Use the diaphragms according to the indications of fig.  $5/\,a.$ 

#### 2.7.3 Accessories ø 80/125 (fig. 6)

The ø 80/125 coaxial duct is supplied on

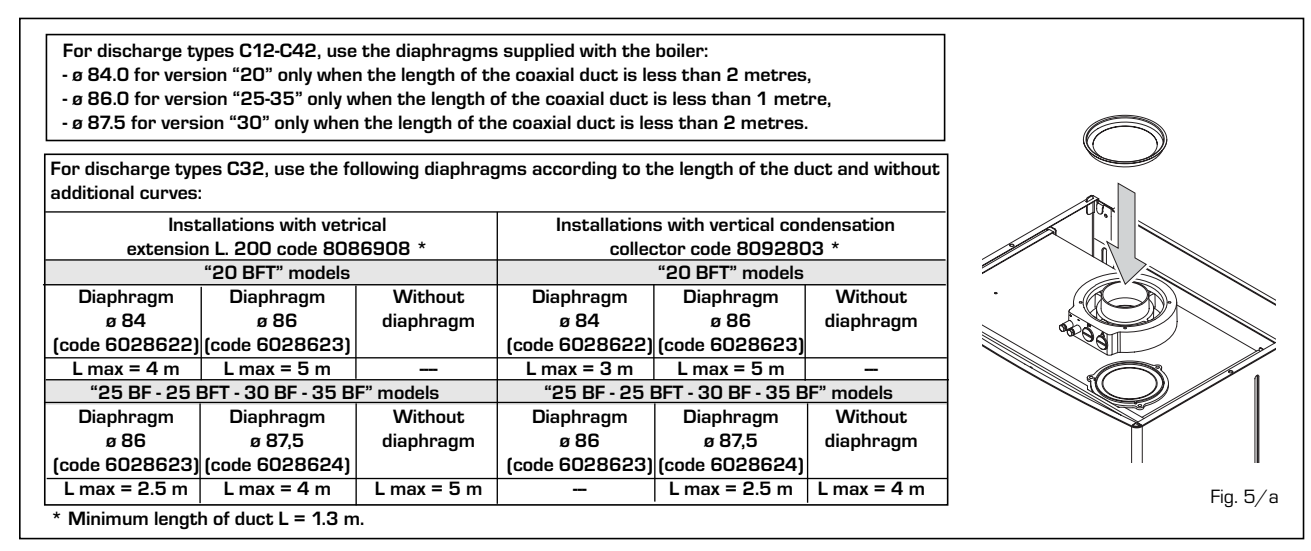

ES

D

ENC

request in a kit code 8084830 complete with assembly instructions.

# With the curve supplied in the kit, the maximum horizontal length of the duct must be no more than 6 metres.

The diagrams in fig. 6 show some examples of the different types of ø 80/125 coaxial discharge modalities.

#### 2.8 INSTALLATION OF SEPARATE DUCTS (versions "BF - BFT") (fig. 7)

When installing, the provisions of the laws in force must be adhered to, as well as certain practical suggestions:

 With aspiration directly from outside, when the duct is longer than 1 metre, it is advisable to insulate the said duct in order to avoid the formation of dew on the outside of the pipe when the weather is particularly cold.

- With ducts with discharge positioned outside the building, or in cold environments, insulation is necessary to avoid difficulty in starting the burner. In these cases, a condensation system on the pipes must be provided for.
- If the pipe passes through inflammable

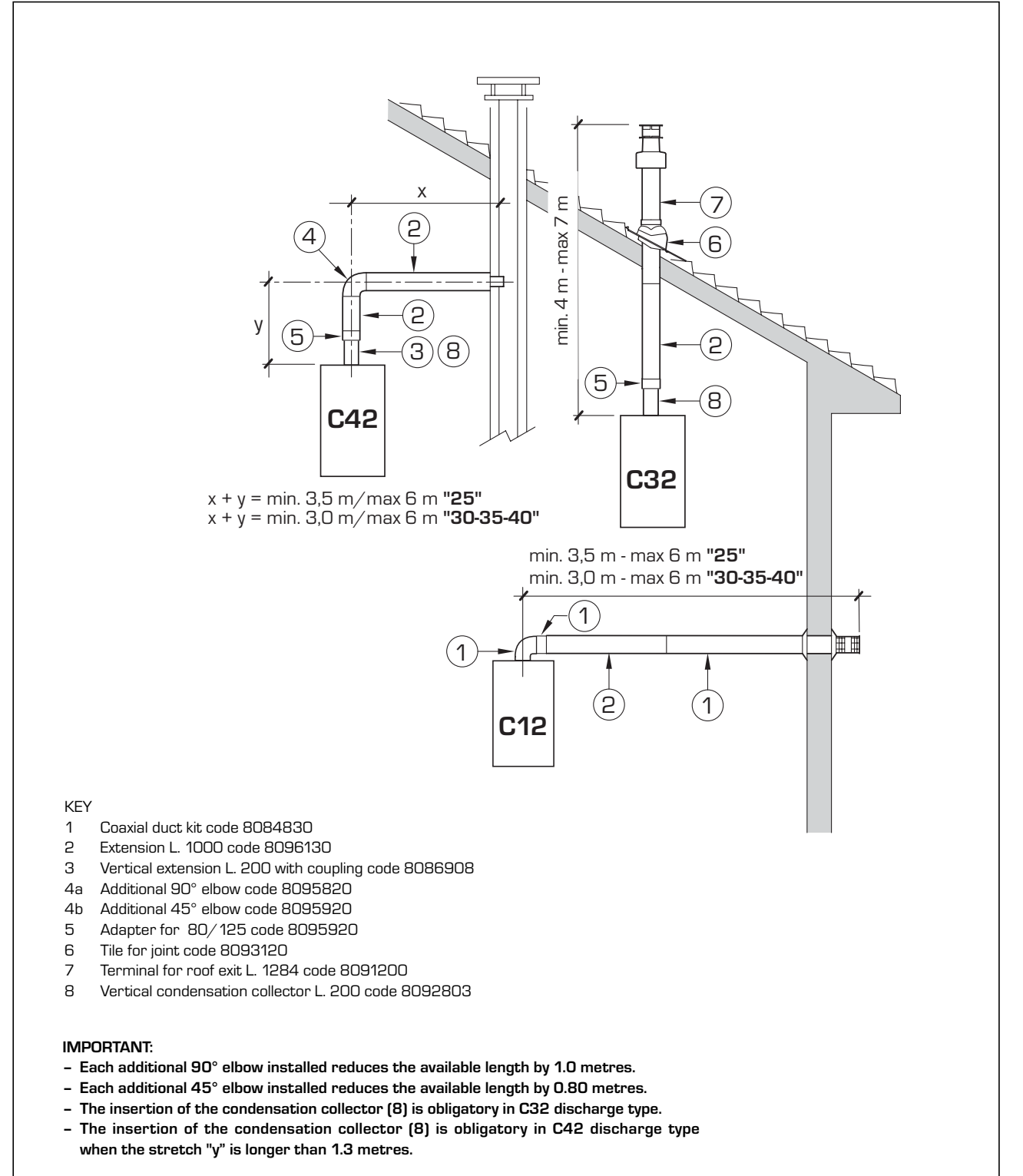

Fig. 6

The maximum total length, which is the sum of lengths of the aspiration and discharge pipes, is determined by the loss of charge of the single accessories inserted and must not result as more than 7.0 mm H2O in version "20" - 7.6 mm H2O in version "25" - 9 mm H2O in version "30" -12 mm H2O in version "35".

For the loss of charge of the accessories, refer to **Table 1** and to the example given in fig. 7.

#### 2.8.1 Separate ducts kit (fig. 8 - fig. 8/a - fig. 9)

The separate ducts kit code 8089904 (fig. 8) is supplied with the aspiration diaphragm which must be used, according to the maximum loss of charge allowed in both the ducts, as indicated in fig. 8/a.

To use the air intake vent in this type of discharge, the following operations must be carried out (fig. 9):

- Remove the base of the air intake vent

#### TABLE 1

| Accessories ø 80 Load loss (mmH2O) |        |        |        |        |        |        |        |        |
|------------------------------------|--------|--------|--------|--------|--------|--------|--------|--------|
|                                    | 20     |        | 25     |        | 30     | 30     |        |        |
|                                    | Intake | Outlet | Intake | Outlet | Intake | Outlet | Intake | Outlet |
| 90° elbow MF                       | 0.30   | 0.35   | 0.35   | 0.40   | 0.45   | 0.50   | 0.65   | 0.70   |
| 45° elbow MF                       | 0.25   | 0.30   | 0.30   | 0.35   | 0.40   | 0.45   | 0.60   | 0.65   |
| Extension L. 1000 (horizontal)     | 0.15   | 0.25   | 0.20   | 0.30   | 0.25   | 0.35   | 0.30   | 0.40   |
| Extension L. 1000 (vertical)       | 0.15   | 0.05   | 0.20   | 0.10   | 0.25   | 0.15   | 0.30   | 0.20   |
| Wall terminal                      | 0.10   | 0.40   | 0.15   | 0.50   | 0.20   | 0.80   | 0.20   | 1.20   |
| T-shaped condensation collector    | -      | 0.70   | -      | 0.80   | -      | 1.00   | -      | 1.40   |
| Roof exit terminal*                | 1.30   | 0.05   | 1.60   | 0.10   | 2.00   | 0.20   | 2.50   | 0.30   |

\* The loss of the roof exit terminal in aspiration concludes the collector code 8091400

Example of allowable installation "25 BF" calculation in that the sum of the head losses of the single fittings is less than 7.6 mm H2O:

| 7 meter horizontal pipe ø 80 x 0.20<br>7 meter horizontal pipe ø 80 x 0.30<br>No. 2 90° elbows ø 80 x 0.35<br>No. 2 90° elbows ø 80 x 0.40 | <b>Intake</b><br>1.40<br>-<br>0.70<br>- | <b>Outlet</b><br>-<br>2.10<br>-<br>0.80 |          |
|----------------------------------------------------------------------------------------------------|-----------------------------------------|-----------------------------------------|----------|
| No. 1 wall terminal ø 80<br>Total head loss                                                                                                | 0.15                                    | 0.50<br>+ 3.40 = <b>5</b> .             | 65 mmH2O |
|                                                                                                    |                                         |                                         |          |

With this total head loss, remove the segments from No. 1 to No. 7 from diaphragm in the intake pipe. Fig. 7

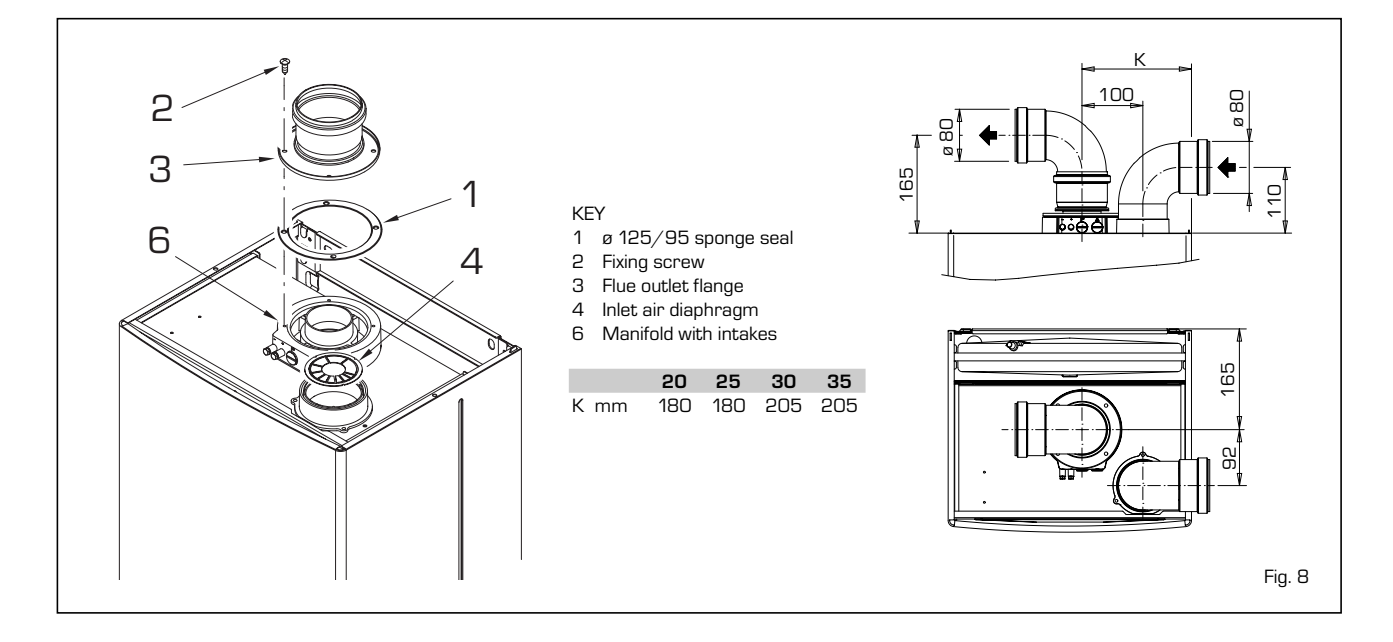

| No. segments      |           | Total load l | oss mm H2O |             |
|-------------------|-----------|--------------|------------|-------------|
| to remove         | 20        | 25           | 30         | 35          |
| none              | 0 ÷ 2.0   | 0 ÷ 0.8      | -          | -           |
| No. 1             | 2.0 ÷ 3.0 | 0.8 ÷ 1.6    | -          | -           |
| No. 1 e 2         | 3.0 ÷ 4.0 | 1.6 ÷ 2.4    | 0 ÷ 1.0    | 0 ÷ 1.0     |
| from No. 1 to 3   | 4.0 ÷ 5.0 | 2.4 ÷ 3.1    | 1.0 ÷ 2.0  | 1.0 ÷ 2.0   |
| from No. 1 to 4   | 5.0 ÷ 6.0 | 3.1 ÷ 3.8    | 2.0 ÷ 3.0  | 2.0 ÷ 3.0   |
| from No. 1 to 5   | 6.0 ÷ 7.0 | 3.8 ÷ 4.5    | 3.0 ÷ 4.0  | 3.0 ÷ 4.0   |
| from No. 1 to 6   | -         | 4.5 ÷ 5.2    | 4.0 ÷ 4.8  | 4.0 ÷ 5.0   |
| from No. 1 to 7   | -         | 5.2 ÷ 5.8    | 4.8 ÷ 5.6  | 5.0 ÷ 6.0   |
| from No. 1 to 8   | -         | 5.8 ÷ 6.4    | 5.6 ÷ 6.4  | 6.0 ÷ 7.0   |
| from No. 1 to 9   | -         | 6.4 ÷ 7.0    | 6.4 ÷ 7.2  | 7.0 ÷ 8.0   |
| from No. 1 to 10  | -         | -            | 7.2 ÷ 8.0  | 8.0 ÷ 10.0  |
| without diaphragm | -         | 7.0 ÷ 7.6    | 8.0 ÷ 9.0  | 10.0 ÷ 12.0 |
|                   |           |              |            |             |

by cutting it with a tool (a);

- Turn the air intake vent upside down and replace the gasket (5) with that supplied in the kit code 8089904;
- Insert the aspiration diaphragm supplied in the kit code 8089904, pushing it home;
- Only for versions "20 BFT" fit onto the diaphragm the plastic reducer supplied together with the boiler.

Now the extension or the curve can be fitted into the special seat in order to complete the aspiration pipe (no washer or sealant is necessary).

#### 2.8.2 Outlet systems (fig. 9/a)

The diagrams in fig. 9/a illustrate a number of examples of different types of separate outlets.

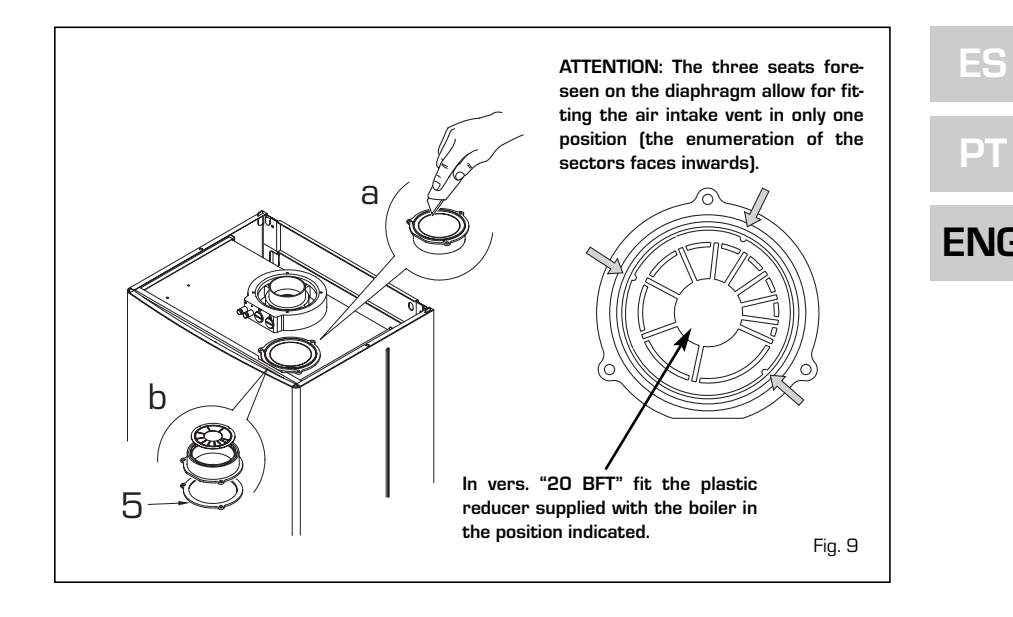

ducts must be calculated according to the Standard UNI EN 13394) (9) 3 ЗÌ (2)10 (З) (1)(З (8) (2 C42 12 (З (1) C32 6 C52 **B52** 6 2 3 3 KEY Separate flue kit code 8089904 1 90° elbow MF (n° 6) code 8077410 2a 3 8 2b 90° elbow MF with intake code 8077407 Δ (3) (5)Isolated 90° elbows MF code 8077408 2c 1 nax 0,5 n Extension L. 1000 (n° 6) code 8077309 Зa (2 Insulated extension L. 1000 code 8077306 Зb **C82** Extension L. 500 (n° 6) code 8077308 Зc ́З **B22** Extension L. 135 code 8077304 Зd Ο 1 4 Outlet terminal code 8089501 5 Int.-est. ring kit code 8091500 C12 6 Intake terminal code 8089500 (6) 7 45° elbow MF (n° 6) code 8077411 **B52** Condensation outlet L. 135 code 8092800 8 9 Doubler fitting code 8091400 10 Tile with articulated joint code 8091300 11 Roof outlet terminal L. 1390 code 8091201 12 Tee condensation outlet code 8093300

CONFIGURATION C62: discharge and aspiration is by means of pipes available on sale and certified separately (the pressure loss in the

IMPORTANT: In type C52 the outlet and inlet flues must not come out on opposite walls.

Fig. 9/a

#### 2.9 FORCED EXHAUST TYPE B22P - B52P (fig. 10)

sime

Comply with the following requirements during installation:

- Insulate the exhaust pipe and install a condensation collection system at the base of the vertical pipe.
- If the pipe passes through combustible walls, insulate the section of the flue pipe passing through the wall with a 30 mm thick fibreglass pipe covering with a density of 50 kg/m<sup>3</sup>.

In "BF - BFT" models this type of exhaust pipe is installed using the special kit, code 8089904. For kit assembly instructions, refer to point 2.8.1. Protect the intake with the optional accessory, code 8089501. The accessory is assembled by cutting a 50 mm long segment from an ordinary ø 80 extension and inserting it on the air intake, on which the accessory is then fitted, anchored to the pipe segment with the screws provided (fig. 10). Kit code 8089904 is supplied with the intake diaphragm, which must be used as shown in fig. 8/a, depending on the maximum permitted

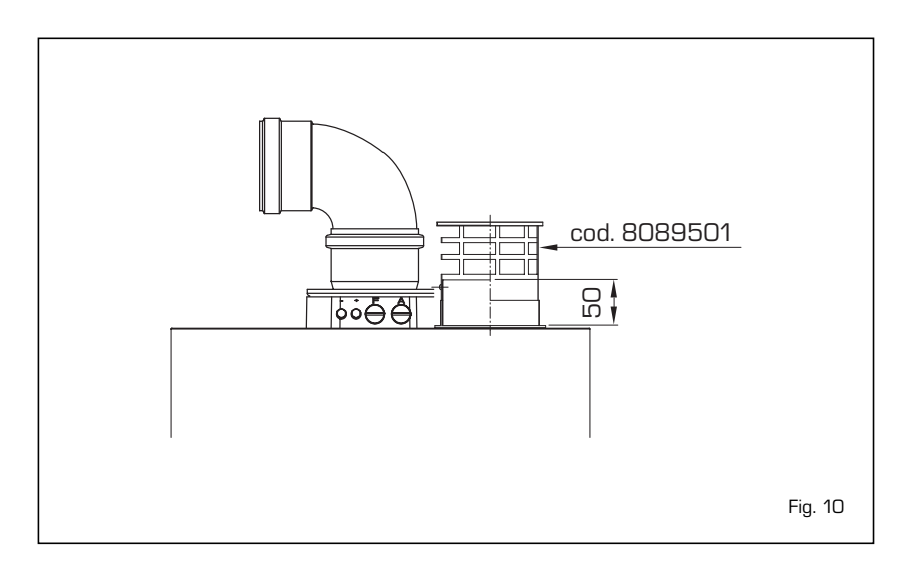

flow. Maximum flow resistance must be no more than 7,0 mm H2O in vers. "20" - 7,6 mm H2O in model "25" - 9 mm H2O in model "30" - 12 mm H2O in model "35". As the maximum pipe length is determined by adding up the flow resistance of the various individual accessories installed, refer to Table 1 for calculation.

#### 2.10 POSITIONING OF OUTLET TERMINALS (fig. 11)

The outlet terminals for forced draught systems may be located on the outer walls of the building Table 2 shows approximate, non-binding minimum distances to be met for a building of the type shown in fig. 11.

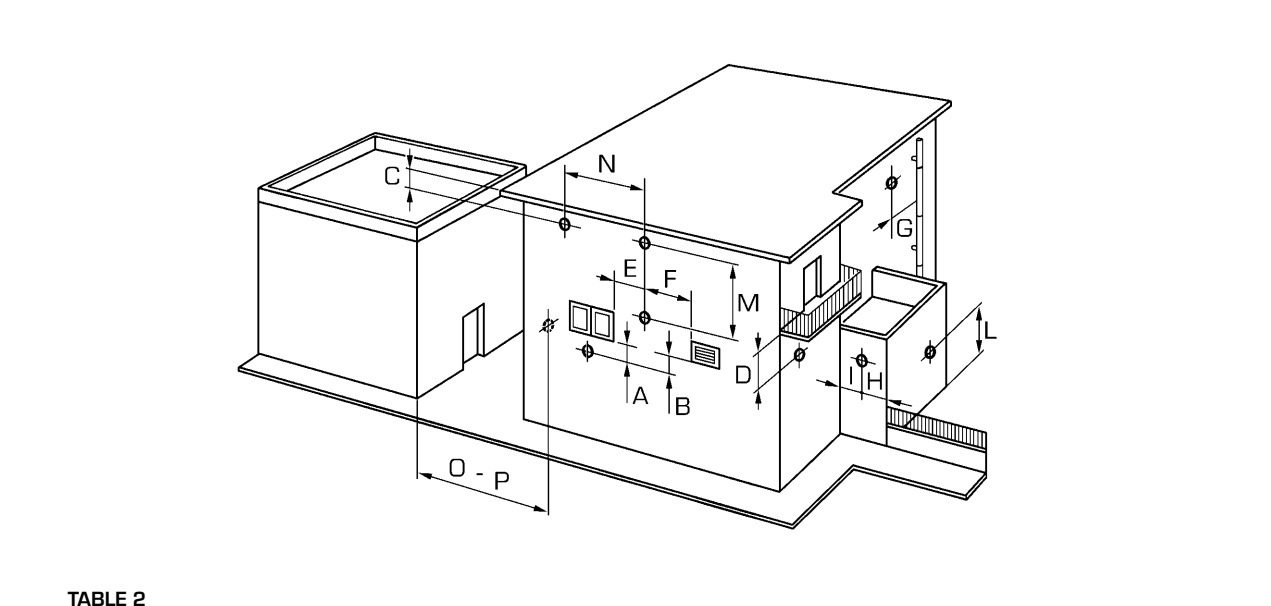

#### TABLE 2

| Siting of terminal                 | Appliances from 7 t    | o 35 kW   |
|------------------------------------|------------------------|-----------|
|                                    | (distance              | es in mm) |
| A - below openable window          |                        | 600       |
| B - below ventilation opening      |                        | 600       |
| C - below eaves                    |                        | 300       |
| D - below balcony (1)              |                        | 300       |
| E - from adjacent window           |                        | 400       |
| F - from adjacent ventilation ope  | ening                  | 600       |
| G - from horizontal or vertical so | oil or drain pipes (2) | 300       |
| H - from corner of building        |                        | 300       |
| I - from recess in building        |                        | 300       |
| L - from ground level or other to  | readable surface       | 2500      |
| M- between two terminals set v     | ertically              | 1500      |
| N - between two terminals set h    | orizontally            | 1000      |
| O - from a surface facing without  | ıt                     |           |
| openings or terminals              |                        | 2000      |
| P - as above but with openings a   | and terminals          | 3000      |

- 1) Terminals below a practicable balcony must be located in such a way that the total path of the smoke from its outlet point from the terminal to its outlet point from the external perimeter of the balcony, including the height of possible railings, is not less than 2000 mm.
- 2) When siting terminals, where materials that may be subject to the action of the combustion products are present in the vicinity, e.g., eaves, gutters and downspouts painted or made of plastic material, projecting timberwork, etc., distances of not less than 1500 mm must be adopted, unless adequate shielding is provided to guard these materials.

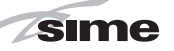

#### 2.11 ELECTRICAL WIRING

If you must replace the electric power cable supplied with the boiler, order it exclusively from Sime. The power supply must be single-phase 230V - 50 Hz through a main switch protected by a fuse with a distance of at least 3 mm between contacts.

The boiler must be connected with an efficient grounding system. SIME shall not be held liable for injury or damage resulting from failure to ground the boiler.

ATTENTION: Before every intervention on the boiler, cut off the electricity supply by means of the main switch of the system, since even if the boiler is "OFF", the electrical panel remains connected to the electricity.

#### 2.11.1 Chronothermostat connection

Connect the chronothermostat as indicated in the boiler electrical diagram (**see paragraph 2.12**) after having removed the existing bridge. The chronothermostat to be used must be of a class conforming to the standard EN 607301 (clean electrical contact).

### 2.11.2 Climatic regulator CR 53 connection (optional)

The boiler is designed for connectio to a cli-

### 2.11.6 Use with different electronic systems

Some examples are given below of boiler systems combined with different electronic systems. Where necessary, the parameters to be set in the boiler are given. The electrical connections to the boiler refer to the wording on the diagrams (figs. 13 - 13/a - 13/b).

The zone valve control starts at every demand for heating of the zone 1 (it is from part of the TA1 or the CR).

Description of the letters indicating the components shown on the system diagrams from 1 to 14:

| Μ          | System output                 |
|------------|-------------------------------|
| R          | System return                 |
| CR         | Remote control CR 73          |
| SE         | External temperature sensor   |
| TA 1-2-3-4 | Zone room thermostat          |
| CT 1-2     | Zone chronothermostat         |
| VZ 1-2     | Zone valve                    |
| RL 1-2-3-4 | Zone relay                    |
| SI         | Hydraulic separator           |
| P 1-2-3-4  | Zone pump                     |
| SB         | D.H.W. sensor                 |
| PB         | D.H.W. pump                   |
| IP         | Floor system                  |
| EXP        | Expansion card ZONA MIX (code |
|            | 8092234)/INSOL (code 8092235) |
| VM         | Three-way mixer valve         |

matic regulator, supplied on request (code 8092227), for the management of a heating circuit. The electronic card will continue to manage information visualisation, the setting of the sanitary set and the heating of the second circuit, and the boiler parameters by means of the keys on the control panel. For installation and use of the climatic regulator, follow the instructions included in the packaging.

NOTE: Reset parameter 10 to 2 (PAR 10 = 2).

#### 2.11.3 Remote control CR 73 connection (optional)

The boiler is designed for connection to a remote control unit, supplied on request (code 8092226).

The remote control unit CR 73 allows for complete remote control of the boiler, except release of the boiler.

The boiler display will show the following message:

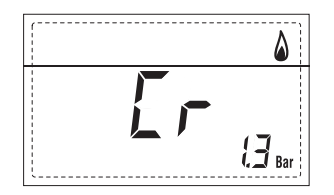

For installation and use of the remote control, follow the instructions in the package. NOTE: Ensure PAR 10 set to 1 (PAR 10 = 1).

#### 2.11.4 External sensor connection

The boiler is designed for connection to an external temperature sensor, supplied on request (code 8094101), which can automatically regulate the temperature value of the boiler output according to the external temperature. For installation, follow the instruction in the package.

For installation, follow the instruction in the package. It is possible to make corrections to the values read by the drill acting on the **PAR 11**.

#### 2.11.5 D.H.W. sensor connection in vers. "20-25 BFT"

The **"20-25 BFT"** version is provided with D.H.W. sensor (SB) linked to the connector CN5. When the boiler is coupled to D.H.W. storage tank, introduce the sensor into the special sleeve in the D.H.W. storage tank.

ATTENTION: The "BFT" version is designed for connection to D.H.W. storage tank, for use ONLY FOR HEATING it is necessary:

to disconnect the D.H.W. sensor (SB);
set PAR 2=4.

All modules are designed to be used by qualified technical personnel.

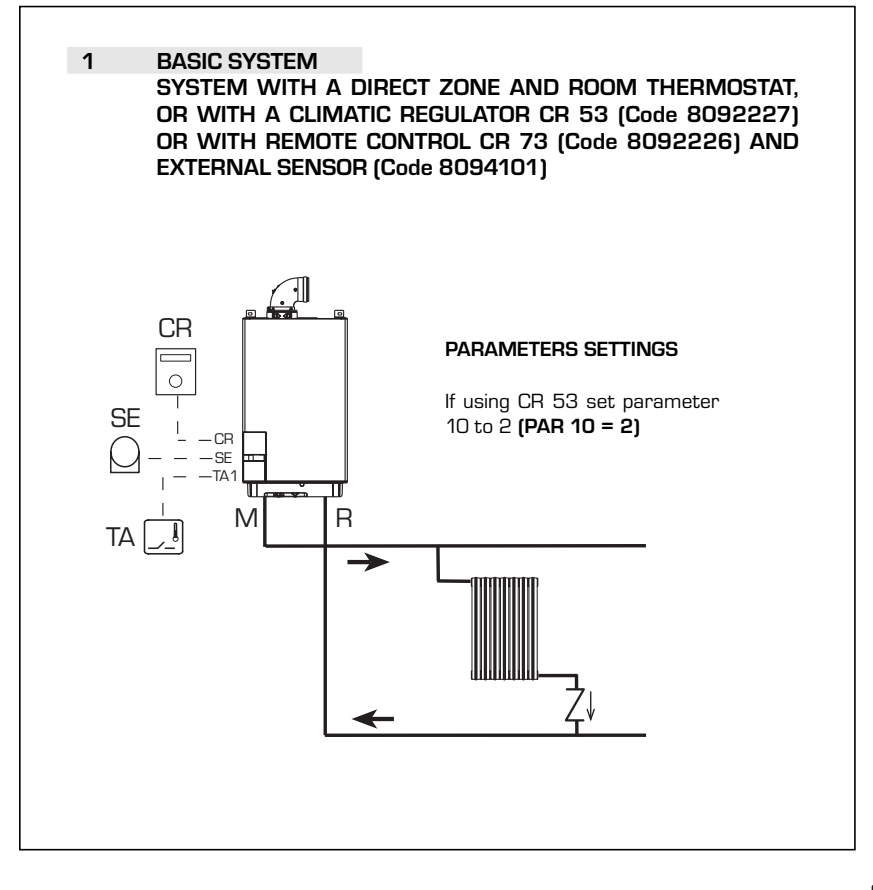

PT

ENG

ES

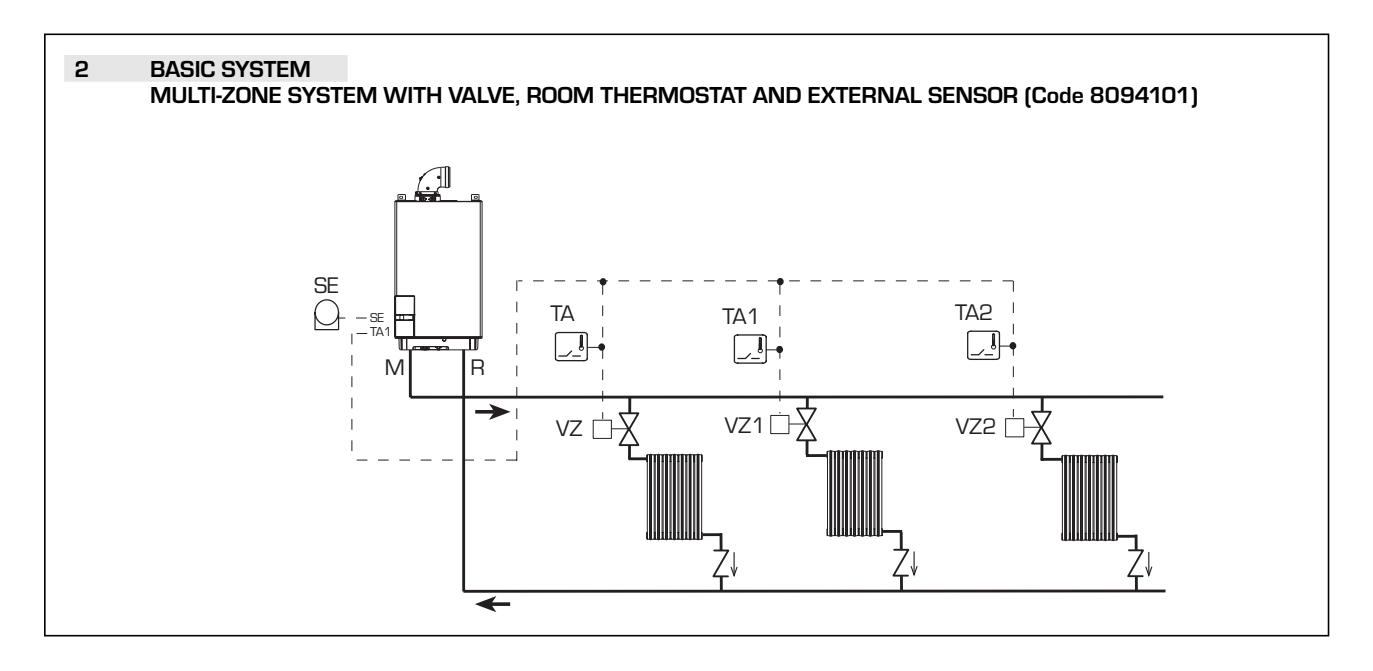

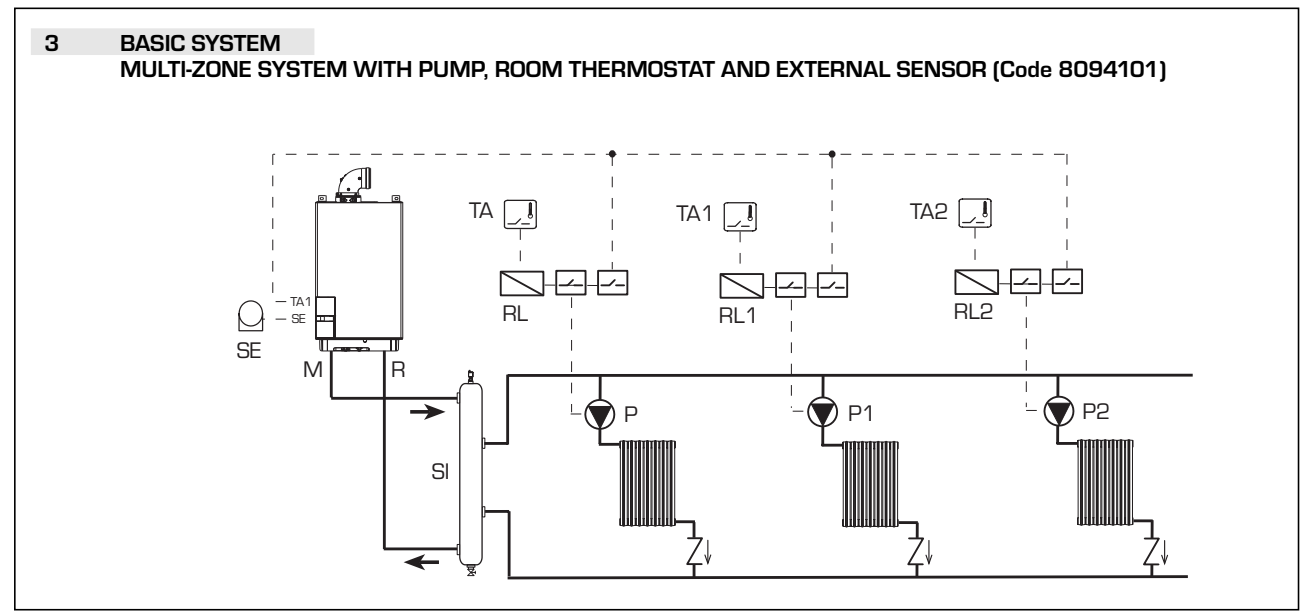

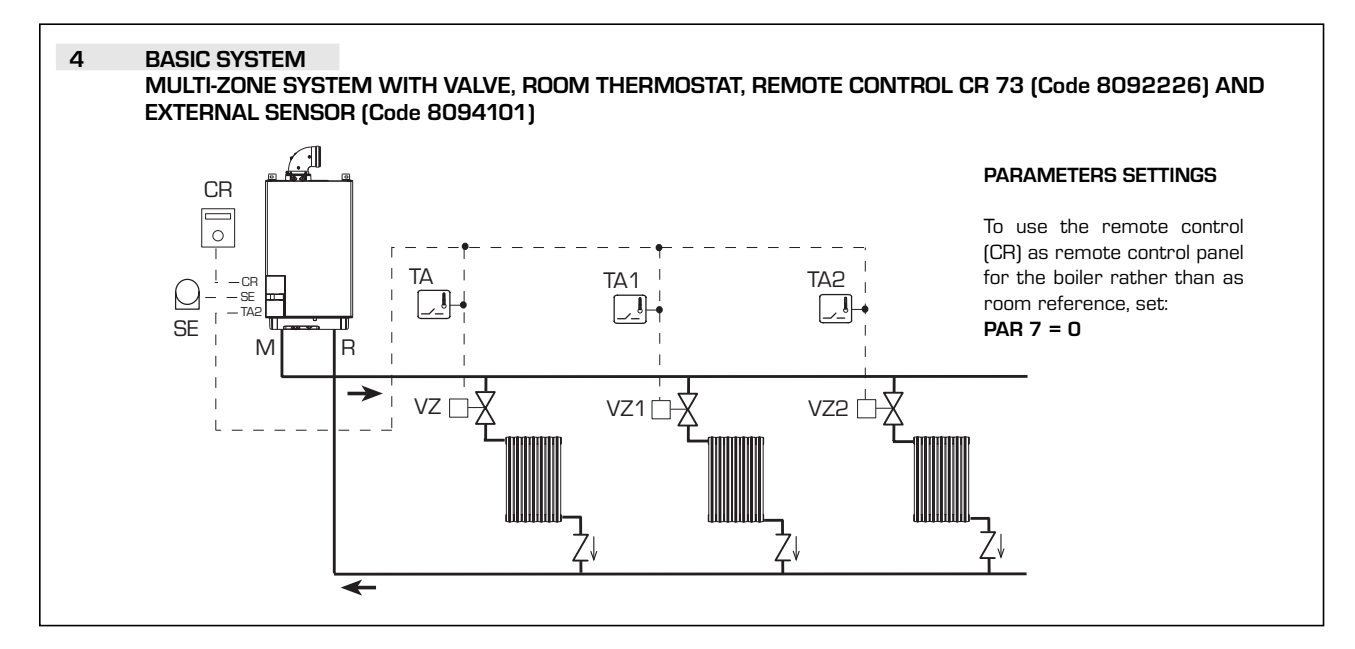

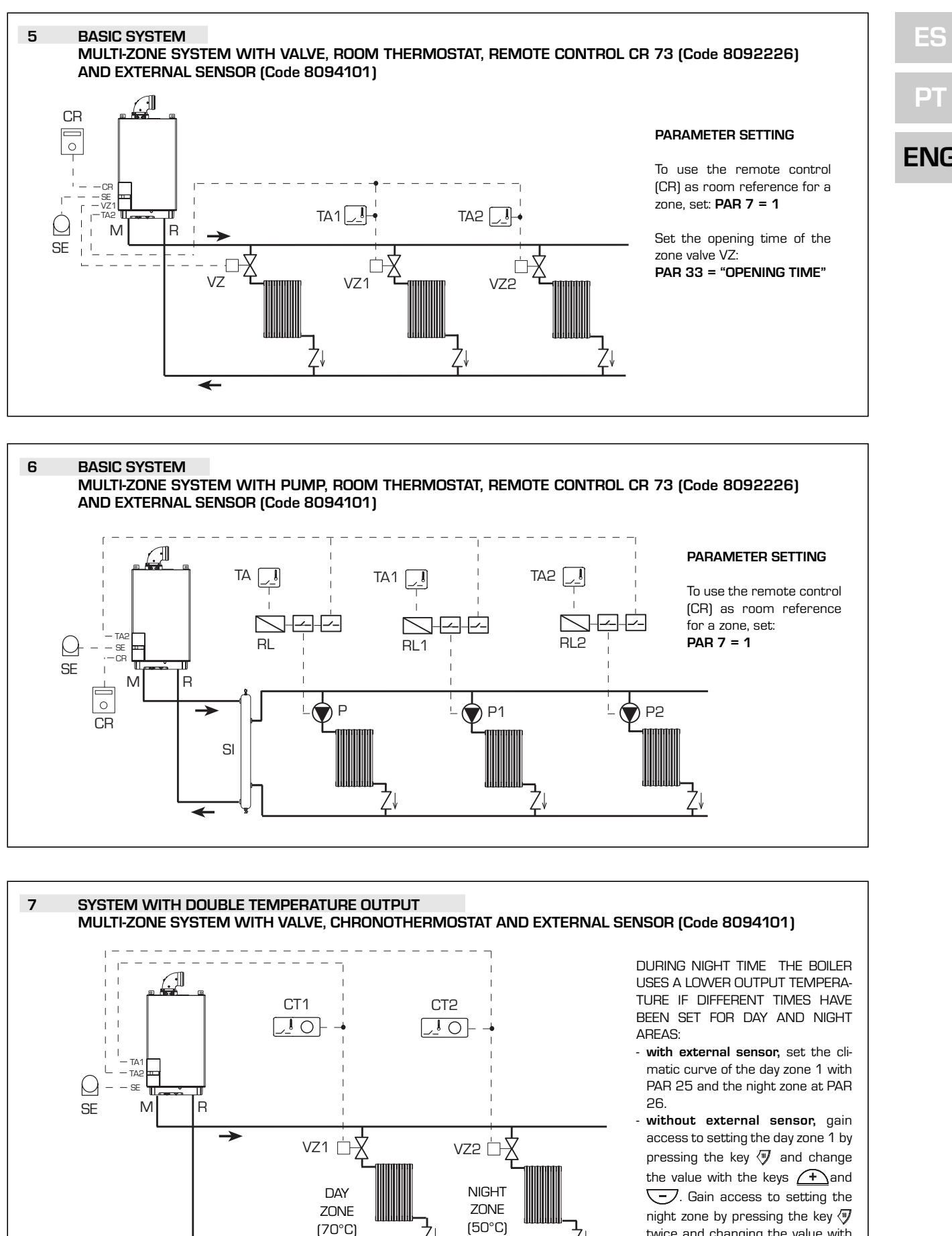

✦

twice and changing the value with the keys - and -

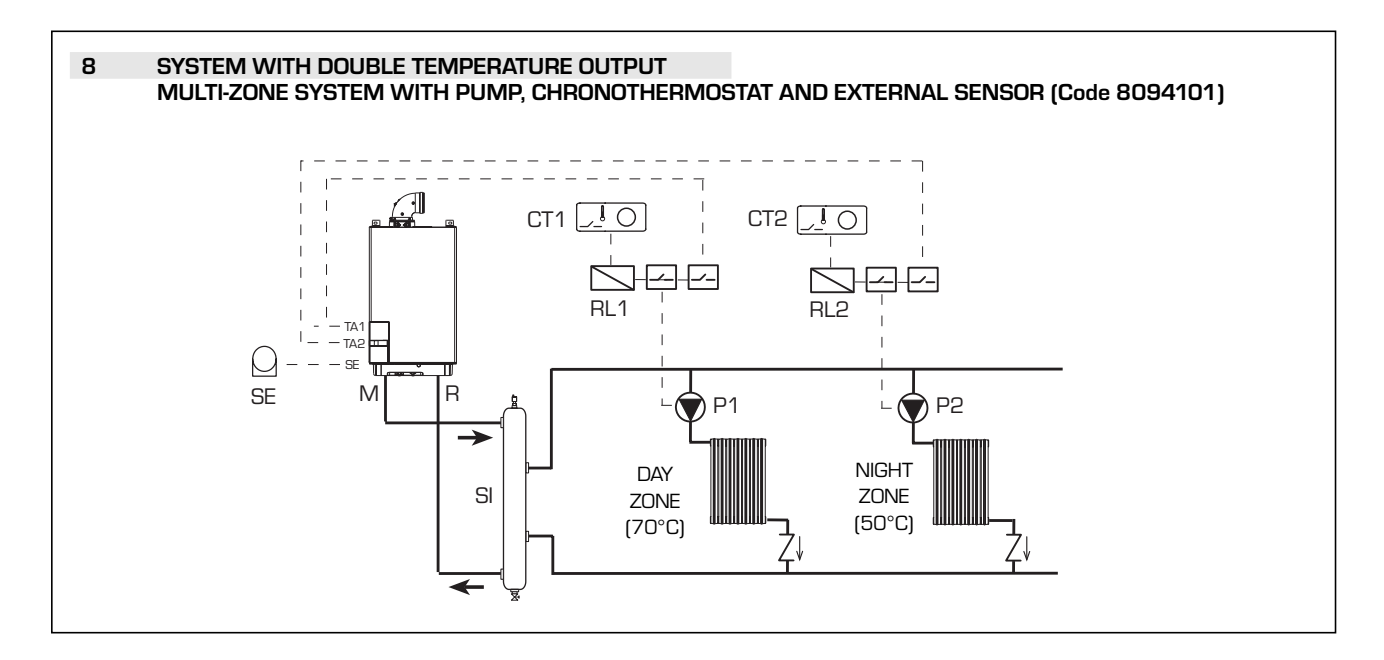

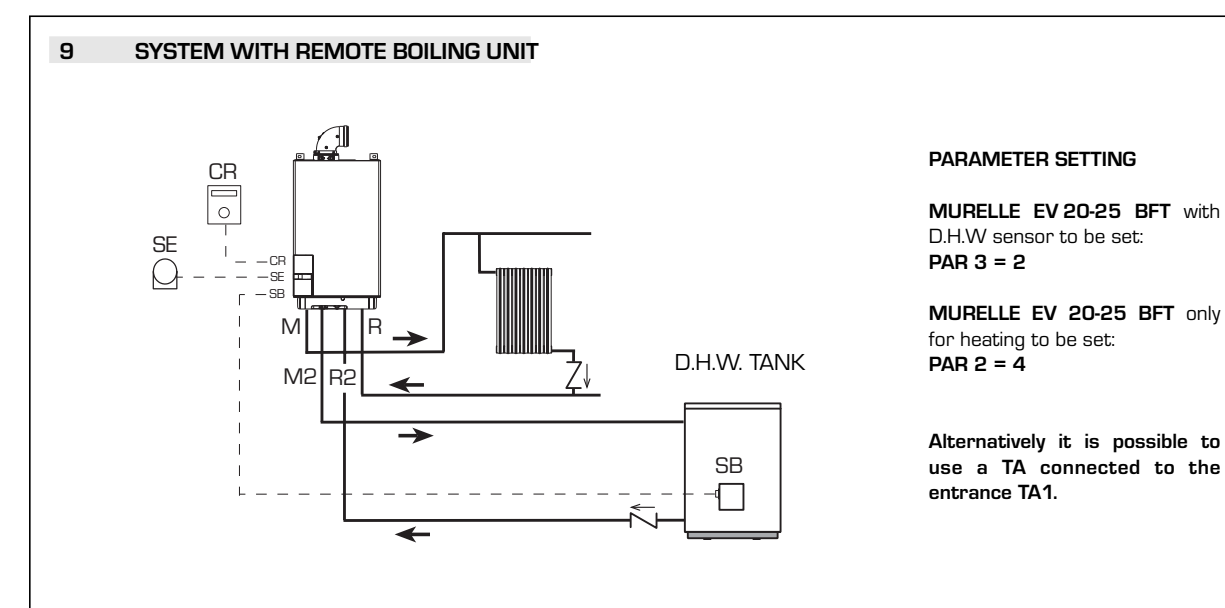

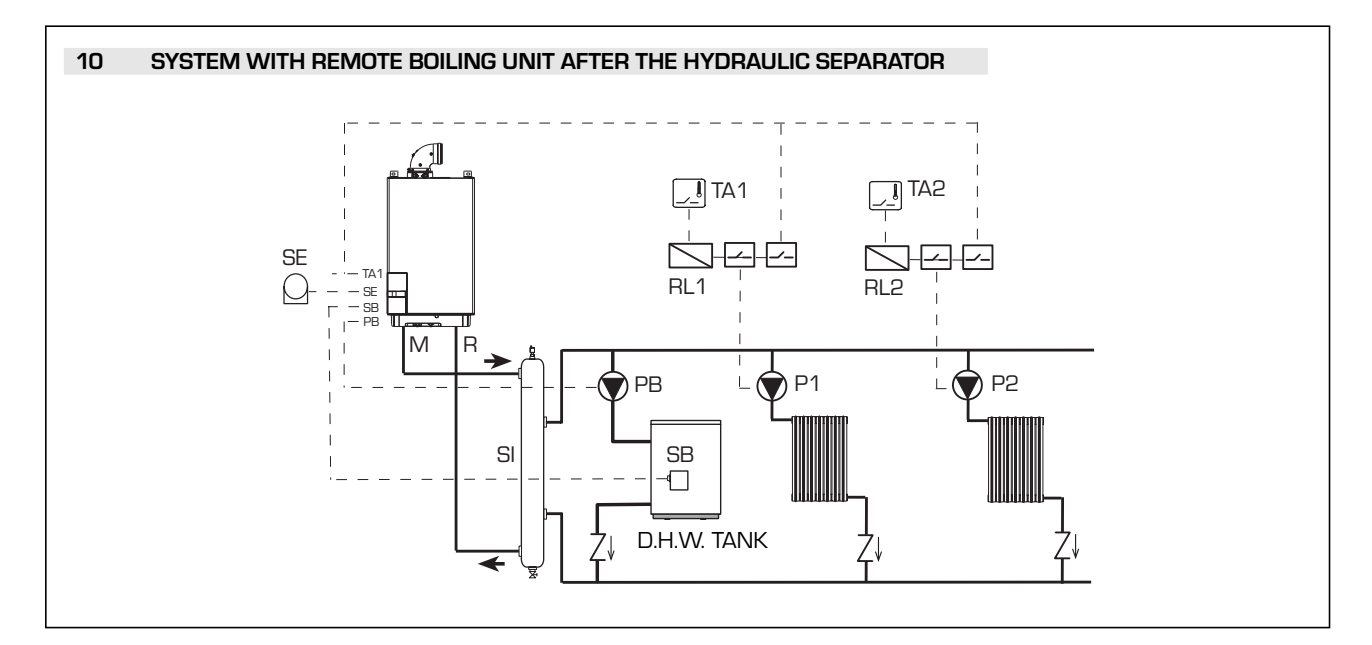

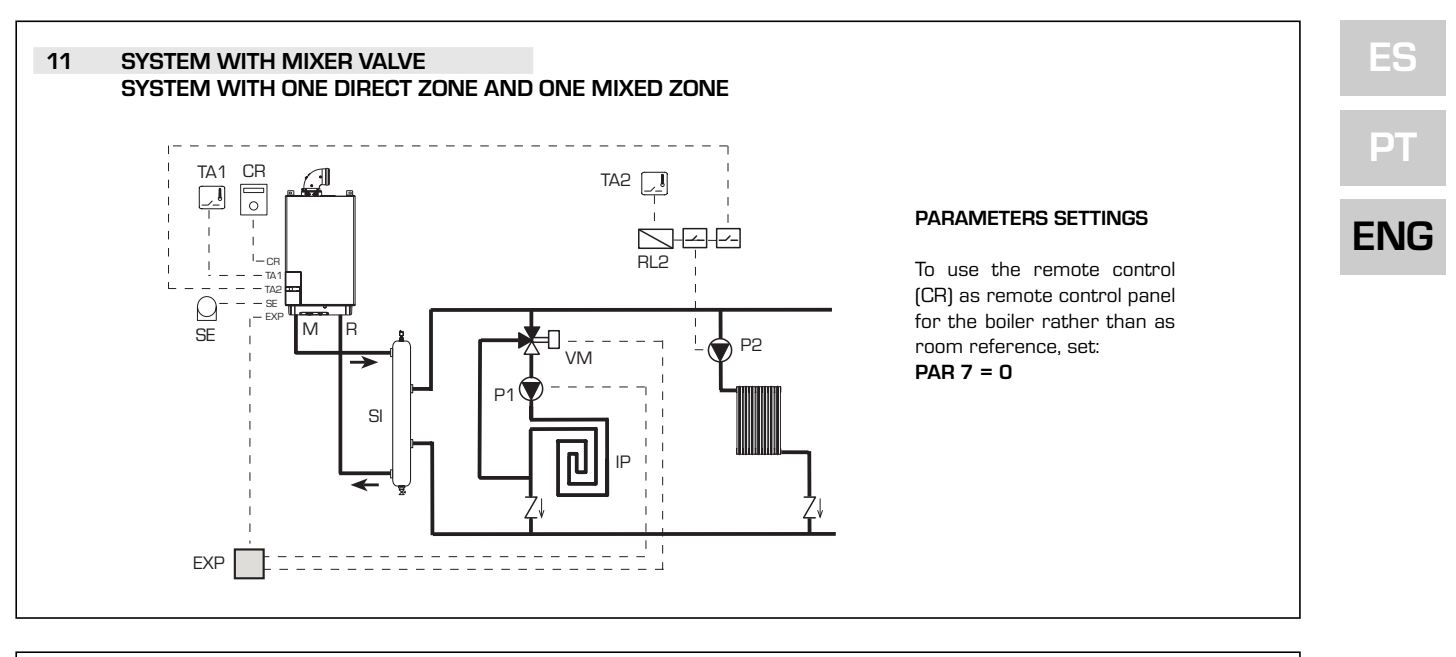

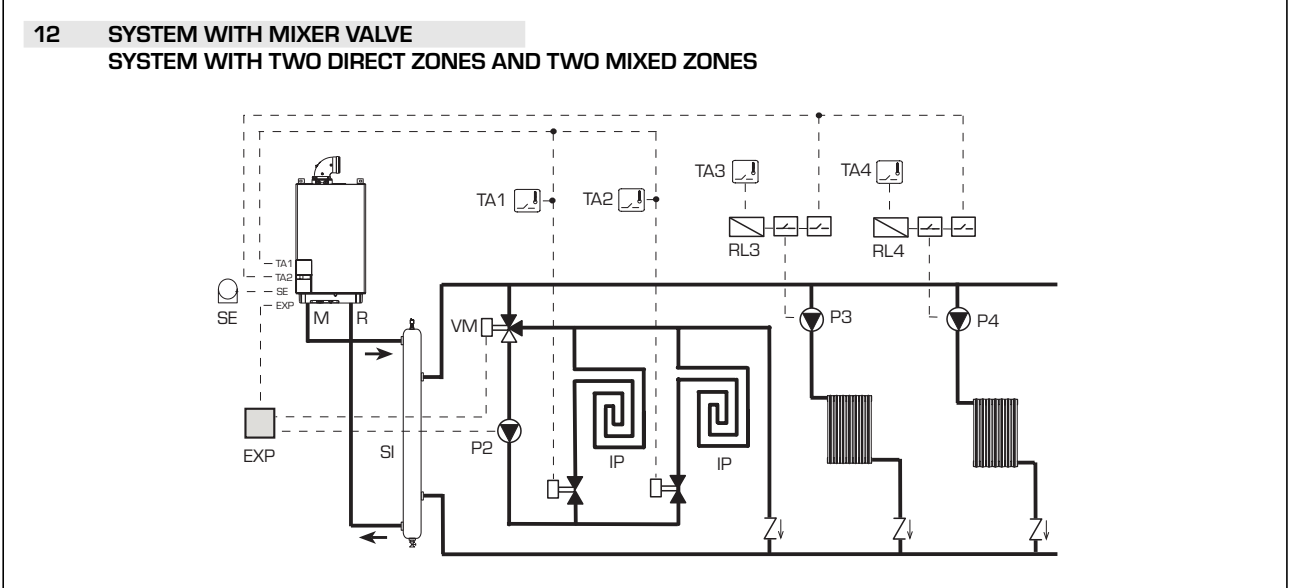

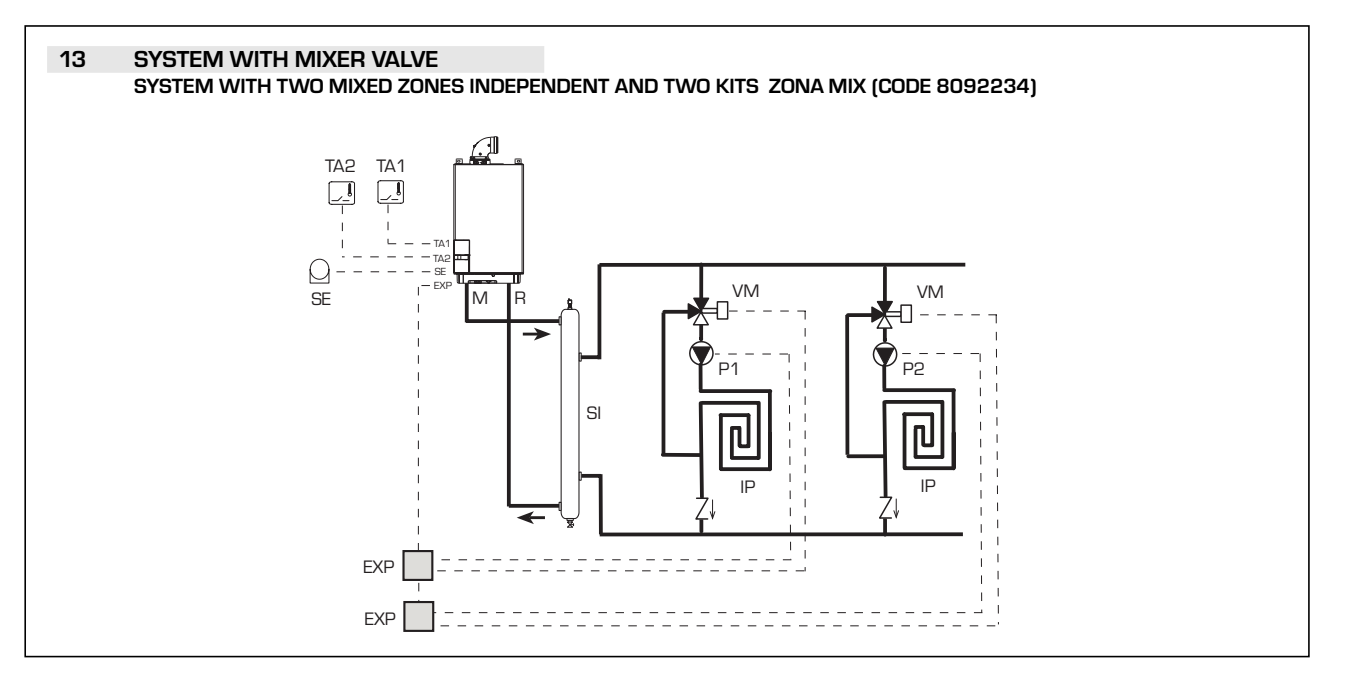

#### 95

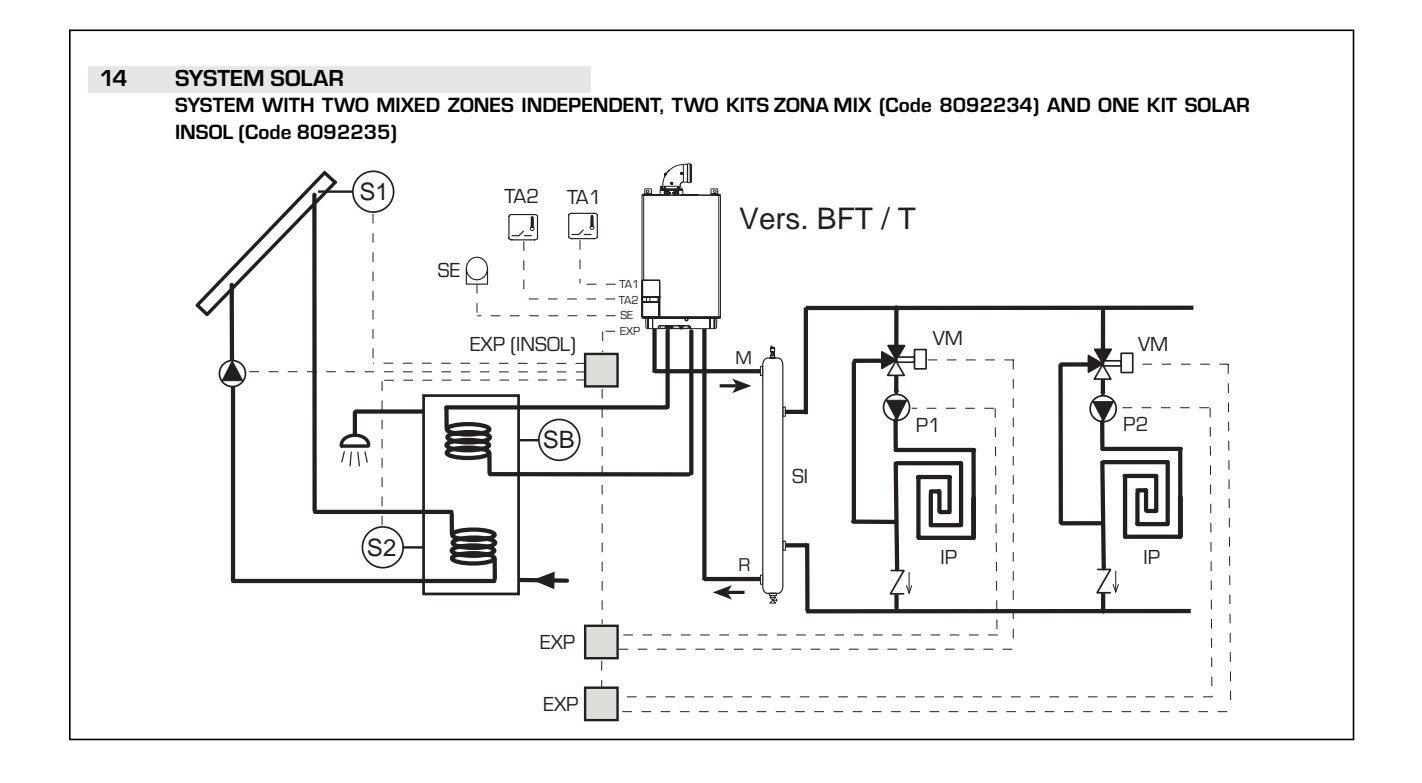

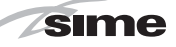

ES

РТ

ENG

#### 2.12 BOILER ELECTRICAL DIAGRAM

2.12.1 Murelle EV 25 - 30 OF (fig. 13)

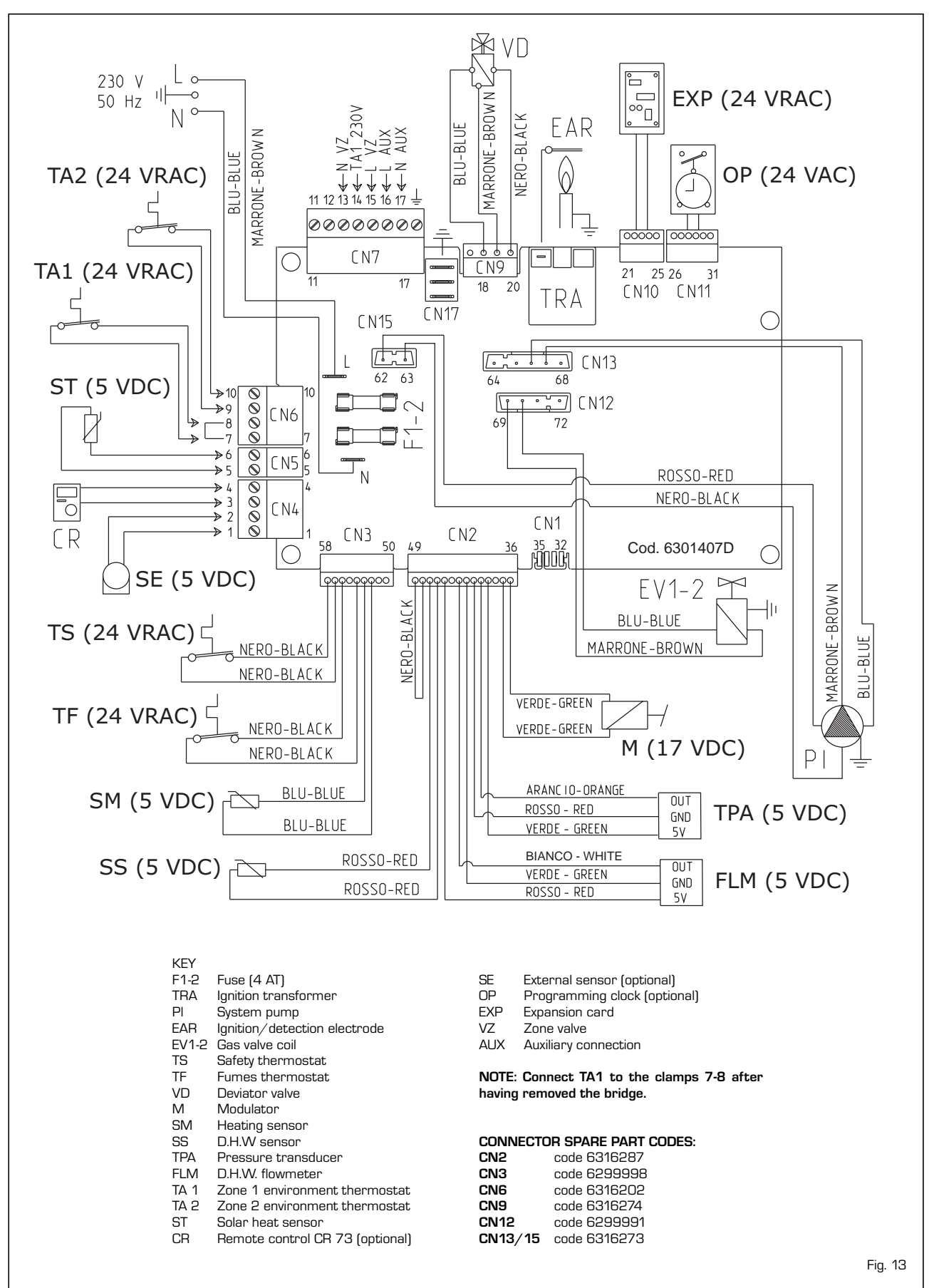

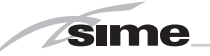

2.12.2 Murelle EV 25 - 30 - 35 BF (fig. 13/a)

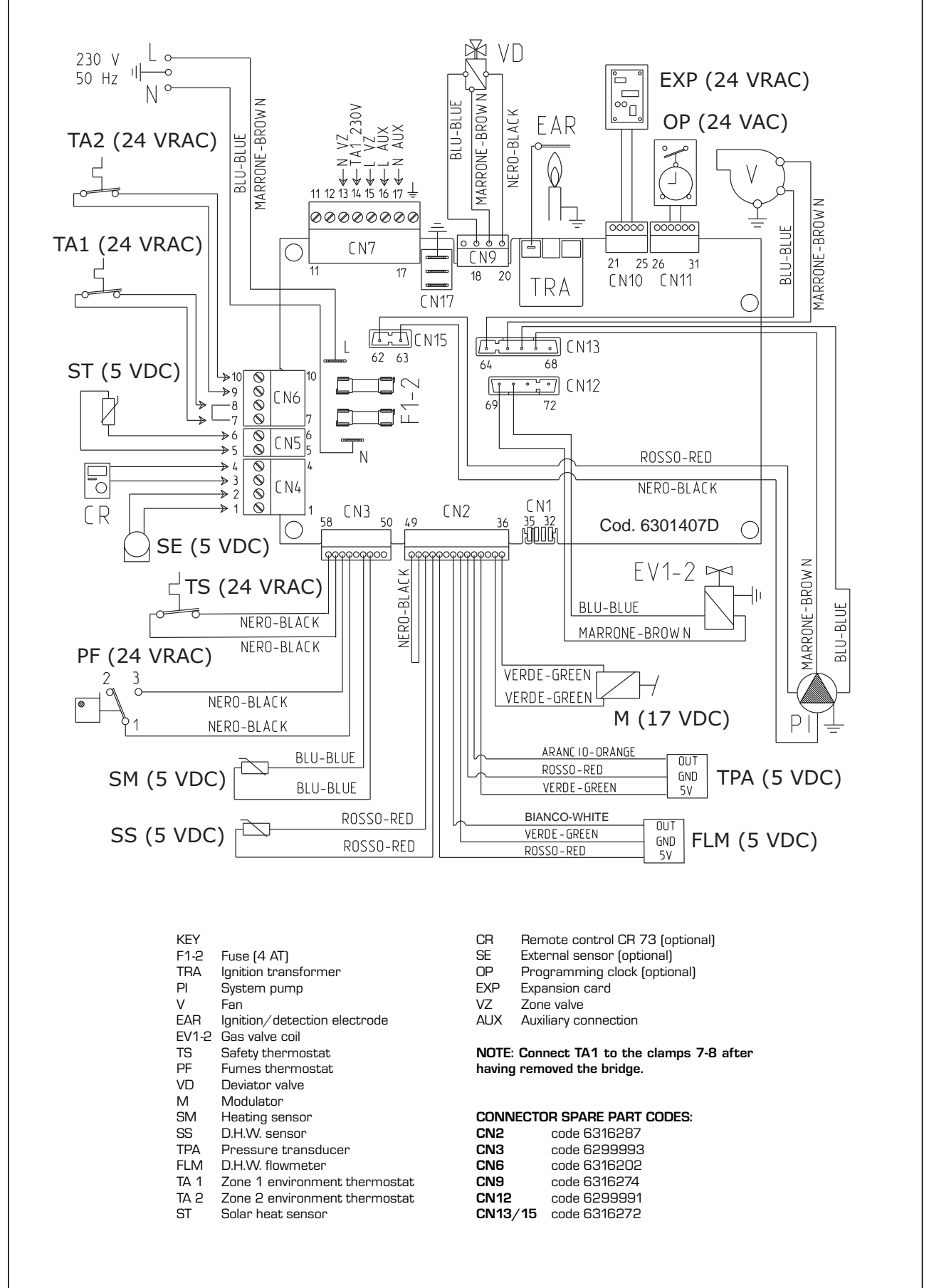

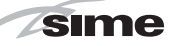

2.12.3 Murelle EV 20 - 25 BFT (fig. 13/b)

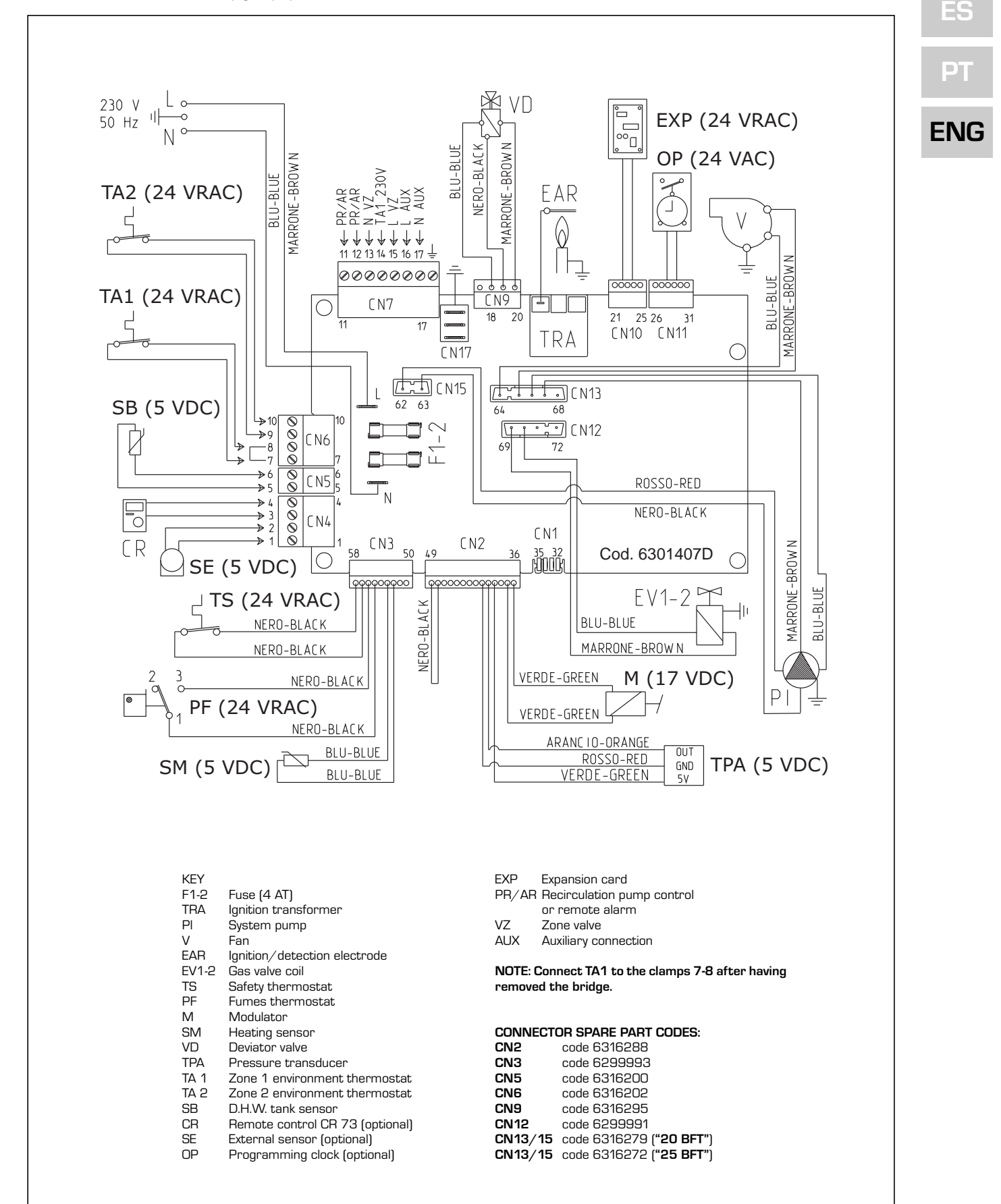

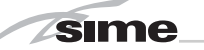

### **3 CHARACTERISTICS**

#### 3.1 CONTROL PANEL (fig. 14)

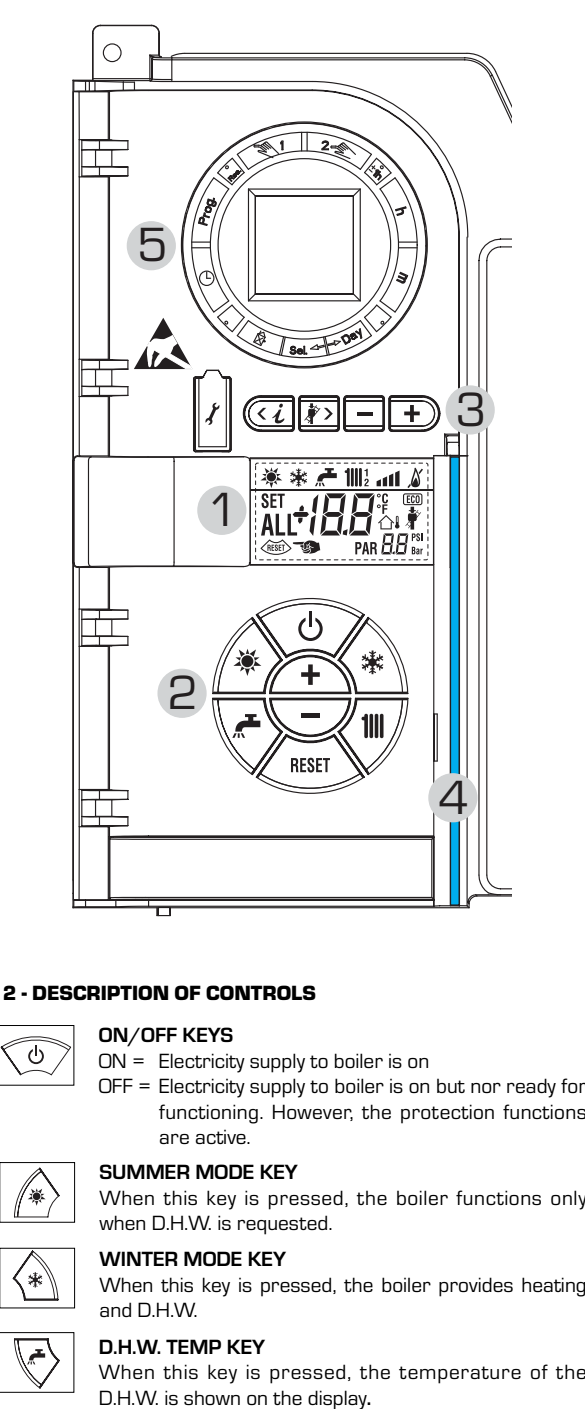

# 

RESET

+

**HEATING TEMP KEY** The first time the key is pressed, the temperature of heating circuit 1 is shown.

The second time the key is pressed, the temperature of heating circuit 2 is shown.

#### RE-SET KEY

This allows for restoring functioning after a functioning anomaly.

#### INCREASE AND DECREASE KEY

By pressing this key the set value increases or decreases.

| *                 | SUMMER MODE ICON                                                                                                    |
|-------------------|----------------------------------------------------------------------------------------------------|
| 歉                 | WINTER MODE ICON                                                                                                    |
| <b>"</b>          | D.H.W. MODE ICON                                                                                                    |
| <b>1</b>    12    | HEATING MODE ICON<br>1 = First circuit heating system<br>2 = Second circuit heating system                                                                                                    |
| atl               | GRADED POWER SCALE<br>The segments of the bar light up in proportion to boiler power<br>output.                                                                                                    |
| Ň                 | BURNER FUNCTIONING AND BLOCK ICON                                                                                                    |
| RESET             | DESCRIPTION OF DISPLAY ICONS                                                                                                    |
| <b>*</b>          | CHIMNEY SWEEP ICON                                                                                                    |
| B.I<br>Set<br>All | Bar<br>SECONDARY DIGITS<br>The boiler visualises the value of the pressure of the<br>system (correct value is between 1 and 1.5 bar)<br>MAIN DIGITS<br>The boiler visualises the values set, the state<br>of anomaly and the external temperature                                                                                                    |
| (ECO)             | INTEGRATIVE SOURCES ICON                                                                                                    |
| 3 - KEY<br>(acc   | S RESERVED FOR THE INSTALLER<br>ess to INST and OEM parameters)                                                                                                    |
| X                 | PC CONNECTION<br>To be used only with the SIME programming kit and only<br>by authorised personnel. Do not connect other electron<br>nic devices (cameras, telephones, mp3 players, etc.<br>Use a tool to remove the cap and reinsert after use.<br>ATTENTION: Communication port<br>sensitive to electrostatic charges.<br>Before use, it is advisable to touch an earthed metalling<br>surface to discharge static electricity. |
| < i               | <b>INFORMATION KEY</b><br>This key can be pressed several times to view the para<br>meters.                                                                                                    |
| <i>*</i> >        | <b>CHIMNEY SWEEP KEY</b><br>This key can be pressed several times to view the para<br>meters.                                                                                                    |
| _                 | <b>DECREASE KEY</b><br>This key changes the default settings.                                                                                                    |
|                   |                                                                                                    |

#### 4 - LUMINOUS BAR

Blue = Functioning Red = Functioning anomaly

#### 5 - PROGRAMMING CLOCK (optional)

Mechanical clock (code 8092228) or digital clock (code 8092229) to program heating and water supply.

Fig. 14

#### 3.2 ACCESS TO INSTALLER'S INFORMATION

For access to information for the installer, press the key ( (3 fig. 14). Every time the key is pressed, the display moves to the next item of information. If the key ( is not pressed, the system automatically quits the function. List of information:

1. Visualisation of external temperature, 9. Visualisation current to the modulator

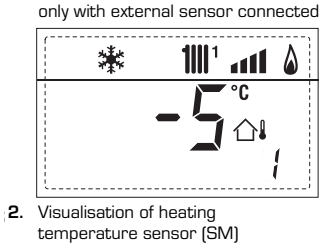

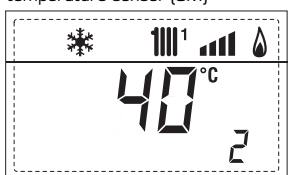

**3.** Visualisation of D.H.W. temperature sensor (SS)

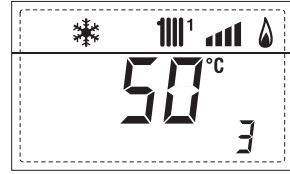

 ,4. Visualisation of auxiliary temperature sensor

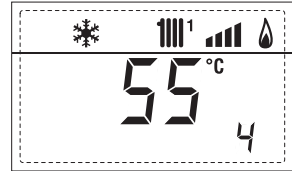

5. Visualisation of smoke temperature sensor

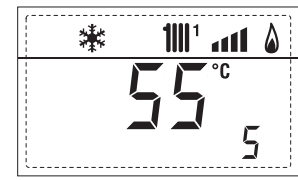

6. Visualisation of heating temperature of first circuit

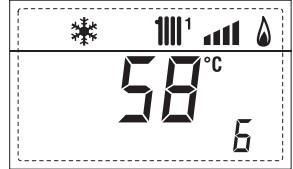

7. Visualisation of heating temperature of second circuit

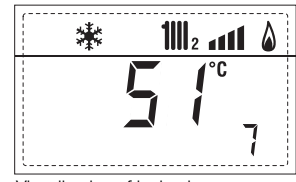

8. Visualisation of ionisation current in μA

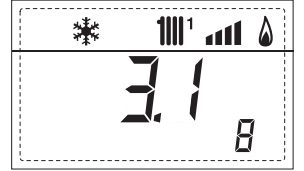

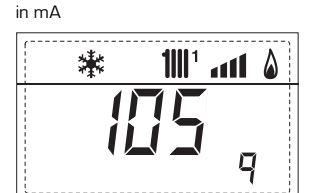

10. Visualisation of hours of functioning of the burner in h x 100 (e.g. 14000 and 10)

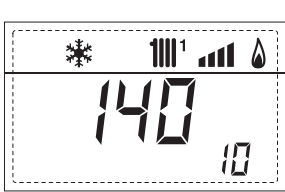

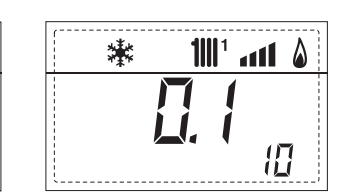

鏉

1111 ° 1111 ° 1

1

11. Visualisation of number of times the burner has ignited x 1000 (e.g. 97000 and 500)

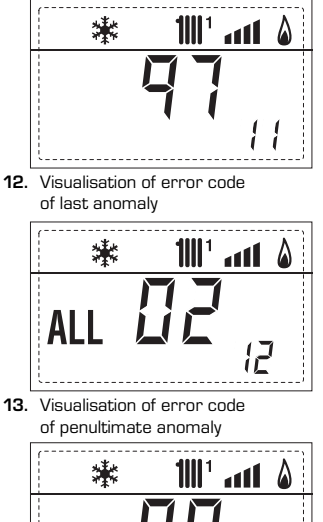

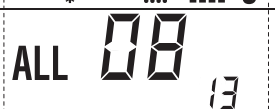

**14.** Visualisation of total number of anomalies

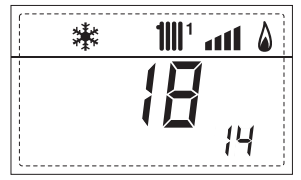

**15.** Parameter access counter – Installer (i.e. 140 accesses)

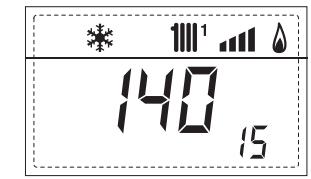

**16.** Parameter access counter-OEM (i.e. 48 accesses)

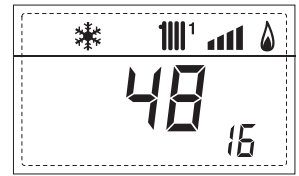

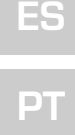

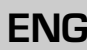

17. Visualisation of D.H.W. flowmeter load (i.e. 18 l/min and 0.3 l/min) or flow switch (respectively ON and OFF)

sime

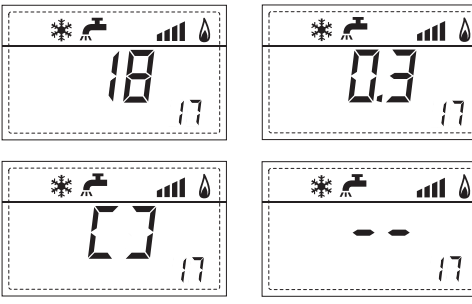

18. Visualisation delivery probe value mixed with board ZONA MIX 1 (input S2)

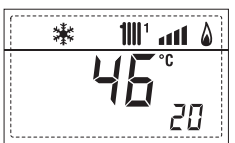

19. Visualisation safety thermostat ZONA MIX (input S1) respectively ON and OFF

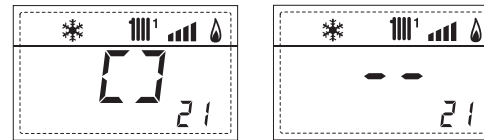

20. Visualisation pump with board ZONA MIX 1 (respectively ON and OFF)

۵

23

21. Visualisation valve opening control with board ZONA MIX 1 (respectively ON and OFF)

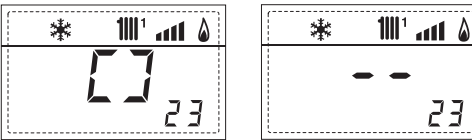

22. Visualisation valve closing control with board ZONA MIX 1 (respectively ON and OFF)

| 🗱 📶 🚮 🖇       | 🗱 📶 🚮 🖇 |
|---------------|---------|
| [ ]           |         |
| <b>L -</b> 24 | 24      |

23. Visualisation of the plant delivery probe mixed with board ZONA MIX 2

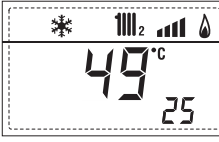

24. Visualisation safety thermostat with board ZONA MIX 2 (input S1) respectively ON and OFF

25. Visualisation pump with board ZONA MIX 2 (respectively ON and OFF)

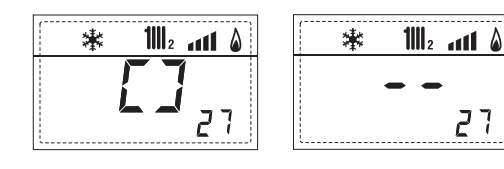

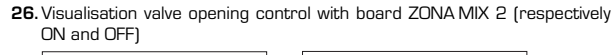

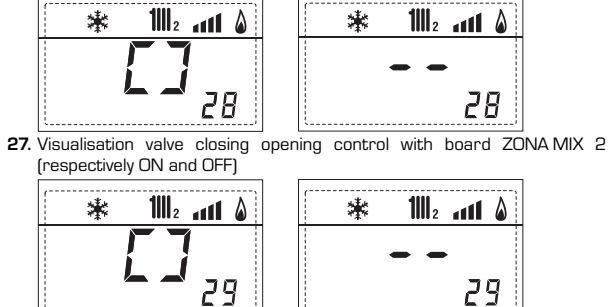

28. Visualisation solar probe temperature value S1 with solar board INSOL

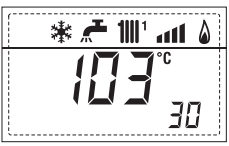

29. Visualisation solar probe temperature value S2 with solar board INSOL

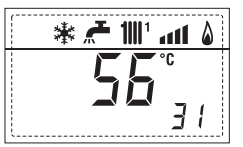

 ${f 30}.$  Visualisation solar probe temperature value S3 with solar board INSOL

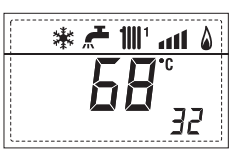

 $\textbf{31. Visualisation solar relay R1 with solar board INSOL (respectively ON and$ OFF)

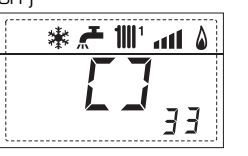

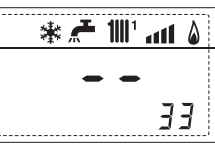

1111 ° 🖬 🕯

ЗЧ

 ${\bf 32}.$  Visualisation solar relay R2 with solar board INSOL (respectively ON and OFF1

33. Visualisation solar relay R3 with solar card INSOL (respectively ON and OFF1

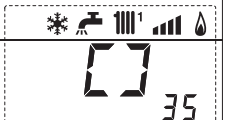

۵ ۱۱۱۰ 📶 🗲 🕷 35

36. Visualisation solar flow meter state (respectively ON and OFF)

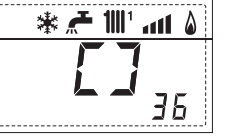

91. Software version on EXP (configuration ZONA MIX)

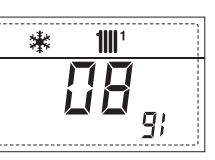

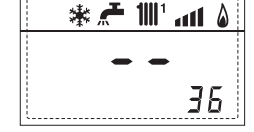

92. Software version on second EXP (configuration ZONA MIX)

**1**111<sup>1</sup> 棠 59

# ES

PT

### ENG

#### 3.3 ACCESS TO INSTALLER'S PARAMETERS

For access to the installer's parameters, press simultaneously the keys and P for 5 seconds (3 fig. 14).

For example, the parameter PAR 23 is visualised on the display of the control panel in the following way:

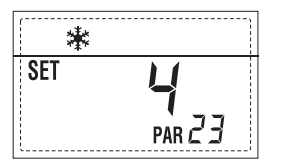

The parameters scroll forwards and backwards with the key and and the default parameters can be changed with the keys  $\boxdot$  and .

The standard visualisation returns automatically after 60 seconds, or by pressing one of the control keys (2 fig. 14).

#### 3.3.1 Replacing the board or RESETTING parameters

If the electronic board is replaced or reset, it is necessary to configure PAR 1 and PAR 2 by associating the following values to each type of boiler to be able to restart the boiler:

| BOILER | GAS     | MODELS | PAR 1 |
|--------|---------|--------|-------|
|        | METHANE | 20     | 1     |
|        |         | 25     | 2     |
|        |         | 30     | 3     |
| BF/BFT |         | 35     | 4     |
|        | LPG     | 20     | 5     |
|        |         | 25     | 6     |
|        |         | 30     | 7     |
|        |         | 35     | 8     |
|        | METHANE | 25     | 9     |
| OF     |         | 30     | 10    |
|        | LPG     | 25     | 11    |
|        |         | 30     | 12    |

#### PARAMETERS INSTALLER

#### FAST CONFIGURATION

| PAR | DESCRIPTION                       | RANGE                | UNIT OF     | INC/DEC | DEFAULT |
|-----|-----------------------------------|----------------------|-------------|---------|---------|
|     |                                   |                      | MEASUREMENT | UNIT    | SETTING |
| 1   | Combustion configuration          | = ND                 | =           | =       | "_"     |
|     |                                   | 1 12                 |             |         |         |
| 2   | Hydraulic configuration           | = ND                 | =           | =       | "       |
|     |                                   | 1 14                 |             |         |         |
|     |                                   | 1 = DHW + Recirc. p  | oump        |         |         |
| 3   | Timetable 2 programmer            | 2 = DHW              | =           | =       | 1       |
|     |                                   | 3 = Recirculation pu | imp         |         |         |
| 4   | Pressure transducer disabler      | O = Disabled         | =           | =       | 1       |
|     |                                   | 1 = Enabled          |             |         |         |
| 5   | Assignment of auxiliary relay AUX | 1 = Remote supply    | =           | =       | 1       |
|     | (D.H.W. tank)                     | 2 = Recirculation pu | imp         |         |         |
| 6   | Luminous bar indicating presence  | 0 = Disabled         | =           | =       | 1       |
|     | of voltage                        | 1 = Enabled          |             |         |         |
|     |                                   | 0 = Not assigned     |             |         |         |
| 7   | Allocation of CR73 channels       | 1 = Circuit 1        | =           | =       | 1       |
|     |                                   | 2 = Circuits 1 and 2 | 2           |         |         |
| 8   |                                   | -                    | -           | -       | -       |
|     |                                   |                      |             |         |         |
| 9   | -                                 | -                    | -           | -       | -       |
|     |                                   | 1 = CR 73            |             |         |         |
| 10  | Remote control option setting     | 2 = CR 53            | =           | =       | 1       |
|     |                                   | 3 = RVS              |             |         |         |
| 11  | Correction values external sensor | -5 +5                | °C          | 1       | 0       |
|     |                                   | - = Always           |             |         |         |
| 12  | Backlighting duration             | 0 = Never            | sec. x 10   | 1       | 3       |
|     |                                   | 1 199                |             |         |         |
|     |                                   | 0 = Minimum          |             |         |         |
| 13  | Modulating pump speed             | 1 = Maximum          | =           | =       | 1       |
|     | - · · ·                           | 2 = Automatic        |             |         |         |

#### D.H.W. - HEATING

| PAR | DESCRIPTION                              | RANGE            |              | INC/DEC | DEFAULT |
|-----|------------------------------------------|------------------|--------------|---------|---------|
|     |                                          | N                | /IEASUREMENT | UNII    | SETTING |
| 20  | D.H.W. minimum temperature               | 10 °C PAR 21     | °C           | 1       | 30      |
| 21  | D.H.W. maximum temperature               | PAR 20 PAR 62 OE | M°C          | 1       | 60      |
| 22  | Anti-legionella (only D.H.W. tank)       | 0 = Disabled     | =            | =       | 0       |
|     |                                          | 1 = Enabled      |              |         |         |
| 23  | Boiler antifreeze                        | 0 +20            | °C           | 1       | 3       |
| 24  | External sensor antifreeze               | - 15 +5          | °C           | 1       | - 2     |
| 25  | Climatic curve setting Zone 1            | 3 40             | =            | 1       | 20      |
| 26  | Climatic curve setting Zone 2            | 3 40             | =            | 1       | 20      |
| 27  | Minimum temperature Zone 1               | PAR 64 OEM PAR 2 | 28 °C        | 1       | 20      |
| 28  | Minimum temperature Zone 1               | Par 27 Par 65 OE | M °C         | 1       | 80      |
| 29  | Minimum temperature Zone 2               | Par 64 Oem Par 3 | 30 °C        | 1       | 20      |
| 30  | Maximum temperature Zone 2               | PAR 29 PAR 65 OE | M °C         | 1       | 80      |
| 31  | Maximum heating power                    | 30 100           | %            | 1       | 100     |
| 32  | C.H. post-circulation time               | 0 199            | Sec.         | 10      | 30      |
| 33  | Pump activation delay Zone 1             | 0 199            | 10 sec.      | 1       | 1       |
| 34  | Re-ignition delay                        | 0 10             | Min.         | 1       | 3       |
| 35  | Integrative sources activation threshold | , 15 80          | °C           | 1       | "_"     |
| 36  | D.H.W. post-circulation time             | 0 199            | Sec.         | 1       | 0       |
| 39  | Saturation zone modulation               | = Enabled        | %            | 1       | 100     |
|     | D.H.W. flowmeter                         | 0 100            |              |         |         |
|     |                                          |                  |              |         |         |

| BOILER                                                                                      | PAR 2 |
|---------------------------------------------------------------------------------------------|-------|
| Instantaneous boiler with diverter valve microswitch and flow switch                        | 1     |
| Instantaneous boiler with diverter<br>valve microswitch, flow switch<br>and solar combining | 2     |
| 25/55 - 30/55 - 30/50                                                                       | 3     |
| Only heating                                                                                | 4     |
| Instantaneous boiler with diverter valve and flowmeter                                      | 5     |
| Instantaneous boiler with diverter valve, flowmeter and solar combining                     | 6     |
| D.H.W. tank with double pump<br>and D.H.W. sensor (LOW INERTIA)                             | 7     |
| D.H.W. tank with double pump and<br>D.H.W. thermostat or heating only<br>(LOW INERTIA)      | 8     |
| Heating only and<br>antifreeze sensor (LOW INERTIA)                                         | 9     |
| D.H.W. tank with diverter valve and<br>D.H.W. sensor (HIGH INERTIA)                         | 10    |
| D.H.W. tank with double pump and<br>D.H.W. sensor (HIGH INERTIA)                            | 11    |
| D.H.W. tank with diverter valve and<br>D.H.W. thermostat or heating only<br>(HIGH INERTIA)  | 12    |
| D.H.W. tank with double pump and<br>D.H.W. thermostat (HIGH INERTIA)                        | 13    |
| Heating only and<br>antifreeze sensor (HIGH INERTIA)                                        | 14    |

NOTE: the inside of the upper door of the boiler panel has a label with the values that have to be set for PAR 1 and PAR 2 (fig. 21).

#### PARAMETERS INSTALLER

#### EXPANSION CARD

| PAR | DESCRIPTION                        | RANGE            | UNIT OF<br>MEASUREMENT | INC/DEC<br>UNIT | DEFAULT<br>SETTING |
|-----|------------------------------------|------------------|------------------------|-----------------|--------------------|
| 40  | Number of expansion boards         | 0 3              | =                      | 1               | 0                  |
| 41  | Mix valve stroke time              | 0 199            | 10 sec.                | 1               | 12                 |
| 42  | Priority of D.H.W. over mixed zone | 0 = Paralle      | =                      | =               | 1                  |
|     |                                    | 1 = Absolute     |                        |                 |                    |
| 43  | Floor drying                       | O = No activated | =                      | =               | 0                  |
|     |                                    | 1 = Curve A      |                        |                 |                    |
|     |                                    | 2 = Curve B      |                        |                 |                    |
|     |                                    | 3 = Curve A+B    |                        |                 |                    |
| 44  | Type of solar system               | 1 7              | =                      | 1               | 1                  |
| 45  | $\Delta t$ solar collector pump 1  | Par 74 Oem - 1 5 | 0°C                    | 1               | 8                  |
| 46  | Solar integration delay            | "–", O 199       | Min.                   | 1               | 0                  |
| 47  | Tmin solar collector               | "–", -30 0       | °C                     | 1               | - 10               |
| 48  | Tmax solar collector               | "–", 80 199      | °C                     | 1               | 120                |
|     |                                    |                  |                        |                 |                    |
|     |                                    |                  |                        |                 |                    |

#### PARAMETERS RESTORATION

| PAR DESCRIPTION                                          | RANGE | UNIT OF     | INC/DEC | DEFAULT |
|----------------------------------------------------------|-------|-------------|---------|---------|
|                                                          |       | MEASUREMENT | UNIT    | SETTING |
| 49 * Reset default parameters<br>(par 01 - par 02 = "-") | - , 1 | =           | =       | =       |

\* In case of difficulty in understanding the current setting or in case of an anomalous or incomprehensible conduct of the boiler, we suggest to restore the initial values of the parameters setting PAR 49 = 1 and the PAR 1 and PAR 2 as specified at point 3.3.1.

ES

ENC

#### 3.4 EXTERNAL SENSOR (fig. 15)

If there is an external sensor, the heating settings SET can be taken from the climatic curves according to the external temperature and, in any case, limited to with the range values described in point 3.3 (parameters PAR 25 for zone 1 and PAR 26 for zone 2).

The climatic curve to be set can be selected from a value of 3 and 40 (at step 1).

Increasing the steepness of the curves of fig. 15 will increase the output temperature as the external temperature decreases.

#### 3.5 CARD FUNCTIONING

The electronic card has the following functions:

- Antifreeze protection of the heating and sanitary water circuits (ICE).
- Ignition and flame detection system.
- Control panel setting for the power and the gas for boiler functioning.
- Anti-block for the pump which is fed for a few seconds after 24 hours of inactivity.
- Antifreeze protection for boilers with an accumulation boiling unit.
- Chimney sweep function which can be activated from the control panel.
- Temperature which can be shifted with the external sensor connected.
   It can be set from the control panel and is active on the heating systems of both circuit 1 and circuit 2.
- Management of two independent heating circuit systems.
- Automatic regulation of the ignition power and maximum heating.
   Adjustments are managed automatically by the electronic card to guarantee maximum flexibility in use of the system.
- Interface with the following electronic systems: climatic regulator CR 53, remote control CR 73, thermal regulator RVS, connected to a management card of a mixed zone ZONA MIX code 8092234 and card solar INSOL code 8092235.

#### NOTE: If using CR 53 or RVS set parameter 10 to 2 (PAR 10=2).

 Function anticondensig, preheat the body ("+" sign in front of the main digits) and anti inertia.

#### 3.6 TEMPERATURE DETECTION SENSOR

When the heating sensor (SM) is interrupted, the boiler will not function for both services.

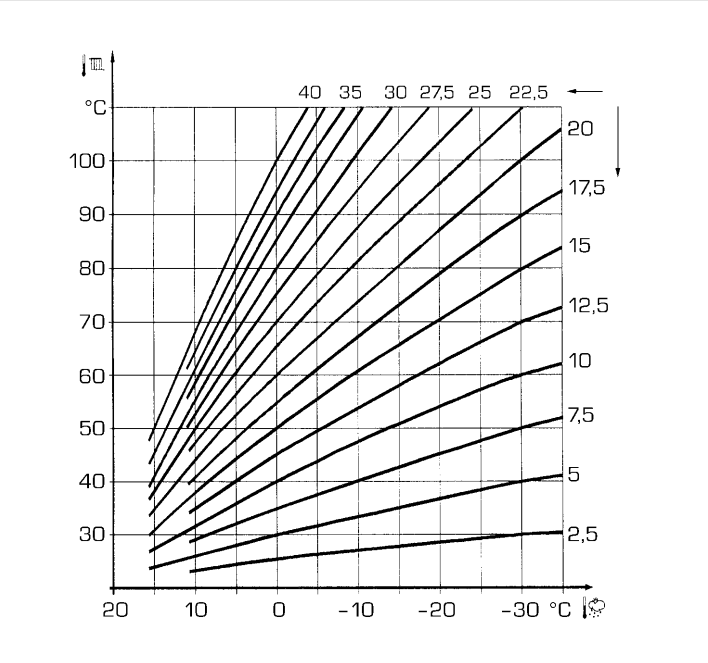

ATTENTION: curves are calculated at an ambient temperature of 20°C. The user can act on the boiler controls to change the environment set for which the bend has been calculated by  $\pm 5^{\circ}$ C.

Fig. 15

With the D.H.W. sensor (SS) interrupted, the boiler functions but will not made the power modulations for the D.H.W.

#### TABLE 3

| Temperature (°C) | Resistance ( $\Omega$ ) |
|------------------|-------------------------|
| 20               | 12.090                  |
| 30               | 8.313                   |
| 40               | 5.828                   |
| 50               | 4.161                   |
| 60               | 3.021                   |
| 70               | 2.229                   |
| 80               | 1.669                   |

#### 3.7 ELECTRONIC IGNITION

Ignition and flame detection is controlled by a single electrode on the burner which guarantees reaction in the case of accidental extinction or lack of gas within one second.

#### 3.7.1 Functioning cycle

Burner ignition occurs within max. 10 seconds after the opening of the gas valve. Ignition failure with consequent activation of block can be due to:

- Lack of gas

The ignition electrode persists in discharging for max. 10 seconds. If the burner does not ignite, the anomaly is signalled. This can happen the first time the boiler is switched on after a long period of inactivity due to the presence of air in the gas pipes.

It can be caused by a closed gas tap or by

a broken valve coil (the interruption does not allow for opening).

#### - The electrode does not discharge.

In the boiler, only the opening of the gas to the burner can be detected. After 10 seconds the anomaly is signalled. It can be caused by an interruption in the electrode wire or if it is incorrectly anchored to the connection points.

Or the electrode may be earthed or strongly worn: it must be replaced.

Or the electronic card may be defective.

In the case of a sudden lack of voltage, the burner will immediately switch off. When voltage returns, the boiler will automatically start up again.

#### 3.8 FUMES THERMOSTAT vers. OF

This is a safety measure against the return of the fumes into the environment due to an inefficient or partially blocked chimney [6 fig. 3].

It reacts by blocking the functioning of the gas valve when the fumes are continually forced back into the environment, in a quantity that can be dangerous. If the boiler repeatedly stops, it will be necessary to carefully check the chimney, and to carry out all modifications and take all measures necessary to restore it to an efficient working state. After every intervention carried outon the device, check correct functioning. In the case of replacement, use only original spare parts.

#### 3.9 FUMES PRESSURE SWITCH vers. BF-BFT (fig. 16)

sime

The pressure switch is calibrated by the manufacturer at the following values: 5.3 - 6.3 H<sub>2</sub>O for vers. **"25 BF - 25 BFT"** 3.6 - 4.6 H<sub>2</sub>O for vers. **"30 BF"** 4.6 - 5.6 H<sub>2</sub>O for vers. **"20 BF - 35 BFT"** which can guarantee boiler functioning also with aspiration and discharge pipes of the maximum length allowed.

The value of the signal to the pressure switch is measured by a differential pressure gauge connected as indicated in fig. 16.

### 3.10 HEAD AVAILABLE TO SYSTEM (fig. 17)

Residual head for the heating system is shown as a function of rate of flow in the graph in fig. 17. The speed of the modulating pump is set as default (installation parameter **PAR 13=1**).

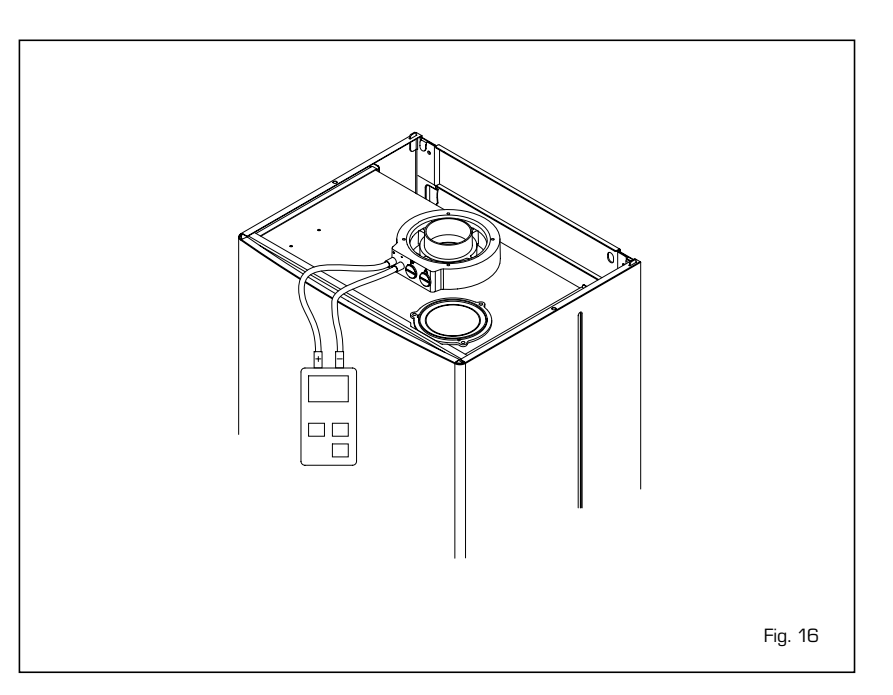

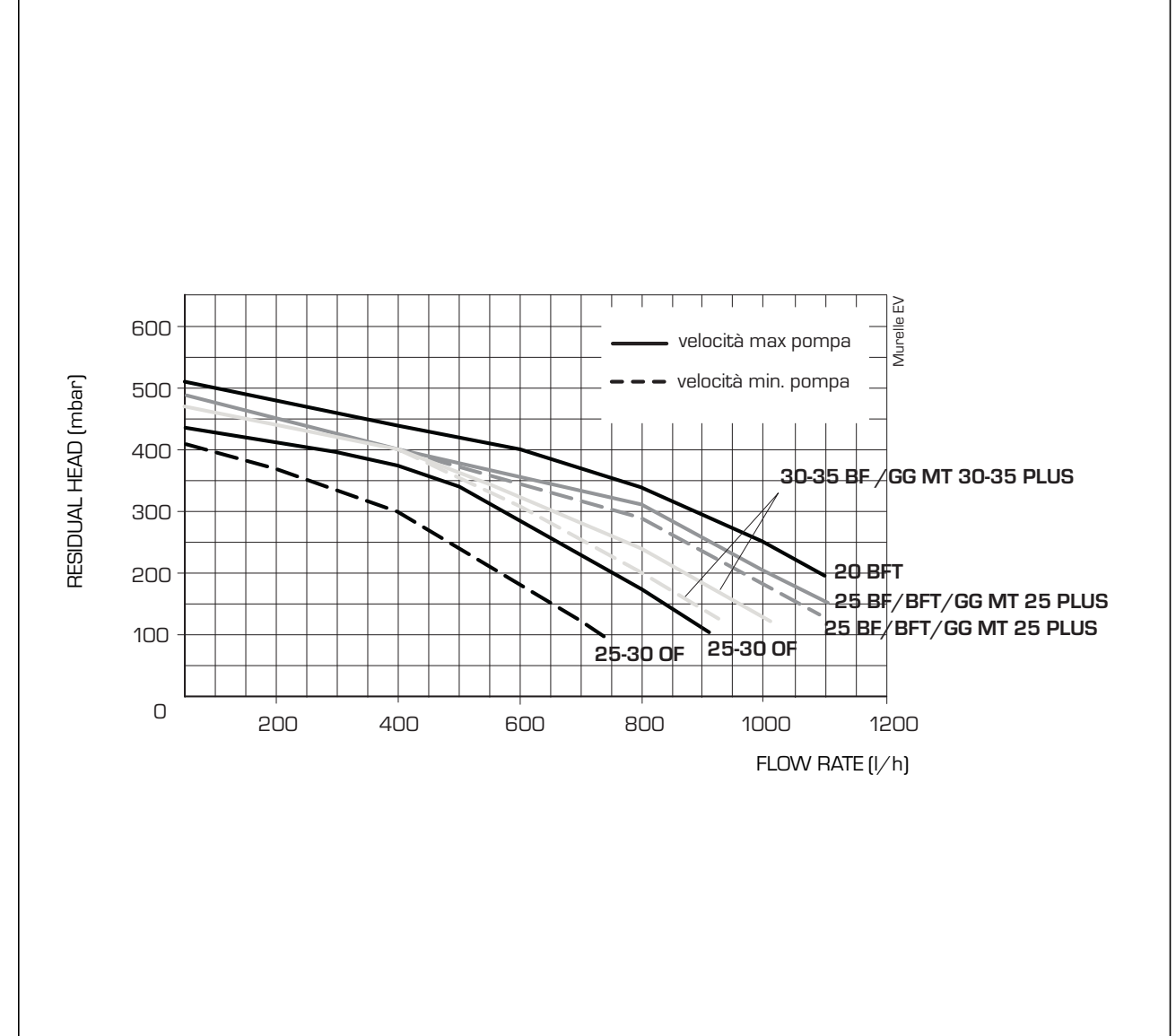

### 4 USE AND MAINTENANCE

#### 4.1 GAS VALVE (fig. 18)

The boilers are equipped standard with the SIT 845 SIMGA / HONEYWELL VK 4105M / SIEMENS VGU 56 gas valve (fig. 18).

The gas valve is set at two pressure values: maximum and minimum. According to the type of gas burnt, these correspond to the values given in **Table 4**. The gas pressures at the maximum and minimum values, are factory set. Consequently they must not be altered. Only when you switch the appliance from one type of gas supply (methane) to another (butane or propane), it is permitted to alter the operating pressure.

#### 4.2 GAS CONVERSION (fig. 19)

#### This operation must be performed by authorised personnel using original Sime components.

To convert from natural gas to LPG or vice versa, perform the following operations (fig. 19):

- Close the gas cock.
- Disassemble the burner manifold (3).
- Replace the main nozzles (6) supplied in a kit, inserting the copper washer (4). Use a ø 7 spanner to perform this operation.
- Configure the new fuel as indicated in point 4.2.1
- For calibrating the maximum and minimum gas pressure values, see point 4.2.2.
- After have ultimated the conversion of the boiler, please stick onto the casing panel the plate showing the relevant feeding gas which is included into the kit.

NOTE: When reassembling components which you have removed, replace gas seals; test all gas connections after assembly using soapy water or a product made specifically for the purpose, being sure not to use open flame.

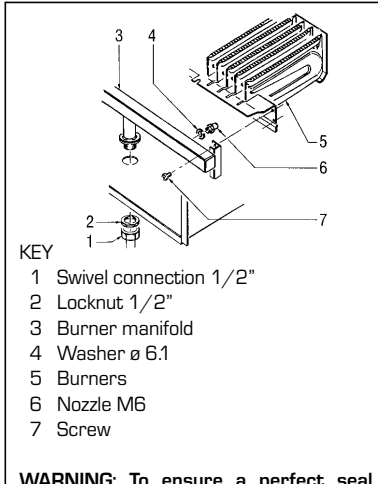

WARNING: To ensure a perfect seal, always use the washer (4) supplied in the kit when replacing nozzles, even in burner units for which it is not specified. Fig. 19

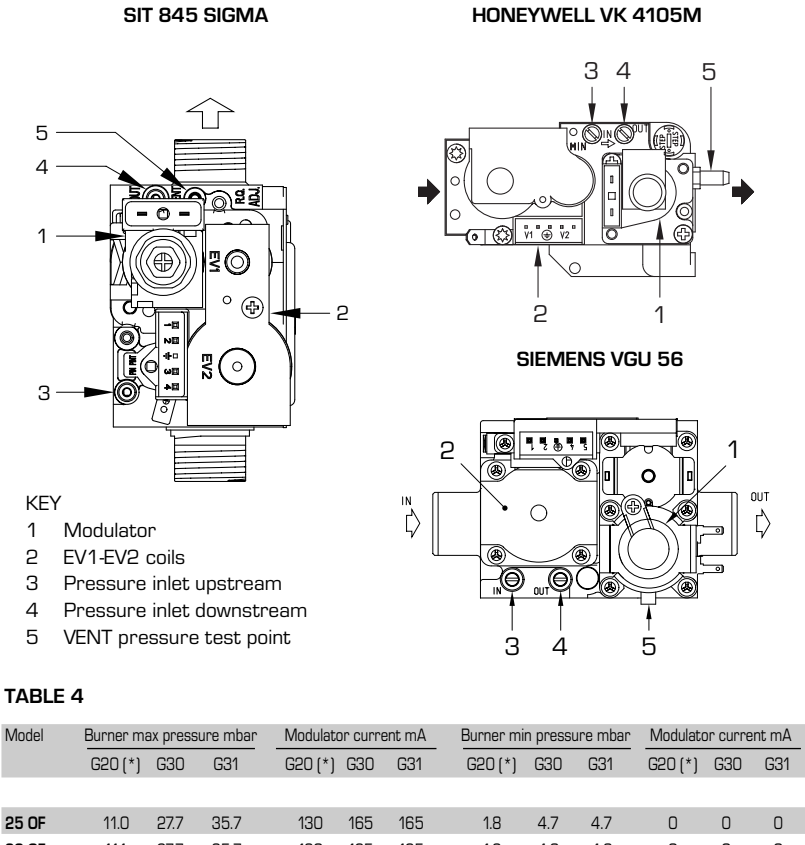

| 25 OF                                                                                                    | 11.0 | 27.7 | 35.7 | 130 | 165 | 165 | 1.8 | 4.7 | 4.7 | 0 | 0 | 0 |
|----------------------------------------------------------------------------------------------------|------|------|------|-----|-----|-----|-----|-----|-----|---|---|---|
| 30 OF                                                                                                    | 11.1 | 27.7 | 35.7 | 130 | 165 | 165 | 1.9 | 4.8 | 4.8 | 0 | 0 | 0 |
| 25 BF                                                                                                    | 11.8 | 28.5 | 36.5 | 130 | 165 | 165 | 2.0 | 4.8 | 4.8 | 0 | 0 | 0 |
| 30 BF                                                                                                    | 12.0 | 28.5 | 36.5 | 130 | 165 | 165 | 2.1 | 5.0 | 5.0 | 0 | 0 | 0 |
| 35 BF                                                                                                    | 13.7 | 28.2 | 36.2 | 130 | 165 | 165 | 2.2 | 4.5 | 4.5 | 0 | 0 | 0 |
| 20 BFT                                                                                                    | 11.0 | 28.5 | 36.5 | 130 | 165 | 165 | 1.9 | 4.8 | 4.8 | 0 | 0 | 0 |
| 25 BFT                                                                                                    | 11.8 | 28.5 | 36.5 | 130 | 165 | 165 | 2.0 | 4.8 | 4.8 | 0 | 0 | 0 |
| (*) Max burner pressure is guaranteed only when the supply pressure exceeds the max burner pressure by at least 3 mbar. |      |      |      |     |     |     |     |     |     |   |   |   |

Fig. 18

#### 4.2.1 New fuel configuration

For access to the installer's parameters, press simultaneously keys and the for 5 seconds (3 fig. 14).

The parameters will scroll up and down with the keys  $\square$  and  $\boxdot$ .

The display pane will show the values of the parameter PAR 1. If, for example, the boiler in question is a **"25 BF"** fuelled by methane, the following setting SET 2 will appear:

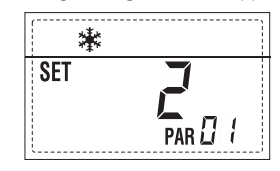

To change the fuel to LPG, it is necessary to set SET 6, by pressing the key .

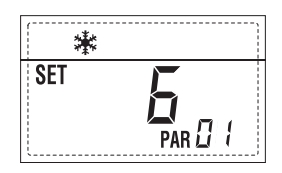

The standard display will automatically return after 10 seconds.

The table below shows the SET settings to enter when the type of gas fuel is changed.

| BOILER | GAS     | MODELS | PAR 1 |
|--------|---------|--------|-------|
|        | METHANE | 20     | 1     |
|        |         | 25     | 2     |
|        |         | 30     | 3     |
| BF/BFT |         | 35     | 4     |
|        | LPG     | 20     | 5     |
|        |         | 25     | 6     |
|        |         | 30     | 7     |
|        |         | 35     | 8     |
|        | METHANE | 25     | 9     |
| OF     |         | 30     | 10    |
|        | LPG     | 25     | 11    |
|        |         | 30     | 12    |

#### 4.2.2 Adjusting valve pressure (fig. 20)

Set maximum and minimum pressure on gas valves as follows (fig. 20):

PT

### ENG

- Connect the column or a manometer to the intake downstream of the gas valve.
- In "BF/BFT" models, disconnect the valve VENT pressure test point tube (5 fig. 18).
- Remove the cap (1) from the modulator.
- Press the key D for a few seconds and completely open the hot sanitary water faucet.
- Press the key Đ

- Remember that rotating clockwise will increase pressure while rotating anticlockwise will diminish it.
- Adjust maximum pressure using the nut
   (3) with a wrench to the maximum pressure value indicated in Table 4.
- Adjust the maximum pressure before adjusting the minimum.
- Press the key 🖃 while the sanitary water tap is on, with the water running.
- Lock the nut (3) in place, turn the screw/nut (2) to the minimum pressure indicated in Table 4.

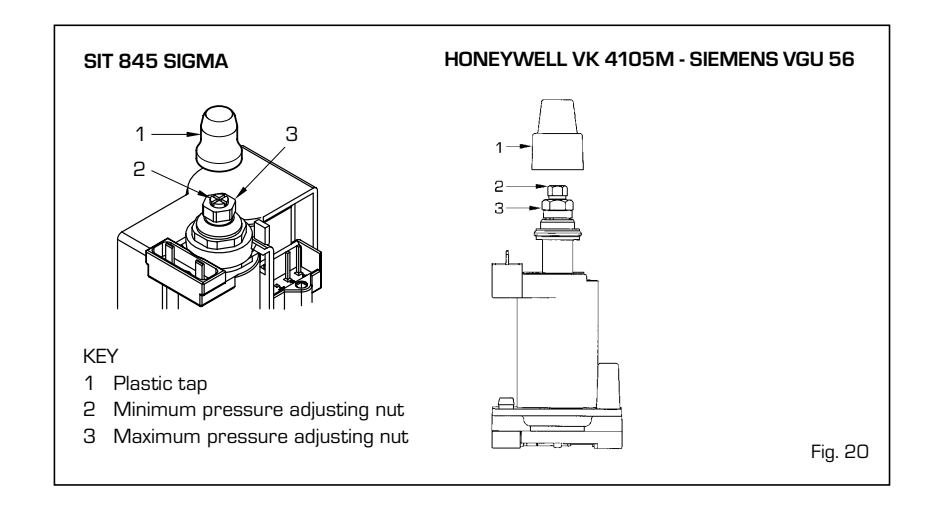

- Press the key D again to quit the function.
- Put the pipe back on the valve VENT pressure test point.
- Remove the manometer, remembering to tighten the screw for closing the pressure test point.
- Put the plastic cap (1) back on the modulator and seal with a drop of coloured

sealant if necessary.

#### 4.3 DISMANTLING THE CASING (fig. 21)

The casing may be removed completely to facilitate boiler maintenance, as shown in fig. 21. Turn the panel control forward for access to the internal components of the boiler.

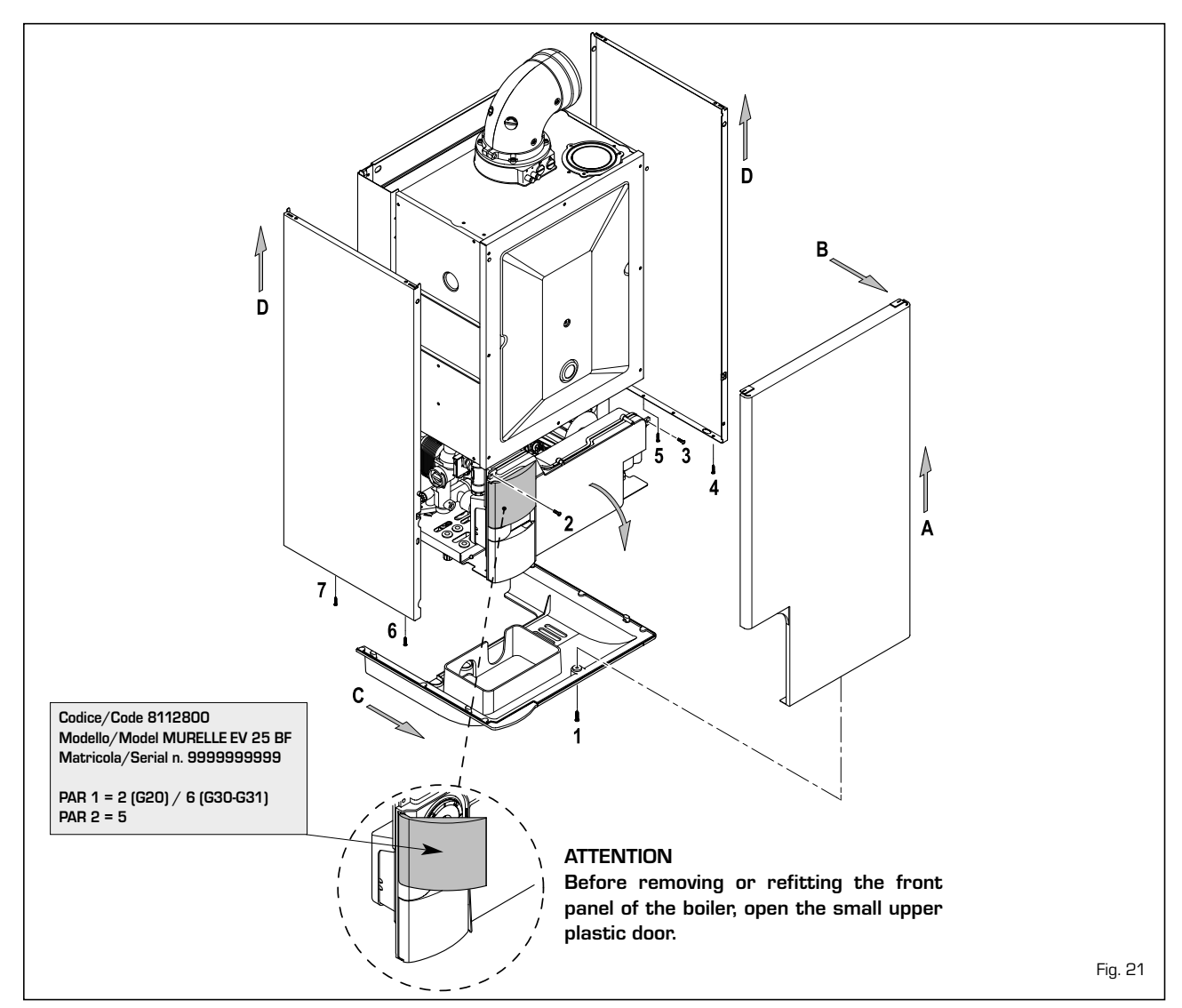
sime

ES

#### 4.4 MAINTENANCE

To guarantee functioning and efficiency of the appliance, in respect of the legal provisions in force, it must be regularly checked; the frequency of the checks depends on the type of appliance and the installation and usage conditions.

In any case, it should be inspected at least once a year by a qualified technician.

Carry out the cleaning of the generator in the following way:

- Turn the main switch off to stop electric power reaching the boiler and close the gas feed cock.
- Remove the outer casing and the gas burner manifold unit. To clean the burner, blow in a jet of air, so as to remove any dust particles that may have accumulated
- Clean the heat exchanger, removing any dust or residue from combustion. When cleaning the heat exchanger or the burners, chemical products or steel brushes MUST NOT BE USED.

Make sure that the tops of the burners with the holes are free from encrustations

- Reassemble the items removed from the boiler, making sure to follow the correct sequence
- Check operation of the main burner.
- After assembly of all the gas connections, these must be tested for soundness, using soapy water or appropriate products. DO NOT USE NAKED FLAMES.
- Do not use calcium chloride to treat the plastic component during generator maintenance.

#### 4.4.1 Chimney sweep function (fig. 22)

To check boiler combustion, press the installer's key 😰 for a few seconds. The chimney sweep function will switch on and will continue for 15 minutes. From that moment, the boiler will start working in heating mode at maximum power, with cut off at 80°C and re-ignition at 70°C.

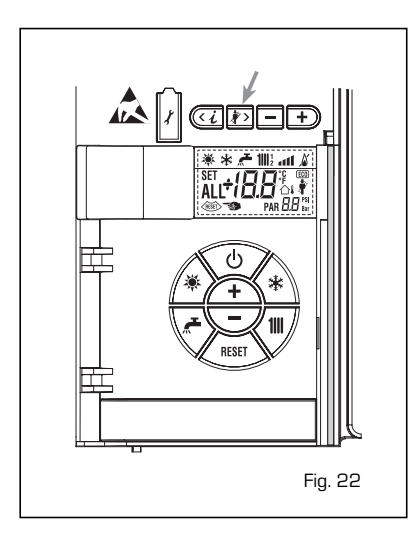

#### Before activating the chimney sweep function make sure that the radiator valves or eventual zone valves are open.

The test can also be carried out with the boiler working in D.H.W. mode.

For this, after activating the chimney sweep function, open one or more hot water faucets. Under these conditions, the boiler will function at maximum power with the D.H.W. kept at between 60°C and 50°C. During the test, the hot water faucets must remain open.

If the key 🛨 and 🖃 are pressed during the 15 minutes of the chimney sweep function, the boiler will be brought respectively to maximum and minimum power.

The chimney sweep function will automatically switch off after 15 minutes or when the key 😰 is pressed again.

#### 4.4.2 Cleaning the filter "Aqua Guard Filter System" (fig. 23)

To clean the filter, close the delivery/return on/off taps, turn off the power to the control panel, remove the casing and empty the boiler using the drain provided.

Place a container for collection underneath the filter, unscrew the cap and proceed to clean the filter, removing impurities and limestone deposits.

Check the seal o-ring before reassembling the cap with the filter.

#### 4.4.3 Operation floor drying (fig. 23/a)

The operation floor drying keeps the floor at a pre-established temperature profile and it is activated only for those systems combined with the mixed zone card ZONA MIX code 8092234. The temperature profiles can be selected by means of the installer parameter PAR 43:

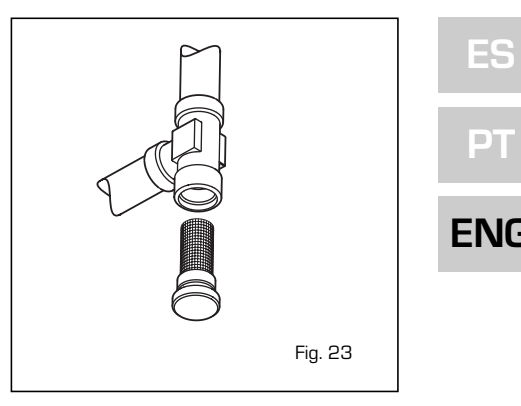

O = Not activated function

- 1 = Curve setting A
- 2 = Curve setting B
- 3 = Curve setting A + B

The turning off of the function happens clicking on the button OFF (return of PAR 43 to the value O) or automatically at the end of the function.

The set of the mixed zone follows the development of the selected curve and reaches a maximum of 55°C. During the function all the other heating demands are ignored (heating, sanitary, antifreeze and chimney sweep).

During the functioning the display shows the remaining days for the completion of the function (example mains digits -15 = 15days lack to the end of the function). The diagram fig. 23/a reports the development of the curve.

#### ATTENTION:

- Observe the relevant standards and regulations of the floor manufacturer!
- Proper functioning is ensured only when the plant is correctly installed (hydraulic system, electrical installation, settings)! If not observed, the floor might get damaged!

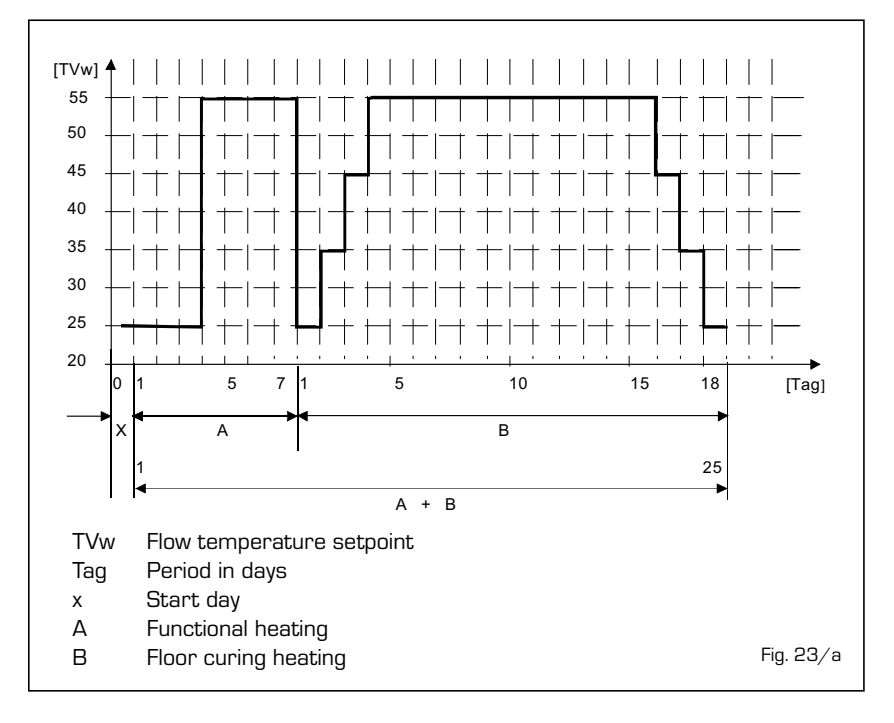

109

#### 4.5 FUNCTIONING ANOMALIES

sime

When there is a functioning anomaly, an alarm appears on the display **and the blue luminous bar becomes red.** 

Descriptions of the anomalies with relative alarms and solutions are given below:

#### - FUMES DISCHARGE ANOMALY ALARM 01 (fig. 24)

OPEN COMBUSTION CHAMBER (OF):

The display shows "ALL O1". The fumes thermostat has intervened. The boiler stops for an enforced period of 10 minutes. At the end of this period, the boiler re-attempts ignition. If the anomaly is repeated three times in 24 hours, the symbol RESET starts flashing. Press the key ( ) of the controls (2) to start up the boiler again.

### SEALED COMBUSTION CHAMBER (BF/BFT):

The fumes thermostat has intervened. If the condition causing the problem persists for two minutes, the boiler stops for an enforced period of thirty minutes. At the end of this period, the boiler reattempts ignition.

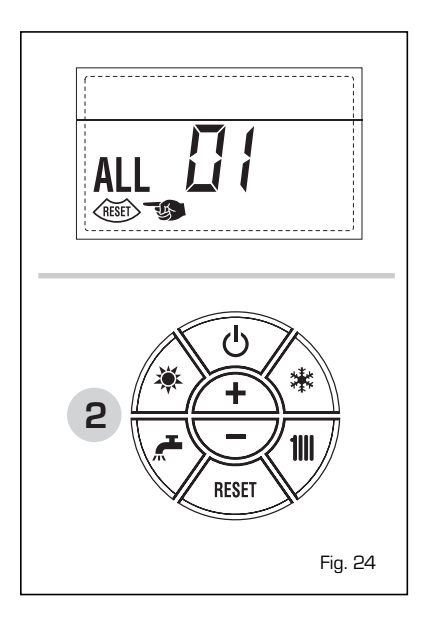

#### - LOW WATER PRESSURE ANOMALY ALARM 02 (fig. 24/a)

If the pressure detected by the transducer is lower than 0.5 bar, the boiler stops and the display shows the alarm "ALL 02".

Bring the pressure back to normal by acting on the loading knob. Lower the knob and turn it anti-clockwise to open until the pressure indicated by the display is between 1 and 1.5 bars.

WHEN FILLING HAS BEEN COMPLETED, CLOSE THE KNOB BY TURNING IT CLOCKWISE.

If the load procedure has to be repeated several times, it is advisable to check

that the seal of the heating circuit is intact (check that there are no leaks).

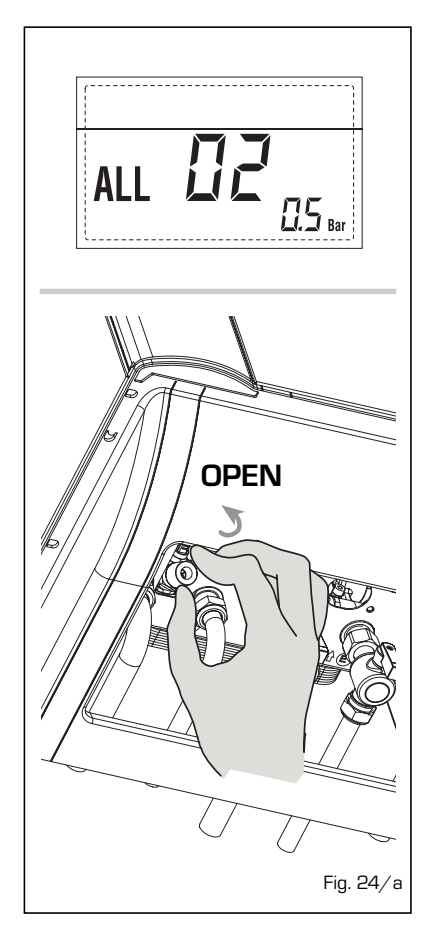

#### - HIGH WATER PRESSURE ANOMALY ALARM 03 (fig. 24/b)

If the pressure detected by the transducer is more than 2.8 bar, the boiler stops and the display shows anomaly "ALL O3"

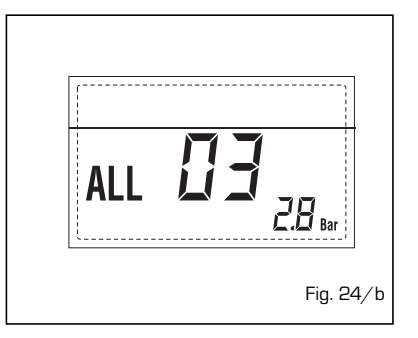

 D.H.W. SENSOR ANOMALY ALARM 04 (fig. 24/c)

If the D.H.W. sensor (SS) is open or

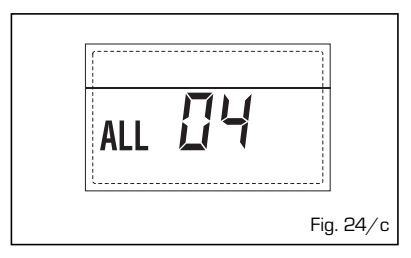

short circuited, the boiler will function but will not modulate the power for sanitary water. The display will show the alarm "ALL 04".

#### HEATING SENSOR ANOMALY ALARM 05 (fig. 24/d)

If the heating sensor (SM) is open or short circuited, the boiler will not function and the display will show the alarm "ALL 05".

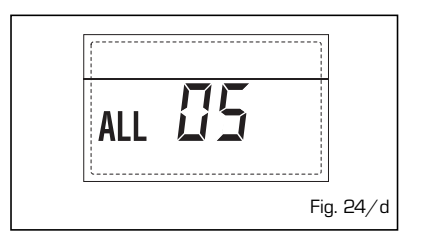

- FLAME BLOCK ALARM 06 (fig. 24/e) If the flame control has not detected the presence of the flame after a complete ignition sequence, or for any other reason the card cannot "see" the flame, the boiler will stop and the display will show the alarm "ALL 06".

Press the key is of the controls (2) to start up the boiler again.

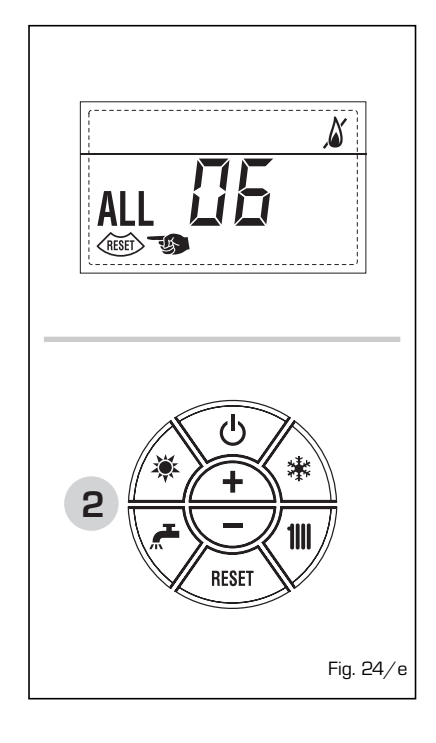

#### SAFETY THERMOSTAT ANOMALY ALARM 07 (fig. 24/f)

If the connection with the safety thermostat is interrupted, the boiler will stop; the flame control will remain waiting to be switched off for one minute, keeping the system pump on for that period.

If, the thermostat connection is restored within the minute, the boiler will start up working normally again, otherwise it will stop and the display will show the alarm

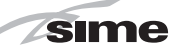

"ALL 07".

Press the key (1) of the controls (2) to start up the boiler again.

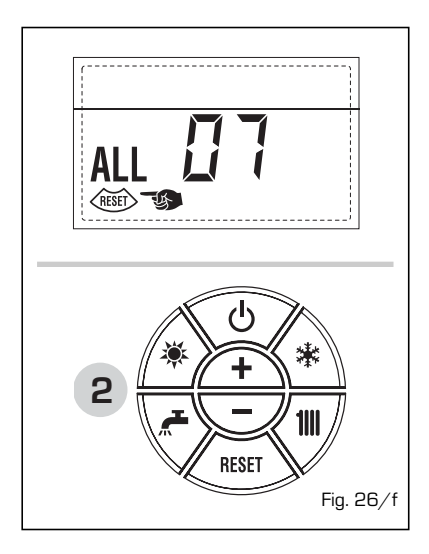

#### PARASITE FLAME ANOMALY ALARM 08 (fig. 24/g)

If the flame control section recognises the presence of flames also in phases when they should not be present, it means there is a breakdown in the flame detection circuit; the boiler will stop and the display will show anomaly "ALL 08".

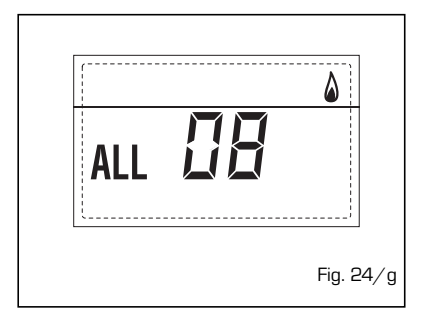

#### WATER CIRCULATION ANOMALY ALARM 09 (fig. 24/h)

There is no water circulation in the primary circuit. If the contacts of the flow gauge close, the state of anomaly is immediately quitted.

If the anomalous state persists for one minute, the boiler is enforcedly stopped for six minutes. After this time of enforced inactivity, the boiler will re-attempt ignition. If the anomaly re-appears, the boiler will switch off and the display will show anomaly "ALL O9".

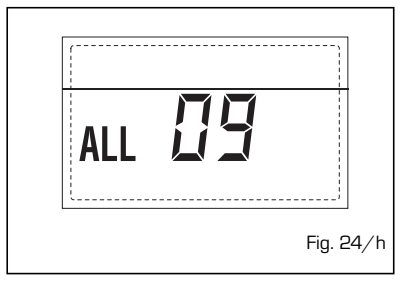

#### - AUXILIARY SENSOR ANOMALY ALARM 10 (fig. 24/I)

BOILER WITH ACCUMULATION: anomaly D.H.W. sensor (SB). When the D.H.W. sensor is open or short circuited, the display will show anomaly "ALL 10". The boiler will function but will not modulate power for D.H.W.

BOILER ONLY FOR HEATING: antifreeze sensor anomaly for boilers which foresee the use of antifreeze sensors.

When the sensor is open or short circuited, the boiler loses part of its anti-freeze functions and the display will show anomaly "ALL 10".

BOILER COMBINED WITH SUN-PANEL SYSTEM: anomaly D.H.W. input sensor. When the sensor is open or short circuited, the boiler loses the sun-panel function and the display will show anomaly "ALL 10".

ALL 1

#### MODULATOR ANOMALY ALARM 11 (fig. 24/m)

The modulator is not connected.

When during functioning the boiler detects zero current to the modulator, the display will show anomaly "ALL 11". The boiler will function at minimum power and the anomaly will be de-activated when the modulator is reconnected or when the burner stops working.

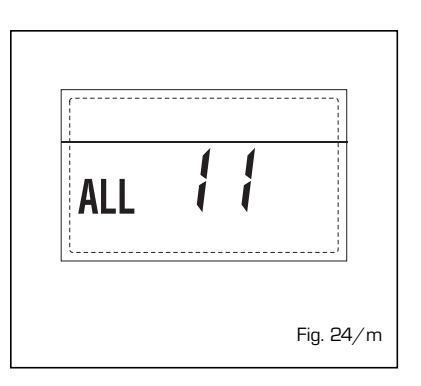

## - CONFIGURATION ANOMALY ALARM 12 (fig. 24/n)

Anomaly in the SEALED/OPEN configuration. There may be a conflict between the values set by the installer for PAR 1 and the self-detection carried out by the card causes the activation of the alarm: the boiler will not function and the display will show anomaly "ALL 12". Reset PAR 1 to de-activate the alarm.

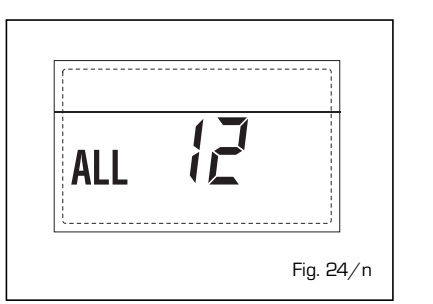

#### SAFETY THERMOSTAT INTERVENTION FIRST MIXED ZONE "ALL 20" (fig. 24/p)

When it results that the ZONA MIX board is connected to the boiler the safety thermostat intervention switches the mixed zone plant pump, the mix zone valve closes and on the display the anomaly ALL 20. During this anomaly the boiler continues to function normally.

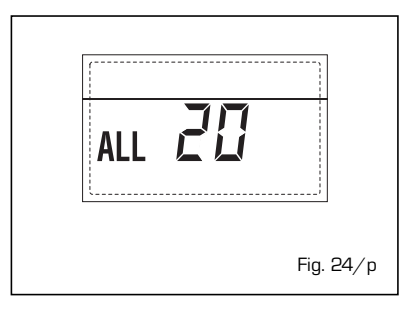

#### DELIVERY PROBE BREAKDOWN ANO-MALY FIRST MIXED ZONE "ALL 21" (fig. 24/q)

When it results that the ZONA MIX board is connected to the boiler and the delivery probe is open or short circuited on the display the anomaly ALL 21 appears. During this anomaly, the boiler continues to function normally.

| ALL | 2 | 1 |           |
|-----|---|---|-----------|
|     |   |   | Fig. 24/q |

#### SAFETY THERMOSTAT INTERVENTION SECOND MIXED ZONE "ALL 22" (fig. 24/r)

When it results that the ZONA  $\ensuremath{\mathsf{MIX}}$  board is connected to the boiler

The intervention of the safety thermostat switches the mixed zone plant pump, the mix zone valve closes and on the display the anomaly ALL 22. During this anomaly the boiler continues to func-

# ES PT

ENC

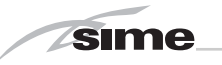

tion normally.

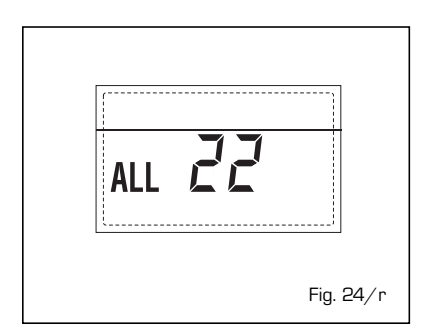

 DELIVERY PROBE BREAKDOWN ANO-MALY SECOND MIXED ZONE "ALL 23" (fig. 24/s)

When it results that the ZONA MIX board is connected to the boiler and the delivery probe is open or short circuited on the display the anomaly ALL 23 appears. During this anomaly the boiler continues to function normally.

| (   |    |           |
|-----|----|-----------|
| ALL | 53 |           |
|     |    | Fig. 24/s |

 SOLAR S1 COLLECTOR PROBE BREAK-DOWN ANOMALY "ALL 24" (fig. 24/t)
When it results that the INSOL solar board is connected to the boiler and the S1 solar collector probe is open or short circuited on the display the anomaly ALL 24 appears. During this anomaly, the boiler continues to function normally.

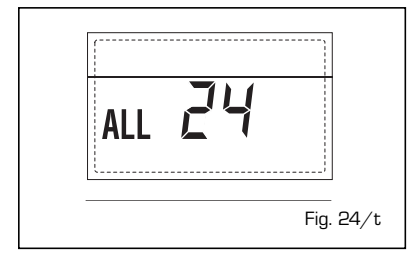

 SOLARE S2 BOILER PROBE BREAK-DOWN ANOMALY "ALL 25" (fig. 24/u) When it results that the INSOL solar board is connected to the boiler and the

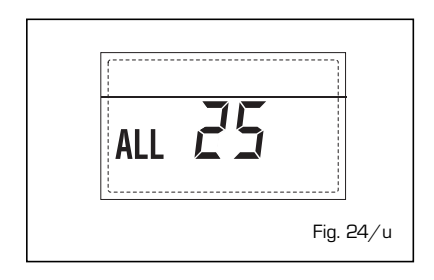

S2 solar boiler probe is open or short circuited on the display the anomaly ALL 25 appears. During this anomaly the boiler continues to function normally.

#### - S3 SOLAR PROBE BREAKDOWN ANO-MALY "ALL 26" (fig. 24/v)

When it results that the INSOL solar board is connected to the boiler and the S3 solar probe is open or short circuited on the display the anomaly ALL 26 appears. During this anomaly the boiler continues to function normally.

| [   |    |           |
|-----|----|-----------|
| ALL | 25 |           |
|     |    | Fig. 24/v |

#### SOLAR APPLICATION COHERENCE ANOMALY "ALL 27" (fig. 24/w)

When it results that the INSOL solar board is connected to the boiler and the hydraulic configuration to the boiler is incorrect (PAR 2) on the display the anomaly ALL 27 appears. During this anomaly, the boiler continues to function normally and only the solar collector antifreeze function is active on the solar board.

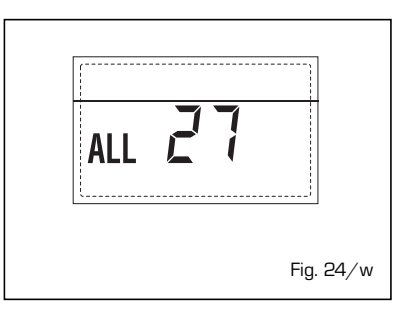

#### COMPATIBILITY INPUT (S3) ANOMALY ONLY FOR SYSTEM 7 "ALL 28" (fig. 24/y)

When a probe is connected instead of a clean contact on entry S3 the board on display shows the anomaly ALL 28. During this anomaly the boiler continues to function normally but for the board is active in the solar anomaly, the function is only available antifreeze collector.

| (   |    |           |
|-----|----|-----------|
| ALL | 28 |           |
|     |    | Fig. 24/y |

#### NUMBER OF CONNECTED BOARDS ANOMALY "ALL 29" (fig. 24/z)

When the number of connected boards does not correspond to the number of boards set in the card (PAR 40) or there is a default of communication with it, on the display the anomaly ALL 29 appears. During this anomaly, the boiler continues to function normally.

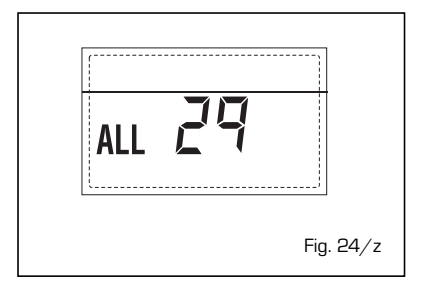

#### WARNINGS

- In case of fault and/or incorrect equipment operation, deactivate it, without making any repairs or taking any direct action. Apply only to qualified technical personnel.
- Boiler installation and any other assistance and/or maintenance activity must be carried out by qualified personnel persuant to Standard CEI 64-8. Under no circumstances, the devices sealed by the manufacturer can be tampered with.
- It is absolutely prohibited to block the intake grilles and the aeration opening of the room where the equipment is installed.
- The manufacturer shall not be held liable for any damage caused by improper use of the appliance.
- This appliance is not intended for use by persons (including children) with reduced physical, sensory or mental capabilities, or lack of experience and knowledge, unless they have been given supervision or instruction concerning use of the appliance by a person responsible for their safety. Children should be supervised to ensure that they do not play with the appliance.

### LIGHTING AND OPERATION

#### BOILER IGNITION (fig. 25)

The first ignition of the boiler must be carried out by qualified technical personnel. Successively, if it is necessary to start up the boiler again, adhere strictly to the following instructions: open the gas tap to allow the flow of the fuel. Move the main switch of the system to "ON". When fuel is fed to the boiler, a sequence of checks will be carried out and the display shows the normal condition of the functioning, always indicating the pressure of the system. If the blue luminous bar is on, this indicates the presence of voltage.

N.B.: To the first pressure the keys of the controls (2) the display is illuminated, to the successive pressure the operation modality is active.

#### Winter

Press the key is of the controls (pos. 2) to activate the winter mode functioning (heating and D.H.W.). The display will be as shown in the figure.

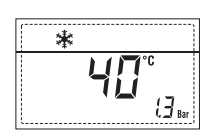

#### Summer

Press the key is of the controls (pos. 2) to activate the summer mode functioning (only the production D.H.W.). The display will be as shown in the figure.

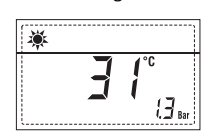

### REGULATION OF THE WATER TEMPERA-TURE FOR HEATING (fig. 26)

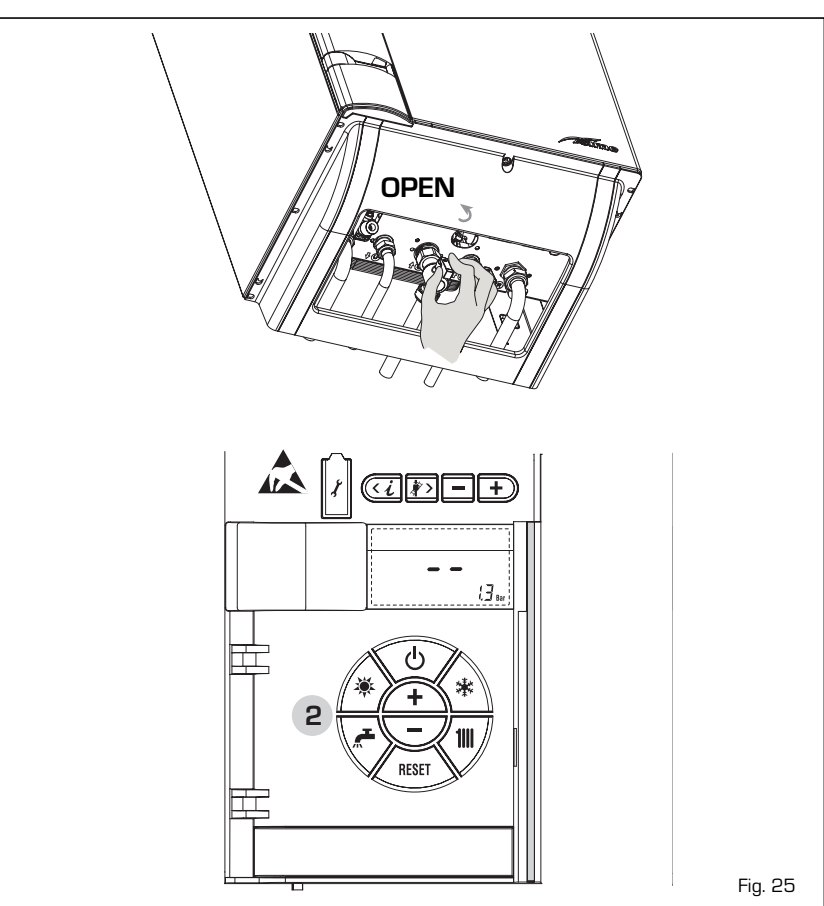

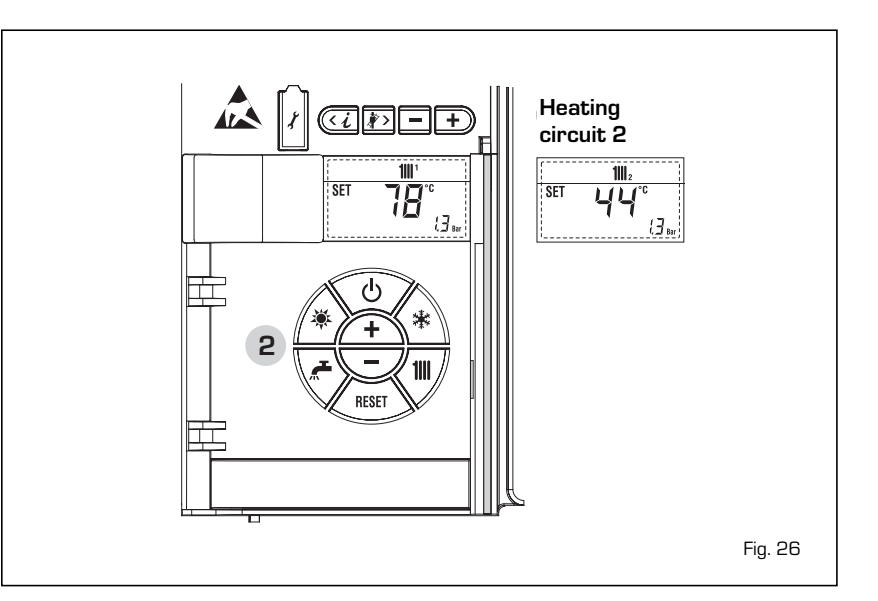

PT

ES

ENG

## Regulation of the external sensor (fig. 26/a)

sime

If an external sensor is installed, the value of the output temperature is automatically chosen by the system, which quickly adjusts the environmental temperature on the basis of the external temperature. If you wish to change the value of the temperature, increasing or decreasing that calculated automatically by the electronic card, proceed as indicated in the preceding paragraph. The level of various correction of a value of temperature proportional calculated. The display will be as shown in fig. 26/a.

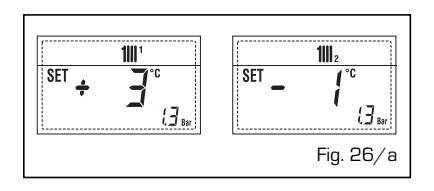

#### REGULATION OF THE D.H.W. TEMPERA-TURE (fig. 27)

To set the desired temperature D.H.W., press the key  $\checkmark$  of the controls (pos. 2). The display will be as shown in the figure. Change the values with the key  $\checkmark$  and  $\bigcirc$  The display will return to the standard visualisation by pressing the key  $\checkmark$ again, or after 10 seconds if no key is pressed.

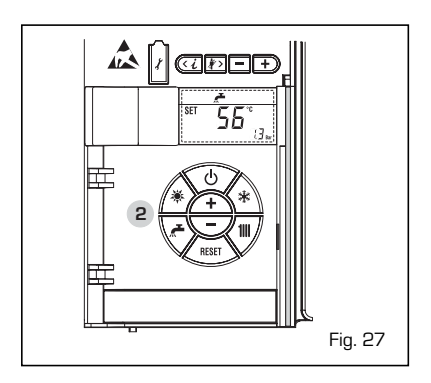

#### TO SWITCH OFF THE BOILER (fig. 25)

In the case of a short absence, press the key of the controls (pos. 2). The display will be as shown in the figure 25. In this way, leaving the electricity and the fuel supply connected, the boiler is protected from frost and from the pump becoming blocked. If the boiler is not used for a prolonged period, it is advisable to disconnect the electricity supply, by switching off the main switch of the system, and to close the gas tap and, if low temperatures are expected, to completely empty the hydraulic circuits to avoid pipes being broken by the formation of ice in the pipes.

#### ANOMALIES AND SOLUTIONS

When there is a functioning anomaly, the display shows an alarm and the blue lumi-

nous bar becomes red. Descriptions of the anomalies with the relative alarms and solutions are given below:

#### - ALL 01 (fig. 28)

Press the key of the controls (2) to re-start the boiler.

If the anomaly persists, request the intervention of qualified technical personnel.

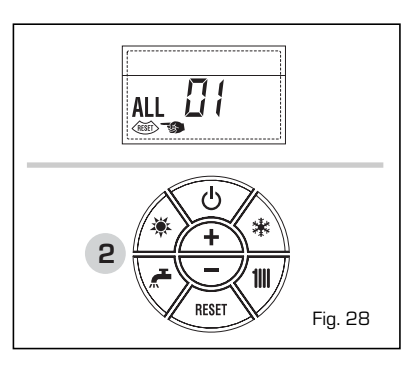

#### - ALL 02 (fig. 28/a)

If the water pressure detected is lower than 0.5 bar, the boiler will stop and the display will show "ALL 02".

Bring the pressure back to normal by acting on the loading knob. Lower the knob and turn it anti-clockwise to open until the pressure indicated by the display is between 1 and 1.5 bars.

WHEN FILLING HAS BEEN COMPLETED, CLOSE THE KNOB BY TURNING IT CLOCKWISE.

If it is necessary to repeat the system loading procedure, it is advisable to contact qualified technical personnel to check the seal of the heating system (to check whether there are any leaks).

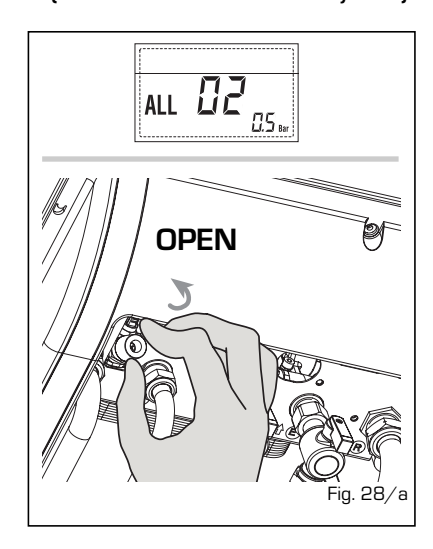

ALL 03/ALL 04/ALL 05
Request assistance from qualified technical personnel.

#### - ALL 06 (fig. 28/c)

Press the key (1) of the controls (2) to re-start the boiler.

If the anomaly persists, request assi-

stance from qualified technical personnel.

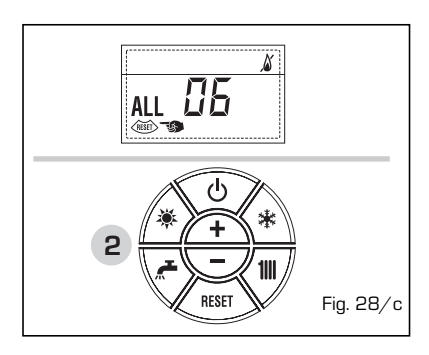

#### - ALL 07 (fig. 28/d) Press the key (1817) of the controls (2) to

re-start the boiler.

If the anomaly persists, request assistance from qualified technical personnel.

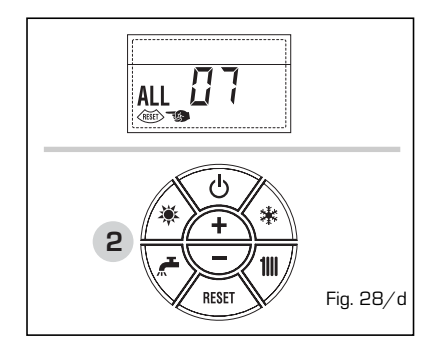

 From "ALL 08" to "ALL 29" Request assistance from qualified technical personnel.

#### GAS CONVERSION

If it is necessary to change to a different type of gas, request assistance only from authorised technical personnel.

#### MAINTENANCE

Annual maintenance of the appliance should be planned sufficiently in advance, requesting the assistance of authorised technical personnel.

#### DISPOSAL OF THE EQUIPMENT (EUROPEAN DIRECTIVE 2002/96/CE)

Once it reaches the end of its operating life, the equipment MUST BE RECYCLED in line with current legislation.

IT MUST NOT be disposed of together with urban waste.

It can be handed over to recycling centres, if there are any, or to retailers that offer this service.

Recycling prevents potential damage to the environment and health. It allows to recover a number of recyclable materials, with considerable savings in terms of money and energy.

Documentation Dpt. Fonderie Sime S.p.A.

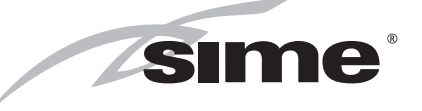

Fonderie Sime S.p.A - Via Garbo, 27 - 37045 Legnago (Vr) Tel. +39 0442 631111 - Fax +39 0442 631292 - www.sime.it